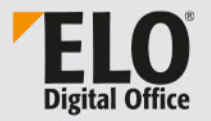

## **ELO Java Client**

Mai 2024

© ELO Digital Office GmbH | Alle Rechte vorbehalten | Version: 20.19 | Sprache: de

[13.05.2024-17:27]

## Inhaltsverzeichnis

| Einleitung                                  | 5   |
|---------------------------------------------|-----|
| Konventionen                                | 6   |
| Hinweise                                    | 8   |
| ELO Java Client starten                     | 9   |
| Programmoberfläche                          | 11  |
| Kachel bearbeiten                           | 17  |
| Menüband anpassen                           | 21  |
| Layout, Schrift und Farbschema anpassen     | 25  |
| Vorschauprofile                             | 29  |
| Funktionsbereiche                           | 33  |
| Anwendungsbeispiele                         | 36  |
| Dokument aus dem Dateisystem in ELO ablegen |     |
| Dokument in die Postbox scannen und ablegen | 40  |
| Arbeiten mit Dokumentenvorlagen             | 44  |
| Dokument suchen                             | 48  |
| Anmerkungen anbringen und suchen            | 52  |
| Ordner anlegen                              | 56  |
| Dokument bearbeiten                         | 61  |
| Ordner auschecken und bearbeiten            | 64  |
| Funktionsübersicht                          | 66  |
| Funktionen                                  | 67  |
| Metadaten                                   | 112 |
| Übersicht Dialog 'Metadaten'                | 113 |
| Weitere Funktionen im Dialog 'Metadaten'    | 127 |
| Personenbezogene Daten                      | 130 |
| Metadaten eingeben mit der ELO Click-OCR    | 133 |
| Serienablage                                | 135 |
| Suchen                                      | 138 |
| ELO iSearch                                 | 139 |
| Komponenten der ELO iSearch                 | 140 |
| Filter                                      | 147 |
| Metadaten durchsuchen                       | 153 |

# Einleitung

| Copyright-Hinweise | Das Copyright an diesem Programm gehört der ELO Digital Office<br>GmbH. Das Produkt darf lediglich entsprechend den Lizenzverein-<br>barungen kopiert und eingesetzt werden.                                                                                                    |
|--------------------|----------------------------------------------------------------------------------------------------|
|                    | Es ist rechtswidrig, ganz oder teilweise das Programm ELO Java Cli-<br>ent zu kopieren, zu reproduzieren oder zu übertragen.                                                                                                    |
|                    | Kein Teil dieses Handbuchs darf ohne vorherige schriftliche Zustim-<br>mung der ELO Digital Office GmbH reproduziert, übertragen, über-<br>setzt oder irgendwie sonst vervielfältigt werden. Der Inhalt des Bu-<br>ches begründet keinerlei Ansprüche seitens des Käufers.                                                                                                    |
| Warenzeichen       | ELO Java Client ist ein eingetragenes Warenzeichen der ELO Digital Office GmbH.                                                                                                    |
|                    | Microsoft Windows, Microsoft Word, Microsoft Excel und Microsoft<br>PowerPoint sind eingetragene Warenzeichen der Microsoft Corpo-<br>ration. Alle anderen Produktnamen sind urheberrechtlich geschützt<br>und eingetragene Warenzeichen/Markennamen der jeweiligen In-<br>haber.                                                                                                    |
| Beachten Sie       | Wir sind bemüht, Ihnen eine möglichst übereinstimmende Doku-<br>mentation zu unseren Produkten zu liefern. Da wir aber den ELO Ja-<br>va Client ständig weiterentwickeln und parallel auch mehrere Ver-<br>sionen herstellen, verändern sich Programmzustände sehr schnell.<br>Kleinere Darstellungsfehler im Handbuch sind daher hin und wieder<br>unvermeidbar. Hierfür bitten wir um Ihr Verständnis. |

### Konventionen

Für dieses Handbuch gelten folgende Konventionen:

**Gleichbehandlung** Für eine bessere Lesbarkeit wird bei personenbezogenen Hauptwörtern und Personalpronomen die männliche Form verwendet. Gemeint sind immer alle Geschlechter im Sinne der Gleichbehandlung.

### Hinweise

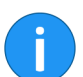

Es gibt folgende Arten von Hinweisen:

**Information**: Dies ist eine Zusatzinformation, die Ihnen den Umgang mit ELO vereinfacht.

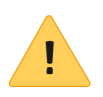

**Beachten Sie**: Berücksichtigen Sie diesen Hinweis, um einen reibungslosen Programmablauf zu gewährleisten.

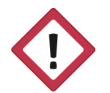

**Achtung**: Berücksichtigen Sie diesen Hinweis unbedingt, da es sonst zu erheblichen Beeinträchtigungen im Programmablauf kommt.

### Formatierungen

| Schreibweise | Verwendung                                                                                            | Beispiel                                      |
|--------------|----------------------------------------------------------------------------------------------------|-----------------------------------------------|
| Kursiv       | Menüs, Optionen,<br>Dialoge, Dialogfel-<br>der, Ordner, Kapi-<br>telhinweise, Pfade,<br>Schaltflächen | Klicken Sie auf Kon-<br>figuration.           |
| GROSS        | Tastaturbefehle                                                                                       | Drücken Sie ALT +<br>C.                       |
| Courier      | Programmiercode,<br>Programmausga-<br>ben, Eingaben                                                   | Tragen Sie Liefe-<br>rant in das Feld<br>ein. |

### Pfadangaben

| Schreibweise | Verwendung                      | Beispiel                                                                                               |
|--------------|---------------------------------|----------------------------------------------------------------------------------------------------|
| > >          | Navigationspfade in ELO         | Klicken Sie auf ELO<br>> Konfiguration ><br>Schnellzugriff auf<br>Funktionen > Bar-<br>code-Erkennung. |
| // //        | Ablagepfade in ELO              | Speichern Sie das<br>Dokument unter //<br>Ablage // Jahr // Mo-<br>nat.                                |
| \ \          | Speicherpfade im<br>Dateisystem | Speichern Sie das<br>Dokument unter C:<br>\Eigene Dateien\Fe-<br>rienplanung.                          |

## Hinweise

| Verwendung     | Der ELO Java Client - nachfolgend auch als Client bezeichnet - wird<br>für den Zugriff auf ELO Repositorys verwendet. Sie benötigen den<br>Client, um Dokumente zu verwalten, zu suchen und zu finden. Au-<br>ßerdem können Sie mit dem Client Workflows und Wiedervorlagen<br>erstellen und Dokumente anzeigen. |
|----------------|----------------------------------------------------------------------------------------------------|
| Betriebssystem | In diesem Handbuch werden die Funktionen und Anwendungs-<br>beispiele anhand eines Microsoft-Windows-Betriebssystems darge-<br>stellt.                                                                                                    |
|                | Der ELO Java Client kann auch auf anderen Betriebssystemen<br>eingesetzt werden. Vorausgesetzt es gibt eine entsprechende Ja-<br>va-Umgebung für das Betriebssystem.                                                                                                    |
| Zielgruppe     | Dieses Handbuch richtet sich an Benutzer, die mit dem ELO Java<br>Client arbeiten.                                                                                                    |
|                | <b>Information</b> : Für Administratoren steht das Handbuch <i>ELO Java Client Administration</i> zur Verfügung.                                                                                                    |

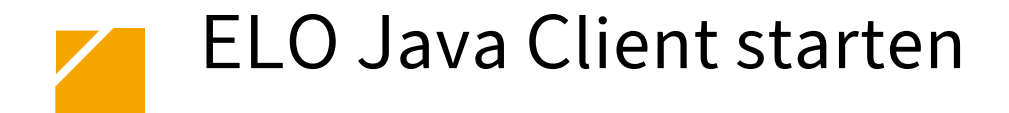

### Anmeldung

1. Doppelklicken Sie auf das ELO Java Client-Symbol auf dem Desktop.

**Alternativ**: Führen Sie die Datei ELOclient.exe im Programm-verzeichnis des Clients aus.

| ELOenterprise   Name   Passwort   Anmeldeoptionen einblenden   ELO 20 Text - Not for resale - [2021-07:30] | 📶 ELO Anmeldung |                                                                         | × |
|----------------------------------------------------------------------------------------------------|-----------------|-------------------------------------------------------------------------|---|
| ELO 20 Test - Not for resale - [2021-07-30]                                                                | ELO Anmeddung   | Eloenterprise     Mane     Passoot           Anneldeoptionen einblenden | × |
|                                                                                                    |                 | ELO 20 Test - Not for resale - [2021-07-30]                             |   |

Abb. 1: Anmeldedialog

Der Anmeldedialog erscheint.

2. Geben Sie Ihren ELO Benutzernamen und Ihr Passwort ein.

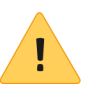

**Beachten Sie**: Ihre ELO Benutzerkennung unterscheidet sich gegebenenfalls von Ihrer Microsoft-Windows-Benutzerkennung. Ihre ELO Benutzerkennung erhalten Sie von Ihrem Administrator.

## Optional: Repository und Sprache wählen

Um das Repository, an dem Sie sich anmelden, auszuwählen oder die Sprache des ELO Java Clients zu ändern, setzen Sie einen Haken im Feld *Anmeldeoptionen einblenden*.

Über die Drop-down-Menüs können Sie das Repository und die Sprache wählen.

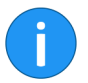

**Information**: Die Repositorys, die Ihnen zur Auswahl stehen, werden von Ihrem Administrator festgelegt.

3. Klicken Sie auf ANMELDEN.

Der ELO Java Client öffnet sich.

### Fehlermeldung

Wenn sich der ELO Java Client nicht öffnet, erscheint eine Fehlermeldung.

Interne Fehler werden gelb markiert angezeigt. Entweder wurden falsche Anmeldedaten eingegeben oder das Konto wurde gesperrt. Geben Sie Ihre Anmeldedaten erneut ein. Falls das Konto gesperrt wurde, wenden Sie sich an Ihren Administrator.

Externe Fehler werden rot markiert angezeigt. In diesem Fall besteht ein Problem mit der Serververbindung. Wenden Sie sich an Ihren Administrator.

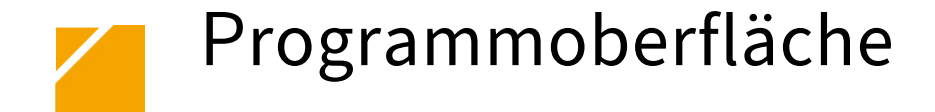

Der ELO Java Client startet im Funktionsbereich *Mein ELO*. Nachfolgend werden die Bereiche kurz erklärt.

| Kachelbereich         | Torogene         2 distribution discussion           An         Image: Control of the discussion of the discussion of the dis                                                               | Flat<br>Naglations of<br>Deter<br>Deter<br>Deter<br>Deter<br>Basis<br>Deter<br>National<br>Deter<br>Deter<br>De | Aucus names     description     description     description     description     description     description     description     description     description     description     description     description     description     description                                                                                                    | -3 Neuigkeiten |
|-----------------------|----------------------------------------------------------------------------------------------------|----------------------------------------------------------------------------------------------------|----------------------------------------------------------------------------------------------------|----------------|
| ) Augustandorfunction | Control Control C | Leaf                                                                                                    | Manual Sector para Gene Mendeman<br>Manual Sector para Gene Mendeman<br>Manual Sector para Gene Mendeman<br>Manual Sector para Gene Mendeman<br>Manual Sector para Gene Mendeman<br>Manual Sector para Mendeman<br>Manual Sector para Mendeman<br>Man |                |

1 Kachelbereich

Im Kachelbereich finden Sie alle verfügbaren Kacheln. Kacheln können Funktionsbereiche, Ansichten und ELO Apps repräsentieren. Mit einem Klick auf die Kachel wechseln Sie in den entsprechenden Bereich. Im Standard sind folgende Kacheln vorhanden:

- Ablage
- Suche
- Wussten Sie schon?
- Aufgaben
- Postbox
- Bearbeitung
- Klemmbrett

|            | Weitere Informationen zu den einzelnen Funktionsbereichen finden Sie im Abschnitt <i>Funktionsbereiche</i> .                                                                                                    |
|------------|----------------------------------------------------------------------------------------------------|
| Gruppen    | Mit Standardeinstellungen wird der Kachelbereich in die Gruppen Ablage, Aufgaben, Sonstiges und Ausgeblendete Kacheln unterteilt.                                                                                                    |
|            | Sie können die Gruppen über das Kontextmenü bearbeiten. Das<br>Kontextmenü öffnen Sie mit einem Rechtsklick auf einen Gruppen-<br>namen. Folgende Funktionen stehen Ihnen zur Verfügung:                                                      |
|            | <b>Gruppe hinzufügen</b> : Über den Menüeintrag <i>Gruppe hinzufügen</i> erstellen Sie eigene Gruppen im Kachelbereich.                                                                                                    |
|            | <b>Gruppe umbenennen</b> : Über den Menüeintrag <i>Gruppe umbenennen</i><br>ändern Sie den jeweiligen Gruppennamen. Diese Funktion steht nur<br>bei eigenen Gruppen zur Verfügung.                                                            |
|            | <b>Gruppe löschen</b> : Über den Menüeintrag <i>Gruppe löschen</i> löschen Sie die jeweilige Gruppe. Alle Kacheln, die sich in der gelöschten Gruppe befanden, werden in die Gruppe <i>Ausgeblendete Kacheln</i> verschoben.                  |
|            | <b>Auf Standard zurücksetzen</b> : Sie können Änderungen im Kachelbe-<br>reich (für Kacheln und Gruppen) auf Standardwerte zurücksetzen.<br>Klicken Sie dafür auf <i>Auf Standard zurücksetzen</i> . Im Dialog können<br>Sie wählen zwischen: |
|            | • <b>Standardeinstellungen des Clients</b> : Setzt alle Einstellun-<br>gen im Kachelbereich auf die Standardwerte bei Erstinstal-<br>lation zurück.                                                                                           |
|            | • <b>Einstellungen wie zu Beginn der aktuellen Sitzung</b> : Ver-<br>wirft alle Änderungen, die seit dem letzten Start des ELO<br>Java Clients durchgeführt wurden. Änderungen, die vorher<br>durchgeführt wurden, bleiben erhalten.          |
| 2 Menüband | Über das Menüband rufen Sie die unterschiedlichen Funktionen in<br>ELO auf. Das Menüband ist unterteilt in Tabs, die die Funktionen<br>gruppieren. Über die Tabs wechseln Sie zwischen den Menüs.                                             |
|            | Zur Verbesserung der Übersichtlichkeit werden einige Tabs nur bei<br>Bedarf angezeigt. Der Tab <i>Ablegen</i> wird beispielsweise nur ange-<br>zeigt, wenn Sie sich im Funktionsbereich <i>Postbox</i> befinden.                              |

### 2a Tab 'Favoriten'

Im Tab *Favoriten* finden Sie häufig genutzte Funktionen, die schnell aufrufbar sein sollen. Sie können den Tab *Favoriten* an Ihre individuellen Bedürfnisse anpassen. Weitere Informationen finden Sie im Abschnitt *Menüband anpassen*.

### 2b Benutzermenü

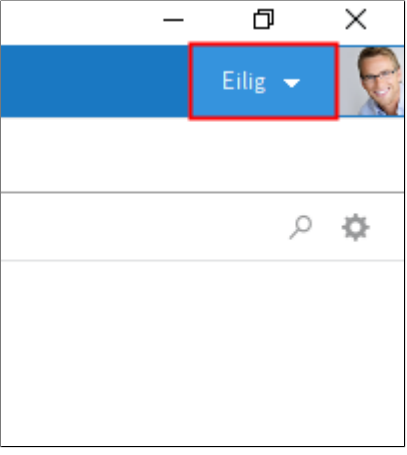

Abb. 3: Benutzermenü

Im Menüband finden Sie unter Ihrem Namen das Benutzermenü. Über das Benutzermenü öffnen Sie die Konfiguration und können z. B. Ihr Profil bearbeiten und einen Vertreter einsetzen.

# Verwalten *P* Funktionen durchsuchen Neuigkeiten Zuletzt verwendete Dokumente

Abb. 4: Suchfeld 'Funktionen durchsuchen'

Über das Suchfeld im Menüband suchen Sie nach Funktionen. Sie können die Funktionen direkt durch einen Klick ausführen oder über den angezeigten Pfad (z. B. *Verwalten // Strukturieren*) aufrufen. Funktionen, die im aktuellen Kontext nicht verfügbar sind, sind ausgegraut.

### 2c Funktionen durchsuchen

### **3a Neuigkeiten**

| Neuigkeiten | Neuigkeiten         Zuletzt verwendete Dokumente           |                                 |  |
|-------------|------------------------------------------------------------|---------------------------------|--|
|             |                                                            |                                 |  |
| Mo.         | Lind hat eine neue Arbeitsversion für Planung gespeichert. | Filter                          |  |
|             | Version 3                                                  | Neuigkeiten seit                |  |
|             | nonemeren Liste ergänzt                                    | <ul> <li>heute</li> </ul>       |  |
|             |                                                            | ⊖ gestern                       |  |
|             | P ≫ ×                                                      | <ul> <li>einer Woche</li> </ul> |  |
|             | Kommentieren                                               | <ul> <li>einem Monat</li> </ul> |  |

Abb. 5: Tab 'Neuigkeiten'

Im Bereich *Neuigkeiten* werden Feed-Beiträge von unterschiedlichen Einträgen gesammelt. Sie sehen zum Beispiel Beiträge aus abonnierten Feeds oder Beiträge, in denen Sie von einem anderen Benutzer erwähnt werden. Zudem finden Sie eine Übersicht über Ihre Workflows sowie aktuelle Hashtags.

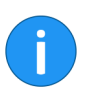

**Information**: Weitere Informationen finden Sie im Abschnitt *Mein ELO*.

### 3b Zuletzt verwendete Dokumente

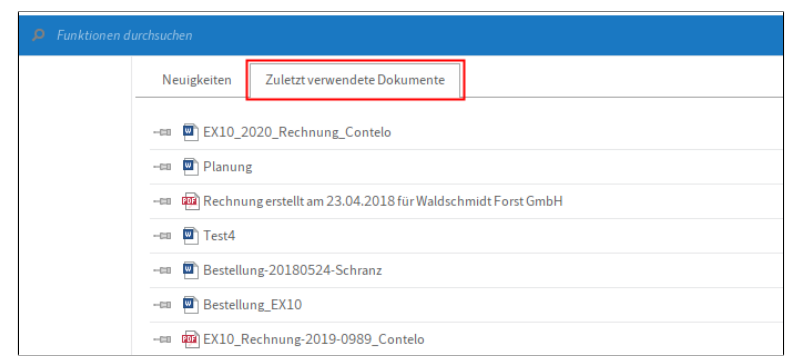

Abb. 6: Tab 'Zuletzt verwendete Dokumente'

Im Bereich Zuletzt verwendete Dokumente werden die Dokumente aufgelistet, die Sie in letzter Zeit zur Ansicht geöffnet oder bearbeitet haben.

Über die Funktion *Dokument anheften* (Pinnadelsymbol) können Sie Dokumente dauerhaft am oberen Ende der Liste fixieren.

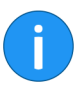

**Information**: Die Anzahl der maximal angezeigten Einträge im Bereich Zuletzt verwendete Dokumente ist im Standard auf 30 eingestellt. Sie ändern diesen Wert in der Konfiguration (Menüband > Benutzermenü [Ihr Name] > Konfiguration > Anzeige > Allgemein > Maximale Anzahl der Dokumente auf der Liste "Zuletzt verwendete Dokumente").

### **4** Navigationsleiste

| Postbox    |              | Klemmbrett            |                      |
|------------|--------------|-----------------------|----------------------|
| > Ausgeble | endete Kache | ln                    |                      |
|            |              |                       |                      |
| <br>EXTEN  | Suche        | Aufgaben <sup>7</sup> | Postbox <sup>2</sup> |

Abb. 7: Navigationsleiste

Die Navigationsleiste bietet Ihnen einen Schnellzugriff auf einige Bereiche und zeigt Ihnen an, in welchem Bereich Sie sich gerade befinden.

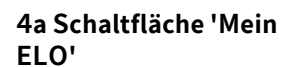

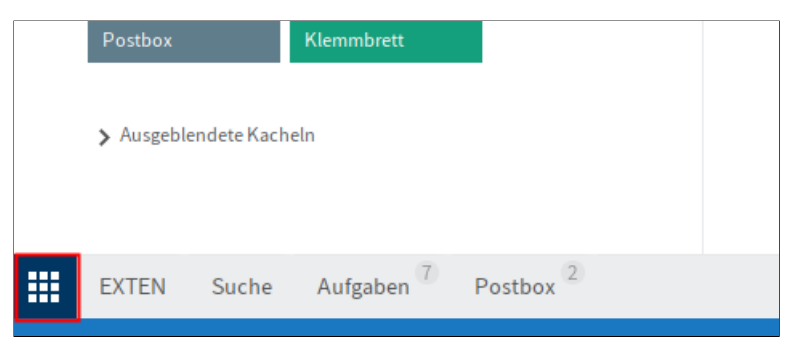

#### Abb. 8: Schaltfläche 'Mein ELO'

Über die Schaltfläche *Mein ELO* öffnen Sie den Funktionsbereich *Mein ELO*. Die Schaltfläche *Mein ELO* (Kachelsymbol) ist fest mit der Navigationsleiste verbunden und kann nicht von dieser gelöst werden.

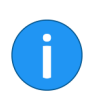

**Information**: Verwenden Sie alternativ den Tastaturbefehl STRG + WINDOWS, um den Funktionsbereich *Mein ELO* zu öffnen.

### 5 Statusleiste

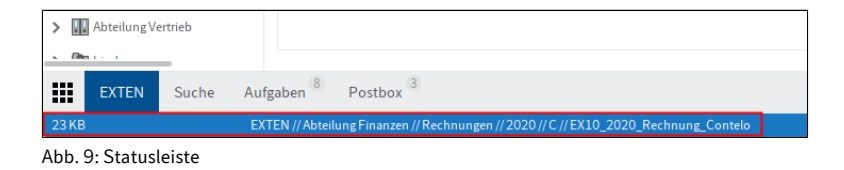

Die Statusleiste enthält Informationen zum ausgewählten Eintrag oder Bereich. Dazu gehört beispielsweise die Anzahl der vorhandenen Einträge oder der Ablagepfad.

## Kachel bearbeiten

Sie können Kacheln in ELO individuell anpassen. Einige Einstellungen können Sie direkt im Kontextmenü der Kachel vornehmen. Weitere Einstellungen finden Sie im Bereich *Kacheleinstellungen*.

## Kontextmenü Einige Einstellungen können Sie direkt im Kontextmenü der Kachel vornehmen. Das Kontextmenü öffnen Sie mit einem Rechtsklick auf die Kachel.

Folgende Einstellungen können Sie vornehmen:

- An die Navigationsleiste anheften
- Im Drag-and-drop Kachel-Overlay anzeigen
- Kachel vergrößern/verkleinern
- Ausblenden

**Information**: Ausgeblendete Kacheln befinden sich im Bereich *Ausgeblendete Kacheln*. Um eine Kachel wieder einzublenden, ziehen Sie die Kachel per Drag-and-drop an die gewünschte Stelle im Kachelbereich.

n Den Bereich *Kacheleinstellungen* öffnen Sie über *Kontextmenü* (*Rechtsklick*) > *Einstellungen*. Im Bereich *Kacheleinstellungen* können Sie folgende Einstellungen vornehmen:

- Name
- Farbe
- Symbol
- Größe
- An die Navigationsleiste anheften, Im Drag-and-drop-Kachel-Overlay anzeigen, Anzahl der Einträge anzeigen, Diagrammdarstellung
- Tastenkombination für den Aufruf der Kachel

### Kacheleinstellungen

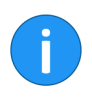

**Information**: Je nach Art der Kacheln stehen Ihnen unterschiedliche Einstellungsmöglichkeiten zur Verfügung.

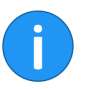

**Information**: Wenn Sie im Bearbeitungsmodus auf eine andere Kachel klicken, wechseln Sie in den Bearbeitungsmodus der angeklickten Kachel.

Nachfolgend werden einige Einstellungen näher beschrieben.

### Änderungen speichern

| © | Kacheleinstellun | igen         |
|---|------------------|--------------|
|   | Name             | Eskalationen |
|   | Farbe            |              |

Abb. 10: Pfeilsymbol im Bereich 'Kacheleinstellungen'

Um den Bearbeitungsmodus zu verlassen und die Änderungen zu speichern, klicken Sie auf das nach links zeigende Pfeilsymbol.

### Name ändern

Bei selbst angelegten Kacheln (Ansichten der Ablage und Aufgabenansichten) können Sie den Namen der Kachel bearbeiten. Klicken Sie dafür auf *Ansicht bearbeiten*.

| € Kao | heleinstellung | en         | Ansicht bearbeiten |
|-------|----------------|------------|--------------------|
| Nan   | ie             | Rechnungen |                    |
| Fart  | e              |            |                    |

Abb. 11: Schaltfläche 'Ansicht bearbeiten'

### Optionen

Je nach Kachelart können Sie unterschiedliche Optionen wählen.

Angeheftet an der Navigationsleiste: Ist diese Option aktiviert, wird die Kachel auf der Navigationsleiste angezeigt.

| Postbox    |              | Klemmbrett              |                      |  |
|------------|--------------|-------------------------|----------------------|--|
| ≯ Ausgeble | endete Kache | ln                      |                      |  |
| <br>EXTEN  | Suche        | Aufgaben <sup>(7)</sup> | Postbox <sup>2</sup> |  |

Abb. 12: Navigationsleiste

**Im Drag-and-drop Kachel-Overlay anzeigen**: Ist diese Option aktiviert, wird die Kachel als Overlay angezeigt, wenn Sie einen Eintrag in der Ablage per Drag-and-drop verschieben. Lassen Sie den Eintrag auf das Overlay fallen, um den Eintrag in den jeweiligen Bereich zu verschieben.

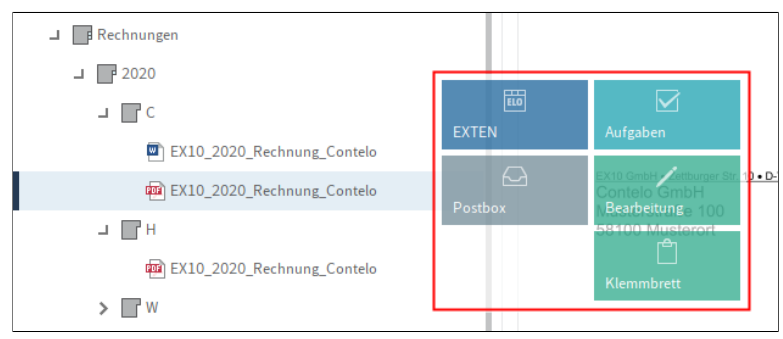

Abb. 13: Kachel-Overlay

**Anzahl der Einträge anzeigen**: Ist diese Option aktiviert, erscheint im rechten oberen Eck der Kachel die Anzahl der Einträge, die im jeweiligen Bereich vorhanden sind. **Diagrammdarstellung**: Ist diese Option aktiviert, erscheint ein Ringdiagramm auf der Kachel. Je nach Einträgen im jeweiligen Bereich zeigt das Diagramm mehrere Segmente in unterschiedlichen Farben. Die Farben beziehen sich auf die Schriftfarbe, die für die Einträge eingestellt ist.

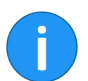

**Information**: Die Option *Diagrammdarstellung* funktioniert nur bei Kacheln mit der Einstellung *Groß*.

### Tastenkombination

Für den schnellen Aufruf einer Kachel können Sie eine Tastenkombination vergeben. Klicken Sie in das Eingabefeld und drücken Sie die gewünschte Tastenkombination.

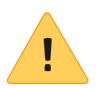

**Beachten Sie**: Verwenden Sie keine durch ELO oder andere Programme belegte Tastenkombination.

### Menüband anpassen

Über das Menüband rufen Sie die unterschiedlichen Funktionen in ELO auf. Das Menüband ist unterteilt in Tabs, die die Funktionen gruppieren. Über die Tabs wechseln Sie zwischen den Menüs. Zur Verbesserung der Übersichtlichkeit werden einige Tabs nur bei Bedarf angezeigt. So erscheint z. B. der Tab *Ablegen* nur im Funktionsbereich *Postbox*.

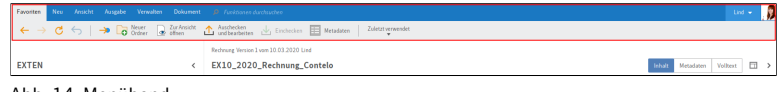

Abb. 14: Menüband

Sie haben unterschiedliche Möglichkeiten, das Menüband zu personalisieren:

- Funktionen anheften/lösen
- Text einblenden/ausblenden
- Favoriten hinzufügen/entfernen

### Funktionen anheften/lösen

Einige Funktionen sind nicht direkt auf dem Menüband sichtbar, sondern befinden sich in Drop-down-Menüs. Sie können Funktionen aus einem Drop-down-Menü lösen und an das Menüband heften.

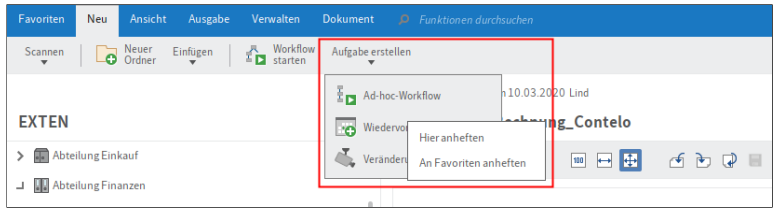

Abb. 15: Funktionen im Drop-down-Menü mit geöffnetem Kontextmenü

Klicken Sie dazu mit der rechten Maustaste auf die gewünschte Funktion. Das Kontextmenü erscheint. Klicken Sie im Kontextmenü auf *Hier anheften*. Die Funktion erscheint nun im Menüband. Um eine Funktion vom Menüband zu lösen, klicken Sie im Kontextmenü auf *Von dieser Stelle lösen*. Die Funktion wird in das Dropdown-Menü der Gruppe verschoben.

Text einblenden/aus-<br/>blendenVon einigen Funktionen sind nur Symbole auf dem Menüband sicht-<br/>bar. Der Name der Funktion wird nicht angezeigt. Sie können den<br/>Namen anzeigen lassen. Klicken Sie dazu mit der rechten Maustaste<br/>auf die gewünschte Funktion. Das Kontextmenü erscheint. Klicken<br/>Sie im Kontextmenü auf *Text einblenden*. Der Name der Funktion er-<br/>scheint nun im Menüband.

| Favoriten | Neu | Ansicht                                      | Ausgabe                        | Verwalten | Doki        | ument |            |                      |                 | hsuchen                    |
|-----------|-----|----------------------------------------------|--------------------------------|-----------|-------------|-------|------------|----------------------|-----------------|----------------------------|
| ← →       | Ç   | Navigation                                   |                                | Veue Ans  | ichten<br>T | Fen   | ster       | Darstel<br>▼         | lung            | Minia                      |
| EXTEN     |     | Von dieser S<br>Von Favorite<br>Text einblen | telle lösen<br>en lösen<br>den |           |             | <     | Rech<br>EX | nung Versi<br>10_202 | on 1 vo<br>20_F | m 10.03.2<br><b>Rechnu</b> |
| > 💼 Abtei |     |                                              |                                | 27%       | $\Theta$    |       | •          |                      |                 |                            |

Abb. 16: Funktionen im Kontextmenü

Um den Namen einer Funktion auszublenden, klicken Sie im Kontextmenü auf *Text ausblenden*. Der Name der Funktion wird nicht mehr angezeigt.

Favoriten hinzufü-<br/>gen/entfernenIm Tab Favoriten finden Sie häufig genutzte Funktionen, die schnell<br/>aufrufbar sein sollen. Sie haben folgende Möglichkeiten, um Funk-<br/>tionen zum Tab Favoriten hinzufügen:

- Über das Kontextmenü im Menüband
- Über die Konfiguration

Über das Kontextmenü können Sie Funktionen zum Tab *Favoriten* hinzufügen.

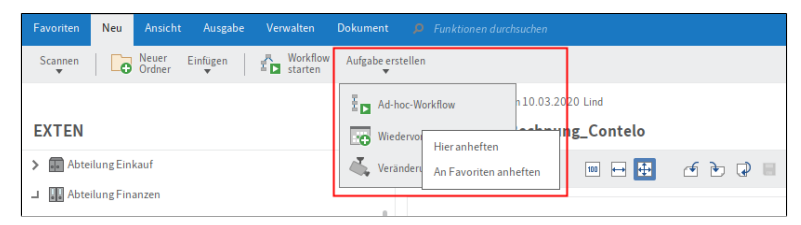

Abb. 17: Funktionen im Drop-down-Menü mit geöffnetem Kontextmenü

### Über das Kontextmenü im Menüband

Klicken Sie dazu mit der rechten Maustaste auf die gewünschte Funktion. Das Kontextmenü erscheint. Klicken Sie im Kontextmenü auf *An Favoriten anheften*. Die Funktion erscheint nun zusätzlich im Tab *Favoriten*.

Um eine Funktion aus dem Tab Favoriten zu entfernen, klicken Sie im Kontextmenü auf Von Favoriten lösen. Die Funktion wird nicht mehr im Tab Favoriten angezeigt. Sie finden die Funktion im entsprechenden Gruppen-Tab.

**Über die Konfiguration** Im Bereich *Schnellzugriff auf Funktionen* in der Konfiguration können Sie Funktionen zum Tab *Favoriten* hinzufügen oder entfernen und die Funktionen ordnen.

1. Klicken Sie im Menüband auf Benutzermenü [Ihr Name] > Konfiguration > Schnellzugriff auf Funktionen.

| Konfiguration                 |                               |                    |               |                                                      | ×         |
|-------------------------------|-------------------------------|--------------------|---------------|------------------------------------------------------|-----------|
| Anzeige                       | Schnellzugriff auf Funktionen |                    |               |                                                      |           |
| Farbschema                    | Vorhandene Funktionen und 1   | astaturhefehle (1) |               | Funktionen im Favoriten. Tab und in den Kontextmenüs |           |
| Dialoge                       | Filtern                       | 5                  |               | Einstellung für () Favoriten-Tab                     | -         |
| Metadaten                     | Euclidian                     | Tartatudafabl      | _ L           | Einen Schritt zurück                                 | ÷         |
| Dokumentenvorschau            | Abselecture                   | Tastaturberen      |               | Einen Schrittung                                     | -         |
| Schnellzugriff auf Funktionen | Abgelegt Voli                 |                    | -             |                                                      |           |
| C Anmerkungen                 | Ablage In ECO                 |                    |               |                                                      | _         |
| C Erweitertes Verhalten       | Ablagedatum                   | e. w               |               |                                                      | _         |
| a Technische Voreinstellungen | Ad-hoc-workflow               | Strg+W             |               | Trenntinie                                           | _         |
|                               | Aktualisieren                 | 15                 |               | - Gehe zu                                            | _         |
| Konfiguration durchsuchen     | 🕞 Alle Felder                 |                    | $\rightarrow$ | O Neuer Ordner                                       |           |
|                               | Allgemeine Randnotiz          |                    | <             | 😞 Zur Ansicht öffnen                                 |           |
|                               | Als Standardregister spei     | chern              |               | 1 Auschecken und bearbeiten                          |           |
|                               | Als ungelesen markieren       |                    |               | 🛃 Einchecken                                         |           |
|                               | 2 Ansicht bearbeiten          |                    |               | I Metadaten                                          |           |
|                               | 🚉 Ansicht löschen             |                    |               |                                                      |           |
| 0                             |                               |                    |               | ок                                                   | Abbrechen |

Abb. 18: Bereich 'Schnellzugriff auf Funktionen' in der Konfiguration

Der Bereich Schnellzugriff auf Funktionen erscheint. Die Einstellungen für den Tab Favoriten werden angezeigt.

In der linken Liste sehen Sie eine Übersicht aller vorhanden Funktionen in ELO. In der rechten Liste sehen Sie die Funktionen, die aktuell im Tab *Favoriten* sichtbar sind.

2. Um eine Funktion zum Tab *Favoriten* hinzuzufügen, markieren Sie die Funktion in der linken Liste und klicken Sie auf das nach rechts zeigende Pfeilsymbol zwischen den beiden Listen.

Um eine Funktion vom Tab *Favoriten* zu entfernen, markieren Sie die Funktion in der rechten Liste und klicken Sie auf das nach links zeigende Pfeilsymbol zwischen den beiden Listen.

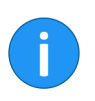

**Information**: Sie können die Reihenfolge der Funktionen im Tab *Fa-voriten* mithilfe der Pfeilsymbole rechts neben der Liste *Einstellungen für* ändern.

3. Um die Änderungen zu übernehmen, klicken Sie auf OK.

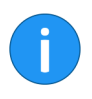

**Information**: Im Bereich *Schnellzugriff auf Funktionen* können Sie auch Funktionen zu den Kontextmenüs der Funktionsbereiche hinzufügen. Funktionen im Kontextmenü erscheinen nur dann kontextabhängig, wenn sie ausführbar sind.

### Layout, Schrift und Farbschema anpassen

Sie können die Programmoberfläche an Ihre individuellen Bedürfnisse anpassen. Sie können das Layout der Ansicht im Funktionsbereich *Ablage* ändern, die Schriftgröße anpassen und das Farbschema des Clients wechseln.

### Layout anpassen Die Einstellungen für das Layout finden Sie über Menüband > Benutzermenü [Ihr Name] > Konfiguration > Anzeige > Layout Ansichten.

Im Bereich *Layout Ansichten* sehen Sie, welches Layout aktuell ausgewählt ist. Um ein anderes Layout zu wählen, markieren Sie das entsprechende Optionsfeld. Um die Änderung zu übernehmen, klicken Sie auf *OK*.

Folgende Layouts stehen für die Anzeige von Ordnern und Dokumenten im Funktionsbereich *Ablage* zur Auswahl:

- Nur Baum
- Baum und Tabelle

#### Nur Baum

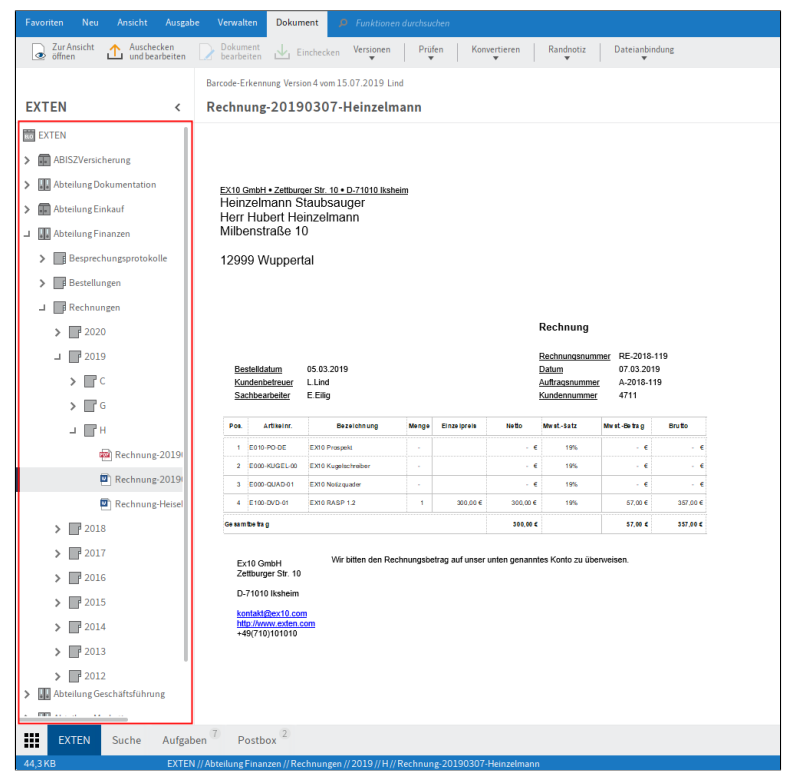

Abb. 19: Layout 'Nur Baum'

Ist das Layout *Nur Baum* aktiviert, wird die Ablage bzw. die gewählte Ansicht am linken Bildschirmrand als Baumstruktur dargestellt. Das ausgewählte Dokument bzw. der Inhalt des ausgewählten Ordners wird im Anzeigebereich anzeigt.

### **Baum und Tabelle**

| Zur Ansicht Ausche<br>öffnen 11 und bei | cken<br>arbeiten De<br>be | okument<br>earbeiten 🏒 | Einchecker    | Versionen<br>T                 | Prüfen Kor                  | vertieren<br>Ŧ | Randnot          | iz Dat       | eianbindung<br>T       |                          |          |
|-----------------------------------------|---------------------------|------------------------|---------------|--------------------------------|-----------------------------|----------------|------------------|--------------|------------------------|--------------------------|----------|
|                                         |                           |                        | Barcode-E     | rkennung Vers                  | ion 4 vom 15.07.2019 Li     | hd             |                  |              |                        |                          |          |
| EXTEN                                   |                           | <                      | Rechn         | ung-2019                       | 0307-Heinzeln               | nann           |                  |              |                        |                          |          |
| EXTEN                                   | Typ Kurzbe                | zeichnung              |               |                                |                             |                |                  |              |                        |                          |          |
| ABISZVersicherung                       | Rechnu                    | ng-20190307            |               |                                |                             |                |                  |              |                        |                          |          |
| Abteilung Dokumentati                   |                           |                        | EX10.0        | mbH • Zettbur                  | ger Str. 10 • D-71010 likst | eim            |                  |              |                        |                          |          |
| Abteilung Einkauf                       | Rechnui Rechnui           | ng-20190307            | Hein:<br>Herr | zelmann S<br>Hubert He         | Staubsauger                 |                |                  |              |                        |                          |          |
| Abteilung Finanzen                      | 🖻 Rechnu                  | ng-Heisel-201          | Milbe         | enstraße 1                     | 0                           |                |                  |              |                        |                          |          |
| > Besprechungsproto                     |                           |                        | 1299          | 9 Wupper                       | tal                         |                |                  |              |                        |                          |          |
| > Bestellungen                          |                           |                        |               |                                |                             |                |                  |              |                        |                          |          |
| L Rechnungen                            |                           |                        |               |                                |                             |                |                  |              |                        |                          |          |
| > 2020                                  |                           |                        |               |                                |                             |                |                  |              | Rechnung               |                          |          |
| 2019                                    |                           |                        |               |                                |                             |                |                  |              | Rechnungsnum           | mer RE-2018-             | 119      |
| > 📑 c                                   |                           |                        | Be:<br>Ku     | stelldatum<br>ndenbetreuer     | 05.03.2019<br>L.Lind        |                |                  |              | Datum<br>Auftragsnumme | 07.03.201<br>E A-2018-11 | 9        |
| > 🖬 G                                   |                           |                        | Sa            | chbearbeiter                   | E.Ellig                     |                |                  |              | Kundennummer           | 4711                     |          |
| > 🖬 н                                   |                           |                        | Pos.          | Artikelor.                     | Bezeichnung                 | Menge          | Einzelpreis      | Neto         | Nw st-Satz             | Mw st -De tra g          | Brutto   |
| > 2018                                  |                           |                        | 1             | E010-P0-DE                     | EXI 0 Prospekt              |                |                  | - (          | 19%                    | - 6                      | - e      |
| > 2017                                  |                           |                        | 2             | E000-KUGEL-00                  | EX10 Kugelschreiber         |                |                  |              | 19%                    | · e                      | · e      |
| > 2016                                  |                           |                        | 4             | E100-DVD-01                    | EX10 RASP 1.2               | 1              | 300,00 €         | 300,00 €     | 19%                    | 57.00€                   | 357,00 € |
| > 2015                                  |                           |                        | Ge sam        | betag                          |                             |                |                  | 300,00 6     |                        | 57,00 €                  | 357,00 € |
| > 2014                                  |                           |                        |               |                                |                             |                |                  |              |                        |                          |          |
| > 2013                                  |                           |                        | Ex<br>Ze      | 10 GmbH<br>ttburger Str. 10    | wir bitten den Re           | nnungsbe       | erag auf unser u | inten genann | tes Konto zu übi       | erweisen.                |          |
| > 2012                                  |                           |                        | D-            | 71010 liksheim                 |                             |                |                  |              |                        |                          |          |
| 2011                                    |                           |                        | ko            | ntakt@ex10.co<br>p//www.exten. | m<br>com                    |                |                  |              |                        |                          |          |
| > 2010                                  |                           |                        | +4            | 9(710)101010                   |                             |                |                  |              |                        |                          |          |
| > [Dyn] Status: Of                      |                           |                        |               |                                |                             |                |                  |              |                        |                          |          |
| > [Dun] Statusion                       |                           |                        |               |                                |                             |                |                  |              |                        |                          |          |
| > [Dural Statura la                     |                           |                        |               |                                |                             |                |                  |              |                        |                          |          |
| > [Durn] Status: In                     |                           |                        |               |                                |                             |                |                  |              |                        |                          |          |
| <ul> <li>maximum provide Re</li> </ul>  |                           |                        |               |                                |                             |                |                  |              |                        |                          |          |
| Manatura Contrati (11)                  |                           |                        |               |                                |                             |                |                  |              |                        |                          |          |

Abb. 20: Layout 'Baum und Tabelle'

Ist das Layout *Baum und Tabelle* aktiviert, werden in der Baumstruktur nur Ordner angezeigt. Der Inhalt des ausgewählten Ordners wird in einer separaten Tabelle rechts daneben dargestellt. Das in der Tabelle markierte Dokument wird im Anzeigebereich angezeigt.

**Schriftgröße ändern** Die Einstellungen für die Schriftgröße finden Sie über *Menüband* > *Benutzermenü [Ihr Name]* > *Konfiguration* > *Anzeige* > *Schrift.* 

Über den Schieberegler legen Sie die Schriftgröße für die Benutzeroberfläche fest. Rechts neben der Skala sehen Sie eine Vorschau der ausgewählten Schriftgröße. Um die Änderungen zu übernehmen, klicken Sie auf *OK*.

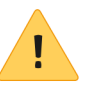

**Beachten Sie**: Nach einer Änderung der Schriftgröße wird der ELO Java Client automatisch neu gestartet.

## **Farbschema anpassen** Die Einstellungen für das Farbschema finden Sie über *Menüband* > *Benutzermenü [Ihr Name]* > *Konfiguration* > *Farbschema*.

Im Bereich *Farbschema* sehen Sie, welches Farbschema aktuell ausgewählt ist. Um ein anderes Farbschema zu wählen, markieren Sie das entsprechende Farbfeld. Um die Änderungen zu übernehmen, klicken Sie auf *OK*.

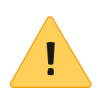

**Beachten Sie**: Nach einer Änderung des Farbschemas wird der ELO Java Client automatisch neu gestartet.

## Vorschauprofile

Um die Einstellungen für den Anzeigebereich zu definieren, müssen Sie ein Vorschauprofil festlegen. Sie finden das Menü zum Verwalten der Vorschauprofile über die Schaltfläche *Vorschauprofile auswählen und konfigurieren* an der rechten Bildschirmseite unter dem Menüband.

|      |                     |              |           | Eilig    | - | P |  |  |  |
|------|---------------------|--------------|-----------|----------|---|---|--|--|--|
|      |                     |              |           |          |   |   |  |  |  |
|      |                     |              |           |          | _ |   |  |  |  |
| _    |                     | Inhalt       | Metadaten | Volltext |   | > |  |  |  |
|      | Klassis             | :h           |           |          |   |   |  |  |  |
|      | Zusami              | menarbeit    |           |          |   |   |  |  |  |
| Schr | Vollständig         |              |           |          |   |   |  |  |  |
|      | Formularbearbeitung |              |           |          |   |   |  |  |  |
|      | Vollstär            | ndig (Feed   | separat)  |          |   |   |  |  |  |
| -    |                     |              |           |          |   |   |  |  |  |
|      |                     |              |           |          |   |   |  |  |  |
|      | 🕀 Net               | ues Profil   |           |          |   |   |  |  |  |
|      | 🥖 Bea               | rbeiten      |           |          |   |   |  |  |  |
|      | 🗙 Pro               | file verwalt | ten       |          |   |   |  |  |  |
| L    |                     |              |           |          |   |   |  |  |  |

Abb. 21: Schaltfläche 'Vorschauprofile auswählen und konfigurieren', Drop-down-Menü

Vorschauprofil anle-<br/>gen1. Klicken Sie auf die Schaltfläche Vorschauprofile auswählen und<br/>konfigurieren.

Ein Drop-down-Menü erscheint.

2. Klicken Sie auf *Neues Profil*.

Der Client schaltet in den Modus für die Erstellung eines neuen Vorschauprofils.

Im Anzeigebereich werden die Vorschauelemente und vier Unterbereiche angezeigt, denen sie die Vorschauelemente zuordnen können. Folgende Elemente stehen zur Auswahl:

- Webanwendung
- Volltext
- Metadaten/Formular
- Feed
- Inhalt

3. Ziehen Sie ein Vorschauelement mit gedrückter Maustaste auf einen beliebigen Unterbereich und lassen Sie dann die Maustaste los.

Das Vorschauelement wird dem Unterbereich zugeordnet.

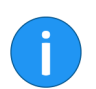

**Information**: Probieren Sie verschiedene Konstellationen der Anordnung aus. Die Größe der Bereiche wird automatisch angepasst.

**Optional**: Sie können einem Unterbereich mehrere Vorschauelemente zuweisen. In diesem Fall werden die einzelnen Vorschauelemente als Tabs dargestellt. Die Reihenfolge der Tabs können Sie ändern.

|              |                           |              |             |             |        | -  | - | ٥      | ×   |
|--------------|---------------------------|--------------|-------------|-------------|--------|----|---|--------|-----|
|              | Vorschauprofil bearbeiten | Neues Profil |             | Zusatzfenst | er     | ок |   | Abbrec | hen |
|              |                           |              |             |             |        |    |   |        |     |
| Watanna dara | Welldard                  | Farmular     | <b>F</b> -1 |             | Inhold |    |   |        |     |
| webanwendung | volitext                  | Formular     | ree         | ea          | innatt |    |   |        |     |
|              |                           |              |             |             |        |    |   |        | >   |
|              |                           |              |             |             |        |    |   |        |     |
|              |                           |              |             |             |        |    |   |        |     |
|              |                           |              |             |             |        |    |   |        |     |

Abb. 22: Namen für Vorschauprofil festlegen

4. Schreiben Sie den Namen für das Vorschauprofil in das Eingabefeld *Vorschauprofil bearbeiten*.

**Optional**: Mit einem Klick auf die Schaltfläche *Zusatzfenster* öffnen Sie den Dialog *Vorschau*. Über diesen Dialog können Sie sich die Vorschauelemente testweise anzeigen lassen. Ziehen Sie dazu das gewünschte Vorschauelement per Drag-and-drop in den Dialog *Vorschau*.

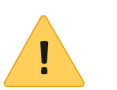

**Beachten Sie**: Die im Dialog *Vorschau* vorgenommenen Einstellungen werden nicht in das Vorschauprofil übernommen.

5. Zum Speichern des Vorschauprofils klicken Sie auf OK.

Das neue Vorschauprofil wird angelegt.

Vorschauprofile verwalten Über die Funktion *Profile verwalten* können Sie vorhandene Vorschauprofile bearbeiten, löschen und einzelnen Funktionsbereichen zuordnen. Sie rufen die Funktion auf über *Vorschauprofile auswählen und konfigurieren > Profile verwalten*.

| 🛃 Vorschau  | profile verwalten                 |   |             |                          |              | ×   |
|-------------|-----------------------------------|---|-------------|--------------------------|--------------|-----|
| Vorschaup   | rofile                            |   |             |                          |              |     |
| Klassisch   |                                   |   |             | [                        | Neues Profi  | ı   |
| Zusammena   | rbeit                             |   |             |                          | 🥒 Bearbeiten |     |
| Vollständig |                                   |   |             |                          | X Löschen    | 1   |
| Formularbe  | arbeitung                         |   |             |                          | **           | - 1 |
| Vollständig | (Feed separat)                    |   |             |                          |              |     |
|             |                                   |   |             |                          |              |     |
|             |                                   |   |             |                          |              |     |
|             |                                   |   |             |                          |              |     |
| Zuordnung   | der Profile zu Funktionsbereichen |   |             |                          |              | L.  |
| Archiv      | Vollständig (Feed separat)        | • | Aufgaben    | Formularbearbeitung      |              | •   |
| Postbox     | Klassisch                         | • | Suche       | Vollständig (Feed separa | t)           | •   |
| Klemmbrett  | Vollständig (Feed separat)        | • | Bearbeitung | Vollständig (Feed separa | t)           | •   |
| 0           |                                   |   |             | ок                       | Abbrech      | ien |

Abb. 23: Dialog 'Vorschauprofile verwalten'

| Der Dialog Vorschauprofile verwalten erscheint.                                                                                                    |
|----------------------------------------------------------------------------------------------------|
| Im oberen Dialogbereich werden die vorhandenen Vorschauprofile verwaltet.                                                                                                    |
| <b>Neues Profil</b> : Ein Dialog wird geöffnet, um ein neues Profil zu defi-<br>nieren. Legen Sie dort die Vorschaubereiche durch Drag-and-drop<br>der rechteckigen Formen (Volltext, Formular, Inhalt, Feed, Weban-<br>wendung) fest.                                                                                                    |
| <b>Bearbeiten</b> : Öffnen Sie ein in der Liste <i>Vorschauprofile</i> markiertes Vorschauprofil zur Bearbeitung.                                                                                                    |
| <b>Löschen</b> : Über die Schaltfläche <i>Löschen</i> entfernen Sie das ausge-<br>wählte Vorschauprofil. Das Vorschauprofil wird zunächst rot mar-<br>kiert. Sobald Sie den Dialog über die Schaltfläche <i>OK</i> schließen,<br>wird das Vorschauprofil gelöscht. Wenn Sie den Dialog über die<br>Schaltfläche <i>Abbrechen</i> schließen, wird die Löschung verworfen. |
| Sie können einem Funktionsbereich ein Vorschauprofil zuordnen.<br>Wählen Sie in den Drop-down-Menüs ein Vorschauprofil für jeden<br>Funktionsbereich.                                                                                                    |
| Sie können einer Maske ein Vorschauprofil zuordnen. Wählen Sie im<br>linken Drop-down-Menü eine Maske aus und weisen Sie der Maske<br>mit dem rechten Drop-down-Menü ein Vorschauprofil zu.                                                                                                    |
| <b>Neu</b> : Über die Schaltfläche <i>Neu</i> fügen Sie eine neue Maske hinzu.                                                                                                    |
| <b>Löschen</b> : Über die Schaltfläche <i>Löschen</i> (X-Symbol) entfernen Sie die Maske.                                                                                                    |
|                                                                                                    |

## Funktionsbereiche

Mein FI O

Der Client verfügt über die Funktionsbereiche: *Mein ELO*, *Ablage*, *Suche*, *Aufgaben*, *Postbox*, *Klemmbrett* und *Bearbeitung*.

Die Funktionsbereiche werden nachfolgend erläutert:

Der Funktionsbereich *Mein ELO* dient als Startseite und bietet über die Kacheln Zugriff auf zentrale Bereiche in ELO.

Sie öffnen den Funktionsbereich *Mein ELO* über die Schaltfläche am linken unteren Bildschirmrand.

Im Bereich *Neuigkeiten* werden Feed-Beiträge von unterschiedlichen Einträgen gesammelt. Sie sehen zum Beispiel Beiträge aus abonnierten Feeds oder Beiträge, in denen Sie von einem anderen Benutzer erwähnt werden. Zudem finden Sie eine Übersicht über Ihre Workflows sowie aktuelle Hashtags.

**Information**: Wenn im Funktionsbereich *Mein ELO* keine Beiträge erscheinen, prüfen Sie die Filtereinstellungen. Eventuell liegen für den gewählten Zeitraum (unter *Neuigkeiten seit*) keine Beiträge vor.

Im Bereich Zuletzt verwendete Dokumente werden die Dokumente aufgelistet, die Sie in letzter Zeit zur Ansicht geöffnet oder bearbeitet haben.

Weitere Informationen finden Sie im Abschnitt Mein ELO.

Der Funktionsbereich *Ablage* ist der zentrale Arbeitsbereich des Clients. Hier verwalten Sie Ihre Dokumente und Daten. Sie können u. a. neue Dokumente und Ordner erstellen, Dokumente zur Ansicht öffnen oder Dokumente in verschiedenen Formaten versenden.

Weitere Informationen finden Sie in den Kapiteln Anwendungsbeispiele und Funktionsübersicht.

SucheIm Funktionsbereich Suche durchsuchen Sie ELO. Hier werden die<br/>Suchergebnisse angezeigt. Sie können Suchansichten erstellen und<br/>Suchfavoriten anlegen. Weitere Informationen finden Sie im Kapitel<br/>Suchen.

Ablage

AufgabenDer Funktionsbereich Aufgaben enthält eine Übersicht Ihrer Work-<br/>flows und Wiedervorlagen. Um Ihre Workflows und Wiedervorlagen<br/>zu bearbeiten, stehen Ihnen die Funktionen des Tabs Aufgabe zur<br/>Verfügung. Dort können Sie neue Workflows starten, bestehende<br/>Workflows bearbeiten und sich einen Überblick über Ihre bestehen-<br/>den Aufgaben verschaffen.

Die Aufgaben sind nach ihrer Priorität sortiert: A (hoch), B (mittel) und C (niedrig). Aufgaben mit Fristüberschreitung sind mit einem weißen Ausrufezeichen auf rotem Grund markiert. Neue ungelesene Aufgaben sind mit einem grünen Punkt markiert. Über das Kontextmenü (*Rechtsklick*) können Sie eine Aufgabe als ungelesen markieren.

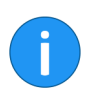

**Information**: Im Standard können Sie Gruppen- und Vertretungsaufgaben nicht als gelesen markieren. Sie können dies jedoch unter *Konfiguration > Anzeige > Anzeige der Aufgaben in der Liste* über die Option *Gruppenaufgabe als gelesen markieren* aktivieren.

Für den Funktionsbereich *Aufgaben* können weitere Ansichten erstellt werden. Durch Filterfunktionen kann in jeder der Ansichten ein Teil der Aufgaben angezeigt werden. Sie können unterschiedliche Ansichten definieren, in denen z. B. nur die Wiedervorlagen oder nur die Workflows angezeigt werden. Nutzen Sie dafür die Funktion *Neue Ansicht* (aufrufbar über: *Menüband > Ansicht*).

### Postbox

Der Funktionsbereich *Postbox* ist der zentrale Eingangsbereich für Dokumente. Sie können jedes Dokument per Drag-and-drop in den Funktionsbereich *Postbox* ziehen. Über den Funktionsbereich *Postbox* gelangen (fast) alle Dokumente nach ELO. Eine Ausnahme bilden Dokumente, die direkt per Drag-and-drop abgelegt werden.

Um aus dem Funktionsbereich *Postbox* Dokumente in ELO abzulegen, müssen Sie Metadaten für die Dokumente eingeben. Sie können die Eingabe von Metadaten automatisieren. Alternativ können Sie bei jedem Ablagevorgang den Ablageort per Auswahldialog festlegen.

Im Funktionsbereich *Postbox* finden Sie die Scanfunktionen. Das Einscannen ist ein zentraler Ausgangspunkt für das Ablegen von Dokumenten in ELO.

| Klemmbrett  | Der Funktionsbereich <i>Klemmbrett</i> ist eine temporäre Sammelliste<br>für Dokumente und Ordner. Nutzen Sie das Klemmbrett, um kurz-<br>fristig Dokumente zusammenzustellen oder um eine Art Favoriten-<br>liste zu erstellen.                      |
|-------------|----------------------------------------------------------------------------------------------------|
| Bearbeitung | Im Funktionsbereich <i>Bearbeitung</i> werden Dokumente und Ordner<br>angezeigt, die Sie zur Bearbeitung ausgecheckt haben. Während<br>sich Einträge im Funktionsbereich <i>Bearbeitung</i> befinden, sind sie<br>für alle anderen Benutzer gesperrt. |

# Anwendungsbeispiele

In diesem Kapitel werden Sie mit Praxisbeispielen an unterschiedliche Funktionen im ELO Java Client herangeführt.

In den einzelnen Abschnitten werden Sie jeweils zu Beginn des Beispiels über folgende Punkte informiert:

- Inhalt des Anwendungsbeispiels (Kurzinfo)
- Hinweise zur Installation und sonstige wichtige Informationen (Voraussetzungen)
- Beschreibung der Handlungsschritte (Schritt für Schritt)
- Beschreibung der Resultate (Ergebnis)
# Dokument aus dem Dateisystem in ELO ablegen

| Kurzinfo            | Sie wollen ein Dokument per Drag-and-drop vom Microsoft-Win-<br>dows-Explorer in ELO abgelegen.                                                    |
|---------------------|----------------------------------------------------------------------------------------------------|
| Schritt für Schritt | 1. Öffnen Sie den Microsoft-Windows-Explorer.                                                                                                    |
|                     | 2. Öffnen Sie den ELO Java Client.                                                                                                    |
|                     | 3. Verkleinern Sie beide Fenster und ordnen Sie die Fenster neben-<br>einander an.                                                                 |
|                     | 4. Öffnen Sie in ELO den Funktionsbereich Ablage.                                                                                                  |
|                     | 5. Markieren Sie den gewünschten Zielordner in ELO.                                                                                                |
|                     | 6. Klicken Sie auf das Dokument im Microsoft-Windows-Explorer<br>und ziehen Sie es mit gedrückter linker Maustaste auf den markier-<br>ten Ordner. |
|                     |                                                                                                    |

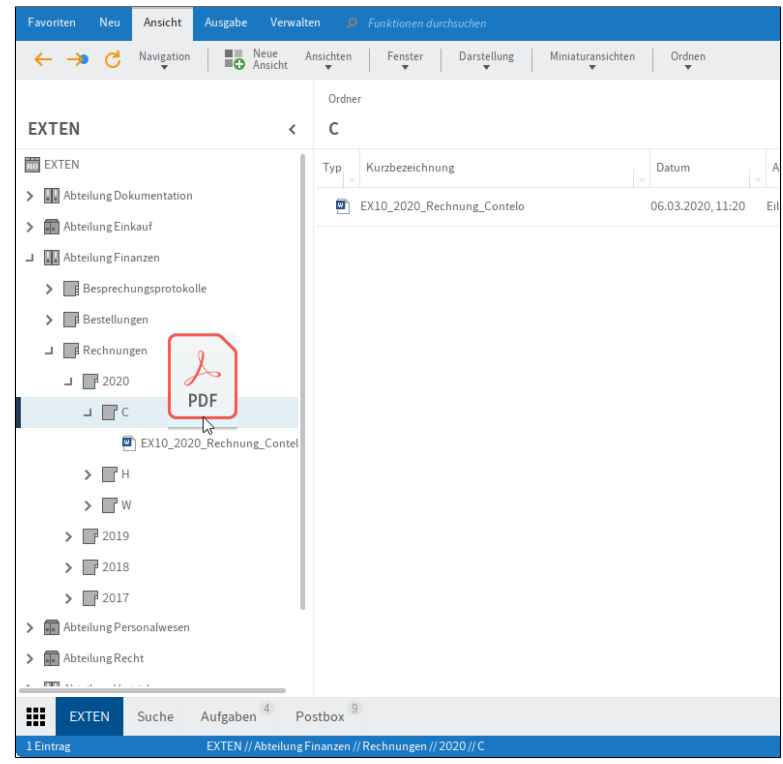

Abb. 24: Dokument per Drag-and-drop ablegen

7. Lassen Sie die Maustaste los.

| 🌅 Metadaten für neues Dol | kument          |                          |                  |      | ×         |
|---------------------------|-----------------|--------------------------|------------------|------|-----------|
| Maskenauswahl <           | Basis Zusatzt   | text Optionen Berechti   | gungen           |      |           |
| Filtern 3                 | Kurzbezeichnung | EX10_Rechnung-2020-0989_ | Contelo          |      | •         |
| Ausgangsrechnungen        | Datum           | 06.03.2020,07:04         | Aktuelle Version |      |           |
| Barcode-Erkennung         | Ablagedatum     |                          | Rearbaiter       | Lind |           |
| Bestellung                | Ablagedatum     |                          | Dearbeiter       | Lind |           |
| DVI-Kabel                 |                 |                          |                  |      |           |
| Dokumentation             |                 |                          |                  |      |           |
| E-Mail                    |                 |                          |                  |      |           |
| ELOScripts                |                 |                          |                  |      |           |
| Foto                      |                 |                          |                  |      |           |
| Freie Eingabe             |                 |                          |                  |      |           |
| HDMI-DVI-Kabel            |                 |                          |                  |      |           |
| Lieferschein              |                 |                          |                  |      |           |
| Marketing                 |                 |                          |                  |      |           |
| Projekt                   |                 |                          |                  |      |           |
| Rechnung                  |                 |                          |                  |      |           |
| Sachschaden               | v 🖻 🗖           | Stichwortliste automati  | sch aufklappen 🕠 |      |           |
| 0                         |                 |                          |                  | ок   | Abbrechen |

Abb. 25: Dialog 'Metadaten für ein neues Dokument'

Der Dialog Metadaten für ein neues Dokument erscheint.

8. Wählen Sie in der Spalte Maskenauswahl eine Maske.

9. Tragen Sie eine Kurzbezeichnung ein.

**Optional**: Tragen Sie weitere Metadaten ein.

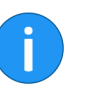

**Information**: Je genauer die eingegebenen Informationen ein Dokument beschreiben, desto leichter lässt sich das Dokument später wiederfinden.

10. Sind alle Metadaten eingetragen, klicken Sie auf OK.

Sie haben das Dokument in ELO abgelegt.

Ergebnis

# Dokument in die Postbox scannen und ablegen

Kurzinfo

Voraussetzungen

Sie wollen ein Dokument einscannen und in ELO ablegen.

- Sie benötigen einen angeschlossenen Scanner.
- Sie benötigen ein Dokument, z. B. einen Brief oder eine Rechnung, das gescannt in ELO abgelegt werden soll.
- Sie müssen den Ablageort für das Dokument in ELO kennen.

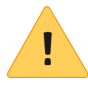

**Beachten Sie**: Wenn Sie ELO als 64-Bit-Version verwenden, müssen Sie das ELOscanTool als Scanmethode einsetzen. Sie finden die Einstellung über *Menüband* > *Benutzermenü* [*Ihr Name*] > *Konfiguration* > *Technische Voreinstellungen* > *Allgemein* > *Als Scanmethode verwenden* > *ELOscanTool TWAIN* (*Windows*).

#### Schritt für Schritt

1. Öffnen Sie den Funktionsbereich Postbox.

2. Legen Sie das Dokument in den Scanner.

3. Um den Scanvorgang zu starten, klicken Sie im Tab Ablegen auf Dokument scannen.

**Optional**: Gegebenenfalls erscheint ein zusätzlicher Dialog. Nehmen Sie die gewünschten Einstellungen vor und klicken Sie auf *Scannen*.

Der Scanvorgang wird ausgeführt.

| Favorite | n Nea Ansicht Ausgabe Verwalten          | Dokument Able   | 80 B. Kurktwere Austrachen                                                                                                    | Urd | - 🐧 |
|----------|------------------------------------------|-----------------|----------------------------------------------------------------------------------------------------|-----|-----|
| C        | States Content Scatter v                 | D Seten d       | 🕈 Seiten Nammen   🧮 Meradaten 🗋 Dokument Beacheten   🖳 Allage   Übergabe   🗙                                                                                                    |     |     |
|          |                                          |                 | Freie Eingabe                                                                                                    |     |     |
| Posta    | 30X                                      | <               | Scan_20200429578504                                                                                                    | G:  | • • |
| Typ _ 1  | Kurzbezeichnung                          | - Dateidatum    | Scan_20206429578504                                                                                                    |     |     |
| (2) 15   | ican_20200429578503.st()                 | Heute 08:53     | Verbalikastree engelectustet<br>Dataen 20.04.2220, 00:56                                                                                                    |     |     |
| (2) [5]  | ican_20200429578504.84]                  | Heute 08:56     |                                                                                                    |     |     |
|          |                                          |                 |                                                                                                    |     |     |
|          |                                          |                 |                                                                                                    |     | 0   |
|          |                                          |                 |                                                                                                    |     | ~   |
|          |                                          |                 | EV                                                                                                    |     |     |
|          |                                          |                 |                                                                                                    |     |     |
|          |                                          |                 | Entropy is d<br>Drift American Scholar American Scholar Amer |     |     |
|          |                                          |                 | Controls Constant<br>Monosci da (SG) allo allo constant<br>(6120 Mandemant                                                                                                    |     |     |
|          |                                          |                 |                                                                                                    |     |     |
|          |                                          |                 | Berlwarg<br>Betreancos Riviliais                                                                                                    |     |     |
|          |                                          |                 | Bendiana 30.000 Data 30.000<br>Bendiana Antonio Antonio Antonio Antonio Antonio Antonio Antonio Antonio Antonio Antonio Antonio Antonio Antonio<br>Balinatata Antonio Antonio Antonio Antonio Antonio Antonio Antonio Antonio Antonio Antonio Antonio Antonio Antonio                                                                                                    |     |     |
|          |                                          |                 | fair guints laneau oi henn.<br>Nar i laneau oi henn oi rhanna an Angalana dha All Ban                                                                                                    |     |     |
|          |                                          |                 | m bite en mano gant, el com com parten a col si parten.<br>Mittreche la bite                                                                                                    |     |     |
|          |                                          |                 | Lativa<br>An output                                                                                                    |     |     |
|          |                                          |                 |                                                                                                    |     |     |
|          |                                          |                 |                                                                                                    |     |     |
|          |                                          |                 | Multimation (MMI) 200679                                                                                                    |     |     |
|          |                                          |                 | Sie Intern-Trajesterschaften Net 2010 - Deutlichtern Anten Intern<br>Interne (Ausbildung Net 2010), SJ 04:100 0                                                                                                    |     |     |
|          |                                          |                 |                                                                                                    |     |     |
|          | EXTEN Suche Aufgaben <sup>4</sup> Postbo | 3x <sup>2</sup> |                                                                                                    |     |     |
|          |                                          |                 |                                                                                                    |     |     |

Abb. 26: Postbox mit gescannten Dokumenten

Das gescannte Dokument wird im Anzeigebereich sichtbar.

#### Seiten klammern

Wenn Sie ein Dokument mit mehreren Seiten scannen, werden alle Seiten einzeln in der Postbox angezeigt. Um die Seiten zu einem Dokument zusammenzufügen, nutzen Sie die Funktion *Seiten klammern*. Sie finden die Funktion über *Menüband* > *Ablegen*.

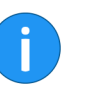

**Information**: Die Funktion steht nur für TIFF- und PDF-Dokumente zur Verfügung.

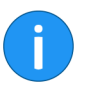

**Information**: Anmerkungen auf den Dateien werden in das resultierende Dokument übernommen.

1. Klicken Sie bei gedrückter STRG-Taste nacheinander auf mehrere Einzelseiten.

2. Klicken Sie auf Seiten klammern.

Die Einzelseiten werden zu einem Dokument zusammengefasst.

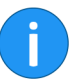

**Information**: Mit der Funktion *Seiten trennen* können Sie ein mehrseitiges Dokument in Einzelseiten zerlegen. **Dokument ablegen** Um das gescannte Dokument in ELO abzulegen, befolgen Sie die nachfolgenden Schritte.

1. Markieren Sie das gescannte Dokument im Funktionsbereich *Postbox*.

2. Klicken Sie auf Ablage in ELO.

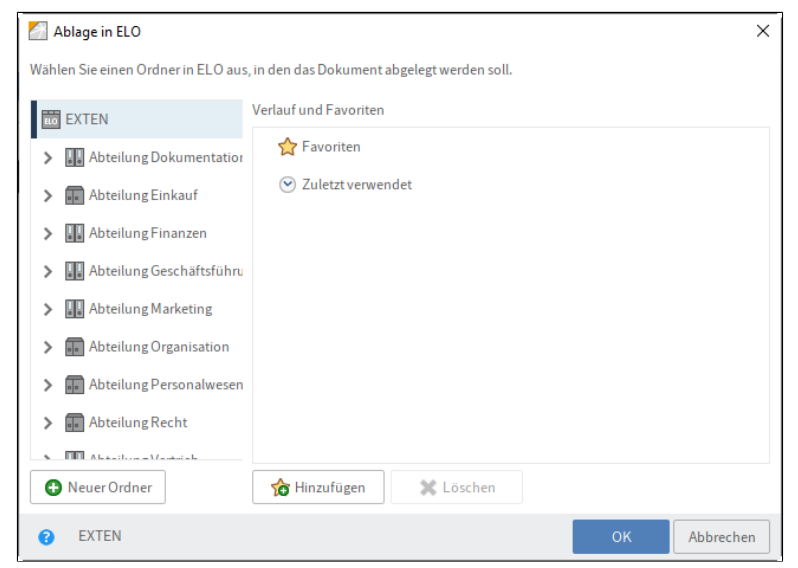

Abb. 27: Dialog 'Ablage in ELO'

Der Dialog Ablage in ELO erscheint.

3. Markieren Sie den Ordner, in dem das gescannte Dokument abgelegt werden soll.

4. Klicken Sie auf OK.

| 🌅 Metadaten für neues Do | kument          |                      |                    |      | ×         |
|--------------------------|-----------------|----------------------|--------------------|------|-----------|
| Maskenauswahl 🔇          | Basis Zusatzt   | text Optionen Bered  | tigungen           |      |           |
| Filtern 3                | Kurzbezeichnung | Scan_20200429578504  |                    |      | Ŧ         |
| Ausgangsrechnungen       | Datum           | 29.04.2020, 08:56    | Aktuelle Version   |      |           |
| Barcode-Erkennung        | Ablagedatum     |                      | Bearbeiter         | Lind |           |
| Bestellung               | Ablagedatum     |                      | Dearbeiter         | Lind |           |
| DVI-Kabel                |                 |                      |                    |      |           |
| Dokumentation            |                 |                      |                    |      |           |
| E-Mail                   |                 |                      |                    |      |           |
| ELOScripts               |                 |                      |                    |      |           |
| Foto                     |                 |                      |                    |      |           |
| Freie Eingabe            |                 |                      |                    |      |           |
| HDMI-DVI-Kabel           |                 |                      |                    |      |           |
| Lieferschein             |                 |                      |                    |      |           |
| Marketing                |                 |                      |                    |      |           |
| Projekt                  |                 |                      |                    |      |           |
| Rechnung                 |                 |                      |                    |      |           |
| Sachschaden              | v 🗋 🛃           | Stichwortliste auton | natisch aufklappen |      |           |
| 0                        |                 |                      |                    | ок   | Abbrechen |

Abb. 28: Dialog 'Metadaten für neues Dokument'

Der Dialog Metadaten für neues Dokument erscheint.

5. Wählen Sie in der Spalte Maskenauswahl eine Maske.

6. Tragen Sie eine Kurzbezeichnung ein.

**Optional**: Tragen Sie weitere Metadaten ein.

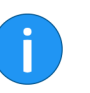

**Information**: Je genauer die eingegebenen Informationen ein Dokument beschreiben, desto leichter lässt sich das Dokument später wiederfinden.

7. Sind alle Metadaten eingetragen, klicken Sie auf OK.

Sie haben das Dokument in ELO abgelegt.

Ergebnis

# Arbeiten mit Dokumentenvorlagen

| 12 |     |     |
|----|-----|-----|
| ĸu | rzi | nto |

Sie wollen ein neues Dokument mithilfe einer Dokumentenvorlage erstellen.

Voraussetzungen

- Die Vorlagen müssen in einem Anwendungsprogramm wie z. B. Microsoft Word erstellt worden sein.
- In ELO muss eine Dokumentenvorlage vorhanden sein, z. B. für Microsoft-Word-Dokumente.
- Sie müssen den Ordner mit den Dokumentenvorlagen in ELO kennen.
- Sie müssen den Ablageort für das Dokument in ELO kennen.

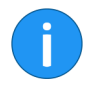

**Information**: Mit entsprechender Berechtigung können Sie in ELO einen zentralen Ordner für Vorlagen definieren. Sie finden die Einstellung dafür über *Menüband* > *Benutzermenü* [*Ihr Name*] > *Konfiguration* > *Technische Voreinstellungen* > *Ordner für Dokumentenvorlagen*.

#### Schritt für Schritt

1. Öffnen Sie den Funktionsbereich Ablage.

2. Öffnen Sie in der Baumstruktur den Ordner, in dem das Dokument abgelegt werden soll.

3. Klicken Sie im Menüband auf Neu > Einfügen >Dokument aus Vorlage.

| 📶 Dokument aus Vorlage                                                                | ×  |
|---------------------------------------------------------------------------------------|----|
| Wählen Sie ein Dokument aus, welches als Vorlage für das neue Dokument dienen soll.   |    |
| S Barcodedokumente                                                                    |    |
| Dokumentenvorlagen                                                                    |    |
| Bestellung Vorlage                                                                    |    |
| Bestellung Vorlage                                                                    |    |
| Rechnung Vorlage                                                                      |    |
| Bestellung_EX10_Vorlage                                                               |    |
| Rechnung Vorlage                                                                      |    |
| Rechnung_EX10_Vorlage                                                                 |    |
| Rechnung Vorlage                                                                      |    |
| Bestellung Vorlage                                                                    |    |
| Restellung Vorlage                                                                    |    |
| Zur Ansicht öffnen                                                                    |    |
| EXTEN // Abteilung Dokumentation // Dokumentenvorlagen // Bestellung Vorl OK Abbrecht | en |

Abb. 29: Dialog 'Dokument aus Vorlage'

Der Dialog Dokument aus Vorlage erscheint.

4. Öffnen Sie den Ordner mit den Dokumentenvorlagen und wählen Sie die passende Vorlage.

5. Klicken Sie auf OK.

| Metadaten für neues Dok | ument           |                     |                      |         | ×         |
|-------------------------|-----------------|---------------------|----------------------|---------|-----------|
| Maskenauswahl 🔇         | Basis Zusatzt   | ext Optionen Ber    | echtigungen          |         |           |
| Filtern 3               | Kurzbezeichnung | Bestellung Vorlage  |                      |         | v         |
| Ausgangsrechnungen      | Datum           | 29.04.2020, 09:18   | Aktuelle Version     |         |           |
| Barcode-Erkennung       | Ablagedatum     |                     | Bearbeiter           | Lind    |           |
| Bestellung              | , ibiuBeautani  |                     | Dearbeiter           | Letted. |           |
| DVI-Kabel               |                 |                     |                      |         |           |
| Dokumentation           |                 |                     |                      |         |           |
| E-Mail                  |                 |                     |                      |         |           |
| ELOScripts              |                 |                     |                      |         |           |
| Foto                    |                 |                     |                      |         |           |
| Freie Eingabe           |                 |                     |                      |         |           |
| HDMI-DVI-Kabel          |                 |                     |                      |         |           |
| Lieferschein            |                 |                     |                      |         |           |
| Marketing               |                 |                     |                      |         |           |
| Projekt                 |                 |                     |                      |         |           |
| Rechnung                |                 |                     |                      |         |           |
| Sachschaden             | v 🖻 📄           | Stichwortliste auto | matisch aufklappen ( |         |           |
| 0                       |                 |                     |                      | ок      | Abbrechen |

Abb. 30: Dialog 'Metadaten für neues Dokument'

Der Dialog Metadaten für neues Dokument erscheint.

6. Wählen Sie in der Spalte Maskenauswahl eine Maske.

7. Tragen Sie eine Kurzbezeichnung ein.

Optional: Tragen Sie weitere Metadaten ein.

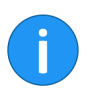

**Information**: Je genauer die eingegebenen Informationen ein Dokument beschreiben, desto leichter lässt sich das Dokument später wiederfinden.

8. Sind alle Metadaten eingetragen, klicken Sie auf OK.

Der Dialog wird geschlossen. Die für die Vorlage vorgesehene, externe Anwendung wird gestartet und die Dokumentenvorlage wird geöffnet.

9. Nehmen Sie die gewünschten Änderungen vor.

10. Speichern Sie das Dokument und schließen Sie die externe Anwendung.

Das neue Dokument befindet sich im zuvor gewählten Ordner in ELO.

| 11. Klicken Sie auf das Dokument.                                                                                         |
|----------------------------------------------------------------------------------------------------|
| 12. Klicken Sie im Menüband auf <i>Dokument &gt; Einchecken</i> .                                                         |
| Eventuell erscheint der Dialog <i>Versionsinformation</i> .Geben Sie eine Versionsnummer und einen Versionskommentar ein. |
| Sie haben das neue Dokument in ELO abgelegt.                                                                              |
|                                                                                                    |

# Dokument suchen

| Kurzinfo                           | Sie suchen ein in ELO abgelegtes Dokument.                                                                                               |  |  |
|------------------------------------|----------------------------------------------------------------------------------------------------|--|--|
|                                    | Es gibt verschiedene Möglichkeiten Dokumente in ELO zu finden.<br>Sie können entweder die ELO iSearch oder die Metadatensuche<br>nutzen. |  |  |
| Schritt für Schritt ELO<br>iSearch | Die ELO iSearch ist die Standardsuche im ELO Java Client.                                                                                |  |  |
|                                    | 1. Öffnen Sie den Funktionsbereich Suche.                                                                                                |  |  |

| Favoriten Neu                                                           | Ansicht Ausgabe Verwalten Suche <i>P</i> Funktionen durchsuchen                                                                                                    |
|-------------------------------------------------------------------------|----------------------------------------------------------------------------------------------------|
| 📰 Maske Fil                                                             | er Suchfavoriten Suchanfragen Suchlogik Ergebnis                                                                                                    |
| Suche                                                                   | < Vorschau                                                                                                    |
|                                                                         | Suche starten in allen Bereichen 🗸 👌                                                                                                    |
| Eintragstyp 🗸                                                           | Datum 🗸 Abgelegt von 🗸 Maske 🗸                                                                                                    |
| Geben Sie ein, w<br>Eine Suche nach<br>oder <i>Verträge</i> . D<br>mehr | anach Sie suchen und die ELO iSearch findet passende Treffer.<br>Vertrag findet auch Dokumente mit den Wörtern <i>Liefervertrag</i><br>e Groß- und Kleinschreibung müssen Sie nicht beachten. |
| EXTEN                                                                   | Suche Aufgaben <sup>4</sup> Postbox <sup>2</sup>                                                                                                    |
|                                                                         |                                                                                                    |

Abb. 31: Funktionsbereich 'Suche'

**Information**: Über den Tab *Suche* können Sie zur Metadatensuche wechseln und Einstellungen für die Suche vornehmen.

- 2. Geben Sie einen Suchbegriff im Suchfeld ein.
- 3. Klicken Sie auf Suche starten.

Die Suchergebnisse werden aufgelistet.

#### Ergebnis

i

#### Schritt für Schritt Metadaten durchsuchen

Bei der Metadatensuche werden die Metadatenfelder der Masken durchsucht. Sie finden die Funktion *Metadaten durchsuchen* über *Menüband* > *Suche* > *Suchlogik*.

| Favoriten Neu Ansicht Ausgabe Verwalten Suche |                                                                                                    |
|-----------------------------------------------|----------------------------------------------------------------------------------------------------|
| Haske Filter Suchfavoriten Suchardragen       | Suchlogik Ergebnis                                                                                                    |
| Suche                                         | Metadaten durchsuchen                                                                                                    |
| Suche starten in allen Ber                    | Construction of the second of the second of |
| Eintragstyp V Datum V Abgelegt von V Maske    | ~ ^                                                                                                    |

Abb. 32: Schaltfläche 'Metadaten durchsuchen'

#### 1. Klicken Sie auf Metadaten durchsuchen.

| Metadaten durchsuchen |                  |                          |                 | > |
|-----------------------|------------------|--------------------------|-----------------|---|
| Maskenauswahl 🔇       | Basis Zusatztext | Optionen                 |                 |   |
| Filtern 3             | Kurzbezeichnung  |                          |                 | Ŧ |
| besprechungsprotokoll | Datum            |                          | bis             |   |
| Bestellung            | Ablagedatum      |                          | bis             |   |
| Dokumentation         | Alle Felder      |                          |                 |   |
| DVI-Kabel             |                  |                          |                 |   |
| E-Mail                |                  |                          |                 |   |
| formular              |                  |                          |                 |   |
| Freie Eingabe         |                  |                          |                 |   |
| HDMI-DVI-Kabel        |                  |                          |                 |   |
| Lieferschein          |                  |                          |                 |   |
| Marketing             |                  |                          |                 |   |
| Materialbestellung    |                  |                          |                 |   |
| Ordner                |                  |                          |                 |   |
| Rechnung              |                  |                          |                 |   |
| Sachschaden           |                  |                          |                 |   |
| Suche                 |                  | Stichwortliste automatis | ch aufklappen ( |   |
|                       |                  |                          |                 |   |

Abb. 33: Dialog 'Metadaten durchsuchen'

Der Dialog Metadaten durchsuchen erscheint.

- 2. Wählen Sie in der linken Spalte eine Suchmaske aus.
- 3. Wählen Sie ein Suchfeld aus und geben Sie einen Suchbegriff ein.

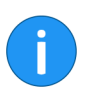

**Information**: Um alle Felder zu durchsuchen, geben Sie einen Begriff im Feld *Alle Felder* ein.

4. Klicken Sie auf OK.

Ergebnis

Die Suchergebnisse werden angezeigt.

# Anmerkungen anbringen und suchen

#### Kurzinfo

Anmerkungen sind Haftnotizen, Marker, Textnotizen und Stempel. Anmerkungen werden direkt auf einer einzelnen Seite angebracht. Sie können Haftnotizen, Textnotizen und Stempel nur auf Dokumenten anbringen, die mit dem Dokumentenviewer (PDF, TIFF, JPEG, ...) angezeigt werden können.

Das nachfolgende Beispiel zeigt das Vorgehen anhand einer Haftnotiz. Bei den weiteren Anmerkungsarten gehen Sie auf ähnliche Weise vor.

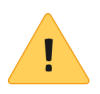

**Beachten Sie**: Damit Sie Stempel verwenden können, muss Ihnen mindestens ein Stempel über die ELO Administration Console zugewiesen sein.

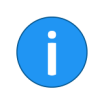

**Information**: Randnotizen zählen in ELO nicht zu den Anmerkungen. Randnotizen werden neben dem Dokument auf dem Mittelbalken angebracht und beziehen sich auf **alle** Seiten eines Dokuments.

#### Voraussetzung Schritt für Schritt

Sie benötigen ein PDF- oder TIFF-Dokument.

1. Klicken Sie im Funktionsbereich *Ablage* auf das Dokument, auf dem Sie die Anmerkung anbringen wollen.

Das Dokument wird im Anzeigebereich angezeigt.

**Information**: Sie können Berechtigungen vergeben, so dass nicht jeder Benutzer alle Anmerkungen ansehen oder bearbeiten kann. Die Berechtigungseinstellungen für die Haftnotizen und Textnotizen finden Sie über *Menüband* > *Benutzermenü [Ihr Name]* > *Konfiguration* > *Anmerkungen*. Für Stempel legen Sie die Berechtigungseinstellungen im Dialog Übersicht Stempel fest. Sie öffnen den Dialog Übersicht Stempel über das Drop-down-Menü Stempel in der Viewer-Leiste.

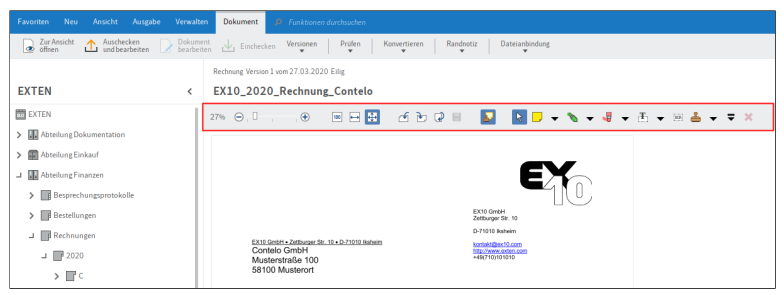

Abb. 34: Viewer-Leiste

Im Dokumentenviewer wird oberhalb des Dokuments die Symbolleiste des Anzeigebereichs (Viewer-Leiste) angezeigt.

Haftnotiz anbringen

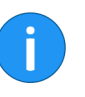

2. Um die Funktion *Haftnotiz* zu aktivieren, klicken Sie auf das Haftnotizsymbol in der Viewer-Leiste.

**Information**: Um eine Anmerkungsfunktion mehrfach hintereinander zu verwenden, halten Sie beim Klick auf die Funktion die Taste ALT GR gedrückt. Um in den normalen Modus zurückzukehren, klicken Sie auf die Funktion *Auswählen* (Mauszeigersymbol).

**Optional**: Um eine anderen Farbe zu wählen, klicken Sie auf das Dreieckssymbol neben dem Haftnotizsymbol und wählen Sie aus dem Drop-down-Menü eine Haftnotizfarbe.

Der Mauszeiger wird zum Haftnotizsymbol in der gewählten Farbe.

3. Klicken Sie an die Stelle im Dokument, an der die Haftnotiz eingefügt werden soll.

Die Haftnotiz wird erstellt. An der gestrichelten Umrandung erkennen Sie, dass die Haftnotiz bearbeitet werden kann. Unterhalb der Haftnotiz werden der Bearbeiter und das aktuelle Datum angezeigt.

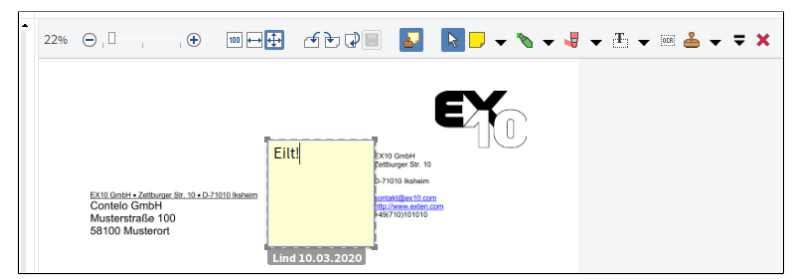

Abb. 35: Haftnotiz im Bearbeitungsmodus

4. Geben Sie einen Text ein.

kungen und Randnotizen.

5. Klicken Sie in den Bereich außerhalb der Haftnotiz.

Der eingegebene Text wird gespeichert. Die Haftnotiz wird auf dem Dokument angezeigt.

1

**Information**: Um die Haftnotiz zu bearbeiten, doppelklicken Sie auf die Haftnotiz. Um die Haftnotiz zu löschen, markieren Sie die Haftnotiz mit dem Auswahlwerkzeug und klicken anschließend auf *Löschen* in der Viewer-Leiste.

Über die Funktion Metadaten durchsuchen suchen Sie nach Anmer-

In ELO muss mindestens ein Dokument mit Anmerkung

Notizen suchen

Voraussetzungen

Schritt für Schritt

oder Randnotiz abgelegt sein.

1. Öffnen Sie den Funktionsbereich Suche.

2. Klicken im Menüband auf Suche > Suchlogik > Metadaten durchsuchen.

Der Dialog *Metadaten durchsuchen* erscheint. Die Standardsuchmaske ist ausgewählt.

**Optional**: Wählen Sie bei Bedarf eine andere Suchmaske aus.

3. Klicken Sie auf den Tab Optionen.

#### Ergebnis

| Metadaten durchsuchen |                         |                                         |        | >            |
|-----------------------|-------------------------|-----------------------------------------|--------|--------------|
| Maskenauswahl 🔇       | Basis Zusatztext        | Optionen                                |        |              |
| Filtern 3             | Personenbezug           |                                         |        |              |
| besprechungsprotokoll | Endal Kashfrist         |                                         | l hie  |              |
| Bestellung            | Ende Loschinst          |                                         |        |              |
| Dokumentation         | Ende Aufbewahrungsfrist |                                         | ii bis |              |
| DVI-Kabel             |                         |                                         |        |              |
| E-Mail                | Eintragstyp             | Alle                                    | ·]     |              |
| formular              | Notizen                 | Eilt                                    |        |              |
| Freie Eingabe         |                         | AllaNatiran                             |        |              |
| HDMI-DVI-Kabel        |                         | Alle Notizen                            | J      |              |
| Lieferschein          |                         |                                         |        |              |
| Marketing             | Suchbereich             | Anderungschronik der Metadaten durch    | suchen |              |
| Materialbestellung    |                         | Nur folgenden Ordner durchsuchen        | н      | C Auswählen  |
| Ordner                |                         | Im angezeigten Suchergebnis suchen      |        |              |
| Rechnung              |                         |                                         |        |              |
| Sachschaden           | Suchmodus               | AND (Feider mit booleschem UND verknupf | en)    | •            |
| Suche                 |                         | Stichwortliste automatisch aufklappen   | 0      |              |
| 0                     |                         |                                         |        | OK Abbrechen |

Abb. 36: Dialog 'Metadaten durchsuchen'

4. Tragen Sie einen Suchbegriff in das Suchfeld Notizen ein.

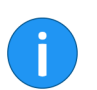

**Information**: Um auch nach Anmerkungen zu suchen, die keinen Text beinhalten, tragen Sie als Suchbegriff ein Sternchen (\*) ein.

**Optional**: Über das Drop-down-Menü unter dem Feld *Notizen* wählen Sie, welche Art von Notizen Sie suchen wollen.

5. Klicken Sie auf OK.

Der Suchvorgang wird ausgeführt. Die Suchergebnisse erscheinen im Funktionsbereich *Suche*.

#### Ergebnis

# Ordner anlegen

#### Kurzinfo Schritt für Schritt

Sie wollen einen neuen Ordner in ELO anlegen.

1. Öffnen Sie den Funktionsbereich Ablage.

2. Klicken Sie auf den Ordner, in dem der neue Ordner angelegt werden soll.

|              | Neu        |                 | Ausgabe       |      |                          |       |              |
|--------------|------------|-----------------|---------------|------|--------------------------|-------|--------------|
| Scannen<br>T | o          | Neuer<br>Ordner | Einfügen<br>• | Work | V Aufgabe erstellen<br>▼ |       |              |
|              |            |                 |               |      | Ordner                   |       |              |
| EXTEN        |            |                 |               | <    | Abteilung Einkauf        |       |              |
| RC EXTEN     |            |                 |               |      | vp Kurzbezeichnung       | Datum | Abgelegt von |
| > 🚺 Abte     | ilung Dok  | umentatio       | on            |      | Bestellungen             |       | Lind         |
| > 💼 Abte     | ilung Einl | kauf            |               |      |                          |       |              |
| > 🔒 Abte     | ilung Fina | anzen           |               |      |                          |       |              |

Abb. 37: Schaltfläche 'Neuer Ordner'

3. Klicken Sie auf Neuer Ordner im Tab Neu.

| 🚰 Metadaten für neuen Or | dner            |                  |              |                  |      | >         |
|--------------------------|-----------------|------------------|--------------|------------------|------|-----------|
| Maskenauswahl 🔇          | Basis Zusatz    | text Optionen I  | Berechtigun  | en               |      |           |
| Filtern I                | Kurzbezeichnung | Neuer Ordner     |              |                  |      | *         |
| Bestellung               | Datum           |                  |              | Aktuelle Version |      |           |
| Dokumentation            | Ablagedatum     |                  |              | Bearbeiter       | Lind |           |
| ELOScripts               |                 |                  |              |                  |      |           |
| FIRMA                    | ELOINDEX        |                  |              |                  |      | *         |
| Marketing                |                 |                  |              |                  |      |           |
| Materialbestellung       |                 |                  |              |                  |      |           |
| Ordner                   |                 |                  |              |                  |      |           |
| Projekt                  |                 |                  |              |                  |      |           |
| Sachschaden              |                 |                  |              |                  |      |           |
| besprechungsprotokoll    |                 |                  |              |                  |      |           |
| formular                 |                 |                  |              |                  |      |           |
|                          |                 |                  |              |                  |      |           |
|                          |                 |                  |              |                  |      |           |
|                          |                 |                  |              |                  |      |           |
|                          | v 🗋 🔚           | Stichwortliste a | utomatisch a | ufklappen 🛈      |      |           |
| 0                        |                 |                  |              |                  | ок   | Abbrechen |

Abb. 38: Dialog 'Metadaten für neuen Ordner'

Der Dialog *Metadaten für neuen Ordner* erscheint. Die Maske *Ordner* ist voreingestellt.

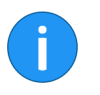

**Information**: Im Dialog *Metadaten für neuen Ordner* werden in der Spalte *Maskenauswahl* nur die Masken angezeigt, bei denen in der Maskenverwaltung in der ELO Administration Console die Option *Ordner* aktiviert ist.

4. Tragen Sie im Feld *Kurzbezeichnung* den Namen des neuen Ordners ein.

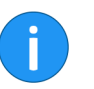

**Information**: Je exakter Ihre Eingaben, umso leichter können Sie Ordner über die Suche wiederfinden.

5. Wenn Sie alle Eingaben vorgenommen haben, klicken Sie auf OK.

#### Ergebnis

Der neue Ordner wurde angelegt. Der Ordner kann für die Ablage von Dokumenten oder für die Anlage von weiteren Unterordnern genutzt werden.

#### Mehrere Ordner anlegen

Um mehrere Ordner gleichzeitig anzulegen, nutzen Sie die Funktion *Standardregister einfügen*. Um eine bestehende Ordnerstruktur als Standardregister zu speichern, verwenden Sie die Funktion *Als Standardregister speichern*.

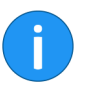

**Information**: Bei einer Neuinstallation sind keine Standardregister vorhanden. Um die folgenden Schritte ausführen zu können, müssen Sie gegebenfalls zuerst ein Standardregister anlegen (s. u.).

#### Schritt für Schritt

1. Öffnen Sie den Funktionsbereich Ablage.

2. Markieren Sie den Ordner, in den Sie ein Standardregister einfügen wollen.

3. Klicken Sie im Menüband auf Verwalten > Strukturieren > Standardregister einfügen.

| ど Standar | dregister einfügen                                                                                                    | ×  |
|-----------|----------------------------------------------------------------------------------------------------|----|
| ?         | Auswahl als Standardregister in aktuellen Ordner einfügen<br>Wählen Sie ein Standardregister aus. Der Inhalt wird in den aktuellen Ordner als Registerliste<br>eingefügt.<br>A-Z<br>Jahresplanung |    |
|           |                                                                                                    |    |
|           | Abbrech                                                                                                    | en |

Abb. 39: Dialog 'Standardregister einfügen'

Der Dialog Standardregister einfügen erscheint.

4. Klicken Sie auf das gewünschte Standardregister.

| - | Abteilung Einkauf    | 01_Januar    |
|---|----------------------|--------------|
| - | 🔛 Bestellungen       | 02_Februar   |
|   | 01_Januar            | 03 März      |
|   | 02_Februar           | -            |
|   | <sup>d</sup> 03_März | 04_April     |
|   | 04_April             | 05_Mai       |
|   | 05_Mai               | 06_Juni      |
|   | 📑 06_Juni            | 07 Juli      |
|   | 📑 07_Juli            |              |
|   | 08_August            | 08_August    |
|   | 09_September         | 09_September |
|   | 10_Oktober           | 10_Oktober   |
|   | 11_November          | 11 November  |
|   | 12_Dezember          | II_NOVEMBER  |
| > | Eingang              | 12_Dezember  |

Abb. 40: Eingefügtes Standardregister

| Ergebnis                      | Das Standardregister wird in den Ordner eingefügt.                                                                                                    |
|-------------------------------|----------------------------------------------------------------------------------------------------|
| Standardregister anle-<br>gen | Sie können die bestehende Unterstruktur eines Ordners als Stan-<br>dardregister speichern. Dadurch können Sie eine einmal angelegte<br>Struktur beliebig oft wiederverwenden. |
| Schritt für Schritt           | 1. Klicken Sie auf den Ordner, der die Unterstruktur enthält, die Sie als Standardregister speichern möchten.                                                                 |
|                               | 2. Klicken Sie im Menüband auf Verwalten > Strukturieren > Als Stan-<br>dardregister speichern.                                                                               |

| Als S | andardregister speichern                        |                      | ×            |
|-------|-------------------------------------------------|----------------------|--------------|
| Name  | Jahresplanung                                   |                      |              |
| V Ur  | terstrukturen aus der Vorlage mit in das Standa | ardregister kopieren |              |
| Do    | kumente aus der Vorlage mit in das Standardre   | gister kopieren      |              |
| □ Ne  | ues Standardregister für alle Benutzer sichtbar | machen               |              |
|       |                                                 |                      |              |
|       |                                                 |                      |              |
|       |                                                 |                      |              |
| 0     |                                                 | Löschen              | OK Abbrechen |

Abb. 41: Dialog 'Als Standardregister speichern'

Der Dialog Als Standardregister speichern erscheint.

3. Geben Sie einen Namen für das neue Standardregister ein.

**Optional**: Setzen Sie einen Haken bei den gewünschten Optionen.

4. Klicken Sie auf OK.

# **Ergebnis** Das Standardregister wird gespeichert und steht Ihnen über die Funktion *Standardregister einfügen* zur Verfügung.

### Dokument bearbeiten

#### Kurzinfo

Auschecken

Sie wollen ein bestehendes Dokument bearbeiten und die neue Version wieder in ELO ablegen.

#### Schritt für Schritt

1. Öffnen Sie den Funktionsbereich Ablage.

2. Klicken Sie auf das Dokument, das Sie bearbeiten wollen.

Die Vorschau des Dokuments wird im Anzeigebereich angezeigt.

3. Klicken Sie im Menüband auf *Dokument > Auschecken und bearbeiten*.

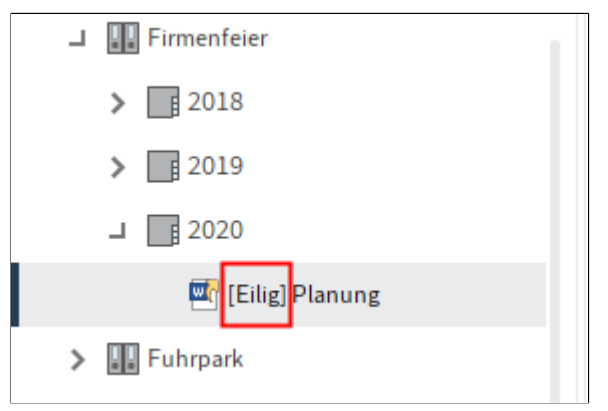

Abb. 42: Ausgechecktes Dokument

Das Dokument wird in der entsprechenden externen Anwendung geöffnet und kann bearbeitet werden.

In ELO wird der Name des Bearbeiters in eckigen Klammern vor dem Dokumentenname angezeigt. Das Dokument kann nicht von anderen Benutzern bearbeitet werden, solange Sie es ausgecheckt haben.

#### Bearbeiten

4. Bearbeiten Sie das Dokument in der externen Anwendung.

- 5. Speichern Sie das Dokument in der externen Anwendung.
- 6. Schließen Sie die externe Anwendung.

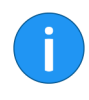

**Information**: Sie können das geänderte Dokument entweder über den Funktionsbereich *Ablage* oder den Funktionsbereich *Bearbeitung* nach ELO übertragen. Nutzen Sie dazu die Funktion *Einchecken* im Tab *Dokument*.

7. Markieren Sie das Dokument in ELO.

#### Einchecken

8. Um das geänderte Dokument nach ELO zu übertragen, klicken Sie im Tab *Dokument* auf *Einchecken*.

**Alternativ**: Klicken Sie mit der rechten Maustaste auf das Dokument und wählen Sie im Kontextmenü den Eintrag *Einchecken*.

| Mers | ionsinformatic | n                 |                                              | ×         |
|------|----------------|-------------------|----------------------------------------------|-----------|
| 2    | Planung        |                   |                                              |           |
|      | Version        | 4                 | Letzte Version in ELC                        | 3         |
|      | Kommentar      | Neuen Veranstaltu | ingsort hinzugefügt                          |           |
|      |                | Nicht löschbar    | re Version                                   |           |
|      |                | ✓ Datum des Dol   | kuments anpassen (auf heutiges Datum setzen) |           |
|      |                |                   |                                              |           |
|      |                |                   |                                              |           |
|      |                |                   |                                              |           |
|      |                |                   |                                              |           |
|      |                |                   |                                              |           |
|      |                |                   |                                              |           |
|      |                |                   |                                              |           |
| 8    |                |                   | ок                                           | Abbrechen |

Abb. 43: Dialog 'Versionsinformation'

Der Dialog Versionsinformation erscheint.

**Optional**: Geben Sie eine Versionsnummer und einen Versionskommentar ein.

Wenn Sie möchten, dass das in ELO angezeigte Dokumentendatum das aktuelle Datum ist, aktivieren Sie die Option *Datum des Dokuments anpassen (auf heutiges Datum setzen).* 

Benutzer mit ausreichenden Berechtigungen können bei einem versionsverwalteten Dokument Versionen löschen. Wenn Sie wollen, dass Ihre Version nicht gelöscht werden kann, aktivieren Sie die Option *Nicht löschbare Version*.

9. Klicken Sie auf OK.

**Ergebnis** Das eingecheckte Dokument befindet sich mit einer neuen Versionsnummer im Funktionsbereich *Ablage*.

# Ordner auschecken und bearbeiten

#### Kurzinfo

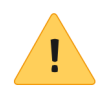

ELO bietet die Möglichkeit, ganze Ordner auszuchecken und deren Inhalt zu bearbeiten. Dadurch sperren Sie mehrere Dokumente gleichzeitig.

**Beachten Sie**: Wird ein Ordner samt Referenzen ausgecheckt, können die Referenzen nicht einzeln eingecheckt werden. Sie müssen den gesamten Ordner einchecken. Auch die mit den Referenzen verknüpften Originale können erst eingecheckt werden, wenn der gesamte Ordner wieder eingecheckt wird.

#### Schritt für Schritt 1. Öffnen Sie den Funktionsbereich Ablage.

- 2. Markieren Sie den Ordner, den Sie auschecken wollen.

3. Klicken Sie mit der rechten Maustaste auf den Ordner, um das Kontextmenü zu öffnen.

4. Klicken Sie im Kontextmenü auf Auschecken und bearbeiten.

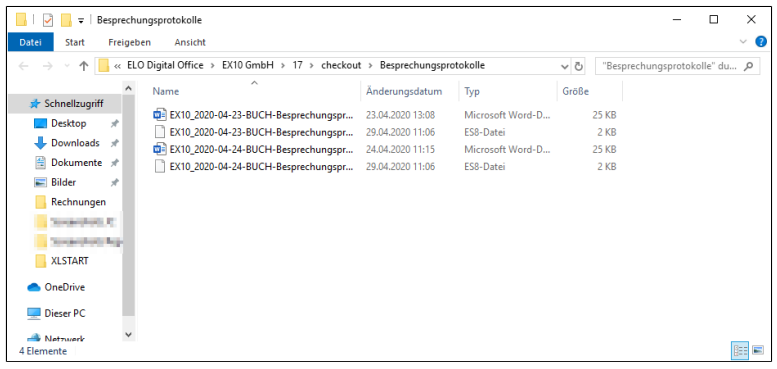

Abb. 44: Check-Out-Verzeichnis

Der Ordner wird temporär in einem Check-Out-Verzeichnis auf Ihrem Dateisystem gespeichert. Dort können Sie die einzelnen Dokumente öffnen und bearbeiten.

|            | <b>Information</b> : Unterordner werden nicht ausgecheckt. Für jedes Do-<br>kument wird eine Datei im ES8-Format erzeugt. Dateien im ES8-<br>Format dienen zum Speichern von Metadaten. Mit Standardeinstel-<br>lungen des Microsoft-Windows-Explorers werden ES8-Dateien aus-<br>geblendet. |
|------------|----------------------------------------------------------------------------------------------------|
|            | Im Funktionsbereich <i>Bearbeiten</i> erscheint der komplette Ordner als ausgecheckt.                                                                                                    |
| Einchecken | Wenn Sie die Bearbeitung der einzelnen Dokumente beendet ha-<br>ben, können Sie den Ordner wieder in ELO einchecken.                                                                                                    |
|            | 5. Markieren Sie den ausgecheckten Ordner in ELO.                                                                                                    |
|            | 6. Klicken Sie mit der rechten Maustaste auf den Ordner, um das Kontextmenü zu öffnen.                                                                                                    |
|            | 7. Klicken Sie im Kontextmenü auf Einchecken.                                                                                                    |
|            | Beim Einchecken erkennt ELO, welche Dokumente geändert wur-<br>den. Mit Standardeinstellungen erscheint der Dialog <i>Versionsinfor-</i><br><i>mation</i> für jedes geänderte Dokument.                                                                                                    |
| Ergebnis   | Der Ordner wurde eingecheckt. Die geänderten Dokumente wurden als neue Versionen abgelegt.                                                                                                    |

# Funktionsübersicht

Dieses Kapitel enthält eine alphabetische Übersicht der Funktionen des ELO Java Clients.

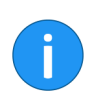

**Information**: Manche Funktionen lassen sich zusätzlich über weitere Wege aufrufen; beispielsweise über die Kontextmenüs der Funktionsbereiche. Um die Beschreibung kurz und übersichtlich zu halten, sind nicht alle Wege beschrieben.

# Funktionen

| Abgelegt von         | $\label{eq:automation} Aufrufbar \ \ \ \ \ \ \ \ \ \ \ \ \ \ \ \ \ \ \$                                                                                                    |
|----------------------|----------------------------------------------------------------------------------------------------|
|                      | Über die Funktion <i>Abgelegt von</i> fügen Sie dem aktuellen Suchvor-<br>gang einen Filter hinzu. Es werden nur Suchtreffer angezeigt, die<br>von einem bestimmten Benutzer abgelegt wurden.                                                                                |
| Ablage in ELO        | Aufrufbar über: Funktionsbereich <i>Postbox &gt; Menüband &gt; Ablegen</i>                                                                                                    |
|                      | Mit dieser Funktion legen Sie ein Dokument aus dem Funktionsbe-<br>reich <i>Postbox</i> in ELO ab. Über einen Auswahldialog wählen Sie den<br>gewünschten Ablageort. Um sich nach der Ablage den Ablageort an-<br>zeigen zu lassen, nutzen Sie die Funktion <i>Gehe zu</i> . |
| Ablagedatum          | Aufrufbar über: Funktionsbereich Suche > Menüband > Suche > Filter                                                                                                    |
|                      | Über die Funktion <i>Ablagedatum</i> fügen Sie dem aktuellen Suchvor-<br>gang einen Filter hinzu. Es werden nur Suchtreffer anzeigt, die an<br>einem bestimmten Datum abgelegt wurden.                                                                                       |
| Ad-hoc-Workflow      | Aufrufbar über: <i>Menüband &gt; Neu &gt; Aufgabe erstellen</i>                                                                                                    |
|                      | Mit dieser Funktion starten Sie einen neuen Ad-hoc-Workflow. Ein<br>Ad-hoc-Workflow ist sinnvoll bei der Verteilung von Informationen<br>oder bei einfachen Freigabevorgängen.                                                                                               |
| Aktualisieren        | Aufrufbar über: Menüband >Ansicht                                                                                                    |
|                      | Die Funktion aktualisiert die Ansicht des aktuellen Funktionsbe-<br>reichs. Die Daten werden dafür neu vom Server abgerufen.                                                                                                    |
| Alle Felder          | $\label{eq:automation} Aufrufbar \ \ \ \ \ \ \ \ \ \ \ \ \ \ \ \ \ \ \$                                                                                                    |
|                      | Über die Funktion <i>Alle Felder</i> fügen Sie dem aktuellen Suchvorgang<br>einen Filter hinzu. Mit diesem Filter suchen Sie einen Begriff in allen<br>Feldern.                                                                                                    |
| Allgemeine Randnotiz | Aufrufbar über: <i>Menüband &gt; Dokument &gt; Randnotiz</i>                                                                                                    |

|                                   | Mit dieser Funktion erstellen Sie eine allgemeine Randnotiz auf dem<br>Mittelbalken. Die allgemeine Randnotiz hat die Farbe Gelb. Wenn<br>Sie mit der Maus auf die Randnotiz zeigen, wird zusätzlich zum Text<br>auch das Erstelldatum und der Bearbeiter angezeigt. Eine allgemei-<br>ne Randnotiz kann von allen Benutzern eingesehen und bearbeitet<br>werden. |
|-----------------------------------|----------------------------------------------------------------------------------------------------|
| Als Standardregister<br>speichern | Aufrufbar über: Funktionsbereich <i>Ablage &gt; Menüband &gt; Verwalten &gt; Strukturieren</i>                                                                                                    |
|                                   | Diese Funktion speichert die Ordnerstruktur eines aktuell markier-<br>ten Ordners als Standardregister. Ein Standardregister dient als<br>Vorlage und kann beliebig oft wiederverwendet werden.                                                                                                    |
|                                   | Über die Funktion <i>Standardregister einfügen</i> kann das Standardre-<br>gister in anderen Ordnern eingefügt werden. Enthaltene Dokumen-<br>te oder Unterordner mit mehr als zwei Ebenen werden <b>nicht</b> gespei-<br>chert.                                                                                                    |
| Als ungelesen markie-<br>ren      | Aufrufbar über: Funktionsbereich <i>Aufgaben &gt; Kontextmenü</i> ( <i>Rechtsklick</i> ).                                                                                                    |
|                                   | Mit dieser Funktion markieren Sie eine Aufgabe in Ihrem Aufgaben-<br>bereich als ungelesen.                                                                                                    |
| Ansicht bearbeiten                | Aufrufbar über: Menüband > Ansicht > Ansichten                                                                                                    |
|                                   | Mit der Funktion <i>Ansicht bearbeiten</i> bearbeiten Sie die Einstellungen einer Ordneransicht, Aufgabenansicht oder Suchansicht.                                                                                                    |
| Ansicht löschen                   | Aufrufbar über: Menüband > Ansicht > Ansichten                                                                                                    |
|                                   | Über die Funktion <i>Ansicht löschen</i> löschen Sie die ausgewählte Ord-<br>neransicht, Aufgabenansicht oder Suchansicht.                                                                                                    |
| Ansichten verwalten               | Aufrufbar über: Menüband > Ansicht > Ansichten                                                                                                    |
|                                   | Über die Funktion <i>Ansichten verwalten</i> öffnen Sie den Dialog <i>Ansichten verwalten</i> zum Bearbeiten von Ordneransichten und Aufgabenansichten. In der linken Spalte des Dialogs sehen Sie, ob und welche Ansichten vorhanden sind. In der rechten Spalte des Dialogs bearbeiten Sie die gewählte Ansicht.                                                |
| Auf das Klemmbrett le-<br>gen     | Aufrufbar über: <i>Menüband &gt; Ansicht &gt; Navigation</i>                                                                                                    |

|                                   | Mit dieser Funktion können Sie ein Dokument oder einen Ordner<br>in den Funktionsbereich <i>Klemmbrett</i> übertragen. Der Funktionsbe-<br>reich <i>Klemmbrett</i> dient als eine Art Favoritenliste auf der Sie häufig<br>benötigte Dokumente sammeln und zusammenstellen können. Auf<br>dem Klemmbrett wird eine Referenz zum gewählten Eintrag erstellt.<br>Der Ablageort in ELO ändert sich nicht.                                              |
|-----------------------------------|----------------------------------------------------------------------------------------------------|
| Aus dem Suchergebnis<br>entfernen | Aufrufbar über: Funktionsbereich Suche > Menüband > Suche > Er-<br>gebnis                                                                                                    |
|                                   | Mit dieser Funktion entfernen Sie einzelne Einträge aus der Liste der<br>Suchergebnisse. Die Einträge bleiben unverändert in ELO erhalten.                                                                                                    |
| Aus Volltext entfernen            | Aufrufbar über: Funktionsbereich <i>Ablage &gt; Menüband &gt; Verwalten &gt; Eigenschaften</i>                                                                                                    |
|                                   | Mit dieser Funktion entfernen Sie ein Dokument, das in den Voll-<br>text aufgenommen wurde, mit seinen Textinhalten wieder aus der<br>Volltextdatenbank. Das Dokument kann dann <b>nicht</b> mehr über die<br>Volltextsuche gefunden werden. Beachten Sie, dass diese Funktion<br>auch zur Verfügung steht, wenn das markierte Dokument keine Voll-<br>textinformationen enthält.                                                                   |
| Auschecken und bear-<br>beiten    | Aufrufbar über: <i>Menüband</i> > <i>Dokument</i>                                                                                                    |
|                                   | Mit dieser Funktion checken Sie ein Dokument oder Ordner zur Be-<br>arbeitung aus. Die ausgecheckten Einträge werden in den Funkti-<br>onsbereich <i>Bearbeitung</i> übertragen und sind für andere Benutzer<br>gesperrt. Im Funktionsbereich <i>Ablage</i> wird der Bearbeiter in eckigen<br>Klammern vor dem Namen des Eintrags angezeigt. Um ausgecheck-<br>te Einträge wieder nach ELO zu übertragen, müssen Sie die Doku-<br>mente einchecken. |
| Automatische Ablage               | Aufrufbar über: Funktionsbereich <i>Postbox &gt; Menüband &gt; Ablegen &gt; Ablage</i>                                                                                                    |
|                                   | Über diese Funktion kann ein Dokument automatisch in ELO ab-<br>gelegt werden. Das Ablageziel muss nicht manuell ausgewählt wer-<br>den. Um die Funktion zu nutzen, muss das Dokument eine Metada-<br>tenmaske zugewiesen bekommen haben, in der ein Indexaufbau de-<br>finiert wurde.                                                                                                    |

| • |  |
|---|--|
|   |  |

**Information**: Beachten Sie, dass das Bearbeiten von Masken im ELO Java Client **nicht** möglich ist. Masken werden mit der ELO Administration Console bearbeitet. Wenden Sie sich bei Bedarf an Ihren Systemadministrator.

| Barcode-Erkennung              | Aufrufbar über: Funktionsbereich <i>Postbox &gt; Menüband &gt; Ablegen &gt; Bearbeiten</i>                                                                                                    |
|--------------------------------|----------------------------------------------------------------------------------------------------|
|                                | Die Funktion startet die automatische Auswertung von Barcodes.<br>Um diese Funktion zu nutzen, benötigen Sie das Modul ELO Bar-<br>code. ELO Barcode ermöglicht Ihnen die Auswertung von Bar-<br>code-Informationen in Bilddokumenten, z. B. in eingescannten<br>Rechnungen.                                                             |
| Baum                           | $\label{eq:automation} Aufrufbar \ \ddot{u}ber: Funktions bereich \ Suche > Men \ \ddot{u}band > Ansicht > Darstellung$                                                                                                    |
|                                | Diese Funktion zeigt die Suchergebnisse in Form einer Baumstruk-<br>tur an. Die Baumstruktur wird entsprechend der ausgewählten Bau-<br>mansicht aufgebaut. Über die Funktion <i>Baumstrukturen bearbeiten</i><br>können Sie verschiedene Baumansichten definieren.                                                                      |
| Baumstrukturen                 | $\label{eq:automation} Aufrufbar \ \ddot{u}ber: Funktions bereich \ Suche > Men \ \ddot{u}band > Ansicht > Darstellung$                                                                                                    |
|                                | Über die Funktion <i>Baumstrukturen</i> wechseln Sie zwischen den vorhandenen virtuellen Baumstrukturen. Die Baumstrukturen bieten verschiedene Sortiermöglichkeiten für die im Funktionsbereich <i>Suche</i> angezeigten Dokumente. Weitere Informationen finden Sie in der Funktionsbeschreibung zu <i>Baumstrukturen bearbeiten</i> . |
|                                | Die Suchergebnisse werden nach den Kriterien geordnet, die in der virtuellen Baumstruktur festgelegt wurden.                                                                                                    |
| Baumstrukturen bear-<br>beiten | Aufrufbar über: Funktionsbereich Suche > Menüband > Ansicht > Dar-<br>stellung > Baumstrukturen                                                                                                    |
|                                | Über die Funktion <i>Baumstrukturen bearbeiten</i> können Sie die<br>Baumdarstellung in der Suche ändern. Sie können verschiedene<br>Baumstrukturen erstellen und bearbeiten. So können Sie beispiels-<br>weise die Liste der Suchergebnisse nach Kunden ordnen.                                                                         |
| i                              | <b>Information</b> : Über die Option <i>Leere Felder anzeigen</i> legen Sie fest, dass auch Metadatenfelder angezeigt werden, die keine Informationen enthalten. Diese Felder werden mit Leerzeichen gefüllt.                                                                                                    |

|                               | Die Baumstrukturen rufen sie auf über <i>Ansicht &gt; Darstellung &gt; Baum-</i><br><i>strukturen</i> .                                                                                                    |
|-------------------------------|----------------------------------------------------------------------------------------------------|
| Bearbeiter                    | Aufrufbar über: Funktionsbereich Suche > Menüband > Suche > Filter                                                                                                    |
|                               | Über die Funktion <i>Bearbeiter</i> fügen Sie dem aktuellen Suchvorgang<br>einen Filter hinzu. Es werden nur Suchtreffer angezeigt, für die ein<br>bestimmter Benutzer als Bearbeiter eingetragen ist.                                                                                                    |
| Beenden                       | Aufrufbar über: <i>Menüband &gt; Benutzermenü [Ihr Name]</i>                                                                                                    |
|                               | Mit dieser Funktion beenden Sie den ELO Java Client.                                                                                                    |
| Benutzer-Feedback             | Aufrufbar über: <i>Menüband &gt; Benutzermenü [Ihr Name]</i>                                                                                                    |
|                               | Mit dieser Funktion öffnen Sie einen Dialog, in dem Sie Ihr Feed-<br>back zum Programm abgeben können. Sie können anonym Proble-<br>me, Wünsche und Ideen an ELO übermitteln. Da Ihr Feedback an-<br>onym ist, erhalten Sie keine Rückmeldung. Bei Fragen zum Pro-<br>gramm nutzen Sie bitte die vorhandenen Supportwege. |
| Berechtigungen                | Aufrufbar über: <i>Menüband &gt; Verwalten &gt; Eigenschaften</i>                                                                                                    |
|                               | Mit dieser Funktion legen Sie die Berechtigungen eines Ordners<br>oder eines Dokuments fest. Die Funktion öffnet den Tab <i>Berechti-</i><br><i>gungen</i> im Dialog <i>Metadaten</i> .                                                                                                    |
| Berechtigungen auflis-<br>ten | Aufrufbar über: Funktionsbereich <i>Ablage &gt; Menüband &gt; Verwalten &gt; Eigenschaften</i>                                                                                                    |
|                               | Über die Funktion <i>Berechtigungen auflisten</i> können Sie sich zu je-<br>dem Ordner in ELO die Berechtigungen anzeigen lassen. Die Funk-<br>tion ist für Administratoren gedacht, die sich schnell und unkompli-<br>ziert über die Berechtigungsstrukturen informieren wollen.                                         |
|                               | <b>Information</b> : Die Funktion steht nur für Ordner zur Verfügung. Informationen zu den Berechtigungen eines Dokuments finden Sie im Dialog <i>Metadaten</i> im Tab <i>Berechtigungen</i> .                                                                                                    |
| Checksumme prüfen             | Aufrufbar über: <i>Menüband &gt; Dokument &gt; Prüfen</i>                                                                                                    |
| -                             | Diese Funktion prüft die Checksumme des markierten Dokuments.<br>Die Checksumme zeigt an, ob das Dokument vollständig und richtig<br>nach ELO übertragen wurde.                                                                                                    |
| Datei einfügen                | Aufrufbar über: <i>Menüband &gt; Neu &gt; Einfügen</i>                                                                                                    |
|                               |                                                                                                    |

|                                      | Mit dieser Funktion übertragen Sie eine Datei aus Ihrem lokalen Da-<br>teisystem nach ELO. Die Datei wird im aktuell ausgewählten Ordner<br>abgelegt. Befinden Sie sich im Funktionsbereich <i>Postbox</i> , wird die<br>Datei in den Funktionsbereich <i>Postbox</i> übertragen.                                                                                        |
|--------------------------------------|----------------------------------------------------------------------------------------------------|
| Dateianbindung hinzu-<br>fügen       | Aufrufbar über: <i>Menüband &gt; Dokument &gt; Dateianbindung</i>                                                                                                    |
|                                      | Mit dieser Funktion fügen Sie eine Dateianbindung an ein markier-<br>tes Dokument an. Eine Datei aus dem lokalen Dateisystem wird als<br>Dateianbindung nach ELO kopiert und mit einem in ELO abgelegten<br>Dokument verknüpft. Durch einen Doppelklick auf das Büroklam-<br>mer-Symbol in der Vorschauleiste des Anzeigebereichs öffnen Sie<br>das angehängte Dokument. |
| i                                    | <b>Information</b> : Falls Sie einem Dokument eine zweite Dateianbin-<br>dung hinzufügen, kann die erste Dateianbindung nur noch über die<br>Funktion <i>Versionen der Dateianbindung</i> erreicht werden.                                                                                                    |
| Dateianbindung lö-<br>schen          | Aufrufbar über: <i>Menüband &gt; Dokument &gt; Dateianbindung</i>                                                                                                    |
|                                      | Mit dieser Funktion löschen Sie eine Dateianbindung.                                                                                                    |
| Dateianbindung spei-<br>chern unter  | Aufrufbar über: <i>Menüband</i> > <i>Dokument</i> > <i>Dateianbindung</i>                                                                                                    |
|                                      | Verfügt ein Dokument über eine Dateianbindung, können Sie diese<br>Dateianbindung über die Funktion <i>Dateianbindung speichern unter</i><br>außerhalb von ELO in Ihrem lokalen Dateisystem oder auf einem ex-<br>ternen Datenträger speichern.                                                                                                    |
| Dateianbindung zur<br>Ansicht öffnen | Aufrufbar über: <i>Menüband</i> > <i>Dokument</i> > <i>Dateianbindung</i>                                                                                                    |
|                                      | Mit dieser Funktion öffnen Sie eine Dateianbindung in der entspre-<br>chenden externen Anwendung, z. B. in Microsoft Word.                                                                                                    |
| Dateigröße                           | Aufrufbar über: Funktionsbereich Suche > Menüband > Suche > Filter                                                                                                    |
|                                      | Über die Funktion <i>Dateigröße</i> fügen Sie dem aktuellen Suchvorgang<br>einen Filter hinzu. Es werden nur Suchtreffer angezeigt, die eine be-<br>stimmte Dateigröße aufweisen.                                                                                                    |
| Datum                                | Aufrufbar über: Funktionsbereich Suche > Menüband > Suche > Filter                                                                                                    |
| Dauerhaft entfernen  | Über die Funktion <i>Datum</i> fügen Sie dem aktuellen Suchvorgang ei-<br>nen Filter hinzu. Es werden nur Suchtreffer angezeigt, die ein be-<br>stimmtes Dokumentendatum aufweisen.                                                                                                    |
|----------------------|----------------------------------------------------------------------------------------------------|
| Dauernalt entiernen  | Auffulbal uber. Menubullu > Verwalten > System                                                                                                    |
| <b>()</b>            | Achtung: Durch diese Funktion werden die mit einer Löschmarkie-<br>rung versehenen Einträge endgültig aus ELO entfernt. Es gibt <b>keine</b><br>Möglichkeit, die dauerhaft entfernten Einträge wiederherzustellen.<br>Beachten Sie, dass in diesem Zusammenhang auch ein differenzier-<br>tes Backup-Konzept nur eingeschränkt die Möglichkeit bietet, die<br>gelöschten Einträge wiederherzustellen. |
|                      | Im Dialog <i>Dauerhaft entfernen</i> geben Sie ein Löschdatum an. Alle<br>Einträge, die vor dem angegebenen Datum gelöscht wurden, wer-<br>den dauerhaft aus ELO entfernt.                                                                                                    |
| Dokument aus Vorlage | Aufrufbar über: <i>Menüband &gt; Neu &gt; Einfügen</i>                                                                                                    |
|                      | Mit dieser Funktion erstellen Sie ein neues Dokument auf Basis ei-<br>ner Dokumentenvorlage. Über den Dialog <i>Dokument aus Vorlage</i><br>wählen Sie das Dokument, das als Vorlage dienen soll. Die Vorlage<br>wird anschließend zur Bearbeitung in der entsprechenden Anwen-<br>dung geöffnet. Nach der Bearbeitung muss das Dokument gespei-<br>chert und in ELO eingecheckt werden.              |
| ()                   | <b>Information</b> : Ein Beispiel zur Arbeit mit Dokumentenvorlagen finden Sie im Kapitel <i>Anwendungsbeispiele</i> .                                                                                                    |
|                      |                                                                                                    |
| Dokument bearbeiten  | Aufrufbar über: <i>Menüband</i> > <i>Dokument</i>                                                                                                    |
|                      | Mit dieser Funktion öffnen Sie ein Dokument, das sich im Funktions-<br>bereich <i>Bearbeitung</i> befindet, aber derzeit nicht in der entsprechen-<br>den externen Anwendung geöffnet ist.                                                                                                    |
|                      | Speichern Sie Ihre Änderungen in der externen Anwendung und<br>übertragen Sie das Dokument anschließend mit der Funktion <i>Ein-</i><br><i>checken</i> (aufrufbar über: <i>Menüband</i> > <i>Dokument</i> ) nach ELO.                                                                                                    |
| Dokument drucken     | Aufrufbar über: <i>Menüband &gt; Ausgabe</i>                                                                                                    |
|                      | Mit dieser Funktion drucken Sie ein in ELO markiertes Dokument.                                                                                                    |
| Dokument faxen       | Aufrufbar über: <i>Menüband &gt; Ausgabe &gt; Drucken</i>                                                                                                    |
|                      |                                                                                                    |

Mit dieser Funktion versenden Sie ein Dokument als Fax. Dafür wird der im Dialog Konfiguration eingerichtete Faxdrucker verwendet (Menüband > Benutzermenü [Ihr Name] > Konfiguration > Technische Voreinstellungen > Allgemein > Als Fax Drucker einstellen).

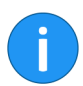

**Information**: Ist nur ein Drucker ohne Faxfunktion vorhanden, wird das Dokument gedruckt.

| Dokument scannen                 | Aufrufbar über: Funktionsbereich <i>Postbox &gt; Menüband &gt; Ablegen</i>                                                                                                    |
|----------------------------------|----------------------------------------------------------------------------------------------------|
|                                  | Mit dieser Funktion scannen Sie mehrere Seiten, die zu einem Doku-<br>ment zusammengefügt werden. Das gescannte Dokument wird im<br>Funktionsbereich <i>Postbox</i> angezeigt. Um diese Funktion zu nutzen,<br>sollte mindestens ein Scanner installiert sein.                                              |
| Dokument versenden               | Aufrufbar über: <i>Menüband &gt; Ausgabe</i>                                                                                                    |
|                                  | Mit dieser Funktion versenden Sie das markierte Dokument als E-<br>Mail-Anhang. Eine neue E-Mail mit dem Dokument als Anhang öff-<br>net sich in Ihrem E-Mail-Programm. Ergänzen Sie die notwendigen<br>Angaben und versenden Sie das Dokument.                                                             |
| Dokument-Versionen               | Aufrufbar über: <i>Menüband &gt; Dokument &gt; Versionen</i>                                                                                                    |
|                                  | Über diese Funktion rufen Sie eine Übersicht mit den vorhande-<br>nen Dokumentversionen des markierten Eintrags auf. Die aktuel-<br>le Arbeitsversion wird in fetter Schrift dargestellt. Sie können u.<br>a.Dokumentversionen zur Ansicht öffnen, vergleichen, als Arbeits-<br>version setzen und löschen. |
| Dokumentenänderung<br>verwerfen  | Aufrufbar über: <i>Menüband &gt; Dokument &gt; Versionen</i>                                                                                                    |
|                                  | Mit dieser Funktion löschen Sie die aktuelle Arbeitsversion eines<br>Dokuments und stellen die Originalversion wieder her.                                                                                                    |
|                                  | Diese Funktion ist nur für Dokumente aktiv, die von Ihnen ausgecheckt wurden.                                                                                                    |
| Dokumentendateien<br>verschieben | Aufrufbar über: <i>Menüband &gt; Verwalten &gt; System</i>                                                                                                    |

|                      | Über die Funktion <i>Dokumentdateien verschieben</i> lassen sich Datei-<br>en, Dateiversionen, Dateianbindungen und/oder Versionen von Da-<br>teianbindungen auf ein anderes Medium verschieben (d. h. auf ei-<br>nen anderen Dokumentenpfad). Dabei bleibt die Ablagestruktur er-<br>halten.                                                                                                    |
|----------------------|----------------------------------------------------------------------------------------------------|
| Dynamischer Ordner   | Aufrufbar über: Funktionsbereich Suche > Menüband > Suche > Er-<br>gebnis                                                                                                    |
|                      | Über die Funktion <i>Dynamischer Ordner</i> können Sie aus einer aus-<br>geführten Suche, die im Funktionsbereich <i>Suche</i> temporär gespei-<br>chert wurde, einen dynamischen Ordner im Funktionsbereich <i>Ab-<br/>lage</i> erzeugen. In einem dynamischen Ordner werden nur Einträ-<br>ge angezeigt, die mit den Suchkriterien übereinstimmen. Wird ein<br>neues Dokument in ELO abgelegt, das mit den Suchkriterien über-<br>einstimmt, wird das neue Dokument automatisch im dynamischen<br>Ordner angezeigt. So können Sie sich z. B. in einem dynamischen<br>Ordner alle Rechnungen mit dem Status "offen" anzeigen lassen. |
| Einchecken           | Aufrufbar über: <i>Menüband</i> > <i>Dokument</i>                                                                                                    |
|                      | Mit dieser Funktion übertragen Sie ein bearbeitetes Dokument wie-<br>der nach ELO. Das Dokument ist nicht mehr für andere Benutzer ge-<br>sperrt.                                                                                                    |
|                      | <b>Information</b> : Die Funktion ist nur aktiv, wenn sich mindestens ein Dokument im Funktionsbereich <i>Bearbeitung</i> befindet.                                                                                                    |
| Finan Schritt vor    |                                                                                                    |
|                      | Aufrufbar übor: Monüband > Ansicht > Navigation                                                                                                    |
|                      | Aufrufbar über: <i>Menüband &gt; Ansicht &gt; Navigation</i>                                                                                                    |
|                      | Aufrufbar über: <i>Menüband &gt; Ansicht &gt; Navigation</i><br>Mit dieser Funktion gelangen Sie in der Verlaufsgeschichte der Do-<br>kumentenansicht einen Schritt vor. Dies setzt voraus, dass Sie be-<br>reits mindestens einmal die Funktion <i>Einen Schritt zurück</i> verwen-<br>det haben.                                                                                                    |
| Einen Schritt zurück | Aufrufbar über: <i>Menüband &gt; Ansicht &gt; Navigation</i><br>Mit dieser Funktion gelangen Sie in der Verlaufsgeschichte der Do-<br>kumentenansicht einen Schritt vor. Dies setzt voraus, dass Sie be-<br>reits mindestens einmal die Funktion <i>Einen Schritt zurück</i> verwen-<br>det haben.<br>Aufrufbar über: <i>Menüband &gt; Ansicht</i>                                                                                                    |
| Einen Schritt zurück | Aufrufbar über: <i>Menüband &gt; Ansicht &gt; Navigation</i><br>Mit dieser Funktion gelangen Sie in der Verlaufsgeschichte der Do-<br>kumentenansicht einen Schritt vor. Dies setzt voraus, dass Sie be-<br>reits mindestens einmal die Funktion <i>Einen Schritt zurück</i> verwen-<br>det haben.<br>Aufrufbar über: <i>Menüband &gt; Ansicht</i><br>Mit dieser Funktion gelangen Sie in der Verlaufsgeschichte der Do-<br>kumentenansicht zu dem Dokument zurück, das Sie als letztes auf-<br>gerufen haben.                                                                                                    |

Mit dieser Funktion lassen sich Dokumente direkt in den Funktionsbereich *Ablage* scannen. Nach dem Scannen müssen Sie Metadaten für das Dokument eingeben. Abschließend wird das gescannte Dokument im zuletzt ausgewählten Ordner in ELO abgelegt.

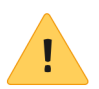

**Beachten Sie**: Es muss ein kompatibler Scanner angeschlossen und ausgewählt sein.

| Einträge zählen      | Aufrufbar über: <i>Menüband &gt; Verwalten &gt; Eigenschaften</i>                                                                                                    |
|----------------------|----------------------------------------------------------------------------------------------------|
|                      | Über diese Funktion können Sie die Einträge im markierten Ordner<br>zählen. Außerdem können Sie das Speichervolumen der Einträge im<br>markierten Ordner ermitteln.                                                                                                    |
| Eintragstyp          | Aufrufbar über: Funktionsbereich Suche > Menüband > Suche > Filter                                                                                                    |
|                      | Über die Funktion <i>Eintragstyp</i> fügen Sie dem aktuellen Suchvor-<br>gang einen Filter hinzu. Sie haben die Möglichkeit, nur Suchtreffer<br>anzeigen zu lassen, die mit einem bestimmten Eintragstyp abgelegt<br>wurden.                                                                                                    |
| Erweitern/reduzieren | Aufrufbar über: Funktionsbereich Suche > Menüband > Ansicht > Ordnen                                                                                                    |
|                      | Mit dieser Funktion ändern Sie die Anzeige der Suchergebnisse in<br>der Listen- und Kachelansicht. Für die beiden Ansichten können Sie<br>über die Drop-down-Menüs <i>Sortierung</i> und <i>Gruppierung</i> Filterkrite-<br>rien auswählen. Über die Funktion <i>Erweitern/reduzieren</i> wechseln<br>Sie zwischen einer Anzeige der übergeordneten Filterkriterien und<br>einer Anzeige der den Filterkriterien zugeordneten Suchergebnisse. |
|                      | <b>Information</b> : Die Funktion ist nur aktiv, wenn die Suchergebnisse<br>in der Listen- oder Kacheldarstellung angezeigt werden. Außerdem<br>muss mindestens ein Filterkriterium im Drop-down-Menü <i>Gruppie</i> -                                                                                                    |

rung gewählt sein.

|                              | Favoriten Neu Ansicht Ausgabe Verwalten Dokument Suche 👂 Fu                                                                                                    | nktionen durchsuchen                                   |
|------------------------------|----------------------------------------------------------------------------------------------------|--------------------------------------------------------|
|                              | ← → ♂ Navigation Bue Ansicht Ansichten Fenster Darstellung                                                                                                    | Miniaturansichten                                      |
|                              | Sucha                                                                                                    | Freie Eingabe Version 1 vom                            |
|                              | Suche                                                                                                    | EXI0_2020_Recr                                         |
|                              | Contelo Suche aktualisieren in allen Bereichen 🗸 👌                                                                                                    |                                                        |
|                              | Eintragstyp V Datum V Abgelegt von V Maske V                                                                                                    |                                                        |
|                              | > Letzter Monat (4)                                                                                                    |                                                        |
|                              | > 2019 (2)                                                                                                    |                                                        |
|                              | > 2018 (1)                                                                                                    |                                                        |
|                              |                                                                                                    |                                                        |
|                              | Abb. 45: Suchergebnis nach Datum gruppiert in der reduzierten Anzeige                                                                                                    |                                                        |
| Eskalationen                 | Aufrufbar über: Funktionsbereich <i>Aufgaben &gt; Menül</i><br>> <i>Anzeige</i>                                                                                                    | band > Aufgabe                                         |
|                              | Über diese Funktion können Sie sich die Aufgaben a<br>für die eine Fristüberschreitung vorliegt und für die S<br>ger Benutzer im Dialog <i>Eskalationsmanagement</i> ein            | nzeigen lassen,<br>Sie als zuständi-<br>getragen sind. |
|                              | Liegt eine Eskalation vor, erscheint ein weißes Aus<br>rotem Grund in der Spalte <i>Prio</i> in der Aufgabenliste.                                                                  | rufezeichen auf                                        |
| Export                       | Aufrufbar über: Menüband > Ausgabe > Export/Impo                                                                                                    | rt                                                     |
|                              | Mit dieser Funktion exportieren Sie Ordner oder E<br>ELO. Sie können auch das gesamte Repository expo                                                                               | Ookumente aus<br>rtieren.                              |
| ()                           | <b>Information</b> : Um das gesamte Repository zu expor<br>ren Sie die Oberste Ebene des Funktionsbereichs Ab                                                                       | tieren, markie-<br>olage.                              |
| Externen Link erstel-<br>len | Aufrufbar über: <i>Menüband &gt; Ausgabe &gt; Externe Anbi</i>                                                                                                    | ndung                                                  |
|                              | Mit einem externen Link können Sie Dokumente fü<br>Verfügung stellen, die keinen Zugriff auf ELO haben.<br>externen Link z. B. per E-Mail an Personen außerhal<br>netzwerks senden. | r Personen zur<br>Sie können den<br>b Ihres Firmen-    |

| • |  |
|---|--|
|   |  |

**Information**: Ohne weitere Konfigurationen steht die Funktionalität in ELO im internen LAN zur Verfügung. Weitere Hinweise finden Sie im Server-Handbuch.

| Feed             | Aufrufbar über: Funktionsbereich Suche > Menüband > Suche > Filter                                                                                           |
|------------------|----------------------------------------------------------------------------------------------------|
|                  | Über die Funktion <i>Feed</i> fügen Sie dem aktuellen Suchvorgang einen Filter hinzu. Sie haben die Möglichkeit, den ELO Feed zu durchsuchen.                |
| Feld auswählen   | Aufrufbar über: Funktionsbereich Suche > Menüband > Suche > Filter                                                                                           |
|                  | Über die Funktion <i>Feld auswählen</i> fügen Sie dem aktuellen Suchvorgang einen Filter hinzu. Sie haben die Möglichkeit, ein Metadatenfeld zu durchsuchen. |
| Formulardesigner | Aufrufbar über: <i>Menüband</i> > <i>Verwalten</i> > <i>System</i>                                                                                           |
|                  | Über diesen Dialog erstellen Sie Formulare, die im formularbasier-<br>ten Workflow verwendet werden.                                                         |
| Freigabedokument | Aufrufbar über: <i>Menüband</i> > <i>Verwalten</i> > <i>Metadaten</i> > Tab <i>Optionen</i>                                                                  |
|                  | Im Dialog Metadaten kann ein Dokument zum Freigabedokument gemacht werden.                                                                                   |
|                  | <b>Information</b> : Der Benutzer muss das Recht <i>Autor für Freigabedokumente</i> besitzen.                                                                |

| Metadaten          |                     |                                                        | ×         |
|--------------------|---------------------|--------------------------------------------------------|-----------|
| Maskenauswahl <    | Basis Zusatztext    | Optionen Berechtigungen Änderungschronik Weitere Infos |           |
| Filtern 3          |                     |                                                        |           |
| Ausgangsrechnungen | Eintragstyp         | Word 💌                                                 |           |
| Barcode-Erkennung  | Schriftfarbe        | Systemfarbe                                            | •         |
| Bestellung         |                     | V Kurzbezeichnung übersetzen                           |           |
| DVI-Kabel          |                     |                                                        |           |
| Dokumentation      | Dokumentenstatus    | Versionskontrolle eingeschaltet                        | •         |
| E-Mail             | Dekumentennfad      | havie                                                  |           |
| ELOScripts         | Dokumentenpiau      | naziz                                                  |           |
| Foto               | Verschlüsselung     | Keine Verschlüsselung                                  |           |
| Freie Eingabe      |                     | ✓ In den Volltext aufnehmen                            |           |
| HDMI-DVI-Kabel     |                     | Freigabedokument                                       |           |
| Lieferschein       |                     | Startpunkt für die Replikation                         |           |
| Marketing          | Objects ID and CLUD | 2078 (DE0E2E2C 72EC E017 E07C 22E0ED424CD2)            |           |
| Projekt            | Objekt-ID and GOID  | 2018(D3935256-1356-E011-F31C-5530ED454CD2)             |           |
| Rechnung           | Abgelegt von        | Eilig                                                  |           |
| Sachschaden        | 🖌 🗋 💽               | Stichwortliste automatisch aufklappen 🚯                |           |
| 0                  |                     | ок                                                     | Abbrechen |

Abb. 46: Dialog 'Metadaten' Tab 'Optionen'

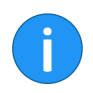

**Information**: Die Funktion *Freigabedokument* sollte vor allem in Workflows Anwendung finden. Nur hier können bestimmte Freigabeszenarien sinnvoll realisiert werden.

Zwei Eigenschaften unterscheiden ein Freigabedokument von einem normalen Dokument.

- Nach der Bearbeitung wird beim Einchecken des Dokuments eine neue Version erzeugt. Die neue Version wird nicht automatisch zur Arbeitsversion. Um eine Version des Dokuments zur Arbeitsversion zu machen, nutzen Sie die Funktion Als Arbeitsversion setzen (aufrufbar über: Menüband > Dokument > Dokument-Versionen).
- Vor dem Bearbeiten eines Freigabedokuments erscheint der Dialog *Auschecken und Bearbeiten*. Darin können Benutzer wählen, ob sie die Arbeitsversion oder gegebenenfalls die neueste Dokumentversion auschecken und bearbeiten möchten.

Weitere Informationen zum Bearbeiten eines Dokuments finden Sie im Kapitel *Dokument bearbeiten*.

| Fristverlängerung<br>Workflow              | Aufrufbar über: Funktionsbereich <i>Aufgaben &gt; Menüband &gt; Aufgabe &gt; Bearbeiten</i>                                                                                       |
|--------------------------------------------|----------------------------------------------------------------------------------------------------|
|                                            | Mit dieser Funktion verlängern Sie die Bearbeitungsfrist für einen<br>Workflow. Die Funktion steht nur bei Workflows zur Verfügung, für<br>die eine Fristüberschreitung vorliegt. |
| !                                          | <b>Beachten Sie</b> : Diese Funktion bezieht sich nicht auf einzelne Kno-<br>ten, sondern auf die maximale Verweildauer, die beim Startknoten<br>angegeben ist.                   |
| Funktionsbereich Ab-<br>lage aufrufen      | Zum Tab Favoriten und den Kontextmenüs hinzufügbar über: Men-<br>üband > Benutzermenü [Ihr Name] > Konfiguration > Schnellzugriff<br>auf Funktionen                               |
|                                            | Über diese Funktion wechseln Sie in den Funktionsbereich Ablage.                                                                                                    |
| Funktionsbereich Auf-<br>gaben aufrufen    | Zum Tab Favoriten und den Kontextmenüs hinzufügbar über: Men-<br>üband > Benutzermenü [Ihr Name] > Konfiguration > Schnellzugriff<br>auf Funktionen                               |
|                                            | Über diese Funktion wechseln Sie in den Funktionsbereich <i>Aufgaben</i> .                                                                                                    |
| Funktionsbereich Be-<br>arbeitung aufrufen | Zum Tab Favoriten und den Kontextmenüs hinzufügbar über: Men-<br>üband > Benutzermenü [Ihr Name] > Konfiguration > Schnellzugriff<br>auf Funktionen                               |
|                                            | Über diese Funktion wechseln Sie in den Funktionsbereich <i>Bearbeitung</i> .                                                                                                    |
| Funktionsbereich<br>Klemmbrett aufrufen    | Zum Tab Favoriten und den Kontextmenüs hinzufügbar über: Men-<br>üband > Benutzermenü [Ihr Name] > Konfiguration > Schnellzugriff<br>auf Funktionen                               |
|                                            | Über diese Funktion wechseln Sie in den Funktionsbereich <i>Klemmbrett</i> .                                                                                                    |
| Funktionsbereich Mein<br>ELO aufrufen      | Zum Tab Favoriten und den Kontextmenüs hinzufügbar über: Men-<br>üband > Benutzermenü [Ihr Name] > Konfiguration > Schnellzugriff<br>auf Funktionen                               |
|                                            | Über diese Funktion wechseln Sie in den Funktionsbereich <i>Mein ELO</i> .                                                                                                    |

| Funktionsbereich<br>Postbox aufrufen | Zum Tab Favoriten und den Kontextmenüs hinzufügbar über: Men-<br>üband > Benutzermenü [Ihr Name] > Konfiguration > Schnellzugriff<br>auf Funktionen                                                                                                    |
|--------------------------------------|----------------------------------------------------------------------------------------------------|
|                                      | Über diese Funktion wechseln Sie in den Funktionsbereich <i>Postbox</i> .                                                                                                    |
| Funktionsbereich Su-<br>che aufrufen | Zum Tab Favoriten und den Kontextmenüs hinzufügbar über: Men-<br>üband > Benutzermenü [Ihr Name] > Konfiguration > Schnellzugriff<br>auf Funktionen                                                                                                    |
|                                      | Über diese Funktion wechseln Sie in den Funktionsbereich Suche.                                                                                                    |
| Gehe zu                              | Aufrufbar über: <i>Menüband &gt; Ansicht</i>                                                                                                    |
|                                      | Diese Funktion öffnet den Ablageort des aktuell ausgewählten Do-<br>kuments oder Ordners. Mit dieser Funktion können Sie z. B. den Ab-<br>lageort eines Eintrags in der Liste der Suchergebnisse aufrufen.                                                                                                    |
| Gelöschte Einträge<br>einblenden     | Aufrufbar über: <i>Menüband</i> > <i>Verwalten</i> > <i>Löschen</i>                                                                                                    |
|                                      | Mit dieser Funktion aktivieren Sie die Anzeige gelöschter Einträge.<br>Gelöschte Einträge sind Einträge, die mit der Funktion <i>Löschen</i> ent-<br>fernt und mit einer Löschmarkierung versehen wurden. Die mit ei-<br>ner Löschmarkierung versehenen Einträge werden in ELO ausge-<br>blendet.                                                                              |
|                                      | Wenn Sie die gelöschten Einträge einblenden, wird hinter dem Na-<br>men der gelöschten Einträge der Ausdruck [gelöscht] angezeigt.<br>Über die Funktion <i>Wiederherstellen</i> , können Sie den Löschvorgang<br>rückgängig machen und die Löschmarkierung entfernen. Um ge-<br>löschte Einträge permanent zu löschen, nutzen Sie die Funktion<br><i>Dauerhaft entfernen</i> . |
|                                      | → THeinzelmann                                                                                                    |

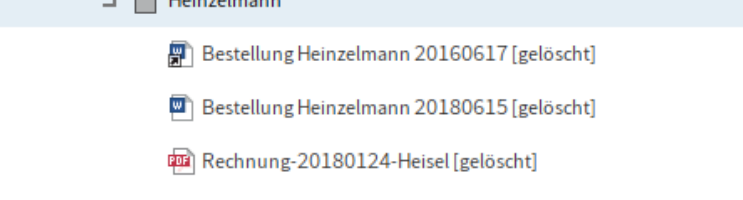

Abb. 47: Löschmarkierung

## Gruppenaufgaben

Aufrufbar über: Funktionsbereich *Aufgaben > Menüband > Aufgabe > Anzeige* 

Mit dieser Funktion erweitern Sie die Anzeige der Aufgaben im Funktionsbereich *Aufgaben* um die Gruppenaufgaben. Gruppenaufgaben sind Aufgaben, die mehreren Personen zugewiesen wurden, wie z. B. einer Abteilung. Um Gruppenaufgaben in Ihrer Aufgabenliste zu sehen, müssen Sie Mitglied der entsprechenden Gruppe sein.

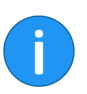

**Information**: Im Standard können Sie Gruppenaufgaben nicht als gelesen markieren. Sie können dies jedoch unter *Konfiguration* > *Anzeige* > *Anzeige der Aufgaben in der Liste* über die Option *Gruppenaufgabe als gelesen markieren* aktivieren.

#### Gruppierung

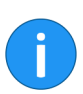

Aufrufbar über: Funktionsbereich Suche > Menüband > Ansicht > Ordnen

**Information**: Die Funktion ist nur aktiv, wenn die Suchergebnisse in der Listen- oder Kacheldarstellung angezeigt werden.

| Miniaturansichten   | Ordnen<br>T                      |       |
|---------------------|----------------------------------|-------|
| Ordner              |                                  |       |
| Waldschmidt For     | + _ Datum ▼                      |       |
| Typ Kurzbezeichnung | Erweitern/reduzieren             | Datum |
| Rechnung            | Central Teilbaum komplett öffnen |       |
|                     | Tabellenspalten wiederherstellen |       |
|                     |                                  |       |

Abb. 48: Funktion 'Gruppierung'

Mit dieser Funktion sortieren Sie die Liste der Suchergebnisse in der Listen- und Kachelansicht. Über das Drop-down-Menü *Gruppierung* können Sie auswählen, ob die Liste nach *Datum*, *Ablagedatum*, *Typ*, *Abgelegt von* oder *Maske* gruppiert werden soll.

Die Suchergebnisse werden dann nach Kategorien dargestellt, z. B. nach dem Jahr in dem sie abgelegt wurden. Diese Funktion kann mit der Funktion *Sortierung (Suchergebnisse)* kombiniert werden.

| Hilfe                                  | Aufrufbar über: <i>Menüband &gt; Benutzermenü [Ihr Name]</i><br>Über diese Funktion öffnen Sie die ELO Hilfe.                                                                                                    |
|----------------------------------------|----------------------------------------------------------------------------------------------------|
| Hinten anfügen                         | Aufrufbar über: Menüband > Zwischenablage/Seiten anfügen                                                                                                    |
| i                                      | <b>Information</b> : Damit die Zwischenablage Seiten anfügen erscheint,<br>müssen Sie im Funktionsbereich Postbox die Funktion Seiten anfü-<br>gen ausführen.                                                                                                    |
|                                        | Mit dieser Funktion fügen Sie Seiten hinten an ein bereits in ELO abgelegtes PDF- oder TIFF-Dokument an. Dazu müssen die Seiten im Funktionsbereich <i>Postbox</i> liegen.                                                                                                    |
| Import                                 | Aufrufbar über: Funktionsbereich <i>Ablage &gt; Menüband &gt; Ausgabe &gt; Export/Import</i>                                                                                                    |
|                                        | Mit dieser Funktion importieren Sie Daten in den Funktionsbereich Ablage.                                                                                                    |
|                                        | <b>Beachten Sie</b> : Sie können nur Daten importieren, die zuvor aus einem ELO Repository exportiert wurden.                                                                                                    |
| In Eingabefeld der Su-<br>che wechseln | Zum Tab Favoriten und den Kontextmenüs hinzufügbar über: Men-<br>üband > Benutzermenü [Ihr Name] > Konfiguration > Schnellzugriff<br>auf Funktionen                                                                                                    |
|                                        | Diese Funktion ermöglicht es, einen Tastaturbefehl festzulegen, mit<br>dem Sie direkt in das Eingabefeld der Suche wechseln können.                                                                                                    |
| In Volltext aufnehmen                  | Aufrufbar über: <i>Menüband &gt; Verwalten &gt; Eigenschaften</i>                                                                                                    |
|                                        | Mit dieser Funktion können Sie den Inhalt eines Dokuments in den<br>Volltext aufnehmen. Das Dokument muss über Volltextinformatio-<br>nen verfügen. Die Volltextinformationen werden in die Volltextda-<br>tenbank geschrieben und werden bei der Suche nach Dokumenten<br>verwendet. |
| Kacheln                                | Aufrufbar über: Funktionsbereich <i>Suche &gt; Menüband &gt; Ansicht &gt; Darstellung</i>                                                                                                    |
|                                        | Mit dieser Funktion ändern Sie die Anzeige der Suchergebnisse im<br>Funktionsbereich <i>Suche</i> . Die Suchergebnisse werden in Form von<br>kleinen Vorschaubildern (Kacheln) angezeigt. Es ändert sich nur die<br>Darstellung der Suchergebnisse. Die Einträge bleiben unverändert. |

#### Klammern (Trennseiten)

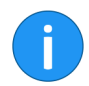

Aufrufbar über: Funktionsbereich *Postbox > Menüband > Ablegen > Klammern* 

**Information**: Die Funktion steht nur für TIFF- und PDF-Dateien zur Verfügung.

**Beachten Sie**: Bei dieser Funktion werden Anmerkungen auf den Dateien nicht in das resultierende Dokument übernommen. Um mehrere Dateien zu einem Dokument zusammenzufügen und Anmerkungen beizubehalten, verwenden Sie die Funktion *Seiten klammern*.

Diese Funktion benötigen Sie beim Scannen von mehrseitigen Dokumenten. Um den Anfang und das Ende eines Dokuments zu markieren, fügen Sie beim Scannen Trennseiten in den Papierstapel ein.

Als Trennseiten können Sie leere Seiten oder mit einem schwarzen Balken versehene Seiten verwenden. Die Trennseiten können Sie über *Ablegen > Scannen > Scanprofile* drucken.

Ist die Funktion *Klammern (Trennseiten)* aktiviert, werden die Trennseiten automatisch erkannt und die Dokumente zwischen den Trennseiten werden zu mehrseitigen Dokumenten zusammengefasst.

Für die Trennseiten können Sie zwischen zwei Klammeroptionen wählen:

- Klammern mit Balkentrennblatt
- Klammern mit Leerseitentrennblatt

Die Einstellungen für die Klammeroptionen finden Sie im Menüband > Benutzermenü [Ihr Name] > Konfiguration > Erweitertes Verhalten > Trennseitenerkennung.

Konfiguration Aufrufbar über: Menüband > Benutzermenü [Ihr Name]

Über diese Funktion öffnen Sie den Dialog *Konfiguration*. Im Dialog *Konfiguration* finden Sie die Systemeinstellungen, mit denen Sie den Client Ihren Bedürfnissen anpassen können.

Kopie einfügen Aufrufbar über: Menüband > Verwalten > Strukturieren > Kopieren

Mit dieser Funktion fügen Sie einen in die Zwischenablage kopierten Eintrag an einer anderen Stelle in ELO ein. 1. Markieren Sie in ELO den Eintrag, der kopiert werden soll.

## 2. Klicken Sie auf Verwalten > Strukturieren > Kopieren.

| Favoriten | Neu      | Ansicht    | Ausgabe  | Verwalten | Kopieren/Einfügen | P Funktionen durchsuchen |                   |
|-----------|----------|------------|----------|-----------|-------------------|--------------------------|-------------------|
| Origina   | l 🔊 Rect | nnung (meh | rseitig) |           | → Zie             | lordner 📑 Rechnungen     | Kopie 🗙 Abbrechen |
|           |          |            |          | Ordner    |                   |                          |                   |
| EXTEN     |          |            | <        | Rechnung  | en                |                          |                   |

Abb. 49: Tab 'Kopieren/Einfügen'

|                     | Der Tab Kopieren/Einfügen erscheint.                                                                                                    |
|---------------------|----------------------------------------------------------------------------------------------------|
|                     | 3. Markieren Sie in ELO den Zielordner.                                                                                                    |
|                     | Der Zielordner wird in das Eingabefeld Zielordner übernommen.                                                                                                    |
|                     | 4. Klicken Sie auf Kopie einfügen.                                                                                                    |
|                     | Der Dialog <i>Kopie einfügen</i> erscheint.                                                                                                    |
|                     | Bei der Ablage der kopierten Dokumente oder Ordner können Sie<br>zwischen verschiedenen Optionen wählen. Sie können beispiels-<br>weise festlegen, ob Sie die Notizen, die Referenzen oder die Berech-<br>tigungen beibehalten wollen.                                                                                 |
|                     | 5. Um die Kopie einzufügen, klicken Sie auf OK.                                                                                                    |
| Kopieren            | Aufrufbar über: <i>Menüband &gt; Verwalten &gt; Strukturieren</i>                                                                                                    |
|                     | Mit dieser Funktion kopieren Sie den aktuell ausgewählten Eintrag<br>in die Zwischenablage. Sie können ein einzelnes Dokument, einen<br>Ordner oder eine Ordnerstruktur mit Unterordnern kopieren. Über<br>die Funktion <i>Kopie einfügen</i> fügen Sie den kopierten Eintrag an der<br>gewünschten Stelle in ELO ein. |
| Letzte Suchanfragen | Aufrufbar über: Funktionsbereich <i>Suche &gt; Menüband &gt; Suche &gt; Such-</i><br><i>logik</i>                                                                                                    |
|                     | Mit der Funktion <i>Letzte Suchanfragen</i> öffnen Sie ein Menü mit einer<br>Übersicht der letzten zehn Suchvorgänge. Mit einem Klick auf einen<br>Menüpunkt im führen Sie den gewählten Suchvorgang erneut aus.                                                                                                    |
|                     | Im Menü befinden sich ELO iSearch-Suchanfragen und Suchanfra-<br>gen, die über die Metadatensuche ausgeführt wurden.                                                                                                    |
| Link Drag-and-drop  | Aufrufbar über: <i>Menüband &gt; Ausgabe &gt; Speichern</i>                                                                                                    |
|                     |                                                                                                    |

|           | Wenn diese Funktion aktiviert ist, erzeugt ein Herausziehen von Ein-<br>trägen aus ELO (Drag) eine Linkdatei. Beim Fallenlassen am Ziel-<br>ort (Drop) wird ein Link erzeugt, der zu dem Eintrag in ELO führt.<br>Mit dieser Funktion können Sie zum Beispiel Verlinkungen auf den<br>Desktop oder in eine E-Mail legen. |
|-----------|----------------------------------------------------------------------------------------------------|
|           | 1. Klicken Sie auf den Eintrag, für den Sie einen ELO Link erstellen wollen.                                                                                                    |
|           | 2. Ziehen Sie den Eintrag mit gedrückter linker Maustaste an eine Stelle außerhalb des Clients, z. B. auf Ihren Desktop.                                                                                                    |
|           | 3. Lassen Sie die Maustaste los.                                                                                                    |
|           | Der ELO Link wird erstellt.                                                                                                    |
|           | 4. Klicken Sie auf den Link, um den entsprechenden Eintrag in ELO zu öffnen.                                                                                                    |
| Liste     | $\label{eq:automation} Aufrufbar \ \ \ \ \ \ \ \ \ \ \ \ \ \ \ \ \ \ \$                                                                                                    |
|           | Mit dieser Funktion ändern Sie die Anzeige der Suchergebnisse im Funktionsbereich <i>Suche</i> . Die Suchergebnisse werden als Liste angezeigt.                                                                                                    |
| Löschen   | Aufrufbar über: <i>Menüband &gt; Verwalten</i>                                                                                                    |
|           | Mit dieser Funktion löschen Sie Einträge aus ELO. Es wird zunächst<br>eine Löschmarkierung gesetzt und die Einträge werden ausgeblen-<br>det. Um Einträge vollständig und dauerhaft zu löschen, nutzen Sie<br>die Funktion <i>Dauerhaft entfernen</i> .                                                                  |
| !         | <b>Beachten Sie</b> : Dokumente, die sich in der Postbox befinden und<br>noch <b>nicht</b> in ELO abgelegt wurden, werden durch die Funktion <i>Lö-<br/>schen</i> permanent entfernt. Im Funktionsbereich <i>Aufgaben</i> wird nur<br>die Aufgabe gelöscht. Der zugehörige Eintrag bleibt erhalten.                      |
| Maske     | Aufrufbar über: Funktionsbereich Suche > Menüband > Suche                                                                                                    |
|           | Über die Funktion <i>Maske</i> fügen Sie dem aktuellen Suchvorgang ei-<br>nen Filter hinzu. Mit diesem Filter können Sie nur Suchtreffer anzei-<br>gen lassen, die mit einer bestimmten Maske abgelegt wurden.                                                                                                    |
| Metadaten | Aufrufbar über: <i>Menüband</i> > <i>Verwalten</i>                                                                                                    |

|                             | Mit dieser Funktion öffnen Sie den Dialog <i>Metadaten</i> . Im Dialog <i>Metadaten</i> bearbeiten Sie die Metadaten eines Eintrags. Die Metadaten enthalten Informationen, über die ein Dokument später wiedergefunden werden kann. Dazu gehören u. a. die Kurzbezeichnung, das Dokumenten- und Ablagedatum, die Versionsnummer und der Bearbeiter.      |
|-----------------------------|----------------------------------------------------------------------------------------------------|
| Metadaten drucken           | Aufrufbar über: <i>Menüband &gt; Ausgabe &gt; Drucken</i>                                                                                                    |
|                             | Mit dieser Funktion können Sie die Metadaten zu einem markierten<br>Eintrag drucken. Dabei werden nur die Basisinformationen berück-<br>sichtigt, die auch in der Vorschau angezeigt werden.                                                                                                    |
| Metadaten durchsu-<br>chen  | Aufrufbar über: Funktionsbereich <i>Suche &gt; Menüband &gt; Suche &gt; Such-</i><br><i>logik</i>                                                                                                    |
|                             | Mit dieser Funktion durchsuchen Sie die Metadatenfelder der Mas-<br>ken.                                                                                                    |
| Metadaten löschen           | Aufrufbar über: Funktionsbereich <i>Postbox &gt; Menüband &gt; Ablegen &gt; Bearbeiten</i>                                                                                                    |
|                             | Mit dieser Funktion löschen Sie die Metadaten eines Dokuments im<br>Funktionsbereich <i>Postbox</i> . Sobald ein Dokument in ELO abgelegt<br>wurde, können Sie die Metadaten <b>nicht</b> mehr löschen, sondern nur<br>noch bearbeiten.                                                                                                    |
| Miniaturansichten           | Aufrufbar über: Funktionsbereich Suche > Menüband > Miniaturan-<br>sichten                                                                                                    |
|                             | Mit dieser Funktion aktivieren Sie die Anzeige von kleinen Vor-<br>schaubildern (Miniaturansichten) für die Liste der Suchergebnisse.<br>Die Funktion steht nur für die Listen- und Kachelansicht zur Verfü-<br>gung. Die Größe der Miniaturansichten kann über den Schiebereg-<br>ler Zoom angepasst werden.                                             |
| MobileConnector öff-<br>nen | Aufrufbar über: <i>Menüband &gt; Ausgabe &gt; Externe Anbindung</i>                                                                                                    |
|                             | Über die Funktion <i>MobileConnector öffnen</i> können Sie einen Ordner<br>mit einem zugewiesenen Ordner auf Ihrem Rechner oder einem mo-<br>bilen Gerät synchronisieren oder eine Kopie des Ordners erstellen.<br>Die Zuweisung zwischen Ordner und externem Ordner nehmen Sie<br>über <i>Ausgabe &gt; Externe Anbindung &gt; Ordner hinzufügen</i> vor. |
|                             | Weitere Informationen finden Sie im Kapitel ELO MobileConnector.                                                                                                    |

| Nächsten Funktions-<br>bereich aufrufen | Zum Tab Favoriten und den Kontextmenüs hinzufügbar über: Men-<br>üband > Benutzermenü [Ihr Name] > Konfiguration > Schnellzugriff<br>auf Funktionen |
|-----------------------------------------|----------------------------------------------------------------------------------------------------|
|                                         | Diese Funktion ermöglicht es, einen Tastaturbefehl festzulegen, mit<br>dem Sie den nächsten Funktionsbereich aufrufen können.                       |
| Navigation minimie-<br>ren/maximieren   | Aufrufbar über: Vorschauleiste im Anzeigebereich                                                                                                    |

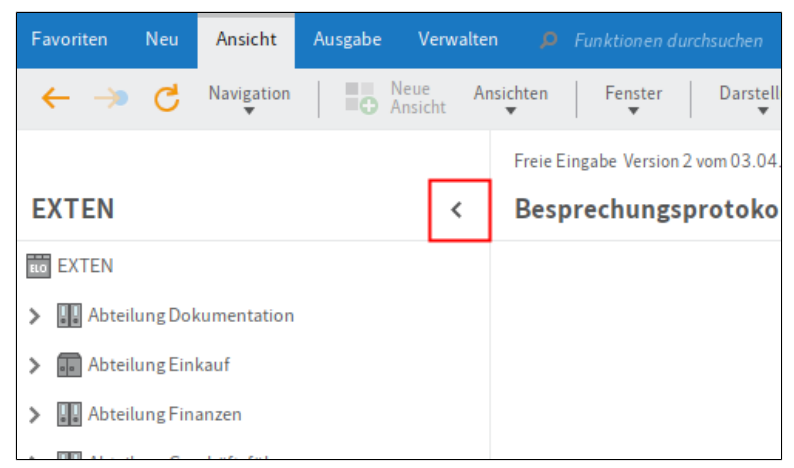

Abb. 50: Schaltfläche 'Navigation minimieren'

Mit dieser Funktion minimieren bzw. maximieren Sie je nach gewähltem Layout die Baumstruktur oder die Baumstruktur und die Tabelle.

Nebeneinander anordnen Aufrufbar über: *Menüband* > *Ansicht* > *Fenster* 

Über die Funktion *Nebeneinander anordnen* platzieren Sie zwei ELO Fenster nebeneinander.

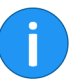

**Information**: Ist kein zweites Fenster offen, öffnet die Funktion automatisch ein zweites Fenster.

**Neue Ansicht** 

Aufrufbar über: In den Funktionsbereichen Ablage, Aufgaben, Suche und Klemmbrett über Menüband > Ansicht.

Über die Funktion *Neue Ansicht* erstellen Sie in den Funktionsbereichen *Ablage*, *Suche* und *Klemmbrett* eine neue Ordneransicht und im Funktionsbereich *Aufgaben* eine neue Aufgabenansicht. Die Ordneransichten und Aufgabenansichten werden als neue Kacheln im Kachelbereich hinzugefügt.

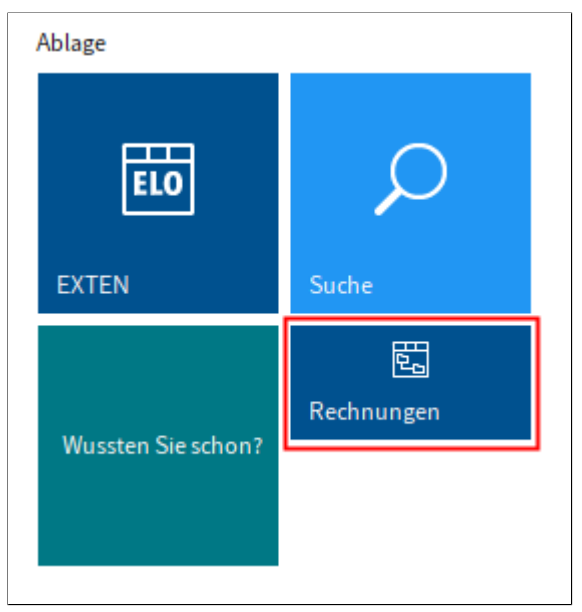

Abb. 51: Ordneransicht 'Rechnungen'

**Ordneransicht**: Eine Ordneransicht dient dazu, die Ansicht auf einen Teilbereich der Ablage zu beschränken.

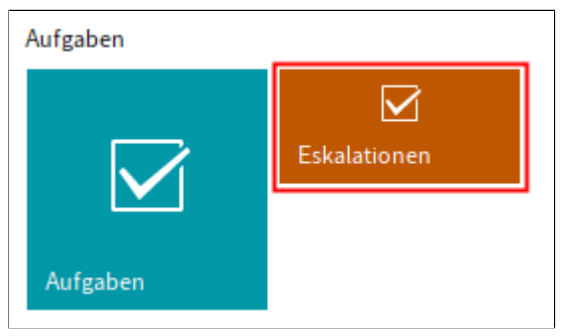

Abb. 52: Aufgabenansicht für Eskalationen

|                      | <b>Aufgabenansicht</b> : Eine Aufgabenansicht dient dazu, die Aufgaben-<br>liste nach bestimmten Kriterien zu filtern. Die Kriterien werden in<br>der jeweiligen Aufgabenansicht gespeichert.                                                                                                    |
|----------------------|----------------------------------------------------------------------------------------------------|
| Neue Version         | Aufrufbar über: Funktionsbereich <i>Postbox &gt; Menüband &gt; Ablegen &gt; Ablage</i>                                                                                                    |
|                      | Mit dieser Funktion erzeugen Sie aus einem Dokument aus dem Funktionsbereich <i>Postbox</i> eine neue Version eines Dokuments im Funktionsbereich <i>Ablage</i> .                                                                                                    |
| i                    | <b>Information</b> : Das Anlegen einer neuen Version für ein gesperrtes oder gelöschtes Dokument ist <b>nicht</b> möglich.                                                                                                    |
| Neue Version laden   | Aufrufhar über: Menüband > Dokument > Versionen                                                                                                    |
| Nede version laden   | Mit dieser Funktion laden Sie eine Datei aus Ihrem lokalen Datei-<br>system und legen die Datei als neue Version eines Dokuments im<br>Funktionsbereich <i>Ablage</i> ab. Bei einem versionsverwalteten Doku-<br>ment wird ein neuer Eintrag in der Versionsgeschichte erzeugt und<br>zur aktuellen Arbeitsversion gemacht. Bei einem frei zu bearbeiten-<br>den Dokument wird die bisherige Version überschrieben. |
| Neuer Ordner         | Aufrufbar über: Funktionsbereich <i>Ablage &gt; Menüband &gt; Neu</i>                                                                                                    |
|                      | Mit dieser Funktion legen Sie einen neuen Ordner in ELO an. Weite-<br>re Informationen finden Sie im Abschnitt <i>Ordner anlegen</i> .                                                                                                    |
| Neues Fenster öffnen | Aufrufbar über: Menüband > Ansicht > Fenster                                                                                                    |
|                      | Mit dieser Funktion öffnen Sie ein zweites Fenster des ELO Java Clients.                                                                                                    |
| Nur aktueller Ordner | Aufrufbar über: Funktionsbereich <i>Suche &gt; Menüband &gt; Suche &gt; Such-logik</i>                                                                                                    |
|                      | Mit dieser Funktion beschränken Sie die Suche auf den zuletzt im<br>Funktionsbereich <i>Ablage</i> angezeigten Order. Damit die Einschrän-<br>kung für eine bereits durchgeführte Suche wirksam wird, müssen<br>Sie erneut auf <i>Suche starten</i> klicken. Wenn Sie mit der Maus auf die<br>Option <i>Nur aktueller Ordner</i> zeigen, wird der durchsuchte Ordner<br>angezeigt.                                  |
| Ordner hinzufügen    | Aufrufbar über: <i>Menüband &gt; Ausgabe &gt; Externe Anbindung</i>                                                                                                    |

|                           | Über die Funktion <i>Ordner hinzufügen</i> können Sie einen Ordner für<br>eine Synchronisation (ELO MobileConnector) mit einem Ordner au-<br>ßerhalb von ELO einrichten oder eine Kopie speichern.                                                                                                    |
|---------------------------|----------------------------------------------------------------------------------------------------|
|                           | Weitere Informationen finden Sie im Kapitel ELO MobileConnector.                                                                                                    |
| Passwort ändern           | Aufrufbar über: <i>Menüband &gt; Benutzermenü [Ihr Name]</i>                                                                                                    |
|                           | Mit dieser Funktion ändern Sie Ihr Passwort.                                                                                                    |
| PDF-Konvertierung         | Aufrufbar über: <i>Menüband &gt; Dokument &gt; Konvertieren</i>                                                                                                    |
|                           | Mit dieser Funktion wandeln Sie ein in ELO markiertes Dokument in<br>ein PDF-Dokument um. Das Dokument wird anschließend als neue<br>Version abgelegt.                                                                                                    |
| i                         | Information: Ein ELO PDF-Drucker muss installiert sein.                                                                                                    |
| Permanente Randno-<br>tiz | Aufrufbar über: <i>Menüband &gt; Dokument &gt; Randnotiz</i>                                                                                                    |
|                           | Mit dieser Funktion erstellen Sie für ein Dokument eine permanen-<br>te Randnotiz auf dem Mittelbalken. Die permanente Randnotiz hat<br>die Farbe Rot. Wenn Sie mit der Maus auf die Randnotiz zeigen, wird<br>zusätzlich zum Text auch das Erstelldatum und der Bearbeiter an-<br>gezeigt. Die permanente Randnotiz ist für alle Benutzer sichtbar.<br>Im Gegensatz zur allgemeinen und persönlichen Randnotiz kann die<br>permanente Randnotiz <b>nicht</b> gelöscht werden. |
| Persönliche Randnotiz     | Aufrufbar über: <i>Menüband &gt; Dokument &gt; Randnotiz</i>                                                                                                    |
|                           | Mit dieser Funktion erstellen Sie eine persönliche Randnotiz auf<br>dem Mittelbalken. Die persönliche Randnotiz hat die Farbe Grün.<br>Wenn Sie mit der Maus auf die Randnotiz zeigen, wird zusätzlich<br>zum Text auch das Erstelldatum und der Bearbeiter angezeigt. Eine<br>persönliche Randnotiz kann nur vom Ersteller eingesehen und be-<br>arbeitet werden.                                                                                                    |
| Prozessübersicht          | Aufrufbar über: <i>Menüband &gt; Benutzermenü [Ihr Name]</i>                                                                                                    |
|                           | Mit dieser Funktion rufen Sie eine Übersicht über die zur Zeit akti-<br>ven Prozesse auf. Dazu gehören z. B. die im Hintergrund ablaufen-<br>den Importvorgänge.                                                                                                    |
| Referenzieren             | Aufrufbar über: <i>Menüband</i> > <i>Verwalten</i> > <i>Strukturieren</i>                                                                                                    |

Mit dieser Funktion erzeugen Sie eine Referenz auf ein in ELO markiertes Dokument oder auf einen markierten Ordner. Eine Referenz ist eine Verknüpfung zwischen einer Kopie und einem Originaldokument, wobei das Dokument physikalisch nur einmal in ELO vorhanden ist. Alle Änderungen am Dokument wirken sich automatisch auf die Referenzen aus. Die Ablage von Dubletten wird vermieden.

- 1. Öffnen Sie den Funktionsbereich Ablage.
- 2. Markieren Sie ein Dokument oder einen Ordner.
- 3. Klicken Sie auf Verwalten > Strukturieren > Referenzieren.

| Favoriten | Neu                   | Ansicht | Ausgabe | Verwalten               | Referenzieren      | <i>P</i> Funktionen durchsuchen |  |
|-----------|-----------------------|---------|---------|-------------------------|--------------------|---------------------------------|--|
| Original  | al 🖂 Rechnung geprüft |         | →       | Zielordner 📑 Rechnungen | Referenz Abbrechen |                                 |  |
|           |                       |         |         |                         | Ordner             |                                 |  |
| EXTEN     |                       |         |         | <                       | Rechnungen         |                                 |  |

Abb. 53: Referenzieren: Zielordner auswählen

Der Tab Referenzieren erscheint.

Im Feld *Original* wird der Name des ausgewählten Dokuments oder Ordners angezeigt. Sie werden aufgefordert einen Zielordner in ELO auszuwählen.

4. Markieren Sie den Ordner in ELO, in dem die Referenz erstellt werden soll.

Der Ordner wird im Feld Zielordner angezeigt.

5. Klicken Sie auf Referenz einfügen.

Der Tab *Referenzieren* wird geschlossen. Die Referenz wird im ausgewählten Zielordner angelegt. Die Referenz ist mit einem Pfeilsymbol gekennzeichnet.

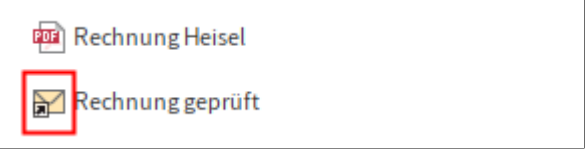

Abb. 54: Referenz in ELO

Replikationskreise zuordnen Aufrufbar über: Menüband > Verwalten > Eigenschaften

Funktionsübersicht

|                    | Mit dieser Funktion ordnen Sie Einträgen in ELO Replikationskrei-<br>se zu. Replikationskreise ermöglichen den Abgleich von Daten zwi-<br>schen mehreren Standorten. Die Replikationskreise müssen zuvor<br>mit dem Modul ELO Replication erstellt worden sein.                                                                                                    |
|--------------------|----------------------------------------------------------------------------------------------------|
| Report zum Eintrag | Aufrufbar über: <i>Menüband &gt; Verwalten &gt; Eigenschaften</i>                                                                                                    |
|                    | Mit dieser Funktion rufen Sie eine Übersicht mit Informationen zum<br>aktuell markierten Eintrag auf. Im Dialog <i>Report konfigurieren</i> legen<br>Sie fest, welche Angaben die Übersicht enthält. Sie können z. B. fest-<br>legen, welche Aktionen für den Report berücksichtigt werden oder<br>auf welchen Zeitraum sich der Report beziehen soll.                                                    |
| Rückgängig         | Aufrufbar über: Favoriten                                                                                                    |
|                    | Mit dieser Funktion machen Sie den letzten Bearbeitungsschritt<br>rückgängig. Die Funktion steht nur für das Verschieben, Referenzie-<br>ren, Bearbeiten der Metadaten und Löschen in den Funktionsberei-<br>chen <i>Ablage</i> und <i>Postbox</i> zur Verfügung.                                                                                                    |
| Scanner auswählen  | Aufrufbar über: <i>Menüband &gt; Neu &gt; Scannen</i>                                                                                                    |
|                    | Mit dieser Funktion wählen Sie den Scanner, der verwendet werden soll. Es wird vorausgesetzt, dass Sie mit mehreren Scannern arbeiten.                                                                                                    |
| Scanprofile        | Aufrufbar über: <i>Menüband &gt; Neu &gt; Scannen</i>                                                                                                    |
|                    | Mit dieser Funktion öffnen Sie den Dialog <i>Scanprofile</i> . Im Dialog <i>Scanprofile</i> definieren Sie Profile für das Scannen von Dokumenten.<br>In einem Scanprofil legen Sie z. B. fest, welche Auflösung verwendet werden soll oder in welchem Format die gescannten Dokumente gespeichert werden sollen. Auf diese Weise können Sie für jedes Ausgangsdokument ein passendes Scanprofil anlegen. |
|                    | Über Scanprofile werden die spezifischen Eigenschaften von Doku-<br>menten berücksichtigt, wie z. B. Texte, farbige Abbildungen, Bilder<br>in hoher Auflösung, verschiedene Formate usw.                                                                                                    |
| i                  | <b>Information</b> : Im Dialog <i>Scanprofile</i> finden Sie auch die Funktion <i>Trennseiten drucken</i> . Siehe <i>Klammern (Trennseiten)</i> .                                                                                                    |
|                    |                                                                                                    |

### Schriftfarbe

Aufrufbar über: *Menüband* > *Verwalten* > *Eigenschaften* 

Mit dieser Funktion ändern Sie die Schriftfarbe eines markierten Dokuments oder Ordners.

#### Seiten anfügen

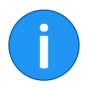

Aufrufbar über: Funktionsbereich *Postbox > Menüband > Ablegen > Ablage* 

**Information**: Alternativ lässt sich die Funktion aufrufen, wenn Sie eine TIFF- bzw. PDF-Datei per Drag-and-drop auf ein TIFF- bzw. PDF-Dokument ziehen.

Mit dieser Funktion fügen Sie ein im Funktionsbereich *Postbox* markiertes TIFF- oder PDF-Dokument einem Dokument im Funktionsbereich *Ablage* hinzu.

1. Markieren Sie ein TIFF- oder PDF-Dokument im Funktionsbereich *Postbox*.

2. Klicken Sie auf Ablegen > Ablage > Seiten anfügen.

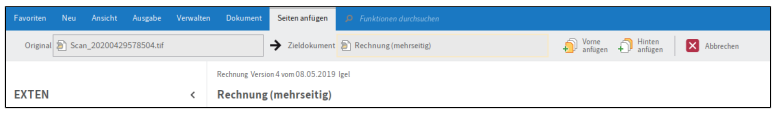

Abb. 55: Zwischenablage 'Seiten anfügen'

Die Zwischenablage Seiten anfügen erscheint.

3. Wählen Sie im Funktionsbereich *Ablage* das TIFF- bzw- PDF-Dokument aus, an das die Seiten angefügt werden sollen.

4. Um das Originaldokument am Anfang des Zieldokuments einzufügen, klicken Sie in der Zwischenablage auf *Vorne anfügen*. Um das Originaldokument im Zieldokument hinten anzufügen, klicken Sie in der Zwischenablage auf *Hinten anfügen*.

Die Seiten werden angefügt.

**Seiten hinten anfügen** Aufrufbar über: Funktionsbereich *Ablage > Menüband > Neu > Scannen* 

Mit dieser Funktion fügen Sie Seiten hinten an ein bereits in ELO abgelegtes TIFF-Dokument an. Dazu müssen Sie die Seiten einscannen.

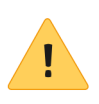

**Beachten Sie**: Es muss ein kompatibler Scanner angeschlossen und ausgewählt sein. Um zu prüfen, ob ein Scanner vorhanden ist und ausgewählt wurde, führen Sie die Funktion *Scanner auswählen* über *Menüband > Neu > Scannen* aus.

| Seiten klammern      | Aufrufbar über: Funktionsbereich <i>Postbox &gt; Menüband &gt; Ablegen</i>                                                                                                    |
|----------------------|----------------------------------------------------------------------------------------------------|
|                      | Mit dieser Funktion fassen Sie mehrere im Funktionsbereich <i>Post-<br/>box</i> markierte TIFF- oder PDF-Dateien zu einer mehrseitigen Datei<br>zusammen. Das oberste ausgewählte Dokument wird zur ersten Sei-<br>te des neuen Dokuments. Die Funktion steht nur für TIFF- und PDF-<br>Dokumente zur Verfügung.                      |
| Seiten scannen       | Aufrufbar über: Funktionsbereich <i>Postbox &gt; Menüband &gt; Ablegen</i>                                                                                                    |
|                      | Mit dieser Funktion scannen Sie einzelne Seiten. Die einzelnen Seiten werden als einzelne Dokumente im Funktionsbereich <i>Postbox</i> abgelegt.                                                                                                    |
| Seiten trennen       | Aufrufbar über: Funktionsbereich <i>Postbox &gt; Menüband &gt; Ablegen</i>                                                                                                    |
|                      | Mit dieser Funktion trennen Sie die Seiten eines mehrseitigen Doku-<br>ments im Funktionsbereich <i>Postbox</i> . Die Seiten werden nummeriert<br>als einzelne Dokumente im Funktionsbereich <i>Postbox</i> abgelegt. Das<br>Original wird entfernt. Die Funktion steht nur für mehrseitige TIFF-<br>und PDF-Dokumente zur Verfügung. |
| Seiten vorne anfügen | Aufrufbar über: Funktionsbereich <i>Ablage &gt; Menüband &gt; Neu &gt; Scannen</i>                                                                                                    |
|                      | Mit dieser Funktion fügen Sie Seiten vorne an ein bereits in ELO ab-<br>gelegtes TIFF-Dokument an. Dazu müssen Sie die Seiten einscan-<br>nen.                                                                                                    |
| !                    | <b>Beachten Sie</b> : Es muss ein kompatibler Scanner angeschlossen und<br>ausgewählt sein. Um zu prüfen, ob ein Scanner vorhanden ist und<br>ausgewählt wurde führen Sie die Funktion <i>Scanner auswählen</i> über<br><i>Menüband</i> > <i>Neu</i> > <i>Scannen</i> aus.                                                            |
| Serienablage         | Aufrufbar über: Funktionsbereich <i>Postbox &gt; Menüband &gt; Ablegen &gt; Ablage</i>                                                                                                    |
|                      | Mit dieser Funktion legen Sie mehrere Dokumente mit den gleichen<br>Metadaten in ELO ab.                                                                                                    |
| Signatur erstellen   | Aufrufbar über: <i>Menüband</i> > <i>Dokument</i> > <i>Prüfen</i>                                                                                                    |

Mit dieser Funktion können Sie Dokumente digital signieren. **Voraussetzung**: Geeignete Soft- und Hardware eines Drittanbieters muss installiert sein.

**Signatur prüfen** Aufrufbar über: *Menüband* > *Dokument* > *Prüfen* 

Mit dieser Funktion überprüfen Sie die digitale Signatur eines Dokuments. Die Funktion steht nur zur Verfügung, wenn das Dokument über eine digitale Signatur verfügt.

**Sortierung** Aufrufbar über: Funktionsbereich *Ablage > Menüband > Verwalten > Eigenschaften* 

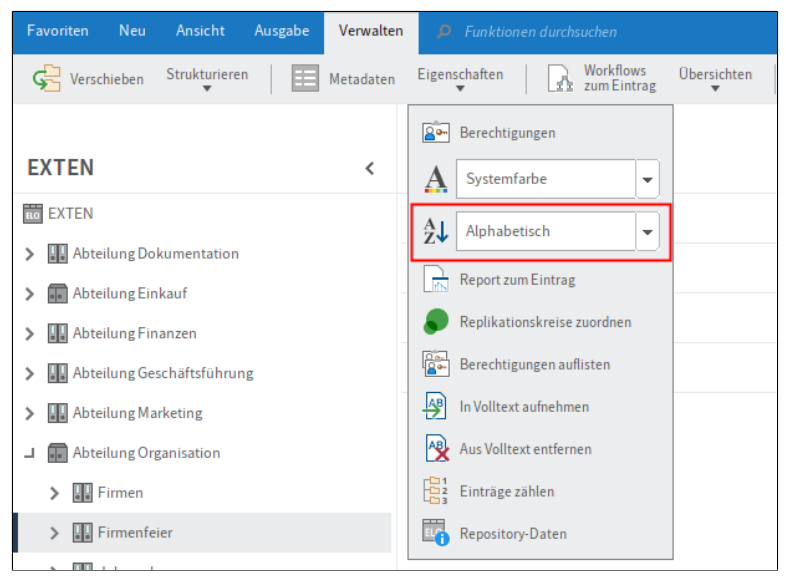

Abb. 56: Funktion 'Sortierung'

Mit dieser Funktion ändern Sie die Sortierung innerhalb eines markierten Ordners. Über ein Drop-down-Menü können Sie zwischen unterschiedlichen Sortierungen wählen.

Ist die Option *Manuell* gewählt, lassen sich die Untereinträge im jeweiligen Ordner nachträglich umsortieren.

1. Wählen Sie ein Vorschauprofil, welches das Vorschauelement *Inhalt* beinhaltet.

2. Klicken Sie auf den jeweiligen Ordner mit manueller Sortierung.

**Optional**: Falls noch nicht geöffnet, öffnen Sie das Vorschauelement *Inhalt*.

3. Klicken Sie im Vorschauelement *Inhalt* auf den Eintrag (Ordner oder Dokument), den Sie verschieben wollen.

4. Verschieben Sie den Eintrag per Drag-and-drop an die gewünschte Stelle.

Die Sortierung wird geändert.

#### Sortierung (Suchergebnisse)

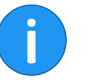

Aufrufbar über: Funktionsbereich Suche > Menüband > Ansicht > Ordnen

**Information**: Die Funktion ist nur aktiv, wenn die Suchergebnisse in der Listen- oder Kacheldarstellung angezeigt werden.

| Miniaturansichten<br>▼ | Ordnen<br>▼                      | _     |
|------------------------|----------------------------------|-------|
| Ordner                 | Att Kurzbezeichnung -            |       |
| Waldschmidt For        | ⊕<br>⊕  ■ Datum  ▼               |       |
| Typ Kurzbezeichnung    | Erweitern/reduzieren             | Datum |
| Rechnung               | Ceilbaum komplett öffnen         |       |
|                        | Tabellenspalten wiederherstellen |       |
|                        |                                  | _     |

Abb. 57: Funktion 'Sortierung'

Mit dieser Funktion sortieren Sie die Liste der Suchergebnisse in der Listen- und Kachelansicht. Über das Drop-down-Menü Sortierung können Sie auswählen, ob die Liste nach Datum, Ablagedatum, Typ, Abgelegt von, Kurzbezeichnung oder Maske geordnet werden soll. Diese Funktion kann mit der Funktion Gruppierung kombiniert werden.

#### Speichern als ELO Link Aufrufbar über: Me

Aufrufbar über: *Menüband* > *Ausgabe* 

|                                | Mit dieser Funktion speichern Sie die markierte Datei als ELO Link<br>im lokalen Dateisystem. Mit Hilfe des ELO Links rufen Sie den Abla-<br>geort der Datei in ELO auf. Dadurch können Sie einem anderen Be-<br>nutzer Zugang zu einem Dokument verschaffen. Der Benutzer muss<br>dafür Zugriff auf ELO haben.                                                                                                    |
|--------------------------------|----------------------------------------------------------------------------------------------------|
| Speichern unter                | Aufrufbar über: <i>Menüband &gt; Ausgabe</i>                                                                                                    |
|                                | Mit dieser Funktion speichern Sie das aktuell ausgewählte Dokument außerhalb von ELO.                                                                                                    |
| Sperre entfernen               | Aufrufbar über: <i>Menüband &gt; Verwalten &gt; Löschen</i>                                                                                                    |
|                                | Mit dieser Funktion entfernen Sie die Sperre von einem Dokument<br>oder Ordner. Als normaler Benutzer können Sie nur eigene Sperren<br>entfernen, als Administrator können Sie auch die Sperre von frem-<br>den Dokumenten entfernen.                                                                                                    |
|                                | <b>Achtung</b> : Das Entfernen einer Sperre kann zu Datenverlust oder<br>dem Überschreiben von Änderungen führen, wenn der Eintrag oder<br>die Metadaten sich bei einem anderen Benutzer in Bearbeitung be-<br>finden. Um ein zur Bearbeitung gesperrtes Dokument wieder für alle<br>Benutzer freizugeben, sollten Sie die Funktion <i>Bearbeitung abbre-<br/>chen</i> im Dialog <i>Dokument einchecken</i> verwenden. |
| Standardregister ein-<br>fügen | Aufrufbar über: <i>Menüband</i> > <i>Verwalten</i> > <i>Strukturieren</i>                                                                                                    |
|                                | Mit dieser Funktion fügen Sie ein Standardregister in einem Ordner<br>ein. Ein Standardregister ist eine vordefinierte Unterstruktur inner-<br>halb eines Ordners, wie z. B. ein Register mit Kundennamen.                                                                                                    |
|                                | Über die Funktion <i>Standardregister einfügen</i> können Sie Standard-<br>register einfügen und löschen. Um ein neues Standardregister zu er-<br>stellen, nutzen Sie die Funktion <i>Als Standardregister speichern</i> .                                                                                                    |
|                                | Weitere Informationen finden Sie im Abschnitt Ordner anlegen.                                                                                                    |
| Suche speichern                | $\label{eq:automation} Aufrufbar \ \ \ \ \ \ \ \ \ \ \ \ \ \ \ \ \ \ \$                                                                                                    |
|                                | Über die Funktion <i>Suche speichern</i> speichern Sie den aktuellen Suchvorgang als Favorit. Favoriten können Sie jederzeit erneut über die Funktion <i>Suchfavoriten</i> ausführen.                                                                                                    |
| Suchfavoriten                  | $\label{eq:automation} Aufrufbar \ \ \ \ \ \ \ \ \ \ \ \ \ \ \ \ \ \ \$                                                                                                    |

|                                       | Über die Funktion <i>Suchfavoriten</i> rufen Sie eine Übersicht Ihrer er-<br>stellten Suchfavoriten auf. Durch einen Klick auf einen Suchfavori-<br>ten wird der Suchbegriff in das Suchfeld übernommen. Sie können<br>mit dem Suchfavoriten eine neue Suche starten. |
|---------------------------------------|----------------------------------------------------------------------------------------------------|
| Suchfavoriten verwal-<br>ten          | $\label{eq:automation} Aufrufbar \ \ \ \ \ \ \ \ \ \ \ \ \ \ \ \ \ \ \$                                                                                                    |
|                                       | Über diese Funktion können Sie eine als Favorit gespeicherte Suche umbenennen, löschen oder im Menüband anzeigen lassen.                                                                                                    |
| Tabelle                               | Aufrufbar über: <i>Menüband</i> > <i>Ansicht</i> > <i>Darstellung</i>                                                                                                    |
|                                       | Mit dieser Funktion ändern Sie die Anzeige der Suchergebnisse im<br>Funktionsbereich <i>Suche</i> . Die Suchergebnisse werden in Form einer<br>Tabelle angezeigt. Es ändert sich nur die Darstellung der Sucher-<br>gebnisse, die Einträge bleiben unverändert.       |
|                                       | In allen anderen Funktionsbereichen ist die Funktion <i>Tabelle</i> vor-<br>ausgewählt und kann nicht geändert werden.                                                                                                    |
| Tabelle in Zwischenab-<br>lage        | Aufrufbar über: <i>Menüband &gt; Ausgabe &gt; Speichern</i>                                                                                                    |
|                                       | Mit dieser Funktion kopieren Sie die aktuell ausgewählten Tabellen-<br>einträge in die Zwischenablage. Die Einträge können dann in ein ge-<br>eignetes Programm eingefügt werden, z. B. Microsoft Excel.                                                              |
| Tabellenspalten wie-<br>derherstellen | Aufrufbar über: <i>Menüband</i> > <i>Ansicht</i> > <i>Ordnen</i>                                                                                                    |
|                                       | Mit dieser Funktion setzen Sie die Tabellenspalten in einem Funkti-<br>onsbereich wieder auf den voreingestellten Standard zurück. Dabei<br>werden manuell gesetzte Filter und Sortierungen entfernt.                                                                 |
| Teilbaum komplett<br>öffnen           | Aufrufbar über: <i>Menüband</i> > <i>Ansicht</i> > <i>Ordnen</i>                                                                                                    |
|                                       | Mit dieser Funktion öffnen Sie die Untereinträge eines markierten<br>Ordners. Alle vorhandenen Untereinträge werden angezeigt.                                                                                                    |
| TIFF-Konvertierung                    | Aufrufbar über: <i>Menüband &gt; Dokument &gt; Konvertieren</i>                                                                                                    |
|                                       | Mit dieser Funktion wandeln Sie ein in ELO markiertes Dokument in<br>ein TIFF-Dokument um. Das Dokument wird anschließend als neue<br>Version des ursprünglichen Dokuments abgelegt.                                                                                  |

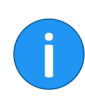

#### Information: Ein ELO TIFF-Drucker muss installiert sein.

#### Trennlinie

#### Hinzufügbar über: Menüband > Benutzermenü [Ihr Name] > Konfiguration > Schnellzugriff auf Funktionen

Mit dieser Funktion fügen Sie eine Trennlinie in den Menüs ein. Die Trennlinie stellt keine echte Funktion, sondern einen Platzhalter dar. Im Menüband dient die Trennlinie zur Definition einer Gruppe von Funktionen.

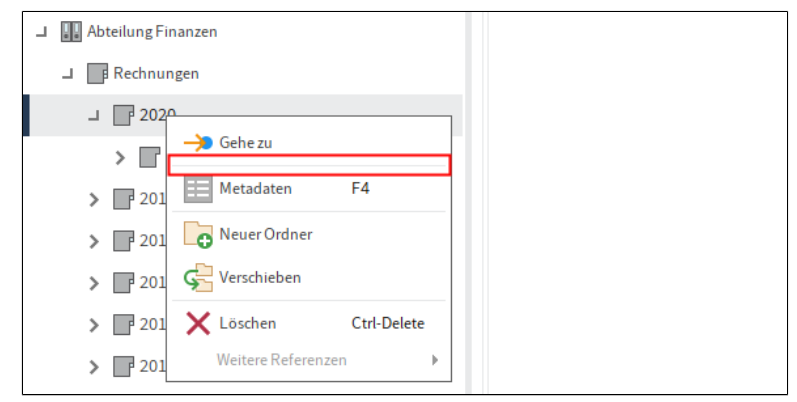

Abb. 58: Trennlinie

| Über das Programm          | Aufrufbar über: <i>Menüband &gt; Benutzermenü [Ihr Name]</i>                                                                                                    |  |
|----------------------------|----------------------------------------------------------------------------------------------------|--|
|                            | Mit dieser Funktion rufen Sie die Programminformationen und die<br>Versionsnummer des ELO Java Clients auf. Die Informationen zur<br>Versionsnummer sind insbesondere für Supportanfragen wichtig. |  |
| Übereinander anord-<br>nen | Aufrufbar über: <i>Menüband &gt; Ansicht &gt; Fenster</i>                                                                                                    |  |
|                            | Über die Funktion <i>Übereinander anordnen</i> platzieren Sie zwei ELO<br>Fenster übereinander.                                                                                                    |  |
| Übersetzungstabelle        | Aufrufbar über: <i>Menüband &gt; Verwalten &gt; System</i>                                                                                                    |  |

|                               | Mit dieser Funktion öffnen Sie den Dialog Übersetzungstabelle. Der<br>Dialog listet alle in ELO verwendeten Begriffe in einer Tabelle auf.<br>Diese Begriffe können übersetzt werden. Wird ELO in einer ande-<br>ren Sprache geöffnet, werden z. B. Metadatenfelder automatisch in<br>der passenden Sprache eingefügt. Das setzt voraus, dass die Meta-<br>datenfelder in der passenden Sprache in der Übersetzungstabelle<br>vorhanden sind. |
|-------------------------------|----------------------------------------------------------------------------------------------------|
| Übersicht externe<br>Links    | Aufrufbar über: <i>Menüband &gt; Ausgabe &gt; Externe Anbindung</i>                                                                                                    |
|                               | Über die Funktion <i>Übersicht externe Links</i> öffnen Sie eine Übersicht<br>aller Dokumente, für die ein externer Link erstellt wurde. Sie können<br>die externen Links bearbeiten und löschen.                                                                                                    |
| Übersicht Überwa-<br>chungen  | Aufrufbar über: <i>Menüband &gt; Verwalten &gt; Übersichten</i>                                                                                                    |
|                               | Mit dieser Funktion öffnen Sie eine Übersicht der Einträge, deren<br>Veränderungen Sie überwachen. Sie können den Ablageort anzei-<br>gen, die Einträge zur Ansicht öffnen, die Überwachung bearbeiten<br>oder beenden.                                                                                                    |
| Übersicht Wiedervor-<br>lagen | Aufrufbar über: <i>Menüband &gt; Verwalten &gt; Übersichten</i>                                                                                                    |
|                               | Mit dieser Funktion öffnen Sie eine Übersicht Ihrer Wiedervorlagen.<br>Sie können die Wiedervorlagen einsehen und bearbeiten.                                                                                                    |
| Übersicht Workflows           | Aufrufbar über: <i>Menüband &gt; Verwalten &gt; Übersichten</i>                                                                                                    |
|                               | Mit dieser Funktion öffnen Sie eine Übersicht aller vorhandenen<br>Workflows. Sie können die Übersicht nach folgenden Kriterien fil-<br>tern:                                                                                                    |
|                               | • Zustand                                                                                                    |
|                               | • Benutzer                                                                                                    |
|                               | Startdatum                                                                                                    |
|                               | Darstellung                                                                                                    |
| Veränderungen über-<br>wachen | Aufrufbar über: <i>Menüband &gt; Neu &gt; Aufgabe erstellen</i>                                                                                                    |

|   | Mit dieser Funktion können Sie Anderungen an einem Dokument<br>oder Ordner nachverfolgen. Erstellt ein anderer Benutzer eine neue<br>Version des überwachten Dokuments oder fügt ein anderer Benut-<br>zer einen Eintrag im überwachten Ordner hinzu, erhalten Sie eine<br>Benachrichtigung im Funktionsbereich <i>Aufgaben</i> .                                     |
|---|----------------------------------------------------------------------------------------------------|
| i | <b>Information</b> : Wenn Sie einen Ordner überwachen, werden Sie informiert, sobald ein anderer Benutzer ein neues Dokument oder einen neuen Unterordner in diesem Ordner anlegt. Die Überwachung zeigt keine Veränderungen in Unterordnern an. Um Veränderungen in einem Unterordner zu überwachen, müssen Sie für den Unterordner eine neue Überwachung erstellen. |

Verfallsdokumente lö-<br/>schenAufrufbar über: Menüband > Verwalten > SystemMit dieser Funktion können Sie Einträge löschen, deren Aufbewah-<br/>rungsfrist abgelaufen ist.Die Einträge werden als gelöscht markiert und ausgeblendet. Um<br/>die Einträge dauerhaft aus ELO zu entfernen, nutzen Sie die Funkti-<br/>on Dauerhaft entfernen.VerlinkungAufrufbar über: Menüband > Ansicht > Navigation<br/>Mit dieser Funktion erzeugen und verwalten Sie Verlinkungen zwi-<br/>schen Einträgen. Wenn zwei Einträge miteinander verlinkt sind,<br/>wird das Symbol Verlinkung angezeigt.

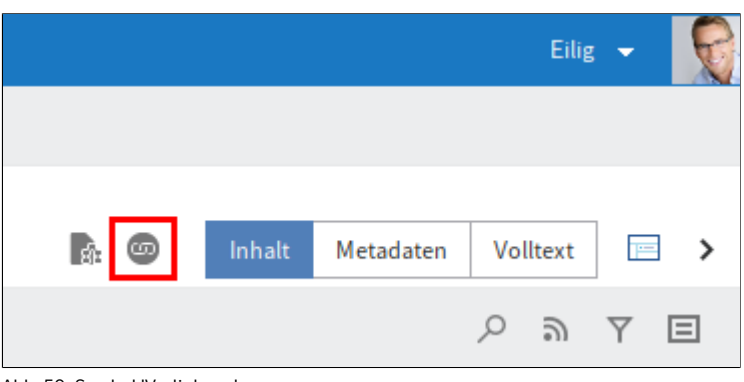

Abb. 59: Symbol 'Verlinkung'

| • |  |
|---|--|
| U |  |

Information: In der Layout-Ansicht Baum und Tabelle können Sie in der Tabelle die Spalte Verlinkung einblenden. In dieser Spalte erscheint ebenfalls ein Verlinkungssymbol, wenn für einen Eintrag eine Verlinkung vorliegt.

1. Markieren Sie ein Dokument im Funktionsbereich Ablage.

2. Klicken Sie auf Menüband > Ansicht > Navigation > Verlinkung.

Der Dialog Verlinkung erscheint.

3. Markieren Sie ein zweites Dokument im Funktionsbereich Ablage und klicken Sie im Dialog Verlinkung auf die Schaltfläche Ausgewählte Einträge als Links hinzufügen (Pfeil nach rechts).

Das zweite Dokument wird als Link hinzugefügt.

I was a bastahanda Varlinkung zu baarbaitan klinkan Sia auf daa

|                           | Symbol Verlinkung.                                                                                                    |
|---------------------------|----------------------------------------------------------------------------------------------------|
| Verschieben               | Aufrufbar über: <i>Menüband &gt; Verwalten</i>                                                                                                    |
|                           | Mit dieser Funktion verschieben Sie einen markierten Eintrag inner-<br>halb von ELO.                                                                                                    |
|                           | 1. Markieren Sie den Eintrag, den Sie verschieben wollen.                                                                                                    |
|                           | 2. Klicken Sie auf Verschieben.                                                                                                    |
|                           | Im Tab <i>Verschieben</i> erscheinen u. a. zwei Eingabefelder. Im Feld <i>Ori-<br/>ginal</i> wird der gewählte Eintrag angezeigt.                                                                                                    |
|                           | 3. Markieren Sie den Zielordner in der Baumstruktur.                                                                                                    |
|                           | Im Feld Zielordner wird der gewählte Ordner angezeigt.                                                                                                    |
|                           | 4. Klicken Sie auf Eintrag verschieben.                                                                                                    |
|                           | Der Eintrag wird in den Zielordner verschoben.                                                                                                    |
| Versenden als ELO<br>Link | Aufrufbar über: <i>Menüband &gt; Ausgabe &gt; Versenden</i>                                                                                                    |
|                           | Mit dieser Funktion versenden Sie den ausgewählten Eintrag als<br>ELO Link. Eine neue E-Mail mit dem ELO Link als Anhang öffnet sich<br>in Ihrem E-Mail-Programm. Der Empfänger kann über den ELO Link<br>den Eintrag aufrufen. Dafür muss der Empfänger Zugriff auf ELO ha-<br>ben. |
| Versenden als PDF         | Aufrufbar über: Menüband > Ausgabe > Versenden                                                                                                    |

Mit dieser Funktion konvertieren Sie ein Dokument in PDF. Eine E-Mail mit dem erzeugten PDF als Anhang öffnet sich in Ihrem E-Mail-Programm.

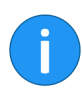

**Information**: Anmerkungen lassen sich beim Versenden als PDF in das Dokument einbetten.

| Versenden in andere               | Aufrufbar über: Funktionsbereich Postbox > Menüband > Ablegen >                                                                                                    |
|-----------------------------------|----------------------------------------------------------------------------------------------------|
| Postbox                           | Übergabe                                                                                                    |
|                                   | Mit dieser Funktion können Sie ein Dokument an einen oder meh-<br>rere Benutzer versenden. Sie können auswählen, ob nach dem Ver-<br>senden eine Kopie des Dokuments in Ihrer Postbox bleiben soll.                                                                                                    |
| Versionen der Dateian-<br>bindung | Aufrufbar über: <i>Menüband</i> > <i>Dokument</i> > <i>Dateianbindung</i>                                                                                                    |
|                                   | Mit dieser Funktion öffnen Sie eine Übersicht über die Versionen<br>einer Dateianbindung. Sie können einzelne Dateianbindungen zur<br>Ansicht öffnen, speichern, vergleichen oder löschen. Außerdem<br>können Sie die Signatur einer Dateianbindung prüfen und eine ge-<br>löschte Dateianbindung wiederherstellen.                                                                                                    |
| Vertreter einsetzen               | Aufrufbar über: Menüband > Benutzermenü [Ihr Name]                                                                                                    |
|                                   | Mit dieser Funktion erstellen Sie eine Vertretungsregelung. Sie le-<br>gen fest, welche Benutzer Sie in welchem Zeitraum vertreten dür-<br>fen.                                                                                                    |
| 1                                 | <b>Beachten Sie</b> : Damit Postbox-Dokumente aus der Postbox eines<br>anderen Benutzers eingesehen, kopiert oder abgeholt werden kön-<br>nen, müssen die Dokumente zuvor auf den Server ausgelagert wor-<br>den sein. Die entsprechende Einstellung finden Sie über <i>Benutzer-<br/>menü [Ihr Name] &gt; Konfiguration &gt; Erweitertes Verhalten &gt; Einstel-<br/>lungen zum Postbox-Funktionsbereich &gt; Postbox beim Abmelden auf<br/>den Server auslagern. Kontaktieren Sie gegebenenfalls den System-<br/>administrator.</i> |
|                                   | Weitere Informationen finden Sie im Kapitel Vertretungsregelung.                                                                                                    |
| Vertretung überneh-<br>men        | Aufrufbar über: Menüband > Benutzermenü [Ihr Name]                                                                                                    |

Mit dieser Funktion übernehmen Sie die Vertretung für einen anderen Benutzer. Das setzt voraus, dass Sie als Vertreter des Benutzers eingesetzt wurden. Übernehmen Sie die Vertretung für einen anderen Benutzer, werden die Aufgaben des Benutzers in Ihrer Aufgabenliste im Funktionsbereich *Aufgaben* angezeigt. Über *Aufgabe* > *Anzeige* > *Vertretungsaufgaben* können Sie sich die Vertretungsaufgaben anzeigen lassen.

Weitere Informationen finden Sie im Kapitel Vertretungsregelung.

Aufrufbar über: Funktionsbereich *Aufgaben > Menüband > Aufgabe > Anzeige* 

Mit dieser Funktion aktivieren Sie die Anzeige von Vertretungsaufgaben im Funktionsbereich *Aufgaben*. Vertretungsaufgaben sind die Aufgaben eines Benutzers, für den Sie als Vertreter eingesetzt sind. Dies kann sich z. B. auf eine Urlaubsvertretung beziehen.

**Information**: Im Standard können Sie Vertretungsaufgaben nicht als gelesen markieren. Sie können dies jedoch unter *Konfiguration* > *Anzeige* > *Anzeige der Aufgaben in der Liste* über die Option *Gruppenaufgabe als gelesen markieren* aktivieren.

Aufrufbar über: Funktionsbereich Postbox > Menüband > Ablegen > Übergabe

Über die Funktion *Vertretungspostbox einsehen* verwalten Sie die Inhalte aus Postboxen anderer Benutzer. Sie müssen als Vertreter der jeweiligen Benutzer aktiv sein.

**Beachten Sie**: Damit Postbox-Dokumente aus der Postbox eines anderen Benutzers eingesehen, kopiert oder abgeholt werden können, müssen die Dokumente zuvor auf den Server ausgelagert worden sein. Die entsprechende Einstellung finden Sie über *Benutzermenü [Ihr Name] > Konfiguration > Erweitertes Verhalten > Einstellungen zum Postbox-Funktionsbereich > Postbox beim Abmelden auf den Server auslagern. Kontaktieren Sie gegebenenfalls den Systemadministrator.* 

Mit dieser Funktion öffnen Sie zwei Dokumente nebeneinander in einem neuen Fenster. Dadurch können Sie die beiden Dokumente direkt miteinander vergleichen.

Aufrufbar über: Menüband > Dokument > Prüfen

# Visueller Vergleich

Vertretungspostbox einsehen

Vertretungsaufgaben

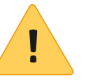

|                                     | Um den visuellen Vergleich nutzen zu können, müssen zwei Doku-<br>mente in ELO markiert werden.                                                                                                    |
|-------------------------------------|----------------------------------------------------------------------------------------------------|
| Volltextinhalt anzei-<br>gen        | Zum Tab Favoriten und den Kontextmenüs hinzufügbar über: Men-<br>üband > Benutzermenü [Ihr Name] > Konfiguration > Schnellzugriff<br>auf Funktionen                                                                                                    |
|                                     | Die Funktion ermöglicht die Anzeige der Volltextinformationen eines markierten Dokuments.                                                                                                    |
|                                     | Über die Schaltfläche <i>Speichern</i> lässt sich der Volltextinhalt als HTML-Datei speichern.                                                                                                    |
| Vom Klemmbrett ent-<br>fernen       | Aufrufbar über: Funktionsbereich <i>Klemmbrett &gt; Menüband &gt; Ansicht &gt; Navigation</i>                                                                                                    |
|                                     | Mit dieser Funktion entfernen Sie einen Eintrag aus dem Funktions-<br>bereich <i>Klemmbrett</i> . Im Funktionsbereich <i>Ablage</i> bleibt der Eintrag<br>unverändert erhalten.                                                                                                    |
| Vorlagen                            | Aufrufbar über: Menüband > Ansicht > Navigation                                                                                                    |
|                                     | Über diese Funktion springen Sie zum Ordner mit den Dokumen-<br>tenvorlagen in ELO. Den Ablageort des Ordners mit den Dokumen-<br>tenvorlagen definieren Sie unter <i>Menüband</i> > <i>Benutzermenü</i> [ <i>Ihr Na-</i><br><i>me</i> ] > <i>Konfiguration</i> > <i>Technische Voreinstellungen</i> > <i>Ordner für Do-</i><br><i>kumentenvorlagen</i> . |
| Vorne anfügen                       | Aufrufbar über: Menüband > Zwischenablage/Seiten anfügen                                                                                                    |
| i                                   | <b>Information</b> : Damit die Zwischenablage Seiten anfügen erscheint,<br>müssen Sie im Funktionsbereich Postbox die Funktion Seiten anfü-<br>gen ausführen.                                                                                                    |
|                                     | Mit dieser Funktion fügen Sie Seiten vorne an ein bereits in ELO ab-<br>gelegtes PDF- oder TIFF-Dokument an. Dazu müssen die Seiten im<br>Funktionsbereich <i>Postbox</i> liegen.                                                                                                    |
| Vorschau minimie-<br>ren/maximieren | Aufrufbar über: Vorschauleiste im Anzeigebereich                                                                                                    |
|                                     | Mit dieser Funktion minimieren bzw. maximieren Sie den Anzeigebereich.                                                                                                    |

|             |                |           |     | Lind  | • |         |
|-------------|----------------|-----------|-----|-------|---|---------|
|             |                |           |     |       |   |         |
|             |                |           |     |       |   |         |
|             | Inhalt         | Metadaten | Vol | ltext |   | >       |
|             |                |           | Q   | ອ     | Y | Ξ       |
| Schreiben S | ie einen Beitr | ag        |     |       | ( | л)<br>v |

Abb. 60: Funktion 'Vorschau minimieren'

#### Vorschaudokument erstellen

j

Wiederherstellen

Aufrufbar über: *Menüband* > *Dokument* > *Konvertieren* 

Mit dieser Funktion erstellen Sie für das aktuell markierte Dokument ein Vorschaudokument im TIFF- oder PDF-Format. Das Vorschaudokument ist ein spezielles Bilddokument, das gesondert in ELO gespeichert wird. Mit Hilfe dieser Funktion können Sie ein Dokument auch dann zur Vorschau anzeigen, wenn auf dem System kein Viewer für das Originalformat vorhanden ist. Beispielsweise bei Dateien im CAD-Format.

**Information**: Sie können das erstellte Vorschaudokument über die Funktion *Vorschaudokument anzeigen*. Sie finden die Funktion *Vorschaudokument anzeigen* über *Menüband* > *Ansicht* > *Darstellung*.

Aufrufbar über: Menüband > Verwalten > Löschen

Mit dieser Funktion entfernen Sie die Löschmarkierung von einem Eintrag in ELO. Damit können Sie das Löschen eines Eintrags rückgängig machen. Dies ist nur möglich, solange der Eintrag noch nicht dauerhaft entfernt wurde. Siehe *Dauerhaft entfernen*.

|                               | Um gelöschte Einträge wiederherzustellen, müssen Sie die Einträge<br>zuerst wieder in ELO einblenden. Nutzen Sie dafür die Funktion <i>Ge-<br/>löschte Einträge einblenden</i> . Die Einträge werden mit <i>[gelöscht]</i> vor<br>der Kurzbezeichnung markiert. Wählen Sie einen mit <i>[gelöscht]</i> mar-<br>kierten Eintrag aus und klicken Sie auf <i>Wiederherstellen</i> . Die Lösch-<br>markierung wird entfernt. |
|-------------------------------|----------------------------------------------------------------------------------------------------|
| Wiedervorlage                 | Aufrufbar über: <i>Menüband</i> > <i>Neu</i> > <i>Aufgabe</i> erstellen                                                                                                    |
|                               | Mit dieser Funktion erstellen Sie eine Wiedervorlage für ein Doku-<br>ment oder einen Ordner. Eine Wiedervorlage definiert einen Ter-<br>min, an dem das Dokument oder der Ordner im Funktionsbereich<br><i>Aufgaben</i> des zuständigen Benutzers erscheint.                                                                                                    |
| Wiedervorlage ändern          | Aufrufbar über: Funktionsbereich <i>Aufgaben &gt; Menüband &gt; Aufgabe &gt; Bearbeiten</i>                                                                                                    |
|                               | Mit dieser Funktion bearbeiten Sie eine vorhandene Wiedervorlage.<br>Sie können die aktuellen Einstellungen einsehen und bearbeiten.                                                                                                    |
| Wiedervorlagen zum<br>Eintrag | Aufrufbar über: <i>Menüband &gt; Verwalten &gt; Übersichten</i>                                                                                                    |
|                               | Über die Funktion <i>Wiedervorlagen zum Eintrag</i> öffnen Sie eine Über-<br>sicht der Wiedervorlagen, die zu diesem Eintrag gehören.                                                                                                    |
| Workflow abgeben              | Aufrufbar über: Funktionsbereich <i>Aufgaben &gt; Menüband &gt; Aufgabe &gt; Bearbeiten</i>                                                                                                    |
|                               | Mit dieser Funktion übertragen Sie die Bearbeitung eines aktiven<br>Workflow-Knotens an einen anderen Benutzer. Der Benutzer wird<br>im Knoten angezeigt und der Workflow erscheint im Funktionsbe-<br>reich <i>Aufgaben</i> des Benutzers. Der neue Benutzer wird an der Stelle<br>des ursprünglichen Benutzers eingesetzt.                                                                                             |
| Workflow annehmen             | Aufrufbar über: Funktionsbereich <i>Aufgaben &gt; Menüband &gt; Aufgabe</i>                                                                                                    |
|                               | Mit dieser Funktion übernehmen Sie einen Workflow, der einer<br>Gruppe zugewiesen wurde. Sie werden als Benutzer im Work-<br>flow-Knoten eingetragen. Der Workflow wird <b>nicht</b> mehr im Funk-<br>tionsbereich <i>Aufgaben</i> der anderen Gruppenmitglieder angezeigt.<br>Über die Funktion <i>Workflow zurückgeben</i> können Sie die Übernah-<br>me rückgängig machen.                                            |
| Workflow anzeigen             | Aufrufbar über: Funktionsbereich Aufgaben > Menüband > Aufgabe                                                                                                    |
|                             | Mit dieser Funktion können Sie einen vorhandenen Workflow anzeigen und bearbeiten.                                                                                                    |
|-----------------------------|----------------------------------------------------------------------------------------------------|
| Workflow delegieren         | Aufrufbar über: Funktionsbereich <i>Aufgaben &gt; Menüband &gt; Aufgabe &gt; Bearbeiten</i>                                                                                                    |
|                             | Mit dieser Funktion delegieren Sie einen Workflow-Knoten an einen<br>anderen Benutzer. Der Benutzer wird in einem <b>zusätzlichen</b> Knoten<br>im Workflow angezeigt. Über den Dialog <i>Workflow delegieren</i> kön-<br>nen Sie festlegen, ob Sie nach Abschluss der Workflow-Aufgabe be-<br>nachrichtigt werden wollen.                                                                                                    |
| İ                           | <b>Information</b> : Während bei der Funktion <i>Workflow abgeben</i> der Be-<br>nutzer im Workflow-Knoten ausgetauscht wird, wird bei der Funk-<br>tion <i>Workflow delegieren</i> ein zusätzlicher Knoten für den Benutzer<br>eingefügt. Die ursprüngliche Zuweisung bleibt erhalten.                                                                                                    |
| Workflow starten            | Aufrufbar über: <i>Menüband</i> > <i>Neu</i>                                                                                                    |
|                             | Mit dieser Funktion starten Sie einen neuen Workflow. Über den<br>Dialog <i>Workflow starten</i> wählen Sie eine Vorlage für den neuen<br>Workflow. Um beim Starten des Workflows Änderungen an der Vor-<br>lage vornehmen zu können, aktivieren Sie die Option <i>Workflow im</i><br><i>Bearbeiten-Modus starten (Menüband &gt; Benutzermenü [Ihr Name] &gt;</i><br><i>Konfiguration &gt; Erweitertes Verhalten &gt; Workflow)</i> . |
| Workflow weiterleiten       | Aufrufbar über: Funktionsbereich Aufgaben > Menüband > Aufgabe                                                                                                    |
|                             | Mit dieser Funktion leiten Sie den markierten Workflow an den<br>nächsten Workflow-Knoten weiter. Sie beenden damit Ihre eigene<br>Bearbeitung und übergeben das Dokument dem nächsten Benut-<br>zer.                                                                                                    |
| Workflow zurückgeben        | Aufrufbar über: Funktionsbereich <i>Aufgaben &gt; Menüband &gt; Aufgabe &gt; Bearbeiten</i>                                                                                                    |
|                             | Mit dieser Funktion geben Sie einen Workflow-Knoten an die Grup-<br>pe zurück, der dieser Knoten ursprünglich zugewiesen wurde. Im<br>Workflow-Knoten wird wieder die Gruppe angezeigt.                                                                                                    |
| Workflow zurückstel-<br>len | Aufrufbar über: Funktionsbereich <i>Aufgaben &gt; Menüband &gt; Aufgabe &gt; Bearbeiten</i>                                                                                                    |

Mit dieser Funktion legen Sie das Datum fest, bis zu dem ein Workflow aus dem Funktionsbereich Aufgaben ausgeblendet wird. Ist das Datum erreicht, wird der Workflow wieder angezeigt. Um eine Zurückstellung zu löschen, nutzen Sie die Funktion Zurückstellung löschen Workflowdesigner Aufrufbar über: Menüband > Verwalten > System Mit dieser Funktion öffnen Sie den Workflowdesigner. Im Workflowdesigner erstellen und bearbeiten Sie die Vorlagen für Ihre Workflows **Information**: Detaillierte Informationen zum Thema Workflow fin-Ĭ den Sie im Handbuch ELO Java Client Workflow. Aufrufbar über: Menüband > Verwalten > Übersichten Workflows zum Fintrag Mit dieser Funktion öffnen Sie eine Übersicht der zu einem Eintrag vorhandenen Workflows. Zur Ansicht öffnen Aufrufbar über: Menüband > Dokument Mit dieser Funktion öffnen Sie ein in ELO markiertes Dokument zur Ansicht in einem externen Programm. Zur obersten Ebene Aufrufbar über: Menüband > Ansicht > Navigation Mit dieser Funktion rufen Sie die oberste Ebene des Funktionsbereichs Ablage auf. Aufrufbar über: Funktionsbereich Aufgaben > Menüband > Aufgabe Zurückstellung löschen > Bearbeiten Mit dieser Funktion heben Sie die Zurückstellung eines Workflows auf. Ist ein Workflow zurückgestellt, ist der Workflow zwar vorhanden, wird aber im Funktionsbereich Aufgaben ausgeblendet. Um die ausgeblendeten Workflows anzuzeigen, legen Sie eine neue Aufgabenansicht an. Diese konfigurieren Sie beispielsweise so, das nur zurückgestellte Workflows angezeigt werden. Wechseln Sie in den Funktionsbereich *Aufgaben* > Tab *Ansicht*. Klicken Sie auf *Neue* Ansicht. Erstellen Sie in dem Dialog eine neue Ansicht, benennen Sie die Ansicht Zurückgestellte Workflows und aktivieren Sie die Option Zurückgestellte Workflows anzeigen.

Um eine Zurückstellung zu löschen, markieren Sie den entsprechenden Workflow und klicken Sie auf die Schaltfläche *Zurückstellung löschen*.

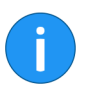

**Information**: Wird die Tabellenspalte *Rückstelldatum* nicht angezeigt, gibt es zwei Möglichkeiten, um die Spalte einzublenden: Klicken Sie mit der rechten Maustaste in die Zeile mit den Tabellenüberschriften und setzen Sie im Drop-down-Menü ein Häkchen vor dem Spaltennamen *Rückstelldatum*.

**Alternativ**: Klicken Sie auf *Ansicht > Ordnen > Tabellenspalten wiederherstellen*. Die Tabelle wird auf die Voreinstellungen zurückgesetzt. Die Spalte *Rückstelldatum* wird wieder angezeigt.

## Metadaten

Um Dokumente und Ordner standardisiert zu erfassen und über die Suche auffindbar zu machen, werden Einträge mit zusätzlichen Informationen versehen. Diese Informationen heißen Metadaten. Die Metadaten werden in Masken gespeichert. In diesem Kapitel erhalten Sie Informationen über die Eingabe von Metadaten.

Metadaten eingeben heißt, ein Dokument oder Ordner mit Schlagworten zu versehen. Die Metadaten sind also Daten über einen Eintrag. Die Qualität einer Ablage hängt stark von der Qualität der Metadaten ab. Mit Masken ist es möglich, Dokumente standardisiert zu erfassen und schnell in ELO abzulegen. Außerdem erleichtern Metadaten die Suche.

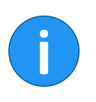

**Information**: ELO kann Metadaten aus Barcodes übernehmen, wenn das Modul ELO Barcode installiert ist. Informationen zum Modul ELO Barcode und zur Einrichtung über die ELO Administration Console finden Sie im Handbuch *ELO Barcode*.

## Übersicht Dialog 'Metadaten'

Bevor Dokumente in ELO abgelegt oder neue Ordner angelegt werden, müssen Sie Metadaten für die Einträge eingeben. Hierzu dienen Masken, die entsprechende Eingabefelder (*Felder* genannt) enthalten.

Der Dialog *Metadaten* dient der Eingabe und Bearbeitung der Metadaten. Meistens erscheint der Dialog automatisch beim Ablegen eines Dokuments oder Anlegen eines Ordners.

Es gibt drei Möglichkeiten, den Dialog *Metadaten* manuell zu öffnen. Markieren Sie einen Eintrag und

- klicken Sie im Menüband auf Verwalten > Metadaten.
- öffnen Sie mit einem Rechtsklick das Kontextmenü und klicken Sie auf *Metadaten*.
- drücken Sie die Taste F4.

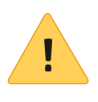

**Beachten Sie**: Falls im Eintrag personenbezogene Daten enthalten sind, füllen Sie auf dem Tab *Optionen* die Felder *Personenbezug* und *Ende Löschfrist* vollständig aus. Weitere Informationen finden Sie im Abschnitt *Personenbezogene Daten*.

| Metadaten          |                 |                           |                                                                                                    |             |               | ×         |
|--------------------|-----------------|---------------------------|----------------------------------------------------------------------------------------------------|-------------|---------------|-----------|
| Maskenauswahl <    | Basis Zusat     | ztext Optionen Berecht    | tigungen Änder                                                                                                  | ungschronik | Weitere Infos |           |
| Filtern 3          | Kurzbezeichnung | EX10_2020_Rechnung_Contel | o la companya de la companya de la companya de la companya de la companya de la companya de la companya de la c |             |               |           |
| Ausgangsrechnungen | Datum           | 06.03.2020, 11:20         | Aktuelle Version                                                                                                | 1           |               |           |
| Barcode-Erkennung  | Ablagedatum     | 27.03.2020, 15:44         | Bearbeiter                                                                                                    | Eilig       |               |           |
| Bestellung         | Kunde           | Contelo GmbH =            | Rechnungspr *                                                                                                   | EX10-0751   |               |           |
| DVI-Kabel          | Hunde           |                           | neemangann                                                                                                    |             |               |           |
| Dokumentation      | Kundennr. *     | 0005670 +                 | Rechnungsdatum                                                                                                  | 06.03.2020  | 111           |           |
| E-Mail             |                 |                           | Auftragsnr.                                                                                                    | EX10-0751   | Ŧ             |           |
| ELOScripts         |                 |                           |                                                                                                    |             |               |           |
| Foto               |                 |                           |                                                                                                    |             |               |           |
| Freie Eingabe      | Gesamtbetrag    | 149,9                     |                                                                                                    |             |               | *         |
| HDMI-DVI-Kabel     | Status          | Offen =                   |                                                                                                    |             |               |           |
| Lieferschein       | Kommentar       |                           |                                                                                                    | -           |               |           |
| Marketing          |                 |                           |                                                                                                    |             |               |           |
| Projekt            |                 |                           |                                                                                                    |             |               |           |
| Protokoll          |                 |                           |                                                                                                    |             |               |           |
| Rechnung           |                 | Stichwortlicte automat    | isch aufklannen 🕐                                                                                               |             |               |           |
| Sachschaden        |                 |                           |                                                                                                    |             |               |           |
| 0                  |                 |                           |                                                                                                    |             | ок            | Abbrechen |

Abb. 61: Dialog 'Metadaten'

Im Dialog *Metadaten* sehen Sie die gewählte Maske und die dazugehörigen Felder. Falls bereits Metadaten vorhanden sind, erscheinen diese in den unterschiedlichen Feldern der Maske.

Im Bereich *Maskenauswahl* (auf der linken Seite des Dialogs) sehen Sie die verfügbaren Masken. Es werden entweder die Masken für Ordner oder diejenigen für Dokumente angezeigt, jeweils in Abhängigkeit vom markierten Eintrag in ELO.

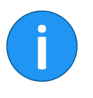

**Information**: Über die Schaltfläche *Masken ausblenden* (nach links zeigender Pfeil) können Sie den Bereich *Maskenauswahl* einklappen. Wenn der Bereich eingeklappt ist, können Sie den Bereich über die Schaltfläche *Masken anzeigen* (nach rechts zeigender Pfeil) ausklappen.

Tabs

Masken sind untergliedert in Tabs. Folgende Standard-Tabs gibt es:

|                | • Basis                                                                                                    |
|----------------|----------------------------------------------------------------------------------------------------|
|                | • Zucatztevt                                                                                                    |
|                | • Optionen                                                                                                    |
|                |                                                                                                    |
|                | • Berechtigungen                                                                                                    |
|                | Anderungschronik                                                                                                    |
|                | Weitere Infos                                                                                                    |
|                | Nachfolgend werden die Standard-Tabs kurz beschrieben. Weitere<br>Tabs erscheinen je nach Einstellungen der Maske.                                                                               |
| Tab 'Basis'    | Beim Öffnen des Dialogs <i>Metadaten</i> erscheint zuerst der Tab <i>Basis</i> .<br>Er enthält mindestens die Standardfelder:                                                                    |
| Standardfelder | <b>Kurzbezeichnung</b> : Titel des Eintrags. Wird in der Baumstruktur angezeigt.                                                                                                    |
|                | <b>Datum</b> : Das Dokumentendatum bezieht sich auf das Datum, das die zugrunde liegende Datei zuletzt aufgewiesen hat. Bei Änderungen am Dokument lässt sich das Dokumentendatum aktualisieren. |
|                | Das Dokumentendatum kann auch manuell bearbeitet werden. Da-<br>zu steht die Kalenderfunktion zur Verfügung. Außerdem akzeptiert<br>das Feld Eingaben mit folgender Syntax:                      |
|                | <ul> <li>+x = Heute in X Tagen</li> </ul>                                                                                                    |
|                | <ul> <li>+xd bzw. +xt = Heute in X Tagen (d f ür days/t f ür Tage)</li> </ul>                                                                                                    |
|                | • +xm = Heute in X Monaten (m für months bzw Monate)                                                                                                    |
|                | • +xy bzw. +xj=Heute in X Jahren (y für years/ j für Jahre)                                                                                                    |
|                | <ul> <li>Um ein Datum in der Vergangenheit einzutragen, verwen-<br/>den Sie statt + (Plus) entsprechend – (Minus)</li> </ul>                                                                     |
| Beispiel       | Am 02.12.2019 wird mit der Angabe +1m das Datum 02.01.2020<br>eingetragen. Durch die Angabe -1j würde hingegen das Datum<br>02.12.2018 verwendet.                                                |
|                | Zudem erweitert ELO folgende Kurzangaben automatisch:                                                                                                    |
|                | <ul> <li>Aus 05 wird 05.<aktueller monat="">.<aktuelles jahr=""></aktuelles></aktueller></li> </ul>                                                                                              |
|                | <ul> <li>Aus 05.12 wird 05.12.<aktuelles jahr=""></aktuelles></li> </ul>                                                                                                    |
| Beispiel       | Am 02.12.2019 wird mit der Angabe 31 das Datum 31.12.2019 eingetragen.                                                                                                    |

**Ablagedatum**: Das Ablagedatum bezieht sich auf den Zeitpunkt der Ablage in ELO.

**Aktuelle Version**: Zeigt, falls eingegeben, die individuelle Versionsnummer. Damit ist nicht der fortlaufende Versionszähler gemeint.

**Bearbeiter**: Zeigt den Benutzer, der das Dokument zuletzt bearbeitet hat.

Weitere FelderWeitere Felder erscheinen je nach Einstellungen der Maske. Es ist<br/>möglich, dass sich weitere Felder auf zusätzlichen Tabs befinden.

Welche Daten Sie eingeben und was Sie dabei beachten müssen, hängt von den Feldern ab. Es gibt unterschiedliche Typen von Feldern, die wiederum von Maske zu Maske unterschiedlich konfiguriert sein können.

**Textfeld**: In ein Textfeld lassen sich Buchstaben, Ziffern und Sonderzeichen eingeben. Textfelder lassen sich jedoch auch einschränken. Etwa durch eine Maximallänge für die Eingabe.

**Pflichtfeld**: Felder lassen sich so konfigurieren, dass Sie mindestens eine bestimmte Anzahl an Zeichen eingeben müssen, um die Eingabe der Metadaten erfolgreich abzuschließen.

| Metadaten                                  |                        |             |                    |                    |               |               | ×         |
|--------------------------------------------|------------------------|-------------|--------------------|--------------------|---------------|---------------|-----------|
| Maskenauswahl <                            | *Basis Zus             | atztext Op  | otionen Beree      | htigungen Ände     | erungschronik | Weitere Infos |           |
| Filtern I                                  | Kurzbezeichnung        | EX10_2020_  | _Rechnung_Conte    | o                  |               |               | *         |
| Ausgangsrechnungen                         | Datum                  | 06.03.2020, | 11:20              | Aktuelle Version   | 1             |               |           |
| Barcode-Erkennung                          | Ablagedatum            | 27.03.2020, | 15:44              | Bearbeiter         | Eilig         |               |           |
| Bestellung                                 | Kunde                  | Contelo Gmb | oH ≡               | Rechnungsnr.       | EX10-0751     |               | *         |
| DVI-Kabel                                  | Kundennr               | 1           | _                  | Rechnungsdatum     | 06.03.2020    |               |           |
| Dokumentation                              |                        | 1           | •                  | Recintangsoutani   | 00.03.2020    | 11-1          |           |
| E-Mail                                     |                        |             |                    | Auftragsnr.        | EX10-0751     | Ŧ             |           |
| ELOScripts                                 |                        |             |                    |                    |               |               |           |
| Foto                                       |                        |             |                    |                    |               |               |           |
| Freie Eingabe                              | Gesamtbetrag           | 149,9       |                    |                    |               |               | *         |
| HDMI-DVI-Kabel                             | Status                 | Offen       | =                  |                    |               |               |           |
| Lieferschein                               | Kommentar              |             |                    |                    | *             |               |           |
| Marketing                                  |                        |             |                    |                    |               |               |           |
| Projekt                                    |                        |             |                    |                    |               |               |           |
| Protokoll                                  |                        |             |                    |                    |               |               |           |
| Rechnung                                   |                        | □ S+i       | thwortliste automa | tisch aufklannan 🕐 |               |               |           |
| Sachschaden                                |                        | 3u          | inwortiiste automa | usch aurkiappen 🕠  |               |               |           |
| <ul> <li>Eingabe zu kurz, minim</li> </ul> | nal 1 Zeichen geforder |             |                    |                    |               | ОК            | Abbrechen |

Abb. 62: Pflichtfeld

Pflichtfelder erkennen Sie am roten Sternchen und an der roten Hintergrundfarbe des Felds. Die untere Zeile des Dialogs weist auf mögliche Konflikte hin.

**Stichwortlisten**: Felder mit Stichwortlisten erkennen Sie am Listensymbol hinter dem jeweiligen Feld.

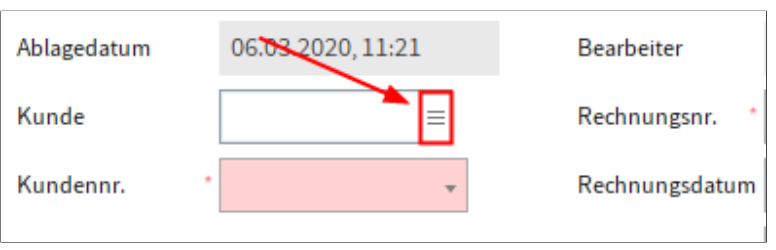

Abb. 63: Feld mit Stichwortliste

Stichwortlisten dienen der Vereinheitlichung von Eingaben und beschleunigen die Eingabe von Metadaten.

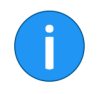

**Information**: Ein Feld, für das eine Stichwortliste angelegt wurde, lässt sich so konfigurieren, dass das Feld nur mit Stichwortliste ausgefüllt werden kann.

Sie können in diese Felder mehrere Stichwörter eintragen, die Sie durch ein Pilcrow-Zeichen (¶) trennen.

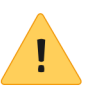

**Beachten Sie**: Stichwörter, die ein Pilcrow-Zeichen beinhalten, werden als Liste von Stichwörtern behandelt, da Pilcrow-Zeichen als Trennzeichen zwischen mehreren Werten eingesetzt werden.

**Stichwortliste automatisch aufklappen**: Ist die Option *Stichwortliste automatisch aufklappen* aktiviert, wird die Stichwortliste automatisch geöffnet, sobald Sie in einem Feld mit Stichwortliste zu tippen beginnen.

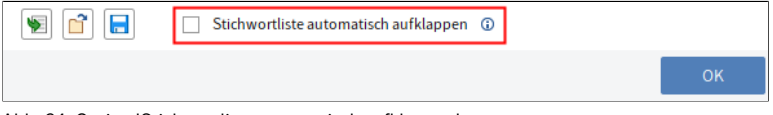

Abb. 64: Option 'Stichwortliste automatisch aufklappen'

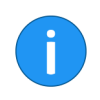

**Information**: Sie aktivieren bzw. deaktivieren die Option *Stichwortliste automatisch aufklappen* per Mausklick oder über den Tasturbefehl STRG + K

Ist die Option *Stichwortliste automatisch aufklappen* deaktiviert, müssen Sie die Stichwortliste per Klick auf das Listensymbol am Ende des jeweiligen Feldes öffnen.

**Alternativ**: Öffnen Sie die Stichwortliste wahlweise über die F7-Taste.

**Tab 'Zusatztext'**Der Tab Zusatztext dient unterschiedlichen Zwecken.

Beispielsweise kann der Tab als Textfeld für zusätzliche Informationen verwendet werden. In manchen Fällen werden hier Einstellungen für Skripte usw. gespeichert.

Tab 'Optionen'Im Tab Optionen legen Sie Merkmale und Verhaltensweisen eines<br/>Eintrags fest. Je nachdem, ob Sie Metadaten eines Dokuments oder<br/>eines Ordners eingeben, werden unterschiedliche Einstellmöglich-<br/>keiten angezeigt.

| 🎒 Metadaten        |                         |                                                        | ×    |
|--------------------|-------------------------|--------------------------------------------------------|------|
| Maskenauswahl <    | Basis Zusatztext        | Optionen Berechtigungen Änderungschronik Weitere Infos |      |
| Filtern 3          | Personenbezug           |                                                        | 11   |
| Ausgangsrechnungen | Ende Löschfrist         |                                                        |      |
| Barcode-Erkennung  | Ende Aufbewahrungsfrist |                                                        | - 11 |
| Bestellung         | _                       |                                                        | - 11 |
| DVI-Kabel          | Fintragstyn             | 國 PDF                                                  | - 11 |
| Dokumentation      | Entropytyp              |                                                        | - II |
| E-Mail             | Schriftfarbe            | Systemfarbe                                            |      |
| ELOScripts         |                         | Kurzbezeichnung übersetzen                             | - 11 |
| Foto               |                         |                                                        | - 11 |
| Freie Eingabe      | Dokumentenstatus        | Versionskontrolle eingeschaltet                        | all  |
| HDMI-DVI-Kabel     | Dokumentenpfad          | hasis                                                  | ĩ II |
| Lieferschein       |                         |                                                        | 11   |
| Marketing          | Verschlüsselung         | Keine Verschlusselung                                  | 1    |
| Projekt            |                         | In den Volltext aufnehmen                              |      |
| Protokoll          |                         | Freigabedokument                                       |      |
| Rechnung           |                         |                                                        |      |
| Sachschaden        |                         | Stichwortliste automatisch aufklappen 😲                |      |
| 0                  |                         | OK Abbreche                                            | 'n   |

Abb. 65: Tab 'Optionen'; Einstellungen für ein Dokument

#### **Allgemeine Optionen**

Für alle Ordner und Dokumente sind die folgenden Einstellungen im Tab *Optionen* verfügbar:

**Personenbezug**: Falls im Eintrag personenbezogene Daten enthalten sind, tragen Sie in diesem Feld ein geeignetes Merkmal zur Identifikation der betroffenen Person ein.

**Ende Löschfrist**: Mit dem Ende der Löschfrist legen Sie fest, bis zu welchem Datum der Eintrag spätestens gelöscht werden muss. Das gewünschte Datum tragen Sie über einen Kalender-Dialog ein. Klicken Sie hierfür auf die Schaltfläche mit dem Kalendersymbol rechts neben dem Feld.

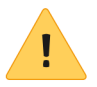

**Beachten Sie**: Werden die Felder *Personenbezug* und *Ende Löschfrist* nicht oder nicht vollständig ausgefüllt, erscheint ein Dialog, welcher darauf hinweist, dass kein Personenbezug eingetragen wurde. Sie können den Dialog deaktivieren über *Menüband* > *Benutzermenü* [*Ihr Name*] > *Konfiguration* > *Dialoge*.

**Ende Aufbewahrungsfrist**: Mit dem Ende der Aufbewahrungsfrist legen Sie eine Aufbewahrungsfrist für den Eintrag fest. Das gewünschte Datum tragen Sie über einen Kalender-Dialog ein. Klicken Sie hierfür auf die Schaltfläche mit dem Kalendersymbol rechts neben dem Textfeld.

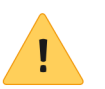

Beachten Sie: Die Aufbewahrungsfrist muss vor der Löschfrist enden.

**Eintragstyp**: Mit dieser Option legen Sie den Typ des Eintrags fest, z. B. ob es sich um ein Word- oder PDF-Dokument handelt. Entsprechend den hier vorgenommenen Einstellungen wird das Symbol des Dokuments in der Listendarstellung in ELO angezeigt.

**Schriftfarbe**: Wählen Sie eine Farbe für den Eintrag, um Ihre Ablagestruktur optisch zu verdeutlichen.

**Kurzbezeichnung übersetzen**: Ist die Option *Kurzbezeichnung übersetzen* aktiviert, wird die Kurzbezeichnung des Eintrags in der jeweils gewählten Anzeigesprache angezeigt.

| $\wedge$ |  |
|----------|--|
| !        |  |
| -        |  |

**Beachten Sie**: Damit die Übersetzung angezeigt werden kann, muss für die Kurzbezeichnung eine Übersetzung in die Übersetzungstabelle eingetragen werden. Außerdem muss die Maske entsprechend konfiguriert sein. Sprechen Sie gegebenenfalls mit Ihrem Systemadministrator.

**Objekt-ID und GUID**: Diese erste Nummer in diesem Feld ist die interne ELO Objekt-ID. Diese Angabe dient vor allem zu Ihrer Information und ist nicht veränderbar. Die Objekt-ID wird beispielsweise bei einer Überprüfung der Prüfsumme benötigt.

Die Zeichenfolge in Klammern gibt die GUID des Eintrags an. Bei der GUID (= **G**lobally **U**nique **Id**entifier) handelt es sich um eine einzigartige Identifikationsnummer. Sie wird automatisch vergeben und kann nicht verändert werden. Dadurch wird jeder Eintrag, auch über Repository-Grenzen hinweg, eindeutig identifizierbar.

**Abgelegt von**: Hier wird der Benutzer eingetragen, der den Eintrag angelegt hat.

**Optionen für Doku-** Folgende Optionen stehen nur für Dokumente zur Verfügung:

mente

- Dokumentenstatus
- Dokumentenpfad
- Verschlüsselung
- In den Volltext aufnehmen
- Freigabedokument
- Dateiname

**Dokumentenstatus**: Wählen Sie über das Drop-down-Menü den Bearbeitungsstatus des Eintrags:

- Keine Versionskontrolle: Von dem Dokument wird nur eine Version gespeichert. Die vorige Version wird dabei gelöscht und ist nicht mehr verfügbar.
- Versionskontrolle eingeschaltet: Wird das Dokument bearbeitet, entsteht eine neue Version. Die Änderungen werden dokumentiert. Ältere Versionen können wiederhergestellt werden.
- **Keine Änderung möglich**: Änderungen am Dokument und dessen Metadaten werden durch ELO unterbunden.

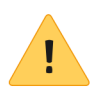

.

**Beachten Sie**: Der Dokumentenstatus *Keine Änderung möglich* kann nicht rückgängig gemacht werden.

**Dokumentenpfad**: Hier sehen Sie, welcher Dokumentenpfad (Speicherpfad) für den Eintrag eingestellt ist.

**Verschlüsselung**: Hier steht der Verschlüsselungskreis, der die Verschlüsselung der Dokumente steuert. Der Benutzer muss das Passwort für den Schlüsselkreis besitzen, um ein Dokument ansehen zu können.

**In den Volltext aufnehmen**: Aktivieren Sie diese Funktion, um das Dokument in den Volltext aufzunehmen. Jedes Wort wird indiziert und steht für die Suche bereit.

**Freigabedokument**: Ist diese Option aktiviert, können Benutzer mit dem Recht *Autor für Freigabedokumente* Vorgängerversionen des Dokuments bearbeiten, ohne dass dies für die anderen Benutzer sichtbar ist.

**Dateiname**: Hier wird der Dateiname des Dokuments angezeigt, wie er beispielsweise beim Speichern außerhalb von ELO lauten würde.

Optionen für Ordner

Folgende Optionen stehen nur für Ordner zur Verfügung:

- Sortierung
- Schnellvorschau für Dokumente des Ordners ermöglichen
- Startpunkt f
  ür die Replikation

**Sortierung**: Hier können Sie festlegen, wie der Inhalt des jeweiligen Ordners sortiert werden soll:

- **Ablagedatum**: Der Eintrag mit dem aktuellsten Ablagedatum steht unten.
- **Ablagedatum absteigend**: Der Eintrag mit dem aktuellsten Ablagedatum steht oben.
- Alphabetisch: Sortierreihenfolge ist aufsteigend von A-Z.
- **Alphabetisch absteigend**: Sortierreihenfolge ist absteigend von Z-A.
- **Datum**: Der Eintrag mit dem aktuellsten Dokumentendatum steht unten.
- **Datum absteigend**: Der Eintrag mit dem aktuellsten Dokumentendatum steht oben.
- Manuell: Die Einträge lassen sich innerhalb des Ordners frei verschieben. Dazu muss der Ordner in der Listenansicht geöffnet sein.

**Schnellvorschau für Dokumente des Ordners ermöglichen**: Ist diese Option aktiviert, wird das erste Dokument des Ordners im Anzeigebereich angezeigt, sobald Sie auf den Ordner klicken.

**Startpunkt für die Replikation**: Über diese Option können Sie einen Ordner als Startpunkt für die Replikation definieren. Nach dem nächsten Replikationsvorgang befindet sich dieser Ordner in der *Replication Base* des Ziel-Repositorys. Dort muss der neue Ordner vom Administrator an der gewünschten Stelle im Ziel-Repository eingefügt werden. Damit besteht die Möglichkeit, Teilbereiche von Repositorys miteinander zu replizieren, obwohl diese nicht in identischen Strukturen abgelegt werden.

# Tab 'Berechtigungen'Im Tab Berechtigungen werden die Gruppen und Benutzer aufgelistet, die Zugriffrechte für den gewählten Eintrag besitzen. Benutzer<br/>mit entsprechenden Benutzerechten können die Einstellungen ändern.

| Metadaten          |                                                                         | ×    |
|--------------------|-------------------------------------------------------------------------|------|
| Maskenauswahl <    | Basis Zusatztext Optionen Berechtigungen Änderungschronik Weitere Infos |      |
| Filtern 3          | Benutzer/Gruppe hinzufügen                                              |      |
| Bestellung         |                                                                         |      |
| Dokumentation      | GRP_ADMIN × Sehen (R)                                                   |      |
| ELOScripts         | RW-ELP Metadaten ändern (W)                                             |      |
| FIRMA              | RWDELP × Löschen (D)                                                    |      |
| Marketing          | GRP_DOKU < Bearbeiten > (E)                                             |      |
| Materialbestellung | RWDELP Liste bearbeiten (L)                                             |      |
| Ordner             | RWDELP X Berechtigungen setzen (P)                                      |      |
| Projekt            | GRP_POST ×                                                              |      |
| Protokoll          | CRD SEKR                                                                |      |
| Sachschaden        | RWDELP X                                                                |      |
| formular           | GRP_VERKAUF<br>RWDELP ×                                                 |      |
|                    | RWDELP ×                                                                |      |
|                    | A Persönlich 🕥 UND-Gruppe                                               |      |
|                    | Stichwortliste automatisch aufklappen ()                                |      |
| 0                  | OK Abbre                                                                | :hen |

Abb. 66: Tab 'Berechtigungen'

**Benutzer/Gruppe**: Über das Feld *Benutzer/Gruppe hinzufügen* suchen Sie den gewünschten Benutzer bzw. die gewünschte Gruppe. Während Sie tippen, erscheinen Vorschläge.

Um einen Benutzer oder eine Gruppe auszuwählen, klicken Sie auf den entsprechenden Vorschlag.

**Alternativ**: Über das Dreieckssymbol am Ende des Felds *Benutzer/Gruppe hinzufügen* öffnen Sie ein Drop-down-Menü. In diesem Drop-down-Menü sehen Sie die zuletzt ausgewählten Benutzer und Gruppen und können diese erneut auswählen.

In der mittleren Spalte sehen Sie, welche Benutzer oder Gruppen bereits Berechtigungen für den gewählten Eintrag besitzen und welche Berechtigungseinstellungen jeweils gelten.

Um die Berechtigungseinstellungen zu bearbeiten, markieren Sie einen Eintrag in der mittleren Spalte und selektieren oder deselektieren Sie einzelne Berechtigungen.

Folgende Berechtigungen gibt es:

- Sehen (R): Benutzer mit der Berechtigung *Sehen* haben lesenden Zugriff auf den ausgewählten Eintrag. Sie können den Inhalt des Eintrags sehen.
- **Metadaten ändern (W)**: Benutzer mit der Berechtigung *Metadaten ändern* können die Metadaten des ausgewählten Eintrags bearbeiten.
- Löschen (D): Benutzer mit der Berechtigung Löschen können den ausgewählten Eintrag löschen.
- **Bearbeiten (E)**: Benutzer mit der Berechtigung *Bearbeiten* können den ausgewählten Eintrag bearbeiten.
- Listen bearbeiten (L): Diese Berechtigung ist nur für Ordner relevant. Benutzer mit der Berechtigung können den Inhalt des jeweiligen Ordners verändern. Sie können beispielsweise Dokumente in diesem Ordner erstellen oder Dokumente aus diesem Ordner verschieben.
- **Berechtigungen setzen (P)**: Wenn ein Benutzer die Berechtigung *Berechtigungen setzen* für einen Eintrag besitzt, kann er die Berechtigungen anderer Benutzer für diesen Eintrag ändern.

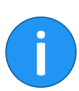

**Information**: Optionen, die im jeweiligen Fall nicht relevant sind, werden kursiv und in spitzen Klammern dargestellt.

**Persönlich** (oranges Benutzersymbol): Über die Schaltfläche *Persönlich* vergeben Sie sich selbst alleinigen Vollzugriff auf den jeweiligen Eintrag. Alle anderen Berechtigungen werden entzogen.

**UND-Gruppe** UND-Gruppen sind sinnvoll, wenn Sie nur die Benutzer einer Gruppe berechtigen wollen, die auch in der anderen Gruppe Mitglied sind. Um eine UND-Gruppe zu erstellen, markieren Sie zwei Gruppen in der mittleren Spalte und klicken Sie auf *UND-Gruppe*.

**Mitglieder der Gruppe**: Haben Sie eine Gruppe ausgewählt, sehen Sie in der Spalte *Mitglieder der Gruppe*, welche Benutzer Mitglied in der Gruppe sind.

Um ein Mitglied einer Gruppe auszuwählen, klicken Sie doppelt auf den entsprechenden Benutzer in der Spalte *Mitglieder der Gruppe*.

**Berechtigungen entziehen**: Um einem Benutzer bzw. einer Gruppe sämtliche Berechtigungen zu entziehen, klicken Sie auf das X-Symbol hinter dem ausgewählten Benutzer bzw. der ausgewählten Gruppe.

#### Tab 'Änderungschronik'

Bei versionskontrollierten Dokumenten werden Änderungen an den Metadaten dokumentiert. Diese Dokumentation finden Sie im Tab *Änderungschronik*.

| 🔄 Metadaten      |      |            |            |           |                             |                  | >                      |
|------------------|------|------------|------------|-----------|-----------------------------|------------------|------------------------|
| Maskenauswahl    | <    | Basis      | Zusatztext | Optioner  | n Berechtigungen            | Änderungschronik | Weitere Infos          |
| Filtern          | 3    | Bearbeiter | Datum      |           | Arbeitsplatz                |                  | Zeit UTC Typ           |
| Ausgangsrechnun  | gen  |            | ×          | ~         |                             |                  |                        |
| Barcode-Erkennur | ng   | Lind       | 16.03.20   | 20, 10:24 | DESKTOP-8LUHTIV             |                  | 16.03.2020, 0 Standard |
| Bestellung       |      | Eilig      | 16.03.202  | 20, 08:55 | DESKTOP-8LUHTIV             |                  | 16.03.2020, 0 Standard |
| DVI-Kabel        | - 11 | Eilig      | 06.03.202  | 20, 11:21 |                             |                  | 06.03.2020, 1 Standard |
| Dokumentation    |      |            |            |           |                             |                  |                        |
| E-Mail           |      |            |            |           |                             |                  |                        |
| ELOScripts       |      | Maske: Rec | hnung      |           |                             |                  |                        |
| Foto             |      | E-14       | -          | West      |                             |                  |                        |
| Freie Eingabe    |      | Gesamtbet  | rag        | 1.323,82  |                             |                  |                        |
| HDMI-DVI-Kabel   |      | Kunde      |            | Renzum AG |                             |                  |                        |
| Lieferschein     |      |            |            |           |                             |                  |                        |
| Marketing        |      |            |            |           |                             |                  |                        |
| Projekt          |      |            |            |           |                             |                  |                        |
| Protokoll        |      |            |            |           |                             |                  |                        |
| Rechnung         |      |            |            | Stichwo   | rtliste automatisch aufklan | inen 🛈           |                        |
| Sachschaden      |      |            |            | Joaciwo   | rease accomatiser auricap   | pen 🐨            |                        |
| •                |      |            |            |           |                             |                  | OK Abbrechen           |

Abb. 67: Tab 'Änderungschronik'

Die Änderungschronik ist in zwei Bereiche unterteilt:

Der obere Bereich zeigt, welche Benutzer zu welchen Zeitpunkten Änderungen vorgenommen haben.

Im unteren Bereich erscheinen die Änderungen, die der jeweils gewählte Benutzer vorgenommen hat.

Tab 'Weitere Infos'Der Tab Weitere Infos stellt weitere Felder in der Datenbank (Maps)<br/>zur Verfügung. Diese Felder lassen sich für Skripte, Workflows und<br/>weitere Zwecke nutzen.

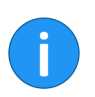

**Information**: Nur Benutzer mit dem Recht *"Weitere Infos" anzeigen* können den Tab *Weitere Infos* sehen.

## Weitere Funktionen im Dialog 'Metadaten'

Folgende zusätzliche Funktionen bietet Ihnen der Dialog *Metadaten*:

- Metadaten automatisch füllen
- Anheften
- Letzte Eingabe verwenden
- Spaltenindex-Trennzeichen einfügen
- Rückgängig
- Wiederholen
- Metadaten laden
- Metadaten speichern

Nachfolgend werden die Funktionen kurz erläutert.

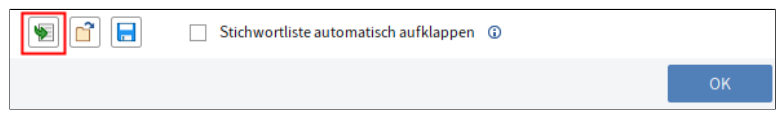

Abb. 68: Schaltfläche zum automatischen Füllen der Metadaten

Die Schaltfläche Metadaten entsprechend der zuletzt gespeicherten/angezeigten Eingaben befüllen [F3] (Symbol mit grünem Pfeil) lässt sich zur Unterstützung bei der Eingabe der Metadaten verwenden. Es werden die Metadaten übernommen, die Sie zuletzt eingegeben bzw. angesehen haben.

Alternativ: Rufen Sie die Funktion wahlweise über die F3-Taste auf.

| Foto           |              |   |   |  |
|----------------|--------------|---|---|--|
| Freie Eingabe  | Gesamtbetrag |   |   |  |
| HDMI-DVI-Kabel | 📌 Status     | = |   |  |
| Lieferschein   | Kommentar    |   | Ŧ |  |
| Marketing      |              |   |   |  |

Abb. 69: Pinnnadelsymbol der Funktion 'Anheften'

#### Eingabe an Feld anheften (Nur in der Postbox)

Metadaten automa-

tisch füllen

Um in der Postbox ein Feld in mehreren Dokumenten mit demselben Wert zu befüllen, aktivieren Sie die Funktion *Eingabe an Feld anheften* mit der F8-Taste.

**Alternativ**: Rufen Sie im Kontextmenü des Feldes (rechte Maustaste) die Funktion *Eingabe an Feld anheften* auf.

Ein Pinnnadelsymbol erscheint.

Sobald Sie das nächste Dokument mit demselben Feld ablegen, wird automatisch der zuvor eingetragene Wert übernommen.

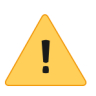

**Beachten Sie**: Der Wert wird nur für eine Sitzung gespeichert. Sobald Sie den ELO Java Client schließen, "vergisst" das Programm den Wert.

Letzte Eingabe verwenden

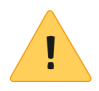

#### Spaltenindex-Trennzeichen einfügen

Um einen Wert aus einem Feld bei der nächsten Eingabe der Metadaten erneut zu verwenden, verwenden Sie die F9-Taste.

**Beachten Sie**: Der Wert wird nur für eine Sitzung gespeichert. Sobald Sie den ELO Java Client schließen, "vergisst" das Programm den Wert.

| Foto           | Sprache              |                         | ¥ |
|----------------|----------------------|-------------------------|---|
| Freie Eingabe  | Kategorie            | ClienteBenutzerhandbuch | Ţ |
| HDMI-DVI-Kabel |                      |                         |   |
| Lieferschein   | Status der Korrektur |                         | * |

Abb. 70: Pilcrow-Zeichen als Trennzeichen

Um mehrere Werte in einem Feld zu speichern, trennen Sie die einzelnen Werte durch ein Pilcrow-Zeichen (¶). Verwenden Sie dazu den Tastaturbefehl STRG + P.

**Alternativ**: Rufen Sie im Kontextmenü des Feldes (rechte Maustaste) die Funktion *Spaltenindex-Trennzeichen einfügen* auf.

**Rückgängig (STRG + Z)** Mit dem Tastaturbefehl STRG + Z nehmen Sie die letzte Aktion in einem Feld zurück.

**Alternativ**: Rufen Sie im Kontextmenü des Feldes (rechte Maustaste) die Funktion *Rückgängig* auf.

Wiederholen (STRG +<br/>Y)Mit dem Tastaturbefehl STRG + Y wiederholen Sie die letzte zurück-<br/>genommene Aktion in einem Feld.

**Alternativ**: Rufen Sie im Kontextmenü des Feldes (rechte Maustaste) die Funktion *Wiederholen* auf.

#### Metadaten laden

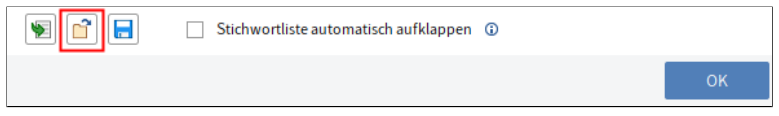

Abb. 71: Schaltfläche 'Metadaten laden'

Mit der Schaltfläche *Metadaten laden* können Sie eine Metadatendatei (\*.es8) in die aktuellen Metadaten des Dokuments laden. In ES8-Dateien werden die Metadaten eines ELO Eintrags gespeichert.

**Alternativ**: Rufen Sie die Funktion wahlweise über den Tastaturbefehl STRG + L auf.

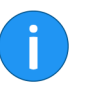

**Information**: Wenn Sie eine ES8-Datei in die Metadaten laden, werden die vorhandenen Metadaten ohne Rückfrage überschrieben.

#### Metadaten speichern

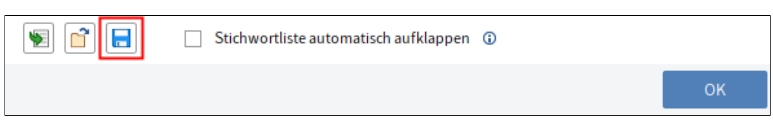

Abb. 72: Schaltfläche 'Metadaten speichern'

Über die Schaltfläche *Metadaten speichern* können Sie eine Datei mit den Metadaten des aktuellen Ordners oder Dokuments als ES8-Datei speichern.

**Alternativ**: Rufen Sie die Funktion wahlweise über den Tastaturbefehl STRG + S auf.

## Personenbezogene Daten

#### Personenbezogene Daten kenntlich machen

Im Dialog *Metadaten* finden Sie im Tab *Optionen* drei Felder, die Ihnen ermöglichen, Einträge mit personenbezogenen Daten wiederzufinden und fristgerecht zu löschen.

**Personenbezug**: Falls im Eintrag ein Personenbezug enthalten ist, tragen Sie hier einen Begriff ein, der diesen deutlich macht. Ziel dieses Begriffs ist, den Eintrag über die Metadatensuche ausfindig zu machen. Aus diesem Grund benötigen Sie eine Systematik für die Vergabe der Begriffe. Auf diese Weise können Sie Einträge finden, die personenbezogene Daten von einer Person enthalten. Sie können darüber hinaus aber auch alle Einträge suchen, die personenbezogene Daten enthalten - unabhängig von der Person.

**Ende Löschfrist**: Tragen Sie ein, bis zu welchem Datum der Eintrag spätestens gelöscht werden muss. Dieses Datum muss später sein als das Datum, das Sie im Feld *Ende Aufbewahrungsfrist* eintragen.

**Ende Aufbewahrungsfrist**: Tragen Sie ein, bis zu welchem Datum der Eintrag aufbewahrt werden muss. Bevor das eingetragene Datum erreicht ist, ist es nicht möglich, den Eintrag zu löschen.

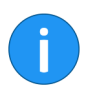

**Information**: Ihr Administrator kann in der ELO Administration Console eine Aufbewahrungsfrist voreinstellen (*Masken und Felder* > *Optionen der Einträge* > *Lebensdauer*). Wird ein Eintrag mit der entsprechenden Maske abgelegt, wird das Feld *Ende Aufbewahrungsfrist* automatisch ausgefüllt.

Einträge mit personenbezogenen Daten suchen Um Einträge mit personenbezogenen Daten zu finden und fristgerecht zu löschen, benutzen Sie die Metadatensuche.

Ausgangsort: Funktionsbereich Suche

#### Vorgehen

1. Klicken Sie im Menüband auf Suche > Suchlogik > Metadaten durchsuchen.

2. Geben Sie im Tab *Optionen* im Feld *Personenbezug* den Begriff ein, den Sie bei den Metadaten eingetragen haben. Falls Sie alle Einträge mit Personenbezug suchen möchten, geben Sie \* in das Suchfeld ein.

Einträge mit personenbezogenen Daten löschen Sinn der Markierung von Einträgen mit personenbezogenen Daten ist, die entsprechenden Einträge gesetzeskonform zu löschen. Es gibt folgende Möglichkeiten, um Einträge mit personenbezogenen Daten zu löschen:

- über die Suche
- mit der Funktion Verfallsdokumente löschen

#### Vorgehen über die Suche

1. Um Einträge mit personenbezogenen Daten zu löschen, führen Sie zunächst eine Suche durch. Hier bietet sich an, die Suche anhand der Felder *Ende Löschfrist* oder *Ende Aufbewahrungsfrist* einzugrenzen.

2. Im Suchergebnis wählen Sie die Einträge aus, die gelöscht werden müssen. Um mehrere Einträge zu markieren, drücken Sie die STRG-Taste und klicken Sie auf alle Einträge, die Sie auswählen möchten. Falls Sie alle Einträge auswählen möchten oder alle Einträge zusammenhängen, die Sie auswählen möchten, drücken Sie die UMSCHALT-Taste und klicken Sie auf den obersten und den untersten Eintrag, den Sie auswählen möchten.

3. Sobald Sie den Eintrag oder die Einträge im Suchergebnis markiert haben, klicken Sie im Menüband auf *Verwalten > Löschen*. Klicken Sie im Auswahldialog auf *In ELO löschen*.

#### Ergebnis

Die Einträge sind nicht mehr im Funktionsbereich Ablage sichtbar.

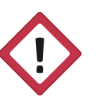

Achtung: Die Einträge sind nicht final gelöscht, sondern als gelöscht markiert. Diese Markierung signalisiert dem Administrator, dass er die Einträge dauerhaft aus ELO entfernen muss. Nähere Informationen finden Sie in der Funktionsübersicht unter *Gelöschte Einträge einblenden* und *Dauerhaft entfernen*.

#### Vorgehen mit der Funktion 'Verfallsdokumente löschen'

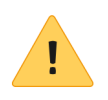

**Beachten Sie**: Mit der Funktion *Verfallsdokumente löschen*, werden nicht nur Einträge mit Personenbezug, sondern alle Einträge, deren Aufbewahrungsfrist überschritten ist, gelöscht.

1. Klicken Sie im Menüband auf Verwalten > System > Verfallsdokumente löschen.

Der Dialog Verfallsdokumente löschen erscheint.

2. Wählen Sie aus, ob *Nur Dokumente* oder *Dokumente und Ordner* mit überschrittener Aufbewahrungsfrist gelöscht werden.

#### Ergebnis

Die Einträge sind nicht mehr im Funktionsbereich Ablage sichtbar.

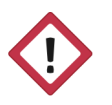

**Achtung**: Die Einträge sind nicht final gelöscht, sondern als gelöscht markiert. Diese Markierung signalisiert dem Administrator, dass er die Einträge dauerhaft aus ELO entfernen muss. Nähere Informationen finden Sie in der Funktionsübersicht unter *Gelöschte Einträge einblenden* und *Dauerhaft entfernen*.

## Metadaten eingeben mit der ELO Click-OCR

Bei der Eingabe der Metadaten können Sie die eingebaute Texterkennung als Hilfsmittel nutzen. Dabei übernehmen Sie Texte aus dem Dokument per ELO Click-OCR in die Maske. Durch die automatische Übernahme werden Fehler beim manuellen Abtippen vermieden. Das nachfolgende Beispiel erklärt die Vorgehensweise.

Die Click-OCR funktioniert in allen Funktionsbereichen. In diesem Beispiel wird das Vorgehen über den Funktionsbereich *Postbox* beschrieben.

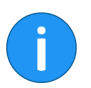

**Information**: Damit die ELO Click-OCR funktioniert, muss der entsprechende OCR-Dienst installiert sein.

1. Öffnen Sie den Funktionsbereich Postbox.

2. Klicken Sie auf das Dokument, bei dem Sie die Metadaten bearbeiten wollen.

Das Dokument erscheint im Anzeigebereich.

3. Klicken Sie im Menüband auf *Ablegen > Metadaten*.

Der Dialog Metadaten erscheint.

4. Wählen Sie die gewünschte Maske aus.

5. Klicken Sie in das Feld, in das Sie Metadaten übernehmen wollen.

Der Cursor blinkt im gewählten Feld.

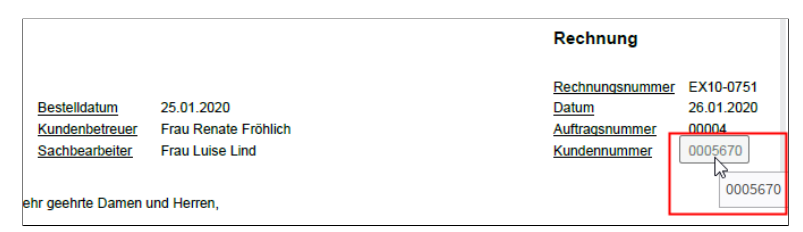

Abb. 73: Erkannte OCR-Information

6. Ziehen Sie den Mauszeiger im Dokument (Vorschau) auf die Stelle mit der gewünschten Information.

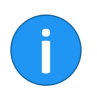

**Information**: Erkennt die ELO Click-OCR ein Textelement (Wort oder Zahl), sehen Sie dies an der Hervorhebung und dem Erscheinen eines Tooltipps mit dem erkannten Text.

7. Klicken Sie auf den erkannten Text, den Sie übernehmen wollen.

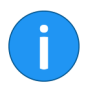

**Information**: Wenn Sie mehrere Begriffe hintereinander übernehmen wollen, selektieren Sie jeden einzelnen Begriff, während Sie die UMSCHALT-Taste gedrückt halten. Lassen Sie die Maustaste nach jedem Begriff los. Wiederholen Sie den Vorgang, bis Sie alle gewünschten Begriffe übertragen haben.

Die erkannte Textinformation wird in das gewählte Feld übernommen.

## Serienablage

Über die Funktion *Serienablage* legen Sie mehrere Dokumente aus dem Funktionsbereich *Postbox* mit vorgegebenen Metadaten in ELO ab.

Sie erreichen die Funktion Serienablage über *Menüband* > *Ablegen* > *Ablage*.

In Ihrer Postbox befinden sich mehrere Dokumente ohne Metadaten.

Schritt für Schritt

Voraussetzungen

- 1. Öffnen Sie den Funktionsbereich Postbox.
- 2. Markieren Sie mehrere Dokumente.
- 3. Klicken Sie im Menüband auf *Ablegen > Ablage > Serienablage*.

| 🌌 Metadaten für neues Dok | tument          |                                             |                   |       | ×         |
|---------------------------|-----------------|---------------------------------------------|-------------------|-------|-----------|
| Maskenauswahl <           | Basis Zusatzt   | ext Optionen Berecht                        | igungen           |       |           |
| Filtern 3                 | Kurzbezeichnung | #.#                                         |                   |       | •         |
| Ausgangsrechnungen        |                 | <ul> <li>Möglichkeiten der Serie</li> </ul> | nablage           |       |           |
| Barcode-Erkennung         | Datum           | #D# !!!!                                    | AktuelleVersion   |       | _         |
| Bestellung                | butani          |                                             | Fundance Version  |       |           |
| DVI-Kabel                 | Ablagedatum     |                                             | Bearbeiter        | Eilig |           |
| Dokumentation             |                 |                                             |                   |       |           |
| E-Mail                    |                 |                                             |                   |       |           |
| ELOScripts                |                 |                                             |                   |       |           |
| Foto                      |                 |                                             |                   |       |           |
| Freie Eingabe             |                 |                                             |                   |       |           |
| HDMI-DVI-Kabel            |                 |                                             |                   |       |           |
| Lieferschein              |                 |                                             |                   |       |           |
| Marketing                 |                 |                                             |                   |       |           |
| Projekt                   |                 |                                             |                   |       |           |
| Rechnung                  |                 |                                             |                   |       |           |
| Sachschaden               | v 🖻 🔚           | Stichwortliste automat                      | isch aufklappen ( |       |           |
| 0                         |                 |                                             |                   | ок    | Abbrechen |

Abb. 74: Dialog 'Metadaten für neues Dokument''

Der Dialog Metadaten für neues Dokument erscheint.

4. Legen Sie die Einstellungen für die Serienablage fest. Hier können Sie mit Variablen z. B. eine laufende Nummer (##) bei der Ablage vergeben.

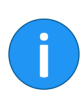

**Information**: Die möglichen Variablen finden Sie in dem Tooltipp unterhalb der Kurzbezeichnung bzw. am Ende dieses Abschnitts.

5. Klicken Sie auf OK.

| Serienablage                       |                                                |    | ×         |
|------------------------------------|------------------------------------------------|----|-----------|
| Wählen Sie einen Ordner in ELO aus | , in den die Dokumente abgelegt werden sollen. |    |           |
| 🔟 🛄 Abteilung Finanzen             | Verlauf und Favoriten                          |    |           |
| > Besprechungsprotok               | 😭 Favoriten                                    |    |           |
| > Bestellungen                     | J ≥ Zuletzt verwendet                          |    |           |
| 🔟 📑 Rechnungen                     | Strukturvorlage                                |    |           |
| > 📑 2020                           | C C                                            |    |           |
| > 2019                             |                                                |    |           |
| > 2018                             |                                                |    |           |
| > 2017                             |                                                |    |           |
| > 2016                             |                                                |    |           |
|                                    |                                                |    |           |
| Neuer Ordner                       | 🏠 Hinzufügen 🛛 💥 Löschen                       |    |           |
| EXTEN // Abteilung Finanzer        | n // Rechnungen // 2020                        | ОК | Abbrechen |

Abb. 75: Dialog 'Serienablage'

Der Dialog Serienablage erscheint.

6. Wählen Sie den Ordner in ELO aus, in dem die Dokumente abgelegt werden sollen.

7. Klicken Sie auf OK.

Die Dokumente werden in ELO abgelegt.

PlatzhalterFolgende Platzhalter können in der Kurzbezeichnung und den an-<br/>deren Feldern der Dokumente bei der Serienablage verwendet wer-<br/>den:

| Platzhalter     | Funktion                                                                            | Ergebnisbeispiel                                                |
|-----------------|-------------------------------------------------------------------------------------|-----------------------------------------------------------------|
| #.#             | Der Dateiname wird eingefügt.                                                       | Rechnung Sichler, Zählergebnis,<br>Grenkeleasing                |
| #F#             | Der Dateiname wird mit der<br>Dateiendung eingefügt.                                | Rechnung Sichler.tif,<br>Zählergebnis.pdf,<br>Grenkeleasing.doc |
| #E#             | Die Dateiendung wird eingefügt.                                                     | tif, pdf, doc                                                   |
| #D#             | Das Dateidatum und die Uhrzeit<br>werden eingefügt.                                 | 11.07.2012 15:28, 26.06.1998<br>11:31, 02.12.2001 18:03         |
| ## oder<br>#1#  | Die Dokumente werden<br>durchnummeriert, beginnend<br>mit 1.                        | 1, 2, 3                                                         |
| #001#           | Die Dokumente werden<br>dreistellig durchnummeriert,<br>beginnend mit 001.          | 001, 002, 003                                                   |
| Foto #1#<br>#E# | Die Platzhalter können beliebig<br>mit Text und untereinander<br>kombiniert werden. | Foto 1 png, Foto 2 jpg, Foto 3 gif                              |

Abb. 76: Platzhalter für die Serienablage

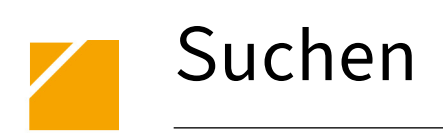

Das Programm bietet Ihnen zahlreiche Suchmöglichkeiten, die auch bei großen Datenmengen ein schnelles Auffinden gesuchter Dokumente ermöglichen. Zusätzlich bietet ELO Ihnen mehrere Möglichkeiten, um das Suchgebiet sinnvoll einzugrenzen.

## ELO iSearch

|                     | Die ELO iSearch bietet viele Möglichkeiten nach Dokumenten zu<br>suchen. Die ELO iSearch bietet automatisch Suchvorschläge an<br>und kann Tippfehler korrigieren. Mittels ELO iSearch-Filter kann<br>das Suchergebnis nach bestimmten Kriterien gefiltert werden. Die<br>Suchergebnisse der ELO iSearch lassen sich ausdrucken oder als<br>Datei ausgeben. |
|---------------------|----------------------------------------------------------------------------------------------------|
| i                   | <b>Information</b> : Die ELO iSearch nutzt im Hintergrund ein eigenes<br>Wörterbuch. Es kann nicht gewährleistet werden, dass sämtliche<br>Komposita korrekt erkannt werden. Zusätzlich hängt die Qualität<br>des Suchergebnisses u. a. davon ab, wie gut der Volltextinhalt der<br>Dokumente erfasst werden konnte.                                       |
|                     | Die ELO iSearch finden Sie im Funktionsbereich Suche.                                                                                                    |
| Generelle Benutzung | Geben Sie einen Suchbegriff in das Suchfeld ein und klicken Sie auf<br>die Schaltfläche <i>Suche starten</i> . Die Ergebnisse Ihrer Suche werden<br>in der linken Spalte angezeigt. Um ein Dokument oder den Inhalt<br>eines Ordners aus der Suchergebnisliste anzuzeigen, klicken Sie auf<br>den entsprechenden Eintrag.                                  |
|                     | Entspricht das Suchergebnis nicht Ihren Anforderungen, haben Sie<br>die Möglichkeit, die Suche zu modifizieren oder komplett zu verwer-<br>fen.                                                                                                    |
|                     | Haben Sie die Suche modifiziert, beispielsweise durch Filter, klicken Sie auf <i>Suche aktualisieren</i> .                                                                                                    |
|                     | Um die bisherige Suche zu verwerfen und eine neue Suche zu star-<br>ten, klicken Sie auf die Schaltfläche <i>Auf Standard zurücksetzen</i> (ro-<br>tes Pfeilsymbol).                                                                                                    |
|                     |                                                                                                    |

## Komponenten der ELO iSearch

Die ELO iSearch stellt Ihnen mehrere Mechanismen zur Verfügung:

- Autovervollständigung
- Tippfehlerkorrektur
- Boolsche Suchfunktionalität
- Logische Klammern
- Begriffe ausschließen
- Phrasensuche
- Bereichssuche
- Synonyme
- Treffertext
- Hervorhebungen im Volltext
- Filter
- Wildcard-Suche

Die Mechanismen werden in den nachfolgenden Abschnitten kurz erklärt.

#### Autovervollständigung

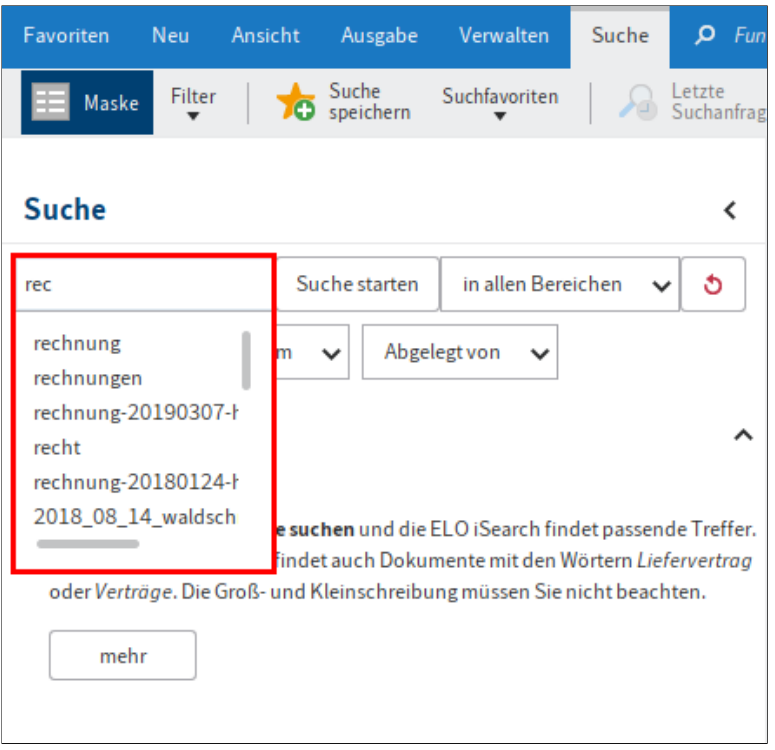

Abb. 77: Vorschläge durch die Autovervollständigung

Die Autovervollständigung liefert passend zu der bereits eingegebenen Zeichenfolge mögliche Suchbegriffe. Je länger der Begriff ist, den Sie eingeben, desto genauer werden die Vorschläge. Die ELO iSearch schlägt nur Begriffe vor, für die Treffer in ELO vorliegen. Erscheinen keine Vorschläge, dann ist kein Treffer für die eingegebene Zeichenkette vorhanden.

#### Tippfehlerkorrektur

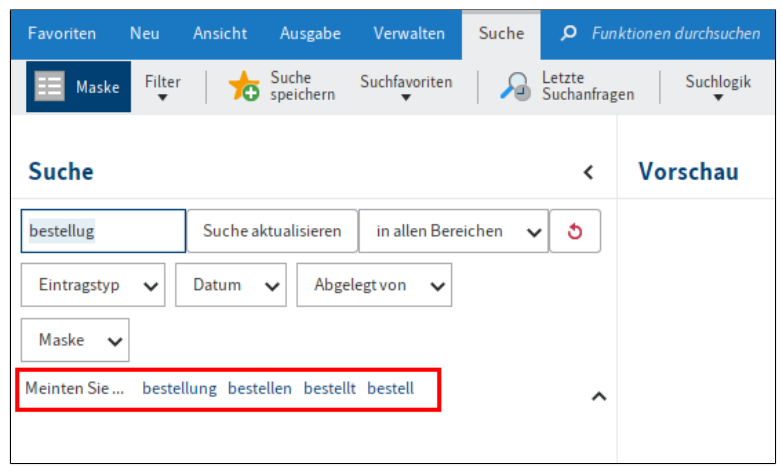

Abb. 78: Vorschlag durch die Tippfehlerkorrektur

|     | Die Tippfehlerkorrektur liefert Vorschläge zu Suchbegriffen, für die<br>keine oder nur sehr wenige Treffer gefunden wurden. Dies kann ins-<br>besondere nützlich sein, wenn Sie beim Eingeben des Suchbegriffs<br>einen Schreibfehler gemacht haben. In diesem Fall schlägt Ihnen<br>ELO ähnliche Begriffe vor. Dazu erscheint unterhalb des Suchfeldes<br>der Text "Meinten Sie " zusammen mit den von ELO generierten<br>Vorschlägen. |
|-----|----------------------------------------------------------------------------------------------------|
|     | Klicken Sie auf einen der vorgeschlagenen Begriffe, um sich die<br>Suchergebnisse zu dem ausgewählten Begriff anzeigen zu lassen.                                                                                                    |
| 1 . | Die Deselverte Contra data entration ferendente entration Contra                                                                                                    |

Boolesche Suchfunktionalität Die Boolesche Suchfunktionalität - eine Form der komplexen Suche - ermöglicht es Ihnen Suchanfragen mit den Operatoren UND bzw. ODER zu formulieren.

Bei UND-Verbindungen wird nach Treffern gesucht, bei denen beide Begriffe vorkommen.

Die Operatoren für eine UND-Suche sind:

- AND
- &&

| • |  |
|---|--|
|   |  |

**Information**: Die UND-Verbindung ist mit Standardeinstellungen aktiviert. Wenn Sie mehr als einen Begriff eingeben, werden diese automatisch mit UND verknüpft, solange Sie keine anderen Operatoren verwenden.

Bei ODER-Verbindungen wird nach Treffern gesucht, bei denen mindestens einer von beiden Begriffen vorkommt.

Die Operatoren für eine ODER-Suche sind:

- 0R
- ,
- ||

| Beispiel              | Bestellung, Rechnung                                                                                                    |
|-----------------------|----------------------------------------------------------------------------------------------------|
| Logische Klammern     | Um eine alternative Suchfolge einzugeben, nutzen Sie die logische<br>Klammer. Die logische Klammer legt fest, nach welchen Begriffen<br>zusätzlich zu dem eigentlichen Suchbegriff gesucht wird.                                                                                                    |
|                       | Sie suchen z. B. nach einer Rechnung und wissen nicht genau, ob<br>diese unter dem Begriff 'Rechnung', 'Abrechnung' oder 'Beleg' ab-<br>gelegt wurde. In diesem Fall geben Sie zuerst den Begriff ein, nach<br>dem als erstes gesucht werden soll. Anschließend schreiben Sie die<br>beiden Alternativbegriffe in Klammern und mit Komma getrennt da-<br>hinter. Also: Rechnung (Abrechnung, Beleg).                                                                                                    |
| Begriffe ausschließen | Bei der ELO iSearch können auch Begriffe ausgeschlossen werden.<br>Der auszuschließende Begriff muss durch ein Leerzeichen und einen<br>Trennstrich vom eigentlichen Suchbegriff getrennt werden. Wenn<br>Sie beispielsweise nach dem Begriff <i>Rechnung</i> suchen und den Be-<br>griff <i>Beleg</i> ausschließen wollen, müssen Sie folgenden Suchbefehl<br>eingeben: Rechnung -Beleg.                                                                                                    |
| Phrasensuche          | Die Phrasensuche ermittelt miteinander in Verbindung stehende<br>Satzbestandteile. Dies kann ein feststehender Ausdruck wie z. B. <i>E-</i><br><i>Mails schreiben</i> sein. Es kann sich auch um eine beliebige Wortfol-<br>ge handeln. Die Phrase, nach der gesucht werden soll, wird in An-<br>führungszeichen gesetzt. Wollen Sie beispielsweise alle Dokumen-<br>te mit der Wortkombination <b>Sehr geehrte Damen und Herren</b> fin-<br>den, geben Sie folgenden Suchbefehl ein: "Sehr geehrte Damen<br>und Herren". |

| Bereichssuche         | Die Bereichssuche ermöglicht es Ihnen, den Suchbereich einzugren-<br>zen. Dies beschleunigt die Suche und präzisiert die Trefferquote er-<br>heblich.                                                                                                    |
|-----------------------|----------------------------------------------------------------------------------------------------|
|                       | Die gesuchten Bereiche werden in eckige Klammern geschrieben<br>und durch TO getrennt. Sie suchen z. B. alle Ordner im Bereich 03<br>bis 05. Geben Sie dazu den Suchbefehl [03 TO 05] ein.                                                                            |
| Groß-/Kleinschreibung | Die Groß- und Kleinschreibung wird bei der ELO iSearch ignoriert.                                                                                                    |
| i                     | <b>Information</b> : Bei einer Wildcard-Suche mit einem Fragezeichen als<br>Platzhalter für ein Zeichen funktionieren nur klein geschriebene<br>Suchbegriffe.                                                                                                    |
| Synonyme              | Die ELO iSearch kann für viele Begriffe Alternativen (Synonyme) an-<br>bieten. Geben Sie nach dem Suchbegriff ein Leerzeichen ein. Die<br>ELO iSearch schlägt dann, falls vorhanden, entsprechende Synony-<br>me vor.                                                 |
|                       | Um einer Suche ein Synonym hinzuzufügen, klicken Sie auf den ge-<br>wünschten Vorschlag.                                                                                                    |
| Treffertext           | In der Spalte <i>Treffertext</i> erscheint eine Vorschau auf den Volltext der gefundenen Dokumente. Treffer werden hervorgehoben.                                                                                                    |
| i                     | <b>Information</b> : Um die Komponente <i>Treffertext</i> nutzen zu können,<br>müssen Sie über <i>Menüband</i> > <i>Benutzermenü</i> [ <i>Ihr Name</i> ] > <i>Konfigura-</i><br><i>tion</i> > <i>Anzeige</i> > <i>Suche</i> die Option <i>Treffertext</i> aktivieren. |
| Favoriten Neu      | ı Ansicht      | Ausgabe            | Verwalten          | Dokument             | Suche           | 🔎 Funkti   |
|--------------------|----------------|--------------------|--------------------|----------------------|-----------------|------------|
| Maske Fi           | lter 🕇 📩       | Suche<br>speichern | Suchfavoriten<br>▼ | ↓ Letz<br>Such       | te<br>nanfragen | Suchlogi   |
| Suche              |                |                    |                    |                      |                 | <          |
| EX10               |                |                    | Suche starten      | in allen Ber         | reichen         | <b>v</b> 👌 |
| Eintragstyp 🗸      | Datum          | ✓ Abge             | elegt von 🗸 🗸      | Maske 🗸              |                 |            |
| Meinten Sie e0     | )10 exl0       |                    |                    |                      |                 | ^          |
| zbezeichnung       |                | - Datum            | ~                  | Treffertext          | Relev           | vanz 🚽     |
| _2018-12-11_Rech   | nung_Gruber    | 10.12.2            | 018, 13:41         | EX10 GmbHZet         | ttbur           |            |
| _2018-12-10_Rech   | nung_Contelo   | 10.12.2            | 018, 12:18         | <b>EX10</b> GmbH Zet | ttbur           | -          |
| _2018-12-13_Rech   | nung_WeKraT    | ex 10.12.2         | 018, 13:43         | Ex10 GmbH Zet        | tbur,           |            |
| elmann Staubsauger | r 07.11.2014 1 | .009.01.2          | 019, 23:00         | Ex10 GmbH EX         | 10 G            |            |
| nung-20180124-He   | isel           | 05.04.2            | 019,07:16          | Ex10 GmbH EX         | 10 G            |            |
| 3.2019             |                | 18.03.2            | 019, 23:00         | Ex10 GmbH EX         | 10 G            |            |
| elmann Staubsauger | r 07.11.2018 1 | 9                  | ,                  | Ex10 GmbH EX         | 10 G            |            |

Abb. 79: Spalte 'Treffertext'

### Hervorhebungen im Volltext

Treffer werden in der Volltextanzeige hervorgehoben. Wechseln Sie dazu im Anzeigebereich in den Tab *Volltext*.

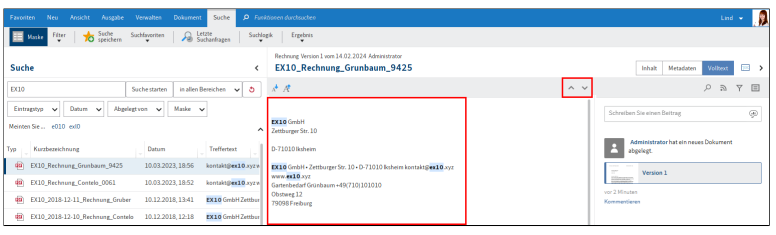

Abb. 80: Treffer im Volltext und Pfeilsymbole

Sind im Dokument mehrere Treffer vorhanden, springen Sie über die Schalflächen *Nächsten Treffer anzeigen* (nach unten zeigendes Pfeilsymbol) und *Vorherigen Treffer anzeigen* (nach oben zeigendes Pfeilsymbol) durch die Fundstellen im Volltext.

## Filter

Die ELO iSearch bietet die Möglichkeit Filter hinzuzufügen. Auf diese Weise lässt sich das Suchergebnis verfeinern.

| Favoriten                        | Neu Ansicht Au                                 | usgabe Verwalten                          | Suche 🔎 Funktionen durchsu                             |
|----------------------------------|------------------------------------------------|-------------------------------------------|--------------------------------------------------------|
| Maske                            | Filter Suchfavor                               | riten A Letzte<br>Suchan                  | nfragen Suchlogik Ergebnis                             |
| Suche                            | <ul> <li>Eintragstyp</li> <li>Datum</li> </ul> |                                           | <                                                      |
|                                  | Abgelegt von                                   | Suche starten                             | n 🛛 in allen Bereichen 🗸 👌                             |
| Eintragstyp                      | 🙀 Alle Felder                                  | Abgelegt von 🗸                            | Maske 🗸                                                |
|                                  | Feld auswählen                                 |                                           |                                                        |
| <b>Geben Sie e</b><br>Eine Suche | Feed                                           | die ELO iSearch fin<br>okumente mit den V | ndet passende Treffer.<br>Wörtern <i>Liefervertrag</i> |
| oder Verträ                      | 峇 Bearbeiter                                   | reibung müssen Sier                       | nicht beachten.                                        |
| mehr                             | Ablagedatum                                    |                                           |                                                        |
|                                  | Dateigröße                                     |                                           |                                                        |

Sie erreichen die Filter über *Menüband* > *Suche*.

Abb. 81: Suchfilter; aktivierte Filter mit grauem Rahmen

Folgende Filter bietet die ELO iSearch an:

- **Maske**: Filtert die Suche anhand der ausgewählten Metadatenmaske.
- **Eintragstyp**: Filtert die Suche anhand des ausgewählten Eintragstyps (Beispielsweise: Ordner, Bilddokument, Word-Dokument).
- **Datum**: Filtert die Suche anhand des ausgewählten Dokumentendatums.
- **Abgelegt von**: Filtert die Suche anhand des ausgewählten Benutzers, der die Einträge abgelegt hat.
- Alle Felder: Ermöglicht eine Suche über alle Metadatenfelder.
- **Feld auswählen**: Ermöglicht eine Suche in einem Feld einer Maske.
- **Feed**: Ermöglicht eine Suche über Beiträge und Hashtags aus dem ELO Feed.
- **Bearbeiter**: Filtert die Suche anhand des ausgewählten Benutzers, der im Dialog *Metadaten* als Bearbeiter eingetragen ist.
- **Ablagedatum**: Filtert die Suche anhand des gewählten Ablagedatums.
- **Dateigröße**: Filtert die Suche anhand des ausgewählten Dateigrößenbereichs.

# Filter aktivieren/deak-<br/>tivierenDurch einen Klick auf den Filter aktivieren oder deaktivieren Sie den<br/>Filter. Sie erkennen einen aktiven Filter an dem grauen Rahmen um<br/>die Schaltfläche herum. Sobald Sie einen Filter aktiviert haben, er-<br/>scheint unterhalb des Suchfelds das jeweilige Filterfeld.

| Favoriten   | Neu    | Ansicht | Ausgabe         | Verwalten          | Suche    | 🔎 Funkt     | ionen durchsuc        |
|-------------|--------|---------|-----------------|--------------------|----------|-------------|-----------------------|
| Maske       | Filter | Such    | nfavoriten<br>▼ | A Letzte<br>Suchan | fragen   | Suchlogik   | Ergebnis<br>T         |
| Suche       |        |         |                 |                    |          |             | <                     |
|             |        |         |                 | Suche starten      | in aller | n Bereichen | <ul> <li>✓</li> </ul> |
| Eintragstyp | ~      | Datum   | ✓ Abge          | legt von 🗸         | Maske    | ~           |                       |
| Bearbeiter  | ~      |         |                 |                    |          |             | ^                     |

Abb. 82: Filterfeld 'Bearbeiter'

Über das Pfeilsymbol hinter dem Feld öffnen Sie ein Drop-down-Menü zur Auswahl des Filters.

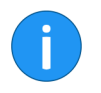

**Information**: Die Auswahlmöglichkeiten unterscheiden sich je nach Filter.

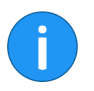

**Information**: Für den Filter *Feld auswählen* erscheint der Dialog *Feld wählen*. Über diesen Dialog wählen Sie zunächst eine Maske und anschließend ein Feld aus.

Die ausgewählte Einstellung erscheint im Filterfeld.

Sobald Sie einen Suchvorgang starten, wird der Filter angewendet.

**Alternativ**: Klicken Sie auf *Suche aktualisieren*, um das Suchergebnis eines bereits durchgeführten Suchvorgangs zu filtern.

### Filter kombinieren

| Favoriten   | Neu    | Ansicht | Ausgabe              | Verwalten          | Suche   | ρ <sub>Fι</sub> | Inktioner | durchsuc      |
|-------------|--------|---------|----------------------|--------------------|---------|-----------------|-----------|---------------|
| 📰 Maske     | Filter | Suc     | hfavoriten           | A Letzte<br>Suchar | fragen  | Suchlor         | gik       | Ergebnis<br>T |
| Suche       |        |         |                      |                    |         |                 |           | <             |
|             |        |         |                      | Suche starten      | in alle | n Bereich       | en 🗸      | 3             |
| Eintragstyp | 👜 P    | DF ×    | 🔜 Bild 🛛 🗙           | ✓ Datum            | 2020 ×  | ~               |           |               |
| Abgelegt vo | n 🗸    | Maske   | ✓ ca. 5 <sup>-</sup> | Treffer            |         |                 |           | ^             |

Abb. 83: Kombination mehrerer Filter

Sie können Filter miteinander kombinieren:

- Mehrere unterschiedliche Filter: Kombinieren Sie unterschiedliche Filter, grenzen Sie das Suchergebnis über mehrere Kriterien ein. Dadurch erstellen Sie sehr genaue Suchanfragen.
- **Mehrere Filter eines Typs**: Verwenden Sie mehrere Filter desselben Typs, um den Filter zu erweitern. Mehrere Filter des Typs *Eintragstyp* erlauben beispielsweise eine Suche, die nach mehreren Eintragstypen gefiltert ist.

### Filter negieren

| Favoriten                                    | Neu                     | Ansicht                     | Ausgabe                                      | Verwalten                                               | Suche                                            | 🔎 Funkt                                   | tionen durchsu        |
|----------------------------------------------|-------------------------|-----------------------------|----------------------------------------------|---------------------------------------------------------|--------------------------------------------------|-------------------------------------------|-----------------------|
| Maske                                        | Filter                  | Such                        | favoriten<br>▼                               | A Letzte Suchan                                         | fragen                                           | Suchlogik<br>T                            | Ergebnis<br>T         |
| Suche                                        |                         |                             |                                              |                                                         |                                                  |                                           | <                     |
|                                              |                         |                             |                                              | Suche starten                                           | in alle                                          | n Bereichen                               | <ul> <li>✓</li> </ul> |
| Eintragstyp                                  | • en                    | Datum<br>thält nicht        | Abge                                         | legt von 🗸                                              | Maske                                            | ~                                         | ^                     |
| <b>Geben Sie</b><br>Eine Such<br>oder Verträ | e nach Ve<br>ige. Die ( | ertrag finde<br>Groß- und K | den<br>I die<br>t auch Doku<br>(leinschreibu | ELO iSearch find<br>mente mit den W<br>ing müssen Sie n | det passen<br>/örtern <i>Liei</i><br>nicht beach | de Treffer.<br><i>fervertrag</i><br>nten. |                       |
| mehi                                         | r                       |                             |                                              |                                                         |                                                  |                                           |                       |

Abb. 84: Kontrollkästchen 'enthält nicht'

Filter können so eingestellt werden, dass ein bestimmter Wert nicht enthalten sein darf.

Öffnen Sie dazu das Kontextmenü eines Filters mit einem Rechtsklick auf das Filterfeld. Aktivieren Sie im Kontextmenü die Option *enthält nicht*.

Der Filter ist nun im Modus ist nicht.

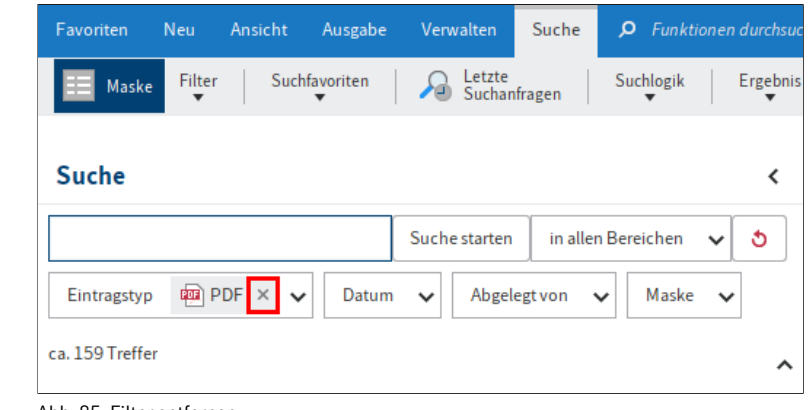

Abb. 85: Filter entfernen

### Filter entfernen

Um den Filter zu entfernen, klicken Sie auf das X-Symbol hinter dem ausgewählten Filterwert.

### Metadaten durchsuchen

Zusätzlich zur Suche per ELO iSearch bietet ELO die Möglichkeit, über Masken die Metadaten zu durchsuchen. Diese Form der Suche ist nützlich, wenn Sie sehr gezielt nach speziellen Metadaten suchen wollen.

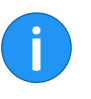

**Information**: Damit Sie eine Maske für die Suche verwenden können, muss Ihr Administrator die Maske für die Suche freigeben. Ihr Administrator aktiviert dafür die Option *Suche* in der ELO Adminstration Console unter *Masken und Felder > Verwendung*.

Im ELO Java Client starten Sie die Metadatensuche über Funktionsbereich Suche > Menüband > Suche > Suchlogik > Metadaten durchsuchen.

| 🎦 Metadaten durchsuchen |                                         | ×    |
|-------------------------|-----------------------------------------|------|
| Maskenauswahl <         | Basis Zusatztext Optionen               |      |
| Filtern 3               | Kurzbezeichnung                         | Ŧ    |
| besprechungsprotokoll   | Datum III bis III                       |      |
| Bestellung              | Ablagedatum III bis III                 |      |
| Dokumentation           | Kunda = Pachnungrar                     |      |
| DVI-Kabel               |                                         | *    |
| E-Mail                  | Kundennr. Rechnungsdatum                |      |
| formular                | Auftragsnr. 👻                           |      |
| Freie Eingabe           |                                         |      |
| HDMI-DVI-Kabel          |                                         |      |
| Lieferschein            | Gesamtbetrag                            | *    |
| Marketing               | Status                                  |      |
| Materialbestellung      | Kommentar 🗸                             |      |
| Ordner                  |                                         |      |
| Rechnung                |                                         |      |
| Sachschaden             |                                         |      |
| Suche                   | Stichwortliste automatisch aufklappen 3 |      |
| 0                       | OK Abbre                                | chen |

Abb. 86: Dialog 'Metadaten durchsuchen'

Der Dialog Metadaten durchsuchen erscheint.

#### Maskenauswahl

Alle Masken, die als Suchmaske verwendbar sind, werden im Bereich *Maskenauswahl* angezeigt. Markieren Sie die Maske, mit der Sie das gesuchte Dokument abgelegt haben, z. B. *Rechnung*. Dadurch grenzen Sie die Suche auf Dokumente ein, die mit dieser Maske abgelegt wurden.

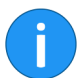

**Information**: Über das Feld *Filtern* lässt sich der Bereich *Maskenauswahl* filtern bzw. durchsuchen.

### Suchfelder

Die Suchfelder der Maske werden in den jeweiligen Tabs angezeigt. Sie entsprechen den Feldern einer Maske. Welche Tabs und Suchfelder verfügbar sind, hängt davon ab, wie die jeweilige Suchmaske eingestellt ist.

Über die Suchfelder können Sie gezielt nach den Einträgen in diesen Feldern suchen, beispielsweise nach der *Rechnungsnummer* oder dem *Ablagedatum*.

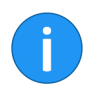

**Information**: Beim Durchsuchen der Metadaten ist es möglich, Eingaben in mehreren Feldern einer Suchmaske vorzunehmen. Dadurch lassen sich komplexe Suchanfragen gestalten.

Geben Sie z. B. im Feld *Kunde* den Namen Müller ein. ELO sucht dann ausschließlich im Eingabefeld *Kunde* bei den Dokumenten, die mit der Maske *Rechnung* abgelegt wurden.

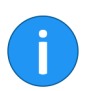

**Information**: Für die Sucheingabe können Sie Stichwortlisten nutzen.

### Optionen

Der Tab *Optionen* bietet zusätzliche Möglichkeiten, um die Suche auf bestimmte Kriterien einzuschränken.

**Personenbezug**: Über dieses Feld durchsuchen Sie die Inhalte des Feldes *Personenbezug*.

**Ende Löschfrist**: Die beiden Felder ermöglichen es, die Suche auf Einträge mit einer bestimmten Löschfrist einzuschränken.

**Ende Aufbewahrungsfrist**: Die beiden Felder ermöglichen es, die Suche auf Einträge mit einer bestimmten Aufbewahrungsfrist einzuschränken.

| Eintragstyp: Ermöglicht es, die Suche auf bestimmte Eintragstypen |
|-------------------------------------------------------------------|
| (z. B. Ordner, PDF, Word-Dokument) einzuschränken.                |

**Notizen**: Ermöglicht die Suche nach Notizen. Über das Drop-down-Menü wählen Sie die Art der Notizen aus.

**Suchbereich**: Über die Optionen im Bereich *Suchbereich* legen Sie fest, was durchsucht werden soll.

**Suchmodus**: Der Suchmodus ist dann wichtig, wenn Sie mehrere Felder für die Suche verwenden. Über das Drop-down-Menü *Suchmodus* legen Sie fest, ob die Felder mit booleschem UND oder mit booleschem ODER verknüpft werden.

- AND: Sie finden nur Treffer, die alle Kriterien erfüllen.
- **OR**: Sie finden alle Treffer, die mindestens eines der Kriterien erfüllen.

**Abgelegt von**: Ermöglicht es, die Suche auf Einträge von bestimmten Benutzern einzuschränken.

**Dateiname**: Ermöglicht es, die Suche auf Einträge mit bestimmtem Dateinamen einzuschränken.

Klicken Sie auf die Schaltfläche *OK*, sobald Sie die Suchmaske ausgefüllt haben.

| Sachschaden | Stichwortliste automatisch aufklappen | 0 |    |
|-------------|---------------------------------------|---|----|
| Suche       |                                       |   |    |
| 0           |                                       |   | ок |

Abb. 87: Schaltfläche 'Metadaten entsprechend der zuletzt gespeicherten/angezeigten Eingaben befüllen [F3]'

Wenn Sie schon mehrere Suchabfragen durchgeführt haben, können Sie mit einem Klick auf die Schaltfläche *Metadaten entsprechend der zuletzt gespeicherten/angezeigten Eingaben befüllen [F3]* (Symbol mit grünem Pfeil) eine Liste aufrufen, welche die schon ausgeführten Suchabfragen enthält. Es wird jeweils der Suchbegriff und das verwendete Feld angezeigt.

Markieren Sie den Listeneintrag und klicken auf die Schaltfläche *OK*. Die Einträge werden in die Suchmaske übernommen.

### Suche starten

**Vorherige Suche** 

### UND/ODER Suche in den Feldern

| <br>Thema      | v                                      |
|----------------|----------------------------------------|
| Produkt        | "ELOprofessional" ODER "ELOenterprise" |
| Autor          | ·                                      |
| Produktversion |                                        |

Abb. 88: ODER-Suche in einem Feld

Um in Feldern mit UND-/ODER-Verknüpfungen zu suchen, müssen die Suchbegriffe in Anführungszeichen gestellt werden. Zwischen den Suchbegriffen muss einer der Operatoren UND bzw. ODER (Alternativ AND und OR) stehen.

## Wildcard-Suche

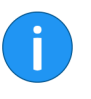

Sequenzen suchen

Suche "von Anfang"

oder "bis Ende"

können Sie nach Sequenzen bzw. Zeichenfolgen suchen. Information: Als Platzhalter können Sie auch das Fragezeichen verwenden. Allerdings muss der Suchbegriff dann komplett in Klein-

Eine Suche ist auch über den für Windows-Programme üblichen Platzhalter (Wildcard) \* möglich. Das heißt, durch den Platzhalter \*

schreibung eingetragen werden. Außerdem funktioniert das Fragezeichen als Platzhalter nur am Wortende. Für diese Art der Suche gibt es mehrere Möglichkeiten, die wir an-

hand der folgenden Beispiele erläutern:

Sie suchen Firmen, deren Namen die Zeichenfolge "ei" enthalten. Geben Sie in der Suchmaske im Feld *Firma* \*ei\* ein. Als Ergebnis erhalten Sie alle Dokumente mit der Zeichenfolge "ei" im Firmennamen angezeigt, z. B. H**ei**mann, **Ei**senschmidt etc. Gesucht wird also nach dem Bereich, der zwischen den beiden Sternchen liegt.

Lassen Sie dagegen bei dieser Suche eine der beiden durch den \* markierten Grenzen weg, definieren Sie damit die Suche von Anfang oder bis Ende. Diese Suchoption lässt sich in den Masken als Vorgabe einstellen. Die Einstellung ist aber in der Maske nicht sichtbar.

Sie suchen z. B. alle Kunden, deren Kundennummer mit 15 beginnt. Geben Sie dazu in der Suchmaske im Feld *Kundennummer* ein: 15\*. ELO findet alle Dokumente, deren Eintrag im Feld *Kundennummer* mit 15 beginnt. Geben Sie im Feld *Lieferant* \*en ein, dann werden alle Dokumente gefunden, deren Eintrag im Feld *Lieferant* mit en enden.

j

**Information**: In den Feldern *Kurzbezeichnung, Datum* und *Zusatztext* benötigen Sie den Platzhalter \* nicht. ELO zeigt hier alle Dokumente an, welche die eingegebene Zeichenfolge in beliebiger Form im Eingabefeld enthalten.

### Maskenübergreifende Suche

Das Programm bietet Ihnen die Möglichkeit, maskenübergreifend nach bestimmten Merkmalen zu recherchieren. Dies gilt für alle Felder, die eine gemeinsame Gruppe verwenden. Auch Felder, bei denen ein bestimmter Teil des Gruppennamens übereinstimmt, lassen sich so gleichzeitig durchsuchen.

Um eine maskenübergreifende Suche zu realisieren, müssen Sie für mehrere Felder übereinstimmende Gruppennamen verwenden. Durch die gemeinsam verwendete Gruppe besteht zwischen den Feldern eine horizontale Verknüpfung.

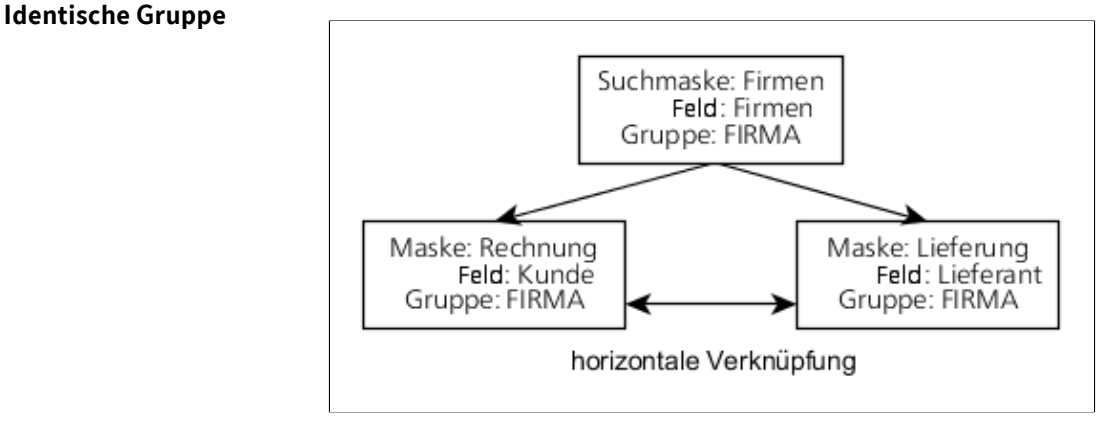

Abb. 89: Schema 'Maskenübergreifende Suche'

### **Beispiel: Alle Num**mern

Die maskenübergreifende Suche lässt sich auch dann verwenden, wenn mehrere Felder nicht komplett identische Gruppen verwenden. Dazu müssen jedoch alle Felder im Gruppennamen einen identischen Bestandteil am Anfang des Gruppennamens besitzen.

Dies eignet sich beispielsweise für die maskenübergreifende Suche nach Nummern. Folgende Punkte sind zu beachten:

Felder für Nummern müssen ein gemeinsames Merkmal (beispielsweise: NR) verwenden:

- **Feld Rechnungsnummer**: Gruppe NRRECH
- **Feld Kundennummer**: Gruppe *NRKUNDE*
- Feld Liefernummer: Gruppe NRLIEFER

Die Suchmaske benötigt ein Feld (beispielsweise *Alle Nummern*), das als Gruppe den Eintrag *NR*<sup>\*</sup> verwendet.

Wenn Sie diese Suchmaske über die Funktion *Metadaten durchsuchen* verwenden, können Sie maskenübergreifend nach allen Nummern suchen.

Geben Sie beispielsweise den Suchbegriff 2\* in das Feld der Suchmaske ein, dann findet ELO alle Einträge, die in den Metadaten eine Nummer haben, die mit 2 beginnt.

### Weitere Funktionen

Letzte Suchanfragen aufrufen In diesem Abschnitt finden Sie Informationen zu zusätzlichen Funktionen zum Thema Suchen in ELO.

ELO speichert die zehn zuletzt durchgeführten Suchen unter *Menüband* > *Suche* > *Letzte Suchanfragen*. Mit einem Klick auf die Suchanfrage führen Sie die Suche erneut aus.

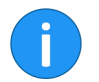

**Information**: Die Suchanfragen bleiben auch nach dem Schließen von ELO gespeichert.

### Suchansicht erstellen

Über die Funktion *Neue Ansicht* (Plussymbol am Ende der Suchergebnisliste) erstellen Sie im Funktionsbereich *Suche* eine temporäre Suchansicht.

| ¢ | Treffer 1 bis | s 11 von 11 |            | <b>→</b>             |  |
|---|---------------|-------------|------------|----------------------|--|
|   | Bespree       | ch 4        | Betrag 5 × | EX10 11 × +          |  |
|   | EXTEN         | Suche       | Aufgaben 4 | Postbox <sup>2</sup> |  |

Abb. 90: Suchansichten und Funktion 'Neue Ansicht' (Plussymbol)

Eine Suchansicht dient dazu, Suchergebnisse und die verwendeten Sucheinstellungen temporär zu speichern. Suchansichten erscheinen in einer Leiste oberhalb der Navigationsleiste.

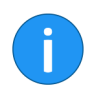

**Information**: Metadatensuchen werden automatisch als temporäre Suchansicht gespeichert.

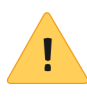

**Beachten Sie**: Beim Schließen von ELO werden alle Suchansichten gelöscht. Wollen Sie eine Suchanfrage langfristig speichern, verwenden Sie die Funktion *Suche speichern* (Im Funktionsbereich *Suche* über *Menüband* > *Suche*> *Suchfavoriten*).

#### Suchfavoriten speichern

Nur aktuellen Ordner durchsuchen

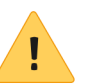

#### Gelöschte Einträge suchen

Sie können Suchanfragen dauerhaft als Favoriten speichern. Um eine Suche als Favorit zu speichern, klicken Sie im Menüband auf *Suche > Suchfavoriten > Suche speichern*.

Sie finden Ihre gespeicherten Suchfavoriten über *Menüband* > *Suche* > *Suchfavoriten* > *Suchfavoriten*. Favoriten werden automatisch als Kacheln angelegt. Die entsprechenden Kacheln finden Sie nach einem Neustart von ELO im Funktionsbereich *Mein ELO* über *Kachelbereich* > *Ausgeblendete Kacheln*.

Über die Funktion *Nur aktueller Ordner* schränken Sie die Suche auf den zuletzt im Funktionsbereich *Ablage* gewählten Ordner ein.

Sie erreichen die Funktion über *Menüband* > Suche > Suchlogik > Nur aktueller Ordner.

**Beachten Sie**: Ist die Option *Nur aktueller Ordner* aktiviert, kann sich die Suchzeit erheblich verlängern.

Um ausschließlich nach gelöschten Einträgen zu suchen, aktivieren Sie die Funktion *Gelöschte Einträge einblenden*. Sie finden die Funktion über *Menüband* > *Suche* > *Suchlogik*. Ist die Option *Gelöschte Einträge einblenden* aktiviert (gelbe Markierung), dann erscheinen **NUR** gelöschte Einträge im Suchergebnis.

| Favoriten   | Neu    | Ansicht | Ausga           | abe Verw     | alten              | Dokument   | Suche          |   | 🔎 Funk        |
|-------------|--------|---------|-----------------|--------------|--------------------|------------|----------------|---|---------------|
| Maske       | Filter | Such    | nfavoriter<br>• | n   🔏        | Letzte<br>Suchanfr | agen       | Suchlogik<br>T |   | Ergebnis<br>🔻 |
| Suche       |        |         |                 |              |                    |            |                |   | <             |
|             |        |         |                 | Suche aktua  | lisieren           | in allen E | lereichen      | ~ | ర             |
| Eintragstyp | ~      | Datum   | ~ /             | Abgelegt von | ~                  | Maske 🔨    | /              |   |               |
|             |        |         |                 |              |                    |            |                |   | ^             |

Abb. 91: Drop-down-Menü 'Durchsuchte Bereiche'

### **Durchsuchte Bereiche**

Über die Schaltfläche *Durchsuchte Bereiche* haben Sie die Möglichkeit, die Suche auf bestimmte Bereiche einzuschränken. Sie finden die Schaltfläche *Durchsuchte Bereiche* neben der Schaltfläche *Suche starten* bzw. *Suche aktualisieren*.

Folgende Bereiche lassen sich auswählen:

- **Volltext**: Die Option *Volltext* schränkt die Suche auf den Volltextinhalt ein.
- **Metadaten**: Über die Option *Metadaten* lassen sich gleichzeitig folgende Optionen aktivieren beziehungsweise deaktivieren: *Kurzbeschreibung*, *Felder* und *Zusatztext*.
- **Kurzbeschreibung**: Die Option *Kurzbeschreibung* schränkt die Suche auf den Inhalt der Kurzbezeichnungen ein.
- **Felder**: Die Option *Felder* schränkt die Suche auf den Inhalt der Felder ein.
- **Zusatztext**: Die Option *Zusatztext* schränkt die Suche auf den Inhalt des Zusatztextes ein.
- **Feed**: Die Option *Feed* beschränkt die Suche auf die Inhalte des ELO Feeds. Dies schließt auch Versionskommentare ein.

Aktivieren bzw. deaktivieren Sie die entsprechenden Bereiche per Klick in das Kontrollkästchen.

**Dynamischer Ordner** Sie haben die Möglichkeit, Suchanfragen als dynamischen Ordner zu speichern. Dynamische Ordner aktualisieren sich selbst, wenn in ELO neue Einträge abgelegt werden, die den gespeicherten Suchkriterien entsprechen.

Dynamische Ordner werden im Funktionsbereich Ablage gespeichert. Sie können den Speicherort dort frei wählen.

Sie erreichen die Funktion über Menüband > Suche > Ergebnis > Dynamischer Ordner.

Aus dem SuchergebnisÜber die Funktion Aus dem Suchergebnis entfernen lassen sich die<br/>markierten Treffer (Mehrfachselektion ist möglich) aus dem Sucher-<br/>gebnis streichen. Der Löschvorgang bezieht sich ausschließlich auf<br/>die aktuelle Suche. In ELO bleiben die Einträge erhalten. Wird die-<br/>selbe Suche erneut durchgeführt, erscheinen wieder alle Treffer.

Sie erreichen die Funktion über *Menüband* > Suche > Ergebnis.

### Suchergebnisse anzeigen

Die Suchergebnisse werden mit Standardeinstellungen in mehreren Spalten angezeigt. Die Spaltenüberschriften entsprechen den Feldern der Masken. Innerhalb der Spalten können die Ergebnisse gefiltert werden. Durch Anklicken der Spaltenüberschrift werden die Ergebnisse absteigend bzw. aufsteigend sortiert.

| Favoriten Neu Ansicht A     | usgabe Verwalten             | Dokument       | Suche         | 🔎 Funk                |
|-----------------------------|------------------------------|----------------|---------------|-----------------------|
| Maske Filter Suchfavo       | oriten 🛛 🔏 Letzte<br>Suchant | fragen St      | uchlogik<br>T | Ergebnis<br>T         |
| Suche                       |                              |                |               | <                     |
| Heinzelmann                 | Suche starten                | in allen Be    | reichen       | <ul> <li>►</li> </ul> |
| Eintragstyp 🗸 Datum 🗸       | Abgelegt von 🗸               | Maske 🗸        |               |                       |
| Meinten Sie heinzelman      |                              |                |               | ^                     |
| Typ Kurzbezeichnung         | Dat<br>Tabellenspalten wi    | ederherstellen | Fund          | Istellen              |
| Heinzelmann Staubsauger 0   | ✓ Typ<br>□Verlinkung         |                | urzb          | ezeichnui             |
| 👜 Heinzelmann Staubsauger 0 | ✓ Kurzbezeichnung            |                | urzb          | ezeichnuı             |
| Bestellung-20180515-Heinz   | ☑ Datum                      |                | urzb          | ezeichnui             |
| Bestellung Heinzelmann 201  | Relevanz                     |                | urzb          | ezeichnui             |
| Bestellung Heinzelmann 201  | ✓ Abgelegt von               |                | urzb          | ezeichnui             |
| Bestellung Heinzelmann 201  | ✓ Version                    |                | urzb          | ezeichnui             |
| Bestellung Heinzelmann 201  | <b>∠</b> Maske               |                | urzb          | ezeichnui             |

Abb. 92: Kontextmenü für das Suchergebnis

#### Kontextmenü

Mit einem Rechtsklick auf einen Spaltenkopf öffnen Sie ein Kontextmenü. Dort wählen Sie, welche Spalten angezeigt werden sollen.

### **Numerische Werte**

| Rechnung Rechnung        | Auftragsnr K  | Kundennr | Gesamtbe | Status            | Komm         | 12999       | Wup           |
|--------------------------|---------------|----------|----------|-------------------|--------------|-------------|---------------|
| 348409029 07.03.2019     | A-20201978912 | 2434435  | Sp       | alte Gesamti      | petrag       |             | 1             |
| 1                        | 1             |          | Su       | mme: 8.269,9      | 99           |             |               |
|                          |               |          | Ma       | aximum: 6.73      | 6,89         |             |               |
| RE-2014-119 07.11.2014   | A-2014-119 47 | 711      | Ju Zu    | r Ansicht öffn    | en           | Ctrl-O      | Idatur        |
| RE-2018-119 07.11.2018   | A-2018-119 47 | 711      | -> Ge    | he zu<br>etadaten |              | F4          | nbetre        |
| RE-2018-119 07.11.2018   | A-2018-119 47 | 711      | 1 Au     | schecken und      | l bearbeiten | Alt-O       | earbe<br>nnum |
| . RE-2018-119 07.11.2018 | A-2014-119 && |          | X Lö     | schen             |              | Ctrl-Delete |               |
| RE-2018-119 07.11.2018   | A-2014-119 47 | 711      | 357      | itere Keferen:    | zen          | •           |               |

Abb. 93: Kontextmenü bei einer Spalte mit numerischen Werten

Für Spalten, die ausschließlich numerische Werte beinhalten, bietet ELO folgende Zusatzinformationen über das Kontextmenü an:

- **Summe**: Berechnet die Spaltensumme.
- Minimum: Ermittelt den kleinsten Wert einer Spalte.
- Maximum: Ermittelt den größten Wert einer Spalte.

Auf die Spalten des Suchergebnisses lassen sich Filter legen.

Filter

| Maske   | Ablagedat      | Kunde                      | Rechnung   | Rechnung    | Auftragsnr  | Ku   |
|---------|----------------|----------------------------|------------|-------------|-------------|------|
| Rechnur | ng 10.03.2020, | alle<br>leer               | 000345     |             |             | 000  |
| Rechnur | ng 06.03.2020, | nicht leer<br>Benutzerde   | EX10-0751  | 05.03.2020  | 00236       | 000  |
| Rechnur | ng 27.02.2020, | Alcatraz Shi<br>Contelo Gm | LDH2012700 | D           |             | 338  |
| Rechnur | ng 26.02.2020, | Gruber<br>Grünbaum 🖕       | RE-2020030 | 409.03.2020 | A-20200304  | 826  |
| Rechnur | ng 02.04.2019, | Grünbaum                   | RE-2019040 | 202.04.2019 | A-20190402  | 754  |
| Rechnur | ng 29.03.2019, | Heinzelmann                | 348409029  | 07.03.2019  | A-202019789 | 9124 |

Abb. 94: Dreieckssymbol und Filter

Sie erreichen die Filter über das Dreieckssymbol neben der Spaltenbezeichnung.

### Darstellung Suchtreffer

Sie können die Suchtreffer als Liste, Kacheln, Tabelle oder Baumstruktur anzeigen lassen. Sie erreichen die Einstellungen über *Menüband > Ansicht > Darstellung*.

### Dokumenteninhalt durchsuchen

ELO bietet Ihnen zwei Möglichkeiten, den Inhalt eines Dokuments gezielt zu durchsuchen.

- In der Dokumentenvorschau (Tab Inhalt)
- In der Volltextvorschau (im Tab Volltext)

#### Dokumentenvorschau

Mithilfe der Funktion *Dokument durchsuchen* können Sie Rastergrafikformate (z. B. JPEG, TIFF) und PDFs nach einem beliebigen Begriff durchsuchen.

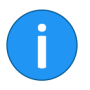

**Information**: Diese Suchmethode funktioniert auch bei E-Mails, wenn für die entsprechenden Dateiendungen die Option *Browser-Vorschau* (*Menüband* > *Benutzermenü* [*Ihr Name*] > *Konfiguration* > *Dokumentenvorschau* > *Vorschaukonfiguration für verschiedene Dateitypen*) gewählt ist.

1. Wählen Sie ein Dokument aus, welches Sie nach einem Begriff durchsuchen möchten.

| Rechnung Wension 2 vom 06.05.2019 (gel                                                                                                    |   |        |
|----------------------------------------------------------------------------------------------------|---|--------|
| EX10_Rechnung-2019-0989_Contelo                                                                                                    |   | Inhalt |
| 276 O. C., O. B. B. M. O. D. D. B. S. S. S. V. S. V. S. V. B. V. S. V. S | P |        |
|                                                                                                    |   | 9      |

Abb. 95: Funktion 'Dokument durchsuchen'

2. Klicken Sie in der Vorschauleiste auf das Symbol *Dokument durchsuchen* (Lupe).

Das Suchfeld erscheint.

3. Geben Sie einen Suchbegriff in das Suchfeld ein.

Parallel zu Ihrer Eingabe beginnt ELO zu suchen und markiert Trefferstellen grün.

Sind mehrere Treffer im Dokument, springen Sie über die Pfeilsymbole neben dem Suchfeld durch die Trefferstellen. In diesem Fall wird der aktuell ausgewählte Treffer rot markiert.

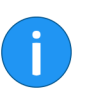

**Information**: Über das X-Symbol hinter dem Suchfeld setzen Sie die Suche zurück.

Volltextvorschau

Ist für ein Dokument ein Volltextinhalt vorhanden, lässt sich dieser über die Volltextvorschau durchsuchen.

Dabei gibt es zwei Szenarien:

- Im Funktionsbereich Ablage
- Im Suchergebnis

#### Im Funktionsbereich 'Ablage'

Haben Sie ein Dokument im Funktionsbereich *Ablage* markiert und das Vorschauelement *Volltext* aktiviert, können Sie das Dokument durchsuchen.

| Rechnung Version 2 vom 06.05.2019 Igel |   |                             |        |           |          |   |   |
|----------------------------------------|---|-----------------------------|--------|-----------|----------|---|---|
| EX10_Rechnung-2019-0989_Contelo        |   |                             | Inhalt | Metadaten | Volltext |   | > |
| x* X*                                  | Q |                             |        |           | , P      | 5 | = |
|                                        |   | Schreiben Sie einen Beitrag | Ģ      | Filter    |          |   |   |

Abb. 96: Funktion 'Dokument durchsuchen' in der Volltextvorschau

1. Klicken Sie in der Vorschauleiste auf das Symbol *Dokument durchsuchen* (Lupe).

Das Suchfeld erscheint.

2. Geben Sie einen Suchbegriff in das Suchfeld ein.

3. Starten Sie die Suche mit einem Klick auf das Lupensymbol.

Die Treffer werden blau markiert.

Sind mehrere Treffer im Dokument, springen Sie über die Pfeilsymbole neben dem Suchfeld durch die Trefferstellen.

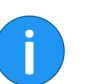

**Information**: Über das X-Symbol hinter dem Suchfeld setzen Sie die Suche zurück.

Im Suchergebnis

Haben Sie ein Dokument in der Suche markiert, werden die Stellen, die zum Suchtext passen, automatisch in der Volltextvorschau markiert. Das Suchfeld erscheint nicht.

Um im Text den nächsten oder den vorherigen Treffer anzuzeigen, nutzen Sie die Pfeilsymbole.

## Vertretungsregelung

Vertretungen stellen sicher, dass Ihre Aufgaben auch dann bearbeitet werden, wenn Sie längere Zeit keinen Zugriff auf ELO haben.

Das Kapitel behandelt folgende Themen:

- Vertreter einsetzen
- Vertretung übernehmen

### Vertreter einsetzen

Sie können Vertretungen anlegen, die sofort oder erst später aktiv werden.

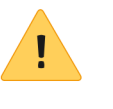

**Beachten Sie**: Eine Vertretungsregel kann nur geändert oder gelöscht werden von dem Ersteller, dem Hauptadministrator, dem Subadministrator und dem Vorgesetzten des Benutzers, der vertreten wird.

**Information für Administratoren**: Beim Upgrade von ELO 11 oder älteren Versionen werden die bestehenden Vertretungsregelungen übernommen. Das heißt, aktive Vertretungen bleiben aktiv für einen unbefristeten Zeitraum, Vertretungsberechtigungen werden als inaktiv mit dem Recht *Darf außerhalb eines geplanten Zeitraums aktivieren/deaktivieren* übernommen. Voraussetzung ist mindestens Version 20.01 des ELO Indexservers.

1. Klicken Sie im Menüband auf *Benutzermenü [lhr Name] > Vertreter einsetzen*.

2. Wählen Sie über das Eingabefeld bzw. über das Drop-down-Menü Ihre Vertretung aus.

Sie können sich durch andere Benutzer oder durch Gruppen vertreten lassen.

3. Um genauere Einstellungen für Ihre Vertreter vorzunehmen, klicken Sie auf den jeweiligen Vertreter.

So lange Sie keine Einstellungen für einen Vertreter vorgenommen haben, ist sein Status *Unvollständig*. Der Vertreter kann mit diesem Status noch nicht eingesetzt werden. Sie können die Einstellungen sofort oder später vornehmen.

Sie können unterschiedliche Einstellungen für unterschiedliche Vertreter vornehmen. So können Sie Ihre Vertretungen bereits im Voraus planen und Ihre Einstellungen auch nachträglich bearbeiten.

**Einstellungen** Es gibt folgende Möglichkeiten, einen Vertreter einzusetzen:

Vorgehen

- Sie legen einen Zeitraum fest, in dem ein anderer Benutzer automatisch Ihre Vertretung übernimmt.
- Sie geben einem anderen Benutzer generell das Recht, Sie zu vertreten. Er muss die Vertretung in diesem Fall selbst aktivieren.

**Zeitraum**: Die Option *Aktive Vertretung in diesem Zeitraum* aktiviert die Eingabefelder für den Zeitraum. Wenn Sie den Haken an der Option entfernen, sind die Eingaben nicht aktiv. Bereits eingetragene Zeiträume bleiben dennoch erhalten und können später aktiviert werden.

Sie können folgende Zeiträume definieren:

- Einen konkreten Zeitraum mit Anfang und Ende
- Einen unbegrenzten Zeitraum
- Mehrere konkrete und/oder unbegrenzte Zeiträume

Wenn Sie eine Vertretung mit unbegrenztem Zeitraum definiert haben, beenden Sie die Vertretung, indem Sie über die X-Schaltfläche den Zeitraum löschen.

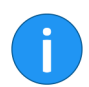

**Information**: Zeiträume werden nicht automatisch gelöscht, sondern müssen über die X-Schaltfläche gelöscht werden.

**Vertretungsberechtigung**: Wenn Sie die Option *Darf außerhalb eines geplanten Zeitraums aktivieren/deaktivieren* auswählen, darf der Vertreter die Vertretung selbst aktivieren und deaktivieren. Er ist somit prinzipiell berechtigt, Sie zu vertreten, ohne dass Sie dafür einen Zeitraum definieren.

**Vertretungsumfang**: Sie können individuell einstellen, wie viele Rechte Sie Ihrer Vertretung einräumen.

Wählen Sie eine der folgenden Optionen:

- Vertretung umfasst alles
- Einschränkung des Vertretungsumfangs

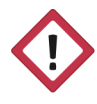

**Achtung**: Wenn Sie die Option *Vertretung umfasst alles* aktivieren, erhält Ihr Vertreter Zugriff auf alle Dokumente, Aufgaben und Funktionen, für die Sie berechtigt sind. Dies umfasst auch Ihre persönlichen Dokumente, Aufgaben und Notizen, die sonst ausschließlich für Sie sichtbar sind.

**Vertretung umfasst alles**: Dem Vertreter werden all Ihre Berechtigungen zugewiesen. Der Vertreter erhält Zugriff auf:

- Dokumente in ELO (auch Ihre persönlichen)
- Dateien in Ihrer Postbox
- Ihre persönlichen Aufgaben und Workflows
- Gruppenmitgliedschaften und Gruppenaufgaben
- Notizen (auch Ihre persönlichen)
- Funktionen des Clients

**Einschränkung des Vertretungsumfangs**: Sie können individuell entscheiden, welche Berechtigungen Sie Ihrem Vertreter zuweisen. Sie müssen mindestens eine der folgenden drei Optionen aktivieren:

- **Persönliche Aufgaben und Workflows**: Wenn Sie diese Option aktivieren, erhält Ihr Vertreter Zugriff auf Aufgaben und Workflows, die Sie nicht als Zugehöriger einer Gruppe erhalten, sondern für die Sie persönlich eingetragen sind.
- **Zugriff auf die Postbox**: Wenn Sie diese Option aktivieren, hat Ihr Vertreter Zugriff auf Ihre Postbox.
  - Übernahme der Gruppenzugehörigkeit: Über das Dropdown-Menü wählen Sie aus, für welche Ihrer Gruppen die Vertretung gilt. Der Vertreter erhält die mit der Gruppe zusammenhängenden Benutzerrechte, Berechtigungen auf Einträge, Anmerkungen, Feed-Beiträge und Gruppenaufgaben. Auf diese Weise ist es möglich, mehrere Vertreter für den gleichen Zeitraum zu erstellen und die Berechtigungen für unterschiedliche Gruppen zu verteilen. Es stehen Ihnen nur die Gruppen zur Wahl, für die eine Vertretung erlaubt ist.

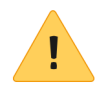

**Beachten Sie**: Damit Ihr Vertreter Ihre Postbox-Dokumente sehen kann, müssen die Dokumente zuvor auf den Server ausgelagert worden sein. Die entsprechende Einstellung finden Sie über *Benutzermenü [Ihr Name] > Konfiguration > Erweitertes Verhalten > Einstellungen zum Postbox-Funktionsbereich > Postbox beim Abmelden auf den Server auslagern*. Kontaktieren Sie gegebenenfalls den Systemadministrator.

|                                 |   |                                  | 8 | Lind | • |   |
|---------------------------------|---|----------------------------------|---|------|---|---|
|                                 |   |                                  |   |      |   |   |
|                                 |   |                                  |   |      | P | Ф |
| Filter                          | C | Aktuelle Hashtags                |   |      |   |   |
| Neuigkeiten seit                |   | #BestellungRenz                  |   |      |   |   |
| ) heute                         |   | #BestellungSchranz               |   |      |   |   |
| ⊖ gestern                       |   | #Büromaterial                    |   |      |   |   |
| O global                        |   | #Pirmenteler<br>#RechnungSchranz |   |      |   |   |
| O emer woche                    |   |                                  |   |      |   |   |
| <ul> <li>einem Monat</li> </ul> |   | Vertretung                       |   |      |   |   |
| Maske ist                       |   | Meine aktuellen Vertreter        |   |      |   |   |
| Bestellung                      | 1 | Igel                             |   |      |   |   |

Abb. 97: Vertreter-Symbol und Anzeige in 'Mein ELO'

Wenn Sie aktuell vertreten werden, erkennen Sie dies an der orangen Figur neben Ihrem *Benutzermenü [Ihr Name]*.

Auch auf Ihrer Startseite *Mein ELO* wird Ihnen angezeigt, dass Sie vertreten werden.

Weitergabe von Ver- Vertretungen werden nicht automatisch weitergereicht.

tretungen

Das bedeutet: Emil Eilig hat Ida Igel als seine Vertreterin eingesetzt. Ida Igel setzt wiederum Jonas Jupiter als ihren Vertreter ein. Jonas Jupiter erhält nicht die Aufgaben, Rechte usw., die Ida Igel als Vertreterin von Emil Eilig erhält.

**Darf Vertretung weiterleiten**: Über diese Option erlauben Sie Ihrem Vertreter, die Vertretung an einen anderen Benutzer abzugeben.

Auch in diesem Fall wird die Vertretung nicht automatisch weitergereicht, sondern muss aktiv weitergeleitet werden.

Setzen Sie diese Option mit Bedacht ein, um zu verhindern, dass Rechte unkontrolliert im Unternehmen weitergereicht werden.

### Vertretung übernehmen

Es gibt folgende Möglichkeiten, eine Vertretung zu übernehmen:

- Ein anderer Benutzer hat einen Zeitraum festgelegt, in dem Sie automatisch seine Vertretung übernehmen.
- Ein anderer Benutzer hat Ihnen generell das Recht gegeben, Sie zu vertreten. Sie müssen die Vertretung in diesem Fall selbst aktivieren.

Klicken Sie im Menüband auf *Benutzermenü* [*Ihr Name*] > *Vertretung übernehmen*.

Hier sehen Sie, wen Sie aktuell vertreten oder vertreten dürfen.

Im linken Bereich sehen Sie eine Übersicht der Benutzer, die Sie vertreten dürfen.

**Information**: Wenn Sie der Vorgesetzte von anderen Benutzern sind, haben Sie automatisch das Recht diese Benutzer zu vertreten. Benutzer, deren Vorgesetzter Sie sind, werden nicht automatisch in der Übersicht angezeigt. Wählen Sie einen Benutzer über das Feld *Mitarbeiter hinzufügen* aus. Das Feld *Mitarbeiter hinzufügen* wird nur angezeigt, wenn Sie in der Benutzerverwaltung der ELO Administration Console als Vorgesetzter eingetragen sind.

Aktive Vertretungen erkennen Sie an einem grünen Balken links neben dem Profilbild.

Wenn Sie auf einen Benutzer klicken, wird Ihnen im rechten Bereich angezeigt, wie genau Ihre Vertretungsberechtigung konfiguriert ist. Dieser Bereich ist nur zur Information und kann nicht bearbeitet werden.

Sie haben folgende Möglichkeiten:

### Ich bin vertretungsberechtigt für

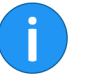

ten

Vertretungen bearbei-

- Aktivieren/Deaktivieren: Über diese Schaltflächen aktivieren Sie Vertretungen, die derzeit nicht aktiv sind, und deaktivieren aktive Vertretungen, die Sie beenden möchten. Diese Schaltflächen stehen Ihnen nur zur Verfügung, wenn der Benutzer, den Sie vertreten möchten, Ihnen das Recht eingeräumt hat, die Vertretung selbst zu aktivieren und zu deaktivieren.
- Weiterleiten: Über diese Schaltfläche leiten Sie eine Vertretung weiter, falls der Benutzer, den Sie vertreten, Ihnen das Recht dazu eingeräumt hat. Sie können die Vertretung entweder ganz abgeben oder einen zusätzlichen Vertreter einsetzen.

|                                 |   |                                     | 8 | Eilig | • | 8 |
|---------------------------------|---|-------------------------------------|---|-------|---|---|
|                                 |   |                                     |   |       |   |   |
|                                 |   |                                     |   |       | Q | ¢ |
| Filter                          |   | Aktuelle Hashtags                   |   |       |   |   |
| Neuigkeiten seit                |   | #BestellungRenz                     |   |       |   |   |
| O heute                         |   | #BestellungSchranz<br>#Büromaterial |   |       |   |   |
| ⊖ gestern                       |   | #Firmenfeier                        |   |       |   |   |
| <ul> <li>einer Woche</li> </ul> |   | #RechnungSchranz                    |   |       |   |   |
| 🔘 einem Monat                   |   | Vertretung                          | ٦ |       |   |   |
| Maske ist                       |   | Ich vertrete                        |   |       |   |   |
| Bestellung                      | 1 | Lind                                |   |       |   |   |

Abb. 98: Vertreter-Symbol und Anzeige in 'Mein ELO'

Wenn Sie aktuell einen anderen Benutzer vertreten, erkennen Sie dies an der blauen Figur neben Ihrem *Benutzermenü [Ihr Name]*.

Auch auf Ihrer Startseite *Mein ELO* wird Ihnen angezeigt, dass Sie einen anderen Benutzer vertreten.

## ELO Collaboration

ELO bietet Ihnen einige Features, die Sie bei der Zusammenarbeit im Unternehmen unterstützen.

In diesem Kapitel finden Sie Informationen zu folgenden Themen:

- Feed
- Mein ELO

### Feed

Der Feed dient zum Austausch über einen Eintrag in ELO (Dokument oder Ordner) und vermerkt Änderungen am Eintrag. Neue Feed-Beiträge sind mit einem grünen Punkt markiert.

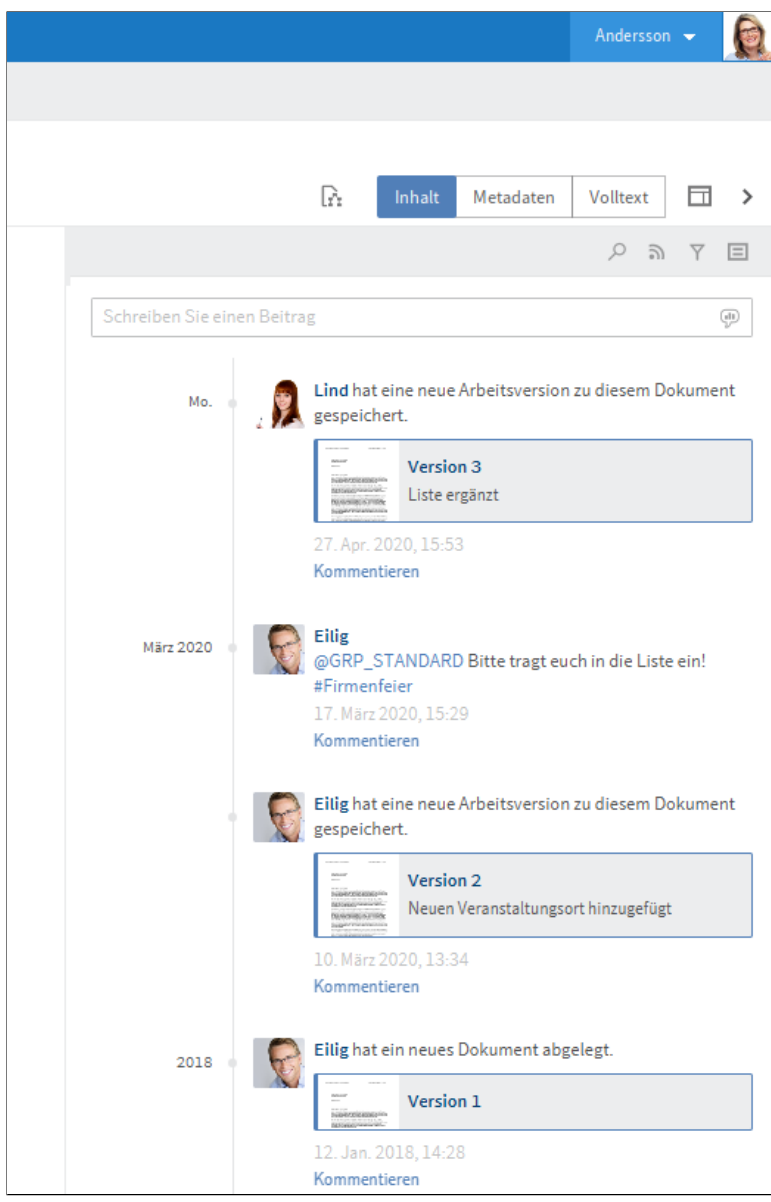

Abb. 99: Feed

Folgende Nachrichtentypen erscheinen im Feed:

- Beiträge (von einem Benutzer verfasst)
- Kommentar (zu einem Beitrag)
- Umfragen
- Ereignisse (z. B. Ablage einer neuen Dokumentenversion oder Änderung der Arbeitsversion)

### Beitrag/Kommentar verfassen

Im Feed können Sie Beiträge zu Einträgen in ELO erstellen und Beiträge anderer Benutzer kommentieren. Geben Sie Ihren Beitrag/Kommentar in die jeweiligen Eingabefelder ein. Per Klick auf *Erstellen* schicken Sie den Beitrag/Kommentar ab.

Über die Symbole unterhalb des Eingabefelds können Sie Ihren Beitrag/Kommentar ergänzen. Sie haben folgende Möglichkeiten:

### Erwähnung

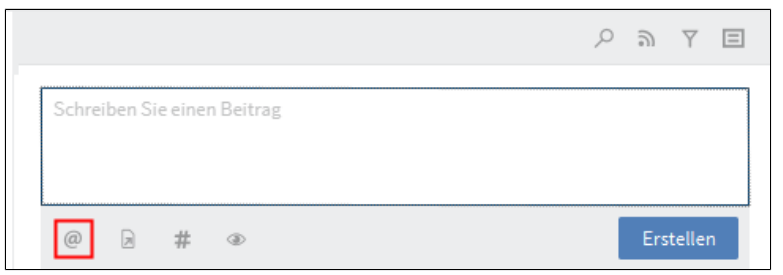

Abb. 100: Schaltfläche 'Erwähnung'

Über die Schaltfläche *Erwähnung* (@-Symbol) adressieren Sie einen Feed-Beitrag direkt an einen anderen ELO Benutzer bzw. eine ELO Gruppe. Die erwähnten Benutzer sehen den entsprechenden Feed-Beitrag im Funktionsbereich *Mein ELO*.

**Alternativ**: Sobald Sie ein @-Zeichen über die Tastatur einfügen, erkennt ELO automatisch, dass Sie eine Erwähnung einfügen wollen. Der Dialog *Erwähnung* erscheint.

#### Verweis

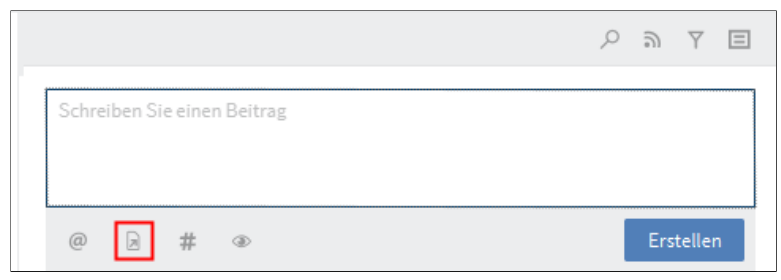

Abb. 101: Schaltfläche 'Verweis'

Über die Schaltfläche *Verweis* (Dokumentensymbol mit Pfeil) verlinken Sie einen Feed-Beitrag mit einem Eintrag in ELO. Klickt ein Benutzer auf den Verweis, wird er automatisch zum Ablageort des verlinkten Eintrags geleitet.

**Alternativ**: Sobald Sie ein >-Zeichen über die Tastatur einfügen, erkennt ELO automatisch, dass Sie einen Verweis einfügen wollen. Der Dialog *Verweis* erscheint.

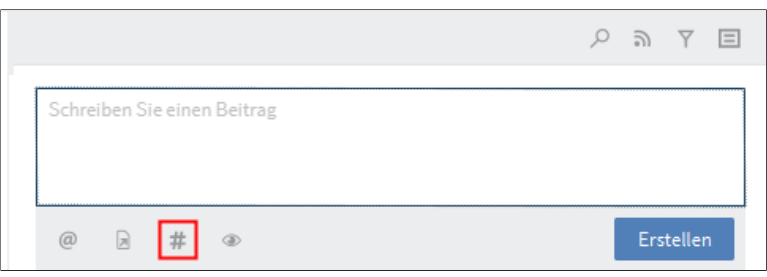

Abb. 102: Schaltfläche 'Hashtag'

Über die Schaltfläche *Hashtag* (Rautensymbol) fügen Sie einem Beitrag Schlagworte, sogenannte Hashtags, hinzu. Benutzer können Hashtags abonnieren. Außerdem lässt sich der Funktionsbereich *Mein ELO* nach Hashtags filtern.

**Alternativ**: Sobald Sie ein #-Zeichen über die Tastatur einfügen, erkennt ELO automatisch, dass Sie einen Hashtag einfügen wollen.

### Hashtag

### Sichtbarkeit

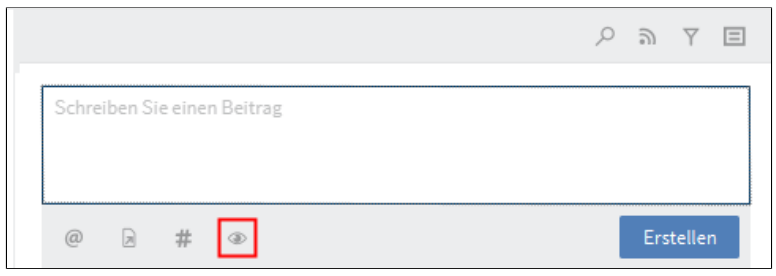

Abb. 103: Schaltfläche 'Sichtbarkeit'

Über die Schaltfläche Sichtbarkeit (Augensymbol) grenzen Sie ein, wer Ihren Beitrag sehen kann. Sie können die Einschränkung der Sichtbarkeit für zukünftige Feed-Beiträge speichern. Klicken Sie dazu auf das Optionsfeld Ausgewählte Sichtbarkeit merken. Bei neuen Feed-Beiträgen wird Ihre ausgewählte Sichtbarkeit als Standard eingestellt.

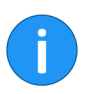

**Information**: Sie können die Sichtbarkeit eines Kommentars nicht verändern. Die Sichtbarkeitseinstellungen werden vom Beitrag, der kommentiert wird, übernommen.

| Text fett formatieren | Um einen Teil des Textes mit der Schriftstärke Fett zu formatieren, |
|-----------------------|---------------------------------------------------------------------|
|                       | setzen Sie je ein Sternchen (*) an den Anfang und das Ende des ge-  |
|                       | wünschten Textbereichs.                                             |

**Beispiel** Aus Dies möchte ich \*nochmals\* betonen. wird im ELO Feed: "Dies möchte ich **nochmals** betonen.".

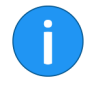

**Information**: Soll das Sternchen als Schriftzeichen im Text lesbar sein, tragen Sie einen Backslash (\) vor dem Sternchen ein. Das Sternchen bewirkt dann keine Formatierung, sondern wird angezeigt.

### Umfrage

|                             | Q | 9 | Y | Ξ     |
|-----------------------------|---|---|---|-------|
| Schreiben Sie einen Beitrag |   |   |   | (ili) |

Abb. 104: Schaltfläche: 'Umfrage erstellen'
Über die Schaltfläche *Umfrage erstellen* öffnen Sie einen zusätzlichen Bereich im ELO Feed. Über diesen Bereich erstellen Sie eine Umfrage.

| م                                | [[0 | 9    | Y     | ⊟ |
|----------------------------------|-----|------|-------|---|
| Stellen Sie eine Frage           |     |      |       |   |
| Antwort hinzufügen               |     |      |       | ~ |
| Antwort hinzufügen               |     |      |       | × |
| Weitere Antwort                  |     |      |       |   |
| Dauer der Umfrage                |     |      |       |   |
| > Weitere Einstellungen anzeigen |     |      |       |   |
| @ > # >                          | E   | Erst | ellen |   |

Abb. 105: Bereich zum Erstellen einer Umfrage mit Eingabefeldern für die Frage, Antwortmöglichkeiten und Dauer der Umfrage

**Dauer der Umfrage**: Über das Drop-down-Menü wählen Sie die Dauer der Umfrage aus. Sie können auch eine konkrete Anzahl der Tage eingeben. Für zwei Wochen geben Sie z. B. 14 ein.

Über das Drop-down-Menü *Weitere Einstellungen* anzeigen öffnen Sie einen Bereich mit ergänzenden Einstellungsmöglichkeiten:

- Mehr als eine Antwort auswählbar (Multiple Choice)
- Benutzernamen der Teilnehmer im Ergebnis sichtbar: Die Namen sind für alle teilnehmenden Personen im Ergebnis sichtbar. Ist diese Option deaktiviert, ist die Umfrage auch für Sie anonym.
- Teilnehmern das Hinzufügen von Antworten erlauben

Um die Umfrage zu starten, klicken Sie auf Erstellen.

Solange noch niemand an einer Umfrage teilgenommen hat, kann sie noch bearbeitet werden.

Über das X-Symbol können Sie eine bereits gestartete Umfrage löschen. Das Löschen können Sie nicht rückgängig machen.

**Hashtag abonnieren** Um über neue Beiträge zu einem bestimmten Thema informiert zu werden, können Sie Hashtags abonnieren.

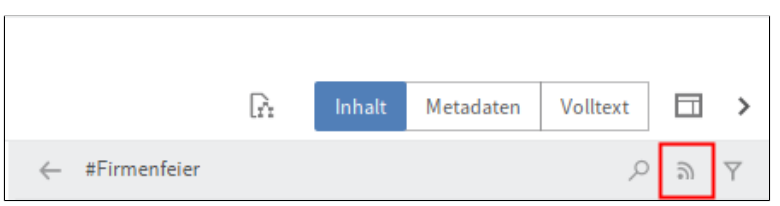

Abb. 106: Schaltfläche 'Abonnieren'

Klicken Sie dafür auf das gewünschte Hashtag. Es erscheint eine Übersicht über Beiträge mit dem Hashtag. Klicken Sie in der oberen Leiste auf *Abonnieren* (Sendersymbol).

Der Hashtag wird abonniert. Im Funktionsbereich *Mein ELO* erscheinen alle Beiträge, die mit dem entsprechenden Hashtag markiert werden.

## Filtermöglichkeiten anzeigen

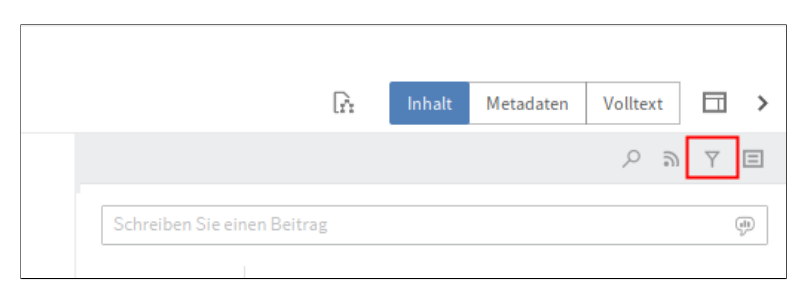

Abb. 107: Schaltfläche 'Filtermöglichkeiten anzeigen'

Über die Schaltfläche *Filtermöglichkeiten anzeigen* öffnen Sie einen Bereich mit Filtern für den jeweiligen Feed. Über diese Filter grenzen Sie den Feed auf die zum jeweiligen Filter passenden Beiträge ein.

#### Metadaten anzeigen

| [                           | À | Inhalt | Metadaten | Volltext |   | > |
|-----------------------------|---|--------|-----------|----------|---|---|
|                             |   |        |           | ୍ କ      | Y | Ξ |
| Schreiben Sie einen Beitrag |   |        |           |          |   | Ð |

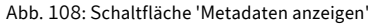

Über die Schaltfläche *Metadaten anzeigen* (Dokumentensymbol) können Sie die Metadaten zum Eintrag einblenden. Die Maske des Eintrags wird immer angezeigt. Die Felder der Maske werden nur dann angezeigt, wenn diese ausgefüllt sind.

### Feed durchsuchen

| G                           | à | Inhalt | Metadaten | Volltext |                     | > |
|-----------------------------|---|--------|-----------|----------|---------------------|---|
|                             |   |        |           | ୍ନ       | $\overline{\gamma}$ | Ξ |
| Schreiben Sie einen Beitrag |   |        |           |          |                     |   |
|                             |   |        |           |          |                     |   |

Abb. 109: Schaltfläche 'Feed durchsuchen'

Über die Schaltfläche *Feed durchsuchen* (Lupensymbol) können Sie innerhalb des aktuell gewählten Feeds suchen. Wird der gesuchte Begriff gefunden, wird der Feed auf die entsprechenden Beiträge reduziert. Die Fundstellen werden hervorgehoben. Per Klick auf das Lupensymbol starten Sie den Suchvorgang. Um die Suche zurückzusetzen und den vollständigen Feed anzuzeigen, klicken Sie auf das X-Symbol hinter dem Suchbegriff.

### Feed abonnieren

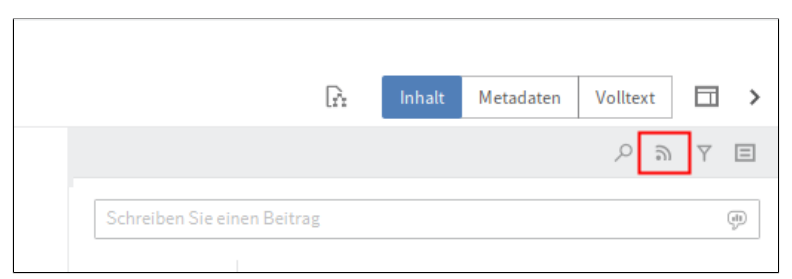

Abb. 110: Schaltfläche 'Abonnieren'

Über die Schaltfläche *Abonnieren* (Sendersymbol) abonnieren Sie den aktuell geöffneten Feed. Im Funktionsbereich *Mein ELO* werden alle abonnierten Feeds gesammelt. Sobald einem abonnierten Feed ein Beitrag hinzugefügt wird, sehen Sie den Beitrag auch im Funktionsbereich *Mein ELO*.

### Feed automatisch abonnieren

Sie können Feeds automatisch abonnieren. Dies gilt für bestimmte Ereignisse, die durch den Benutzer ausgelöst werden:

- Ablegen eines Dokuments
- Erstellen eines Ordners
- Erstellen einer neuen Dokumentenversion
- Erstellen eines Feed-Beitrags oder -Kommentars

Die Optionen zum Aktivieren des automatischen Abonnements finden Sie im Funktionsbereich *Mein ELO* über die Schaltfläche *Einstellungen > Einstellungen zu Mein ELO*.

**Alternativ**: Die Optionen zum Aktivieren des automatischen Abonnements finden Sie außerdem über *Menüband* > *Benutzermenü* [*Ihr Name*] > *Konfiguration* > *Erweitertes Verhalten* > *Mein ELO*.

### **Beitrag bearbeiten**

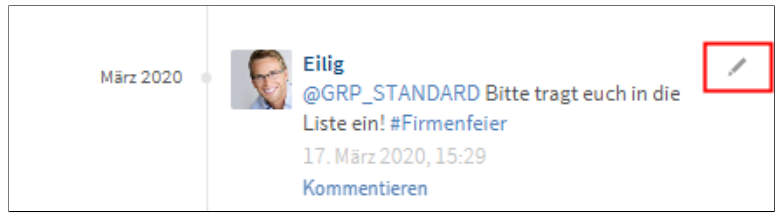

Abb. 111: Schaltfläche 'Bearbeiten'

Über die Schaltfläche *Bearbeiten* (Stiftsymbol) können Sie Ihre eigenen Beiträge und Kommentare nachträglich bearbeiten.

## Mein ELO

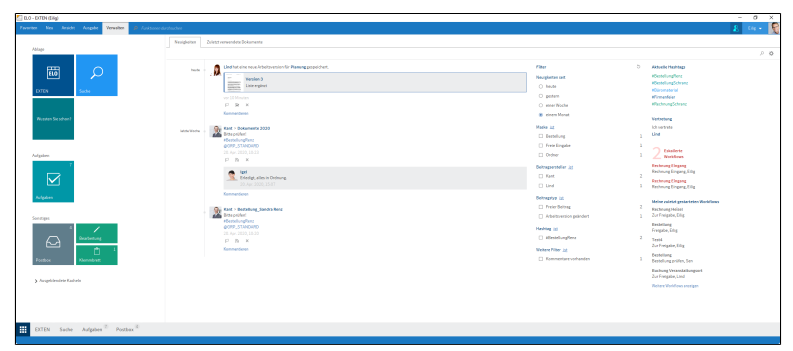

Abb. 112: Der Funktionsbereich 'Mein ELO'

Der Funktionsbereich *Mein ELO* dient als Startseite und bietet über die Kacheln Zugriff auf zentrale Bereiche in ELO.

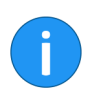

**Information**: Die meisten Funktionen des Funktionsbereichs *Mein ELO* sind Funktionen des Feeds. Weitere Informationen dazu finden Sie im Abschnitt *Feed*.

### Kachelbereich

Im Kachelbereich finden Sie alle verfügbaren Kacheln. Kacheln können Funktionsbereiche, Ansichten und ELO Apps repräsentieren. Mit einem Klick auf die Kachel wechseln Sie in den entsprechenden Bereich. Über das Kontextmenü können Sie Gruppen hinzufügen und *Kacheln bearbeiten*.

Neuigkeiten

Unter Neuigkeiten finden Sie folgende Bereiche und Funktionen:

**Feed**: Im Feed werden Beiträge von unterschiedlichen Einträgen gesammelt. Dies gilt beispielsweise für Feeds, die der jeweilige Benutzer abonniert hat oder in denen der jeweilige Benutzer von einem anderen Benutzer erwähnt wird. Neue Beiträge sind mit einem grünen Punkt markiert.

**Filter**: Die Feed-Beiträge lassen sich filtern. Sie können den Bereich *Neuigkeiten* beispielsweise anhand des Erstellzeitraums (*Neuigkeiten seit*) oder anhand des Erstellers (*Beitragsersteller*) filtern.

| 2 |  |
|---|--|
|   |  |

**Information**: Wenn im Funktionsbereich *Mein ELO* keine Beiträge erscheinen, prüfen Sie die Filtereinstellungen. Eventuell liegen für den gewählten Zeitraum (unter *Neuigkeiten seit*) keine Beiträge vor.

**Feed durchsuchen**: Über *Feed durchsuchen* (Lupensymbol) öffnen Sie ein Suchfeld. Geben Sie einen Suchbegriff ein und klicken Sie auf *Suche*. Das Suchergebnis erscheint. Trefferstellen werden markiert.

Über *Suche zurücksetzen* (X-Symbol) löschen Sie den Inhalt des Suchfeldes. Im Funktionsbereich *Mein ELO* erscheinen alle Feed-Beiträge entsprechend der Filtereinstellungen.

**Einstellungen**: Über die Schaltfläche *Einstellungen* (Zahnradsymbol) öffnen Sie den Bereich *Einstellungen*. Dort finden Sie die Bereiche *Einstellungen zu Mein ELO*, *Meine abonnierten Hashtags*, *Meine gestarteten Umfragen* und *Mein Profil* (Figurensymbol am rechten Rand).

**Aktuelle Hashtags**: Hier finden Sie die aktuell verwendeten Hashtags in ELO. Mit einem Klick auf einen Hashtag öffnen Sie die Hashtag-Übersicht des ausgewählten Hashtags. Dort erscheinen alle Beiträge zum jeweiligen Hashtag.

**Vertretung**: Wenn eine Vertretung aktiv ist, sehen Sie hier, wen Sie vertreten und wer Ihre aktuellen Vertreter sind.

**Workflows**: Im Bereich *Workflows* sehen Sie die Workflows, an denen Sie beteiligt sind. Workflows mit Fristüberschreitung sind rot hervorgehoben.

Mit einem Klick auf die Workflow-Bezeichnung springen Sie in den Funktionsbereich *Aufgaben* zum jeweiligen Workflow.

Zuletzt verwendeteDer Bereich Zuletzt verwendete Dokumente bietet eine ÜbersichtDokumenteüber Systeminformationen und von Ihnen kürzlich angesehene Do-<br/>kumente.

## Beitrag als wichtig markieren

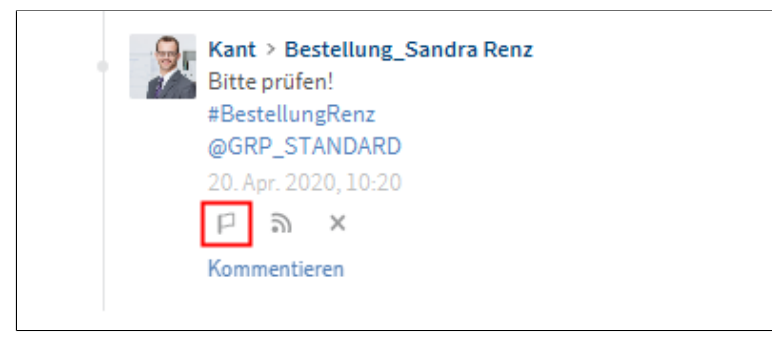

Abb. 113: Schaltfläche 'Als wichtig markieren'

Beiträge, die älter als einen Monat sind, werden aus dem Funktionsbereich *Mein ELO* entfernt. Um Beiträge dauerhaft in *Mein ELO* anzuzeigen, können Sie Beiträge als wichtig markieren. Über die Schaltfläche *Als wichtig markieren* (Flaggensymbol) heften Sie einen Beitrag im Funktionsbereich *Mein ELO* an. Der Beitrag bleibt dauerhaft im Funktionsbereich *Mein ELO* sichtbar, auch wenn er älter als einen Monat ist. Sie erkennen als wichtig markierte Beiträge am roten Flaggensymbol.

Um die Markierung zu entfernen, klicken Sie auf das rote Flaggensymbol. Sobald der Beitrag älter als einen Monat ist, wird er nicht mehr im Funktionsbereich *Mein ELO* angezeigt.

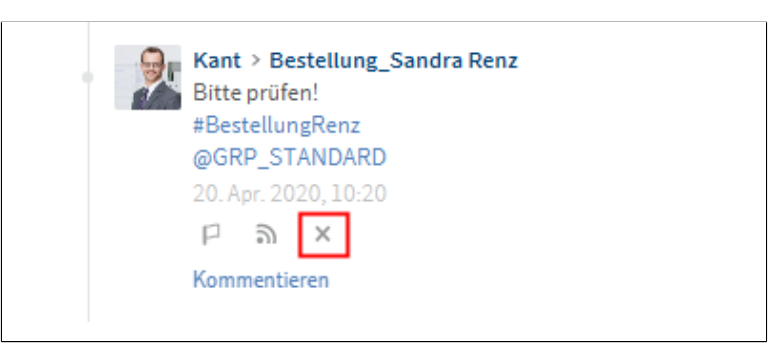

Abb. 114: Schaltfläche 'Aus Mein ELO entfernen'

Wenn Sie einen Beitrag nicht mehr anzeigen lassen möchten, können sie den Beitrag aus dem Funktionsbereich *Mein ELO* ausblenden. Klicken Sie dazu auf das X-Symbol unter einem Beitrag.

### Beitrag ausblenden

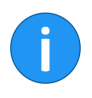

**Information**: Mit der Funktion *Aus Mein ELO entfernen* blenden Sie den Beitrag nur aus dem Funktionsbereich *Mein ELO* aus. Der Beitrag wird nicht gelöscht. Er bleibt im Feed des dazugehörigen Eintrags erhalten.

Nach dem Ausblenden eines Beitrag erscheint die Funktion *Rückgängig machen*. Um den Beitrag wieder einzublenden, klicken Sie auf die Schaltfläche.

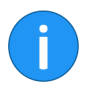

**Information**: Die Funktion *Rückgängig machen* steht Ihnen für 5 Sekunden zur Verfügung. Über *Mein ELO* > *Einstellungen* > *Einstellungen zu Mein ELO* können Sie die Anzeigedauer ändern.

**Alternativ**: Um alle Beiträge aus dem Funktionsbereich *Mein ELO* auszublenden, verwenden Sie die Funktion *Alle Beiträge aus Mein ELO entfernen*. Sie finden die Funktion über *Mein ELO > Einstellungen > Einstellungen zu Mein ELO*.

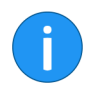

Information: Als wichtig markierte Beiträge werden nicht entfernt.

## Filter

Sie können den Feed im Funktionsbereich *Mein ELO* nicht nur nach bestimmten Begriffen durchsuchen (Lupensymbol), sondern die Anzeige auch nach bestimmten Kriterien filtern. Sie können folgende Filter auswählen:

- **Neuigkeiten seit**: Filtern Sie den Feed nach Erstellungsdatum der Beiträge. Sie können wählen zwischen: *heute*, *gestern*, *einer Woche* und *einem Monat*.
- **Maske**: Filtern Sie den Feed nach der Maske der Einträge zu denen der Beitrag erstellt wurde.
- **Beitragsersteller**: Filtern Sie den Feed nach den Benutzern, die Beiträge erstellt haben.
- **Beitragstyp**: Filtern Sie den Feed nach Art der Beiträge. Es gibt zwei Beitragstypen: Automatisch erstellte Beiträge (zum Beispiel *Dokumentversion erstellt*) und von Benutzern erstellte Beiträge (*Freier Beitrag*).
- Hashtag: Filtern Sie den Feed nach Hashtags.
- Weitere Filter: Je nach Einstellung sind weitere Filter möglich, z. B. Filtern nach Beiträgen in denen Sie selbst erwähnt werden.

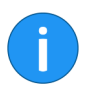

**Information**: In der Standardeinstellung werden alle Filter im Modus *ist* angewendet. Sie können die Filter auch im Modus *ist nicht* anwenden. Um den Modus zu wechseln, klicken Sie auf *ist/ist nicht* hinter der Filterkategorie.

Filter anwenden

Um einen Filter anzuwenden, klicken Sie auf den jeweiligen Filter in der Liste.

### Filter zurücksetzen

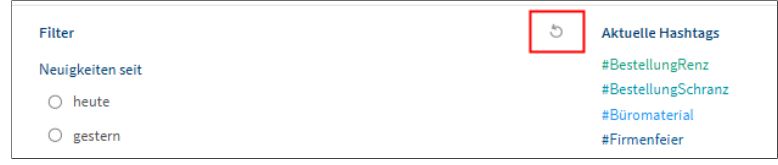

Abb. 115: Schaltfläche 'Filter zurücksetzen'

Um alle Filter zurückzusetzen, klicken Sie auf *Filter zurücksetzen* (Pfeilsymbol).

## Benutzerprofil bearbeiten

Feed-Beiträge werden mit Namen und Profilbild des Verfassers gekennzeichnet. Sie können Ihr Profil bearbeiten.

Sie haben folgende Möglichkeiten, um Ihr Profil aufzurufen:

- Klicken Sie im Menüband auf Benutzermenü [Ihr Name] > Profil bearbeiten.
- Klicken Sie im Funktionsbereich Mein ELO auf Einstellungen (Zahnradsymbol) > Mein Profil (graues Figurensymbol am rechten Rand).
- Klicken Sie im Feed auf Ihren Benutzernamen oder Ihr Profilbild.

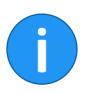

**Information**: Das Profil einer Gruppe lässt sich über den Feed aufrufen, wenn die Gruppe erwähnt wurde.

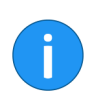

**Information**: Administratoren mit dem Recht *Benutzerdaten bearbeiten* können die Bilder anderer Benutzer ändern.

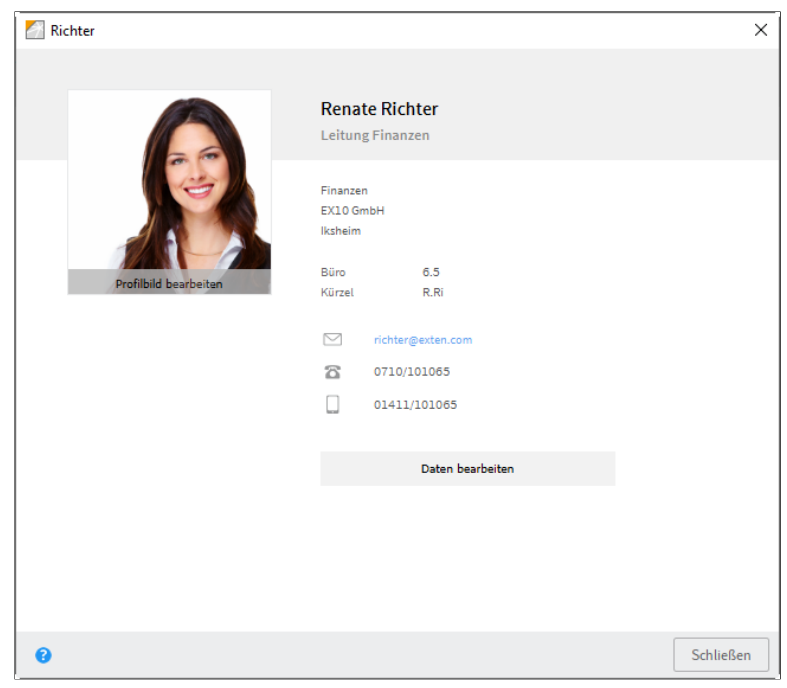

Abb. 116: Benutzerprofil

Im Dialog *Profil* können Sie Ihr Profilbild ändern und Ihre Profildaten bearbeiten. Klicken Sie dazu entweder auf *Profilbild bearbeiten* oder auf *Daten bearbeiten*.

**Profilbild bearbeiten** Mit einem Klick auf *Profilbild bearbeiten* öffnen Sie den Bearbeitungsmodus. Im Bearbeitungsmodus können Sie Ihr eigenes Profilbild ändern oder löschen.

**Foto auswählen**: Per Klick auf *Foto auswählen* öffnen Sie einen Dialog zum Auswählen einer Datei aus dem Dateisystem. Wählen Sie eine Bilddatei als Profilbild aus.

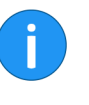

**Information**: Verwenden Sie PNG-, JPG- oder GIF-Dateien mit mindestens 280 x 280 Pixeln Größe. Wenn ELO mit dem Format oder der Größe des gewählten Bilds nicht umgehen kann, erscheint ein entsprechender Hinweis im unteren Teil des Dialogs.

|                  | Bei größeren Bildern können Sie das Bild mit gedrückter linker<br>Maustaste verschieben und so den gewünschten Bildausschnitt<br>festlegen.                           |
|------------------|----------------------------------------------------------------------------------------------------|
|                  | <b>Foto löschen</b> : Per Klick auf <i>Foto löschen</i> löschen Sie Ihr Profilbild. Der Dialog bleibt geöffnet, aber der Bearbeitungsmodus wird geschlossen.          |
|                  | <b>Speichern</b> : Per Klick auf <i>Speichern</i> übernehmen Sie das geänderte Profilbild. Der Dialog bleibt geöffnet, aber der Bearbeitungsmodus wird geschlossen.   |
|                  | <b>Abbrechen</b> : Per Klick auf <i>Abbrechen</i> verwerfen Sie die Änderungen.<br>Der Dialog bleibt geöffnet, aber der Bearbeitungsmodus wird ge-<br>schlossen.      |
| Daten bearbeiten | Um Ihre Daten zu ändern, klicken Sie auf <i>Daten bearbeiten</i> . Über die<br>Eingabefelder lassen sich die Daten eintragen und bearbeiten.                          |
|                  | Folgende Schaltflächen finden Sie unterhalb der Eingabefelder.<br>Scrollen Sie gegebenfalls nach unten.                                                               |
|                  | <b>Speichern</b> : Per Klick auf <i>Speichern</i> übernehmen Sie die geänderten Profildaten. Der Dialog bleibt geöffnet, aber der Bearbeitungsmodus wird geschlossen. |
|                  | <b>Abbrechen</b> : Per Klick auf <i>Abbrechen</i> verwerfen Sie die Änderungen.<br>Der Dialog bleibt geöffnet, aber der Bearbeitungsmodus wird ge-<br>schlossen.      |
| Dialog schließen | <b>Schließen</b> : Über die Schaltfläche <i>Schließen</i> verlassen Sie den Dialog. Nicht gespeicherte Änderungen gehen verloren.                                     |

# ELO MobileConnector

### Übersicht

Mit dem ELO MobileConnector können Sie Daten aus einem ELO Ordner mit einem externen Dateisystem oder einem mobilen Gerät synchronisieren oder eine Kopie des Ordners erstellen. So können Sie beispielsweise alle notwendigen Dokumente zu einem Kundentermin mitnehmen und mögliche Änderungen anschließend wieder in ELO einspielen.

Der ELO MobileConnector prüft, ob sich Synchronisationsordner von bekannten Cloud-Anbietern auf Ihrem Computer befinden. Dann werden diese Ordner als mögliche Gegenstücke für Ordner aus ELO angeboten. Sie können auch selbst Paare von Synchronisationsordnern einrichten. Über diese Verbindung werden Daten automatisch in beide Richtungen übertragen. Neben der Synchronisation von Dokumenten ist es zudem möglich, Ordnerstrukturen abzubilden.

Von jedem internetfähigen Gerät ist es möglich, auf die Daten der Cloud Ihres Anbieters zuzugreifen und Änderungen vorzunehmen. Sobald Sie sich wieder im ELO Java Client anmelden, haben Sie die Möglichkeit, Änderungen oder neue Dateien nach ELO zu übertragen.

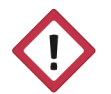

**Achtung**: Da die Synchronisation in beide Richtungen (bidirektional) ablaufen kann, erlaubt sie auch Löschungen im Dateisystem des Computers.

## Ordner hinzufügen

### Aufrufbar über: Menüband > Ausgabe > Externe Anbindung

Über die Funktion *Ordner hinzufügen* können Sie einen ELO Ordner für eine Synchronisation mit einem Ordner außerhalb von ELO einrichten oder eine Kopie speichern.

Um einen Ordner für die Synchronisation auszuwählen, befolgen Sie die nachfolgenden Schritte.

1. Markieren Sie einen Ordner in ELO.

2. Klicken Sie im Menüband auf *Ausgabe* > *Externe Anbindung* > *Ordner hinzufügen*.

| 🖉 Ordner hinzufügen                                                            | ×              |
|--------------------------------------------------------------------------------|----------------|
| ELO Ordner Sanierung Bürogebäude Heinzelmann                                   |                |
| // Abteilung Vertrieb // Projekte // 2020 // Sanierung Bürogebäude Heinzelmann |                |
| Ziel im Dateisystem                                                            |                |
| Basisverzeichnis 🕦                                                             |                |
| C:\Users\Emil Eilig\Desktop                                                    | ▼ C Neues Ziel |
| C:\Users\Emil Eilig\Desktop\Sanierung Bürogebäude Heinzelmann                  |                |
| Optionen für die Übertragung                                                   |                |
| Synchronisieren, mit Metadaten                                                 |                |
| O Synchronisieren, ohne Metadaten                                              |                |
| O Als Kopie speichern, ohne Metadaten                                          |                |
| Automatisch beim Start von ELO                                                 |                |
| Referenzen mit exportieren                                                     |                |
|                                                                                |                |
| 0                                                                              | OK Abbrechen   |

Abb. 117: Dialog 'Ordner hinzufügen'

Im Dialog *Ordner hinzufügen* legen Sie den Zielordner im Dateisystem fest und nehmen Einstellungen für die Übertragung vor.

Im Bereich ELO Ordner sehen Sie den ausgewählten Ordner in ELO.

### **ELO Ordner**

### Ziel im Dateisystem

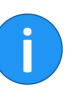

### Optionen für die Übertragung

Im Bereich Ziel im Dateisystem sehen Sie, welcher Ordner im Dateisystem als Ziel ausgewählt ist. Über das Drop-down-Menü des Feldes Basisverzeichnis wählen Sie bereits verwendete Pfade aus. Über die Schaltfläche Neues Ziel weisen Sie einen anderen Ordner zu.

**Information**: Das Modul sucht automatisch nach Cloud-Ordnern der Anbieter: Leitz Cloud, Dropbox, Google Drive, Microsoft OneDrive, GMX MediaCenter, WEB.DE Online-Speicher und SpiderOak Hive. Wird ein solcher Ordner im Dateisystem des Rechners erkannt, trägt ELO in *Basisverzeichnis* den gefundenen Pfad automatisch ein.

Im Bereich *Optionen für die Übertragung* wählen Sie aus, mit welchen Einstellungen die Synchronisation ausgeführt werden soll. Folgende Einstellungen stehen zur Auswahl:

**Synchronisieren, mit Metadaten**: Die oben ausgewählten Ordner werden synchronisiert. Pro synchronisiertem Eintrag (Ordner oder Dokument) wird eine zusätzliche Datei im Dateisystem gespeichert. Diese zusätzliche Datei speichert die Metadaten des synchronisierten Eintrags im JSON-Format.

**Synchronisieren, ohne Metadaten**: Die oben ausgewählten Ordner werden synchronisiert. Dabei werden nur die Dokumente und Unterordner ohne Metadaten abgeglichen. Wenn Sie im Ordner auf dem Dateisystem eine Datei hinzufügen, muss der Dateiname mit einem Plussymbol (+) beginnen, damit er bei der Synchronisation nach ELO übertragen wird. Das Plussymbol im Dateinamen wird bei der Synchronisation automatisch entfernt.

**Als Kopie speichern, ohne Metadaten**: Die Option *Als Kopie speichern* bewirkt, dass auf dem Windows-Dateisystem eine 1:1-Kopie des Ordners ohne Metadaten (GUID, Maskeninformationen) gespeichert wird.

Automatisch beim Start von ELO: Setzen Sie das Häkchen bei Automatisch beim Start von ELO, findet bei jedem Start von ELO ein Datenabgleich zwischen Basisverzeichnis und ELO Ordner statt.

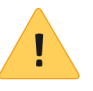

**Beachten Sie**: Eine zu hohe Anzahl von zu synchronisierenden Ordnern verzögert alle weitere Prozesse beim Start von ELO. Diese Funktion ist daher nicht für umfangreiche Verzeichnisse zu empfehlen, die sich selten ändern. Sinnvoll wäre, mehrere Ordnerpaare anzulegen und nur für ausgewählte eine automatische Synchronisierung einzurichten. **Referenzen mit exportieren**: Aktiveren Sie die Option *Referenzen mit exportieren*, um Referenzen im Ordner ebenfalls für die Synchronisation zu exportieren.

## Arbeiten mit dem ELO MobileConnector

Im Folgenden ist beschrieben, wie Sie mit dem ELO MobileConnector arbeiten, sobald mindestens ein Ordnerpaar eingerichtet ist. Weitere Informationen zum Einrichten eines Ordnerpaares finden Sie im Abschnitt *Ordner hinzufügen*.

Schritt für Schritt

1. Klicken Sie im Menüband auf Ausgabe > Externe Anbindung > MobileConnector öffnen.

| MobileConn  | ector                                                                                                    | ×            |
|-------------|----------------------------------------------------------------------------------------------------|--------------|
| ELO Ordner  | ABISZVersicherung                                                                                                    | Starten      |
| Dateisystem | C:\Users\EmilEilig\Desktop                                                                                                    | 4            |
| Status      | 20.03.2020, 13:23 - <b>23 Einträge in ELO.</b><br>0 Einträge exportiert 0 Einträge importiert 0 Synchronisationskonflikte 0 Einträge gelöscht | ×            |
| ELO Ordner  | Sanierung Bürogebäude Heinzelmann                                                                                                    | Starten      |
| Dateisystem | C:\Users\Emil Eilig\Desktop                                                                                                    | *            |
| Status      | 20.03.2020, 13:24 - <b>5 Einträge in ELO.</b><br>5 Einträge exportiert 0 Einträge importiert 0 Synchronisationskonflikte 0 Einträge gelöscht  | ×            |
|             |                                                                                                    |              |
|             |                                                                                                    |              |
|             |                                                                                                    |              |
|             |                                                                                                    |              |
| 0           | Alle starten                                                                                                    | OK Abbrechen |

Abb. 118: Dialog 'MobileConnector'

Der Dialog *MobileConnector* erscheint. Sie sehen die bisher eingerichteten Ordnerpaare und den Status der letzten Synchronisation.

Der Dialog bietet Ihnen folgende Möglichkeiten:

**Starten** (grünes Dreieckssymbol): Über diese Schaltfläche starten Sie die Synchronisation für das jeweilige Ordnerpaar.

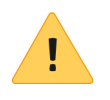

**Beachten Sie**: Wenn Sie in den Einstellungen die Option *Synchronisieren, ohne Metadaten* aktiviert haben und im Ordner auf dem Dateisystem eine Datei hinzufügen, muss der Dateiname mit einem Plussymbol (+) beginnen, damit er bei der Synchronisation nach ELO übertragen wird. Das Plussymbol im Dateinamen wird bei der Synchronisation automatisch entfernt.

**Einstellungen** (Zahnradsymbol): Über diese Schaltfläche öffnen Sie den Dialog *Ordner hinzufügen*. Dort können Sie die Einstellungen des jeweiligen Ordnerpaares ändern. Wurden die Einstellungen eines Ordnerpaars geändert, erscheint im Dialog *MobileConnector* ein oranger Balken vor dem jeweiligen Ordnerpaar.

**Löschen** (X-Symbol): Über diese Schaltfläche entfernen Sie das jeweilige Ordnerpaar.

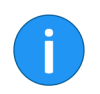

**Information**: Beim Löschen eines Ordnerpaars werden nicht die Ordner selbst gelöscht. Es wird lediglich die Zuweisung aufgehoben.

**Alle starten**: Über diese Schaltfläche starten Sie die Synchronisation für alle verfügbaren Ordnerpaare.

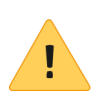

**Beachten Sie**: Beim Löschen und Bearbeiten der JSON-Dateien gehen wichtige Verarbeitungsdaten der synchronisierten Dateien verloren.

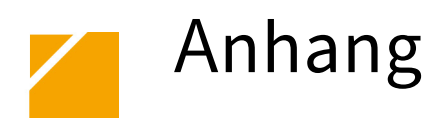

In diesem Kapitel finden Sie zusätzliche Informationen zu folgenden Themen:

- Webseite
- Glossar
- Freizeichnungsklausel
- Index

## Webseite

Auf der Webseite der ELO Digital Office GmbH finden Sie weitere Informationen zu unserer Software. Die Informationen sind für Benutzer, Administratoren und Entwickler interessant. Es gibt Bereiche, die für alle Personen zugänglich sind. Für andere Informationsbereiche benötigen Sie eine Zugangsberechtigung.

Unsere Webseite finden Sie im Internet unter:

http://www.elo.com

## Glossar

|                       | Dieses ELO Glossar erklärt und definiert wichtige Begriffe, Ausdrü-<br>cke und Schlagworte rund um ELO.                                                                                                    |
|-----------------------|----------------------------------------------------------------------------------------------------|
| Ablage                | Der Vorgang der <i>Ablage</i> bedeutet: Dokumente werden mit Merkma-<br>len (Metadaten) versehen, die ein Wiederfinden ermöglichen (sie-<br>he <i>Suche</i> ) und dann in ELO gespeichert. Das System entspricht der<br>gewohnten Ablage von physischen Dokumenten. Abgelegte Doku-<br>mente sind Teil des Repositorys und der Datenbank.                                                                                     |
|                       | Der Funktionsbereich <i>Ablage</i> stellt, bildlich gesprochen, einen<br>Raum in einem Gebäude dar. In diesem virtuellen Raum stehen die<br>Aktenschränke mit Ordnern und Dokumenten. Im Funktionsbereich<br><i>Ablage</i> verwalten Sie Ihre Dokumente.                                                                                                    |
| Administrator         | Benutzer mit maximalen Rechten, der nicht gelöscht werden kann.<br>Der Administrator ist der einzige Benutzer, der bei der Installation<br>bereits erzeugt wird. Nur ein Administrator kann neue Repositorys<br>anlegen oder Datenbankerweiterungen nach einem Update durch-<br>führen.                                                                                                    |
| Administratorenrechte | Hiermit ist hauptsächlich das Recht <i>Hauptadministrator</i> in der Be-<br>nutzerverwaltung gemeint, das weitgehende Befugnisse innerhalb<br>des ELO Systems beinhaltet. Mit Administratorenrechten ist es<br>möglich, andere Benutzer anzulegen und ihnen Rechte zuzuordnen<br>sowie diese zu verwalten. Im Gegensatz zum Benutzer Administra-<br>tor können andere Benutzer mit Administratorenrechten gelöscht<br>werden. |
| Aktenschrank          | Sieht aus wie ein Schrank und wird auch genauso benutzt: Ein ELO<br>Aktenschrank ist ein grafisches Element mit eigener Bezeichnung,<br>das analog zum echten Aktenschrank funktioniert. Er dient zur Ab-<br>lage von Ordnern, Registern und Dokumenten.                                                                                                    |
| Änderungschronik      | In diesem Bereich der Metadaten wird vermerkt, was wann von wel-<br>chem Benutzer am betreffenden Eintrag in den Metadaten geändert<br>wurde - also z.B. die Erstellung einer neuen Version, das Hinzufügen<br>eines neuen Dateianhangs, etc.                                                                                                    |
| Anmerkungen           | Siehe Haftnotiz und Randnotiz.                                                                                                    |
|                       |                                                                                                    |

| Auschecken/Einche-<br>cken | Beim Auschecken wird ein Dokument dem Funktionsbereich <i>Ablage</i><br>entnommen, um es zu bearbeiten. Es wird also mit der geeigneten<br>Anwendung geöffnet – beispielsweise bei Word-Dokumenten in Mi-<br>crosoft Word – und kann bearbeitet werden. Für weitere Benutzer ist<br>das Dokument gesperrt, solange es bearbeitet wird. So wird verhin-<br>dert, dass mehrere Benutzer gleichzeitig Änderungen an einem Do-<br>kument vornehmen. Das Einchecken entspricht dem Zurücklegen<br>eines entnommenen Dokuments. Je nach Einstellung des ELO Sys-<br>tems bleibt dabei die Vorgängerversion erhalten, was die "Rücknah-<br>me" eines Bearbeitungsvorgangs ermöglicht. |
|----------------------------|----------------------------------------------------------------------------------------------------|
| Barcode                    | Strichcode einer optoelektronisch lesbaren Schrift, die aus ver-<br>schieden breiten parallelen Strichen und Lücken besteht. Damit<br>können Informationen gleichzeitig codiert und für Maschinen lesbar<br>gemacht werden. Weitere Informationen finden Sie im Handbuch zu<br>ELO Barcode.                                                                                                    |
| Benutzer                   | Ein Benutzer kann nach der Anmeldung in ELO arbeiten. Seine Rechte werden, wie er selbst, im Allgemeinen vom Benutzer <i>Administrator</i> angelegt.                                                                                                    |
| Benutzerverwaltung         | Damit bezeichnet man die Zuteilung und Verwaltung der Rechte,<br>die ein Benutzer innerhalb des ELO Systems hat. Dies ist Aufgabe<br>des Benutzers <i>Administrator</i> oder eines/mehrerer Benutzer mit Ad-<br>ministratorrechten. Die Benutzerverwaltung finden Sie in der ELO<br>Administration Console.                                                                                                    |
| Berechtigungen             | Die Berechtigungen erlauben es, innerhalb von ELO den Zugriff auf<br>einen Eintrag festzulegen. So sieht jeder ELO Benutzer nur die Ein-<br>träge, auf die ihm der ELO Administrator durch die Berechtigungen<br>Zugriff gewährt. Es gibt nutzerbezogene Berechtigungen und ein-<br>tragsbezogene Berechtigungen.                                                                                                    |
| Dateisystem                | Die Ablageorganisation auf einem Datenträger auf dem Computer, z. B. die Ordnerstruktur auf dem Laufwerk <c:>.</c:>                                                                                                    |
| Datenbank                  | Die Datenbank stellt sozusagen die Zentrale des ELO Systems dar,<br>sein <i>Verwaltungszentrum</i> . Hier werden die Informationen zu jedem<br>Ordner und jedem Dokument gespeichert, von den Metadaten bis<br>zum Ablageort. ELOprofessional und ELOenterprise nutzen Micro-<br>soft SQL Server, Oracle, PostgresSQL oder DB2.                                                                                                    |

| Datensicherung                         | Eine effektive Datensicherung verhindert Datenverluste größeren<br>Ausmaßes. Sie sollte regelmäßig und in kurzen Zeitintervallen<br>durchgeführt werden. Die Art und der Umfang der benötigten Maß-<br>nahmen sind vom jeweiligen System abhängig.                                                                                                    |
|----------------------------------------|----------------------------------------------------------------------------------------------------|
| Dokument                               | Dokumente sind alle auf Papier vorliegenden Informationen (Rech-<br>nungen, Briefe, Zeichnungen, Bilder etc.), sowie deren elektroni-<br>sche Gegenstücke in Form von Dateien.                                                                                                    |
| Dokumentenmanage-<br>ment-System (DMS) | Dokumentenmanagement bezeichnet alle Aspekte der digitalen<br>Verarbeitung respektive Verwaltung von Dokumenten. Dies reicht<br>von der Erfassung von Papierdokumenten mittels Scanner, der Ver-<br>arbeitung bereits digital erzeugter Dokumente (z. B. Microsoft-Of-<br>fice-Dokumente) bis hin zur Archivierung von Daten. Die hierzu ein-<br>gesetzten Systeme nennt man Dokumentenmanagement-Systeme,<br>kurz DMS. |
| Dokumentenviewer                       | Ein in ELO integriertes Programm, das die (Vor-)Anzeige von Doku-<br>menten in ELO ermöglicht.                                                                                                    |
| Drag-and-drop                          | Wörtlich übersetzt bedeutet das Ziehen und Fallenlassen: Eine Datei<br>wird mit dem Mauszeiger ausgewählt und mit diesem bei gedrückter<br>linker Maustaste an eine beliebige andere Stelle auf dem Compu-<br>terbildschirm gezogen/verschoben – das Loslassen der linken Maus-<br>taste entspricht dem <i>Drop</i> (Fallenlassen).                                                                                     |
| Dublette                               | Eine Dublette ist ein Dokument, das innerhalb von ELO mehr als ein-<br>mal vorhanden ist.                                                                                                    |
| Dublettenprüfung                       | Die Dublettenprüfung prüft, ob eine Datei bereits in ELO vorhanden<br>ist. Falls ja, kann das Dokument entweder trotzdem abgelegt, als<br>Referenz abgelegt oder nicht erneut abgelegt werden.                                                                                                    |
| Eintrag                                | Oberbegriff für Ordner und Dokumente in ELO – ein Eintrag kann das eine oder das andere sein.                                                                                                    |
| Feld                                   | Teil der Metadaten, der es erlaubt, bestimmte spezifische Informa-<br>tionen (wie etwa die Rechnungsnummer einer Rechnung) über ein<br>vordefiniertes Feld einzutragen und zu suchen.                                                                                                    |
| Haftnotiz                              | Eine Haftnotiz ist die Entsprechung zu den bekannten gelben Post-<br>It-Zetteln, die auf Dokumente aufgebracht werden können. In ELO<br>gibt es sowohl allgemeine (gelbe) Haftnotizen wie auch persönliche<br>(grüne) Haftnotizen – erstere sieht jeder Betrachter des Dokumen-<br>tes. Die persönliche Haftnotiz sieht dagegen nur deren Ersteller.                                                                    |

| Kurzbezeichnung                     | Der Name der Datei innerhalb von ELO – wird in der Maske festgelegt.                                                                                                    |
|-------------------------------------|----------------------------------------------------------------------------------------------------|
| Maske                               | Die Maske enthält die für das jeweilige Dokument typischen Meta-<br>daten wie die Kurzbezeichnung (Name der Datei) und andere Merk-<br>male. So enthält eine Maske für eine E-Mail typischerweise Von/An-<br>Felder, also Absender und Empfänger, eine Maske für Rechnungen<br>dagegen Felder für Rechnungsnummer, Betrag und Fälligkeit, usw.                                                                                                    |
| Metadaten                           | Metadaten sind Informationen zu einem Eintrag in ELO. Die Meta-<br>daten sind wichtig für das Auffinden von Einträgen über die Suche.<br>Die Metadaten bestehen aus der Benennung (Kurzbezeichnung) ei-<br>ner Datei sowie ggf. zusätzlichen Informationen in weiteren Feldern,<br>im Zusatztext und in den Optionen der Metadaten bzw. der Ände-<br>rungschronik.                                                                                       |
| OLE-Schnittstelle                   | Eine Sammlung von Befehlen und Befehlsstrukturen, die es ermög-<br>lichen, per Skripting Abläufe zu automatisieren oder eine Verbin-<br>dung zwischen ELO und anderen Programmen zu erstellen. Ihre Ver-<br>wendung setzt Programmierkenntnisse voraus.                                                                                                    |
| Randnotiz                           | Eine Randnotiz ist eine besondere Form der Haftnotiz. Sie wird am<br>Rande des Dokuments auf dem Mittelbalken zwischen der Baum-<br>struktur und der Vorschau des Dokuments angebracht. Somit ist sie<br>während der Betrachtung des Dokuments stets sichtbar – unabhän-<br>gig von der Seite des Dokuments, auf die sie sich bezieht (ein Gegen-<br>satz zur Haftnotiz). Sie empfiehlt sich daher für Anmerkungen, die<br>sofort bemerkt werden sollen. |
| Rechtevergabe/Rech-<br>teverwaltung | Unter Rechtevergabe/-verwaltung versteht man das Festlegen bzw.<br>die Verwaltung der Zugriffsmöglichkeiten auf Dokumente und Ord-<br>ner. Anders gesagt: Wer darf was sehen, lesen, verändern? Dazu<br>können sowohl benutzerbezogene Rechte ( <i>Benutzerverwaltung</i> ) als<br>auch eintragsbezogene Rechte (bei denen man z. B. nur bestimmten<br>Benutzern gestattet, einen Ordner zu sehen) verwendet werden.                                     |

| Replikation                           | Als Replikation bezeichnet man den Abgleich von Daten zwischen<br>mehreren gleichberechtigten, voneinander unabhängigen Reposi-<br>torys mittels sogenannter Replikationskreise. Dies ermöglicht es,<br>an verschiedenen Standorten eines Unternehmens mit denselben<br>Daten gleichzeitig zu arbeiten und die vorgenommenen Änderun-<br>gen dann miteinander abzugleichen. Die jeweils nach Universal Ti-<br>me Code (UTC) neueste Version wird dabei zur aktuellen Version auf<br>allen mit dem jeweiligen Replikationskreis abgeglichenen ELO Sys-<br>temen. Die gegebenenfalls existierenden, parallel erstellten Versio-<br>nen landen in der Versionsgeschichte. |
|---------------------------------------|----------------------------------------------------------------------------------------------------|
| Replikationskreise                    | Replikationskreise stellen eine Kennzeichnung dar – alle Elemen-<br>te eines Replikationskreises werden zwischen den Standorten und<br>Repositorys abgeglichen, die diesen Replikationskreis besitzen. Zur<br>Erstellung der Replikationskreise sind das Modul ELO Replication<br>sowie fortgeschrittene ELO Kenntnisse erforderlich.                                                                                                    |
| Scanprofile                           | Die ELO Scanprofile ermöglichen über entsprechende Voreinstel-<br>lungen das Scannen ohne die Verwendung der Anzeige der herstell-<br>ereigenen Software. Bei Verwendung mehrerer Profile können so<br>die zum Scannen verwendeten Einstellungen ohne umständliche<br>Eingaben gewechselt werden, z. B. von schwarz-weiß in 200 dpi Auf-<br>lösung einseitig (simplex) auf farbig mit 300 dpi zweiseitig (duplex).                                                                                                    |
| Schlüsselkreis/Ver-<br>schlüsselung   | Schlüsselkreise dienen zur Verschlüsselung von Dokumenten. Nur<br>wer das zum (dem Dokument zugeordneten) Schlüsselkreis gehö-<br>rende Passwort korrekt eingibt, kann das betreffende Dokument<br>sehen. Das Passwort wird innerhalb einer ELO Session bei korrek-<br>ter Eingabe nur einmal abgefragt. Wird ELO verlassen und später<br>neu betreten, erfolgt die Abfrage erneut. Die Zuordnung zu einem<br>Schlüsselkreis erfolgt bei der Ablage des Dokuments. Im Dateisys-<br>tem sind verschlüsselte Dokumente nicht mehr ohne ELO Nutzung<br>lesbar.                                                                                                    |
| Schnittstelle                         | Siehe OLE-Schnittstelle.                                                                                                    |
| Signatur, digita-<br>le/elektronische | Die Signatur (Signierung) von Dokumenten entspricht einer digita-<br>len Unterschrift und kann die eigenhändige Unterschrift rechtswirk-<br>sam ersetzen. Die Ablage signierter Dokumente in ELO ist möglich.                                                                                                    |

| Skripting          | Skripting ermöglicht eine weitgehende Automatisierung von Pro-<br>grammabläufen durch vorgegebene Befehle und Ablaufpläne – ana-<br>log zu einem Filmdrehbuch, das vorgibt, wer an welcher Stelle des<br>Films was zu sagen und zu tun hat. Programmierkenntnisse sind zur<br>effektiven Nutzung von Skripting Voraussetzung.   |
|--------------------|----------------------------------------------------------------------------------------------------|
| Stempel            | Die ELO Stempel sind die Entsprechung zu echten Stempeln. Es gibt<br>sie in verschiedener Form bei den Haftnotizen sowie bei den Rand-<br>notizen.                                                                                                    |
| Suche              | Neben der Ablage ist die Suche die zentrale Funktion eines jeden<br>DMS-Systems. In ELO gibt es verschiedene Arten der Suche, wichtig<br>sind dabei die iSearch, die Volltextsuche, die Direktsuche und die<br>Suche über alle Dokumente mit gleicher Maske.                                                                    |
| TWAIN              | Bezeichnung für ein standardisiertes Schnittstellenprotokoll, mit<br>dem die meisten Scannersysteme arbeiten. Die Verwendung von<br>ELO Scanprofilen setzt einen TWAIN-fähigen Scannertreiber vor-<br>aus.                                                                                                    |
| User               | Siehe Benutzer.                                                                                                    |
| UTC                | Bei der UTC handelt es sich um die vereinheitlichte, koordinierte<br>Weltzeit. Diese bezieht sich auf Atomuhren wie die des Physika-<br>lisch-Technischen Instituts in Braunschweig. Eine der Definitionen<br>dieses Begriffs lautet Universal Time Code.                                                                       |
| Versionierung      | ELO arbeitet voreingestellt mit Versionen, d. h. wenn ein Dokument<br>ausgecheckt und bearbeitet sowie wieder eingecheckt wird, bleibt<br>die ursprüngliche Datei erhalten. Es wird nicht überschrieben. So<br>kann man bei Bedarf auf verschiedene Versionen eines Dokumentes<br>zugreifen (siehe <i>Versionsgeschichte</i> ). |
| Versionsgeschichte | Die Versionsgeschichte (aufrufbar über: <i>Dokument &gt; Versionen &gt; Do-<br/>kument-Versionen</i> ) enthält die bisher erstellten Versionen eines Do-<br>kuments. Diese können bei Bedarf angesehen oder auch zur aktuel-<br>len (Arbeits-)Version gemacht werden.                                                           |
| Volltextdatenbank  | In einer Volltextdatenbank sind die Begriffe gespeichert, die inner-<br>halb eines Dokumentes vorkommen. Das ermöglicht die Suche nach<br>Worten, die innerhalb eines Dokuments, aber nicht in seiner Be-<br>nennung vorkommen, also z. B. im Dokument Aktuelles vom<br>01.04.2016 nach Worten wie Stuttgart oder Eisenbahn.    |

| Volltextsuche       | Die Volltextsuche durchsucht die Volltextdatenbank nach einem zu-<br>vor angegebenen Begriff, der in einem Dokument enthalten ist. Da-<br>zu müssen die Dokumente zuvor in den Volltextindex aufgenommen<br>werden. Eine Volltextsuche ist nicht bei allen Dateitypen möglich.                                                                                                    |
|---------------------|----------------------------------------------------------------------------------------------------|
| Vorschau            | Die Vorschau eines in ELO abgelegten Dokuments. Die Vorschau<br>wird angezeigt, sobald ein Dokument ausgewählt wurde. Hinweis:<br>Nicht alle Dokumententypen erlauben eine solche Voransicht.                                                                                                    |
| Wiedervorlage       | Ein Wiedervorlagetermin sorgt dafür, dass z. B. einem Kollegen -<br>oder auch dem Ersteller selbst - ein Dokument zu einem bestimm-<br>ten Termin zur Prüfung oder Überarbeitung vorgelegt wird (z. B.<br>die Rechnung eines Lieferanten zur Freigabe vor Ablauf der Skonto-<br>frist). In ELO bedeutet das, dass das Dokument im Funktionsbereich<br><i>Aufgaben</i> auftaucht und von dort aus bearbeitet werden kann.                                                                                                    |
| Workflow            | Ein Workflow (Arbeitsablauf) besteht aus einer Reihe von vordefi-<br>nierten Bearbeitungsschritten für ein Dokument. Diese werden von<br>den jeweiligen Bearbeitern ausgeführt; danach wird der Workflow<br>weitergeleitet. Jeder Workflow besitzt einen Startpunkt und einen<br>Endpunkt. Workflows werden im <i>Workflowdesigner</i> vorher definiert.<br>Ein Beispiel eines einfachen Workflows wäre eine ankommende<br>Rechnung, die an Punkt 1 des Workflows angenommen wird (Ein-<br>gangsbestätigung), an Punkt 2 auf Richtigkeit geprüft und je nach<br>Ergebnis an die Buchhaltung zu Punkt 3 zur Zahlung weitergelei-<br>tet oder zu Punkt 4 an einen Sachbearbeiter zur Klärung übergeben<br>wird. Ein klar definierter Workflow ist ein probates Mittel, um Abläu-<br>fe zu automatisieren. |
| Zugangsberechtigung | Eine Zugangsberechtigung besteht aus der Benutzerkennung (Na-<br>me) und einem eindeutigen Passwort für jeden ELO Benutzer. Nur<br>mit einer korrekten Kombination dieser beiden Angaben kann der<br>Benutzer ELO verwenden.                                                                                                    |
| Zugriffsrecht       | Siehe Berechtigungen.                                                                                                    |
| Zusatzmodule        | Funktionale Module, die nicht zum Standardlieferumfang von ELO<br>gehören. Sie erfordern zusätzliche Installationen und spezielle<br>Kenntnisse zum jeweiligen Thema.                                                                                                    |

## Freizeichnungsklausel

ELO Digital Office GmbH, Tübinger Straße 43, D-70178 Stuttgart, info@elo.com, www.elo.com ELO Digital Office AT GmbH, Leonfeldner Straße 2-4, A-4040 Linz, info@elo.at, www.elo.at ELO Digital Office CH AG, Industriestrasse 50b, CH-8304 Wallisellen, info@elo.ch, www.elo.ch ELO®, ELOprofessional®, ELOenterprise®, ELOoffice® und ELO ECM-Suite® sind eingetragene Marken der ELO Digital Office GmbH in Deutschland und/oder anderen Ländern. Dagegen sind SAP®, SAP NetWeaver® und SAP S/4HANA® eingetragene Marken von SAP und SAP-Konzernunternehmen in Deutschland und anderen Ländern; Microsoft®, Windows® und Excel®, Power-Point®, SharePoint® sind wiederum eingetragene Marken der Microsoft Corporation in den USA und/oder anderen Ländern. Weitere Unternehmens-, Produkt- oder Servicenamen können Marken anderer Hersteller sein.

Zudem dient diese Veröffentlichung nur der unverbindlichen allgemeinen Information und ersetzt nicht die eingehende individuelle Beratung. Die in dieser Veröffentlichung enthaltenen Informationen können jederzeit, auch ohne vorherige Ankündigung, geändert werden. Insbesondere können technische Merkmale und Funktionen auch landesspezifisch variieren.

Aktuelle Informationen zu ELO<sup>®</sup> Softwareprodukten, Vertragsbedingungen und Preisen erhalten Sie bei den ELO<sup>®</sup> Gesellschaften und den ELO<sup>®</sup> Business-Partnern und/oder ELO<sup>®</sup> Channel-Partnern. Die Produktinformationen geben den derzeitigen Stand wieder. Gegenstand und Umfang der Leistungen bestimmen sich ausschließlich nach den jeweiligen Verträgen.

Die Einhaltung bestimmter Rechtsvorschriften von Produkten und sonstigen Leistungen wird seitens ELO® weder gewährleistet, noch garantiert oder als Eigenschaft zugesichert. Der Kunde ist für die Einhaltung anwendbarer Sicherheitsvorschriften und sonstiger Vorschriften des nationalen und internationalen Rechts verantwortlich.

Änderungen, Irrtümer und Druckfehler bleiben vorbehalten. Nachdruck und Vervielfältigung, auch auszugsweise, nur mit schriftlicher Genehmigung der ELO Digital Office GmbH.

© Copyright ELO Digital Office GmbH 2024. Alle Rechte vorbehalten.

## Index

Abgelegt von - 120 Abgelegt von, Filter - 67, 147 Abgelegt von, Suche - 155 Ablage - 67, 203 Ablage, automatisch - 69 Ablage, Dokument scannen - 76 Ablagedatum - 116 Ablagedatum, Filter - 67, 148 Abonnieren, Feed - 184 Abonnieren, Hashtag - 182 Ad-hoc-Workflow, starten - 67 Administration - 203 Administratorenrechte - 203 Aktenschrank - 203 Aktualisieren. Ansicht - 67 Aktuellen Ordner, durchsuchen - 90 Aktuelle Version - 116 Alle Felder, Filter - 67, 148 Allgemeine Randnotiz - 68 Als Standardregister speichern - 68 Als Suchmaske verwendbar - 153 Als ungelesen markieren, Aufgabe - 68 Als wichtig markieren - 188 Ändern, Passwort - 91 Änderungschronik - 125, 203 An Favoriten anheften - 22 Anfügen, Seiten - 83, 94, 106 Anhang - 201 Anlegen, neuer Ordner - 90 Anlegen, Vorschauprofil - 30 Anmelden, Archiv wählen - 10 Anmelden, Repository wählen - 10 Anmerkungen - 52, 203 Anmerkungen, Suche - 54, 155 Anpassen, Farbschema - 28 Anpassen, Kachel - 17 Anpassen, Layout - 25

Ansicht, aktualisieren - 67 Ansicht, bearbeiten - 68 Ansicht, hinzufügen - 89 Ansicht, löschen - 68 Ansicht, umbenennen - 68 Ansicht, verwalten - 68 Anwendungsbeispiele - 36 Anwendungsbeispiele, Anmerkungen anbringen und suchen - 52 Anwendungsbeispiele, Dokument aus dem Dateisystem in ELO ablegen - 37 Anwendungsbeispiele, Dokument bearbeiten - 61 Anwendungsbeispiele, Dokumente suchen - 48 Anwendungsbeispiele, Dokument in die Postbox scannen und ablegen - 40 Anwendungsbeispiele, mit Dokumentenvorlagen arbeiten - 44 Anwendungsbeispiele, Ordner anlegen - 56 Anzeigebereich - 30 Anzeigesprache - 10 Archivanfang - 110 Archiv wählen, bei Anmeldung - 10 Aufbewahrungsfrist - 119, 154 Aufbewahrungsfrist, Ende - 130 Aufgabe, als ungelesen markieren - 68 Aufgabenansicht - 68, 68, 110 Auschecken, Dokument - 69 Auschecken, Ordner - 64, 69 Auschecken/Einchecken - 204 Aus dem Suchergebnis entfernen - 162 Aus dem Volltext entfernen - 69 Aus Mein ELO entfernen - 188 Automatische Ablage - 69 Autor für Freigabedokumente - 78 Barcode - 70, 204 Basis - 115 Baum - 70 Baumansicht - 70

Baumansicht, Suche - 165 Baumansichten, bearbeiten - 70 Baum und Tabelle - 27 Bearbeiten, Ansicht - 68 Bearbeiten, Dokument - 73 Bearbeiten, Feed - 185 Bearbeiten, Kachel - 17 Bearbeiten, Ordner - 64 Bearbeiter - 116 Bearbeiter, Filter - 71, 148 Bearbeitung - 35 Beenden - 71 Begriffe ausschließen, Suche - 143 Beitrag, verfassen - 178 Beitragsersteller - 190 Beitragstyp - 190 Benutzer - 204 Benutzer-Feedback - 71 Benutzermenü - 13 Benutzerprofil - 192 Benutzerverwaltung - 204 Berechtigungen - 71, 122, 204 Bereichssuche - 144 Boolsche Operatoren, Suche - 142 Checksumme, prüfen - 71 Copyright-Hinweise - 5 Darstellung, Suche - 165 Datei, einfügen - 72 Datei, speichern unter - 98 Dateianbindung - 72, 72, 104 Dateigröße, Filter - 72, 148 Dateiname - 121 Dateiname, Suche - 155 Dateisystem - 204 Datenbank - 204 Datensicherung - 205 Datum - 115 Datum, Filter - 73, 147 Dauerhaft entfernen - 73

Dokument - 205 Dokument, ablegen - 37 Dokument, als Link versenden - 103 Dokument, als PDF versenden - 104 Dokument, anheften - 14 Dokument, auschecken - 69 Dokument, aus dem Dateisystem ablegen - 37 Dokument, aus Vorlage - 73 Dokument, bearbeiten - 61, 73 Dokument, drucken - 73 Dokument, durchsuchen - 166 Dokument, einchecken - 75 Dokument, faxen - 74 Dokument, in die Postbox scannen - 40 Dokument, Metadaten eingeben - 114 Dokument, scannen - 74 Dokument, suchen - 48 Dokument, verschlagworten - 114 Dokument, versenden - 74 Dokument, versenden in andere Postbox - 104 Dokument, zuletzt verwendet - 14 Dokument, zur Ansicht öffnen - 110 Dokumente, importieren - 83 Dokumente, vergleichen - 105 Dokumentenänderung, verwerfen - 74 Dokumentendateien, verschieben - 74 Dokumentenmanagement-System (DMS) - 205 Dokumentenpfad - 74, 121 Dokumentenstatus - 120 Dokumentenviewer - 205 Dokumentenvorlagen - 44, 106 Dokumentenvorschau, Suche - 166 Dokumentversionen - 74 Drag-and-drop - 205 Drag-and-drop, ELO Link erstellen - 86 Drucken - 73 Dublette - 205 Dublettenprüfung - 205 Durchsuchte Felder - 162

Dynamischer Ordner - 75, 162 Einchecken, Dokument - 75 Einen Schritt vor - 75 Einen Schritt zurück - 75 Einfügen, Kopie - 85 Eintrag - 205 Eintrag, Report anzeigen - 93 Eintrag, verschieben - 103 Einträge, zählen - 76 Eintragstyp - 119 Eintragstyp, Filter - 76, 147 Eintragstyp, Suche - 155 ELO Link - 86 ELO MobileConnector, siehe MobileConnector - 195 Ende Aufbewahrungsfrist - 130 Ende Löschfrist - 130 Entfernen, dauerhaft - 73 Entfernen, vom Klemmbrett - 106 Erstellen, Signatur - 96 Erwähnung - 178 Erweitern/reduzieren - 76 ES8 - 129 Eskalationen - 77 Export - 77 Externe Links - 77, 101 Farbschema - 28 Favoriten - 161 Favoriten, Tab - 13, 22 Faxen, Dokument - 74 Feed - 14, 30, 176, 192 Feed, abonnieren - 184 Feed, bearbeiten - 185 Feed, Beitrag verfassen - 178 Feed, durchsuchen - 184 Feed, Erwähnung - 178 Feed, Filter - 78, 148, 183 Feed, Hashtag - 179 Feed, Metadaten - 183 Feed, Sichtbarkeit - 180

Feed, Umfrage erstellen - 181 Feed. Verweis - 179 Fehler, Anmeldung - 10 Feld - 205 Feld, Filter - 148 Feld auswählen, Filter - 78 Felder - 116 Fenster, nebeneinander - 88 Fenster, neu - 90 Fenster, übereinander - 100 Filter - 147, 165, 183 Filter, Abgelegt von - 67 Filter, Ablagedatum - 67 Filter, Bearbeiter - 71 Filter, Beitragsersteller - 190 Filter, Beitragstyp - 190 Filter, Dateigröße - 72 Filter, Datum - 73 Filter, Eintragstyp - 76 Filter, Feed - 78 Filter, Feld auswählen - 78 Filter, Felder - 67 Filter, Hashtag - 190 Filter, Maske - 86, 190 Filter, negieren - 190 Filter, Neuigkeiten seit - 190 Filter, Weitere Filter - 190 Formular - 30 Formulardesigner - 78 Freigabedokument - 78, 121 Fristverlängerung, Workflow - 80 Funktion, anheften an Menüband - 21 Funktion, hinzufügen zu Kontextmenü - 24 Funktion, hinzufügen zu Tab 'Favoriten' - 22, 23 Funktion, Text einblenden - 22 Funktionsbereich, Ablage - 33, 76, 80 Funktionsbereich, Aufgaben - 34, 80, 86 Funktionsbereich, Bearbeitung - 35, 80 Funktionsbereich, Klemmbrett - 35, 80

Funktionsbereich, Mein ELO - 33, 186 Funktionsbereich, Postbox - 34, 80, 81, 86, 94, 105 Funktionsbereich, Suche - 33, 81 Funktionsbereich, Suchen - 139 Funktionsbereich Ablage - 203 Funktionsbereiche - 11 Funktionsbreich, Suche - 90 Gehe zu - 81 Gelöschte Einträge, einblenden - 81 Gelöschte Einträge einblenden - 161 Groß-/Kleinschreibung, Suche - 144 Gruppenaufgaben - 82 Gruppenaufgaben, anzeigen - 82 Gruppierung - 82 GUID - 120 Haftnotiz - 205 Hashtag - 179, 190 Hier anheften - 21 Hilfe - 83 Hinzufügen, Ansicht - 89 Hinzufügen, Ordner - 91 Hinzufügen, Ordner MobileConnector - 196 Import - 83 Index, maskenübergreifende Suche - 158 In Volltext aufnehmen - 83 iSearch, Autovervollständigung - 141 iSearch, Begriffe ausschließen - 143 iSearch, Bereichssuche - 144 iSearch, boolsche Operatoren - 142 iSearch, Datum - 73 iSearch, Filter - 147 iSearch, Filter Abgelegt von - 67 iSearch, Filter Ablagedatum - 67 iSearch, Filter Alle Felder - 67 iSearch, Filter Bearbeiter - 71 iSearch, Filter Dateigröße - 72 iSearch, Filter Eintragstyp - 76 iSearch, Filter Feed - 78 iSearch, Filter Feld auswählen - 78

iSearch, Filter Maske - 86 iSearch, Groß-/Kleinschreibung - 144 iSearch, logische Klammer - 143 iSearch, Phrasensuche - 143 iSearch. Suche speichern - 98 iSearch, Synonyme - 144 iSearch, Tippfehlerkorrektur - 142 iSearch, Treffertext - 144 Joker, Suche - 157 Kachel, anpassen - 17 Kachel, bearbeiten - 17 Kachel, Farbe ändern - 17 Kachel, Größe ändern - 17 Kachel, Name ändern - 18 Kachel, Optionen - 19 Kachel, Smybol ändern - 17 Kachel, Standard - 11 Kachel, Tastenkombination - 20 Kachelansicht - 97 Kachelansicht, Suche - 165 Kachelbereich - 11 Kacheln - 83 Klammern - 84 Klemmbrett - 35, 69 Klemmbrett, Dokument auf das Klemmbrett legen - 69 Klemmbrett, speichern - 35 Kommentar - 185 Konfiguration - 84 Konfiguration, Mein ELO - 184 Konfiguration, öffnen - 13 Konfiguration, Schriftgröße - 27 Kontextmenü, anpassen - 24 Kontextmenü, Funktion hinzufügen - 24 Kopie, einfügen - 85 Kopieren - 85 Kopieren, Suchergebnis - 99 Kurzbezeichnung - 115, 115, 206 Kurzbezeichnung, übersetzen - 119 Laden, Metadaten - 129

Laden, neue Version - 90 Layout, anpassen - 25 Layout, Baum und Tabelle - 27 Layout, Nur Baum - 26 Letzte Suchanfragen - 85, 160 Link, Drag-and-drop - 86 Link, speichern - 98 Liste - 86 Listenansicht - 97 Listenansicht, Suche - 165 Logische Klammern - 143 Löschen - 86 Löschen, Ansicht - 68 Löschen, Markierung - 188 Löschen, Metadaten (Postbox) - 87 Löschen, Zurückstellung - 110 Löschfrist - 119, 154 Löschfrist, Ende - 130 Markierung löschen - 188 Maske - 86, 158, 206 Maske, Filter - 86, 147 Maske, Filter in Mein ELO - 190 Maskenübergreifende Suche - 158 Mein ELO - 15, 33, 186 Mein ELO, Als wichtig markieren - 188 Mein ELO, Beitrag ausblenden - 188 Mein ELO, Beitragsersteller - 190 Mein ELO, Beitragstyp - 190 Mein ELO, Filter - 190, 190 Mein ELO, gestartete Workflows - 187 Mein ELO, Hashtag - 190 Mein ELO, Markierung löschen - 188 Mein ELO, Neuigkeiten - 14, 190 Mein ELO, Rückgängig machen - 189 Mein ELO, Weitere Filter - 190 Menüband - 12 Menüband, anpassen - 21 Menüband, Funktion anheften - 21 Menüband, Funktion Text einblenden - 22 Menüband, Tab 'Favoriten' - 13, 22 Metadaten - 87, 113, 206 Metadaten, bearbeiten - 87 Metadaten, Click-OCR - 133 Metadaten, drucken - 87 Metadaten, durchsuchen - 87, 153, 157, 158 Metadaten, löschen (Postbox) - 87 Metadaten, personenbezogene Daten - 130 Metadaten anzeigen, Feed - 183 Miniaturansichten - 87 Minimieren/Maximieren der Navigation - 88 Minimieren/Maximieren der Vorschau - 106 MobileConnector, Als Kopie speichern - 197 MobileConnector, Automatische Synchronisation -197 MobileConnector, öffnen - 87 MobileConnector, Ordner hinzufügen - 91, 196 MobileConnector, starten - 199 MobileConnector, Übersicht - 195 MobileConnector, Warnung vor Löschungen - 195 Nächsten Funktionsbereich aufrufen - 88 Navigationsleiste - 15 Nebeneinander anordnen - 88 Neu, Ansicht - 89 Neu, Ordner - 90 Neu, Vorschauprofil - 30 Neues Fenster, öffnen - 90 Neue Version, laden - 90 Neuigkeiten - 14 Neuigkeiten seit - 190 Nur aktueller Ordner - 161 Nur Baum - 26 Oberste Ebene, Ablage - 110 Objekt-ID - 120 OCR - 133 ODER-Verbindung, Suche - 142, 156 Öffnen, MobileConnector - 87 Öffnen, neues Fenster - 90 OLE-Schnittstelle - 206

Ordner, anlegen - 56, 90 Ordner, auschecken - 64, 69 Ordner, Dokumentenvorlagen - 106 Ordner, hinzufügen - 91 Ordner, hinzufügen MobileConnector - 196 Ordner, Sortierung ändern - 96 Ordner, Standardregister einfügen - 58 Ordneransicht - 68 Passwort, ändern - 91 PDF - 83, 94, 106 PDF-Konvertierung - 91 Permanente Randnotiz - 91 Personenbezogene Daten, Metadaten - 130 Personenbezug - 119, 130, 154 Persönliche Randnotiz - 91 Pflichtfelder - 116 Phrasensuche - 143 Pilcrow - 128 Platzhalter, suchen - 157 Postbox - 34, 105 Postbox, Dokument versenden - 104 Postbox, Scannen - 34 Preview - 209 Profil, Vorschau - 29 Profilbild - 192 Programm, beenden - 71 Programmoberfläche - 11 Prozessübersicht - 91 Prüfen, Checksumme - 71 Prüfsumme, prüfen - 71 Randnotiz - 206 Randnotiz, allgemeine - 68 Randnotiz, permanente - 91 Randnotiz, persönliche - 91 Randnotiz, Suche - 54, 155 Recht, Autor für Freigabedokumente - 78 Rechtevergabe/Rechteverwaltung - 206 Referenz - 92 Referenz, erstellen - 92

Replication Base - 122 Replikation - 207 Replikation, Startpunkt - 122 Replikationskreise - 207 Replikationskreise, zuordnen - 93 Report zum Eintrag - 93 Repository wählen, bei Anmeldung - 10 Rückgängig - 93, 128 Rückgängig machen - 189 Scannen, Dokument - 74 Scannen, in den Funktionsbereich Ablage - 76 Scannen, Postbox - 34 Scanner - 93 Scanprofile - 93, 207 Schlüsselkreis - 121 Schlüsselkreis/Verschlüsselung - 207 Schnellvorschau - 122 Schnellzugriff auf Funktionen - 23 Schnittstelle - 207 Schriftfarbe - 94, 119 Schriftgröße - 27 Seiten, anfügen - 83, 94, 106 Seiten, klammern - 41, 95 Seiten, scannen - 95 Seiten, trennen - 95 Sequenzen, suchen - 157 Serienablage - 95, 135 Sichtbarkeit - 180 Signatur, digitale/elektronische - 207 Signatur, erstellen - 96 Signatur, prüfen - 96 Skripting - 208 Sortierung - 121 Sortierung, Ordner - 96 Sortierung (Suchergebnisse) - 97 Spaltenindex-Trennzeichen - 128 Speichern, als Link - 98 Speichern, als Standardregister - 68 Speichern, Metadaten - 129
Sperre, entfernen - 98 Sprache, wählen - 10 Standardkacheln - 11 Standardregister, einfügen - 98 Startpunkt, Replikation - 122 Statusleiste - 16 Stempel - 208 Stichwortlisten - 117, 154 Suchansicht - 68 Suchansicht, erstellen - 160 Suche - 33, 138, 208 Suche, Abgelegt von - 155 Suche, aktueller Ordner - 161 Suche, Anmerkungen - 54, 155 Suche, Aufbewahrungsfrist - 154 Suche, aus dem Suchergebnis entfernen - 162 Suche, Autovervollständigung - 141 Suche, Baumansicht - 165 Suche, Begriffe ausschließen - 143 Suche, Bereichssuche - 144 Suche, boolsche Operatoren - 142 Suche, Dateiname - 155 Suche, Datum - 73 Suche, Dokument durchsuchen - 166 Suche, Dokumentenvorschau - 166 Suche, durchsuchte Felder - 162 Suche, dynamischer Ordner - 75, 162 Suche, Eingabefeld - 83 Suche, Eintragstyp - 155 Suche, Favorit - 161 Suche, Favoriten - 99 Suche, Feed - 162, 184 Suche, Felder - 161 Suche, Filter - 147 Suche, Filter Abgelegt von - 67 Suche, Filter Ablagedatum - 67 Suche, Filter Alle Felder - 67 Suche, Filter Bearbeiter - 71 Suche, Filter Dateigröße - 72

Suche, Filter Eintragstyp - 76 Suche, Filter Feed - 78 Suche, Filter Feld auswählen - 78 Suche, Filter Maske - 86 Suche, gelöschte Einträge - 161 Suche, Groß-/Kleinschreibung - 144 Suche, iSearch - 139 Suche, Joker - 157 Suche, Kachelansicht - 83, 165 Suche, Kurzbezeichnung - 161 Suche, letzte Suchanfragen - 85 Suche, Letzte Suchanfragen - 160 Suche, Listenansicht - 86, 165 Suche, Logische Klammern - 143 Suche, Löschfrist - 154 Suche, Maske - 157, 158 Suche, maskenübergreifend - 158, 158 Suche, Metadaten durchsuchen - 153 Suche, Miniaturansichten - 87 Suche, mit Platzhalter - 157 Suche, numerische Werte - 164 Suche, nur aktueller Ordner - 90 Suche, ODER-Verbindung - 142, 156 Suche, Personenbezug - 154 Suche, Phrasensuche - 143 Suche, Randnotizen - 54, 155 Suche, Spalten - 164 Suche, Spalten filtern - 165 Suche, speichern - 98 Suche, Synonyme - 144 Suche, Tabelle - 164 Suche, Tabellenansicht - 99 Suche, Tastaturbefehl - 83 Suche, Tippfehlerkorrektur - 142 Suche, Treffertext - 144 Suche, UND-Verbindung - 142, 156 Suche, Volltext - 161, 167, 209 Suche, Wildcard - 157 Suche, Zusatztext - 162

Suchergebnis - 163 Suchergebnis, Baumstruktur - 70 Suchergebnis, Eintrag entfernen - 69 Suchergebnis, kopieren - 99 Suche speichern - 98 Suchfavoriten - 99 Suchmaske - 153 Synonyme - 144 Tab - 114, 114 Tab, Änderungschronik - 125 Tab, Basis - 115 Tab. Berechtigungen - 122 Tab, Favoriten - 13, 22 Tab, Optionen - 118 Tab, Weitere Infos - 125 Tab, Zusatztext - 118 Tabelle - 99 Tabellenspalten, wiederherstellen - 99 Tabs, Menüband - 12 Tastaturbefehl, F3 - 127 Tastaturbefehl, F8 - 128 Tastaturbefehl, F9 - 128 Tastenkombination - 20 Teilbaum, öffnen - 99 Thesaurus - 144 TIFF - 83, 94, 106 TIFF-Konvertierung - 99 Treffertext - 144 Trennen, Seiten - 95 Trennlinie - 100 **TWAIN - 208** Über das Programm - 100 Übereinander anordnen - 100 Übersetzungstabelle - 101 Übersicht, externe Links - 101 Übersicht, Überwachungen - 101 Übersicht, Wiedervorlagen - 101 Übersicht, Workflows - 101 Überwachung - 101, 102

Umfrage - 181 UND-Gruppe - 124 UND-Verbindung, Suche - 142, 156 User - 208 UTC - 208 Veränderungen, überwachen - 102 Vergleichen, Dokumente - 105 Verlinkung - 102 Verschieben, Dokumentendateien - 74 Verschieben, Eintrag - 103 Verschlagwortung - 87, 113 Verschlüsselung - 121 Versenden, Dokument - 74 Versenden, in andere Postbox - 104 Versenden, Link - 103 Versenden, PDF - 104 Version, neue - 90 Versionen, Dateianbindung - 104 Versionierung - 208 Versionsgeschichte - 208 Versionskontrolle - 121 Vertreter, einsetzen - 104, 169 Vertretung - 105 Vertretung, übernehmen - 173 Vertretung, Weitergabe - 172 Verwalten, Ansicht - 68 Verweis - 179 Volltext - 30, 106, 121, 161, 167, 208 Volltext, aufnehmen in - 83 Volltext, entfernen aus dem - 69 Vom Klemmbrett entfernen - 106 Vorlage - 73, 106 Vorlage, Dokument - 44 Vorschaudokument, erstellen - 107 Vorschauprofil - 29 Vorschauprofil, Elemente - 30 Vorschauprofil, Feed - 30 Vorschauprofil, Formular - 30 Vorschauprofil, Volltext - 30

Warenzeichen - 5 Webseite - 202 Weitere Filter - 190 Weitere Infos - 125 Wiederherstellen - 107 Wiederholen - 128 Wiedervorlage - 34, 101, 209 Wiedervorlage, ändern - 108 Wiedervorlage, erstellen - 108 Wiedervorlage, zum Eintrag - 108 Wildcard - 157 Workflow - 34, 209 Workflow, abgeben - 108 Workflow, annehmen - 108 Workflow, anzeigen - 109 Workflow, Aufgabenansicht - 110 Workflow, Benachrichtigung - 109 Workflow, delegieren - 109 Workflow, formularbasiert - 78 Workflow, Fristverlängerung - 80 Workflow, starten - 109 Workflow, weiterleiten - 109 Workflow, zum Eintrag - 110 Workflow, zurückgeben - 109 Workflow, Zurückstellung - 110, 110 Workflows, Übersicht - 101 Workflow-Vorlage - 110 Zeichenerkennung - 133 Zoom - 87 Zugangsberechtigung - 209 Zugriffsrecht - 209 Zuletzt verwendete Dokumente - 14 Zurückstellung, Workflow - 110, 110 Zusatzmodule - 209 Zusatztext - 118